# **Configure and Verify Secure Firewall and Firepower Internal Switch Captures**

## Contents

| Introduction                                                                   |
|--------------------------------------------------------------------------------|
| Prerequisites                                                                  |
| Requirements                                                                   |
| Components Used                                                                |
| Background Information                                                         |
| High-Level Overview of the System Architecture                                 |
| High-Level Overview of the Internal Switch Operations                          |
| Packet Flow and Capture Points                                                 |
| Configuration and Verification on Firepower 4100/9300                          |
| Packet Capture on a Physical or Port-channel Interface                         |
| Packet Captures on Backplane Interfaces                                        |
| Packet Captures on Application and Application Ports                           |
| Packet Capture on a Subinterface of a Physical or Port-channel Interface       |
| Packet Capture Filters                                                         |
| Collect Firepower 4100/9300 Internal Switch Capture Files                      |
| Guidelines, Limitations, and Best Practices for Internal Switch Packet Capture |
| Configuration and Verification on Secure Firewall 3100/4200                    |
| Packet Capture on a Physical or Port-channel Interface                         |
| Packet Capture on a Subinterface of a Physical or Port-channel Interface       |
| Packet Capture on Internal Interfaces                                          |
| Packet Capture Filters                                                         |
| Collect Secure Firewall Internal Switch Capture Files                          |
| Guidelines, Limitations, and Best Practices for Internal Switch Packet Capture |
| Related Information                                                            |
|                                                                                |

## Introduction

This document describes the configuration and verification of the Firepower, and the Secure Firewall internal switch captures.

## Prerequisites

## Requirements

Basic product knowledge, capture analysis.

## **Components Used**

The information in this document was created from the devices in a specific lab environment. All of the devices used in this document started with a cleared (default) configuration. If your network is live, ensure that you understand the potential impact of any command.

The information in this document is based on these software and hardware versions:

- Secure Firewall 31xx, 42xx
- Firepower 41xx
- Firepower 93xx
- Cisco Secure eXtensible Operating System (FXOS) 2.12.0.x
- Cisco Secure Firewall Threat Defense (FTD) 7.2.0.x, 7.4.1-172
- Cisco Secure Firewall Management Center (FMC) 7.2.0.x, 7.4.1-172
- Adaptive Security Appliance (ASA) 9.18(1)x, 9.20(x)
- Wireshark 3.6.7 (https://www.wireshark.org/download.html)

## **Background Information**

## High-Level Overview of the System Architecture

From the packet flow perspective, the architecture of the Firepower 4100/9300 and Secure Firewall 3100/4200 can be visualized as shown in this figure:

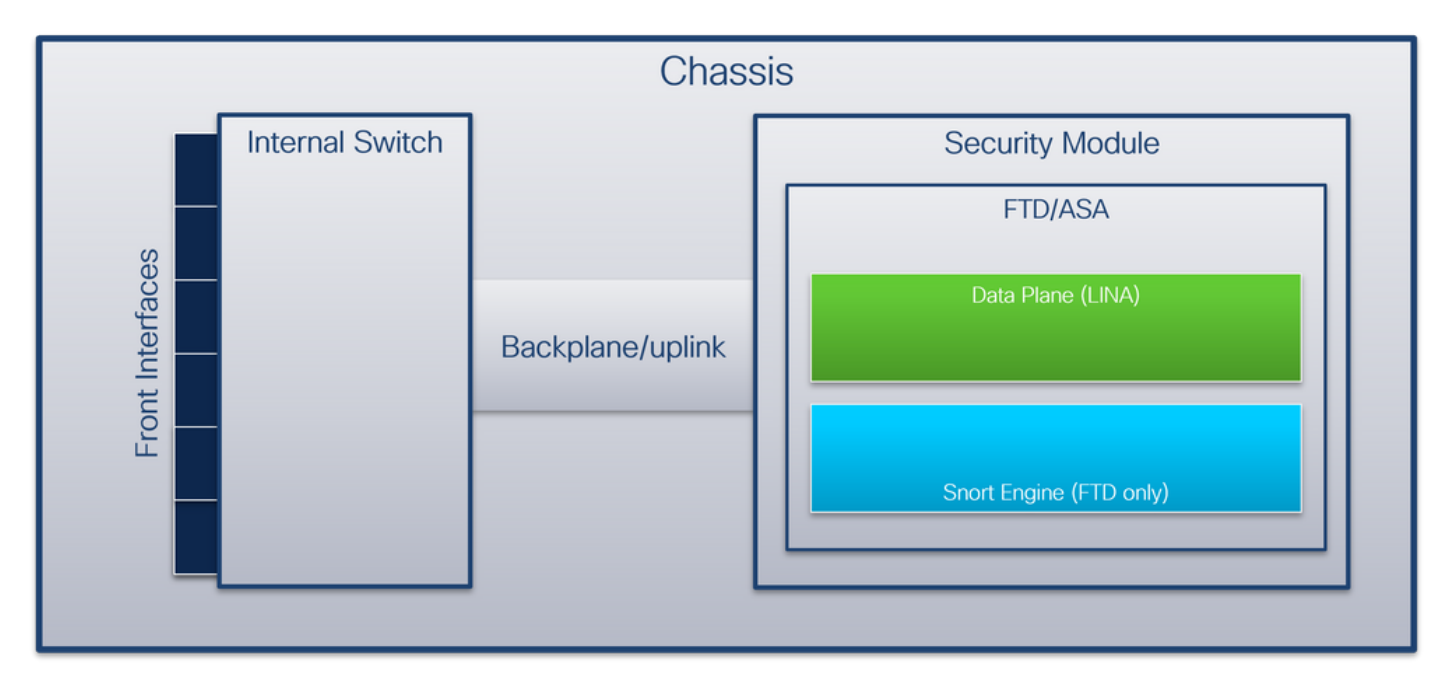

The chassis includes these components:

- **Internal switch** forwards packet from the network to the application and vice versa. The internal switch is connected to the **front interfaces** that reside on the built-in interface module or external network modules and connect to external devices, for example, switches. Examples of front interfaces are Ethernet 1/1, Ethernet 2/4, and so on. The "front" is not a strong technical definition. In this document, it is used to distinguish interfaces connected to external devices from the backplane or uplink interfaces.
- **Backplane or uplink** an internal interface that connects the security module (SM) to the internal switch.
- **Management uplink** an internal interface exclusive to Secure Firewall 3100/4200 that provides management traffic path between the internal switch and the application.

This table shows backplane interfaces on Firepower 4100/9300 and uplink interfaces on Secure Firewall 3100/4200:

| Platform                                          | Number of<br>supported<br>security<br>modules | Backplane/uplink<br>interfaces                                                                                      | Management uplink<br>interfaces    | Mapped<br>application<br>interfaces                                                                                  |
|---------------------------------------------------|-----------------------------------------------|----------------------------------------------------------------------------------------------------|------------------------------------|----------------------------------------------------------------------------------------------------|
| Firepower 4100<br>(except Firepower<br>4110/4112) | 1                                             | SM1:<br>Ethernet1/9<br>Ethernet1/10                                                                                 | N/A                                | Internal-Data0/0<br>Internal-Data0/1                                                                                 |
| Firepower 4110/4112                               | 1                                             | Ethernet1/9                                                                                                    | N/A                                | Internal-Data0/0<br>Internal-Data0/1                                                                                 |
| Firepower 9300                                    | 3                                             | SM1:<br>Ethernet1/9<br>Ethernet1/10<br>SM2:<br>Ethernet1/11<br>Ethernet1/12<br>SM3:<br>Ethernet1/13<br>Ethernet1/14 | N/A                                | Internal-Data0/0<br>Internal-Data0/1<br>Internal-Data0/0<br>Internal-Data0/1<br>Internal-Data0/0<br>Internal-Data0/1 |
| Secure Firewall 3100                              | 1                                             | SM1: in_data_uplink1                                                                                                | in_mgmt_uplink1                    | Internal-Data0/1<br>Management1/1                                                                                    |
| ecure Firewall 4200 1 SM1: in_dat                 |                                               | SM1: in_data_uplink1<br>SM1: in_data_uplink2 (only<br>4245)                                                         | in_mgmt_uplink1<br>in_mgmt_uplink2 | Internal-Data0/1<br>Internal-Data0/2 (only<br>4245)<br>Management1/1<br>Management1/2                                |

In the case Firepower 4100/9300 with 2 backplane interfaces per module or Secure Firewall 4245 with 2 data uplink interfaces, the internal switch and the applications on the modules perform traffic load-balancing over the 2 interfaces.

- Security module, security engine, or blade the module where applications such as FTD or ASA are installed. Firepower 9300 supports up to 3 security modules.
- **Mapped application interface** the names of the backplane or uplink interfaces in applications, such as FTD or ASA.

Use the show interface detail command to verify internal interfaces:

```
<#root>
>
show interface detail | grep Interface
Interface Internal-Control0/0 "ha_ctl_nlp_int_tap", is up, line protocol is up
 Control Point Interface States:
        Interface number is 6
        Interface config status is active
        Interface state is active
Interface Internal-Data0/0 "", is up, line protocol is up
 Control Point Interface States:
        Interface number is 2
        Interface config status is active
        Interface state is active
Interface Internal-Data0/1 "", is up, line protocol is up
 Control Point Interface States:
        Interface number is 3
        Interface config status is active
        Interface state is active
Interface Internal-Data0/2 "nlp_int_tap", is up, line protocol is up
 Control Point Interface States:
        Interface number is 4
        Interface config status is active
        Interface state is active
Interface Internal-Data0/3 "ccl_ha_nlp_int_tap", is up, line protocol is up
 Control Point Interface States:
        Interface number is 5
        Interface config status is active
        Interface state is active
Interface Internal-Data0/4 "cmi_mgmt_int_tap", is up, line protocol is up
 Control Point Interface States:
        Interface number is 7
        Interface config status is active
        Interface state is active
Interface Port-channel6.666 "", is up, line protocol is up
Interface Ethernet1/1 "diagnostic", is up, line protocol is up
 Control Point Interface States:
        Interface number is 8
        Interface config status is active
        Interface state is active
```

## **High-Level Overview of the Internal Switch Operations**

#### Firepower 4100/9300

To make a forwarding decision the internal switch uses an **interface VLAN tag**, or **port VLAN tag**, and a **virtual network tag** (**VN-tag**).

The port VLAN tag is used by the internal switch to identify an interface. The switch inserts the port VLAN tag into each ingress packet that came on front interfaces. The VLAN tag is automatically configured by the system and cannot be manually changed. The tag value can be checked in the **fxos** command shell:

<#root> firepower# connect fxos firepower(fxos)# show run int e1/2 !Command: show running-config interface Ethernet1/2 !Time: Tue Jul 12 22:32:11 2022 version 5.0(3)N2(4.120) interface Ethernet1/2 description U: Uplink no lldp transmit no lldp receive no cdp enable switchport mode dot1q-tunnel switchport trunk native vlan 102 speed 1000 duplex full udld disable no shutdown

The VN-tag is also inserted by the internal switch and used to forward the packets to the application. It is automatically configured by the system and cannot be manually changed.

The port VLAN tag and the VN-tag are shared with the application. The application inserts the respective egress interface VLAN tags and the VN-tags into each packet. When a packet from the application is received by the internal switch on the backplane interfaces, the switch reads the egress interface VLAN tag and the VN-tag, identifies the application and the egress interface, strips the port VLAN tag and the VN-tag, and forwards the packet to the network.

#### Secure Firewall 3100/4200

Like in Firepower 4100/9300, the port VLAN tag is used by the internal switch to identify an interface.

The port VLAN tag is shared with the application. The application inserts the respective egress interface VLAN tags into each packet. When a packet from the application is received by the internal switch on the uplink interface, the switch reads the egress interface VLAN tag, identifies the egress interface, strips the port VLAN tag, and forwards the packet to the network.

## **Packet Flow and Capture Points**

### Firepower 4100/9300 and Secure Firewall 3100

The Firepower 4100/9300 and the Secure Firewall 3100 firewalls support packet captures on the interfaces of the internal switch.

This figure shows the packet capture points along the packet path within the chassis and the application:

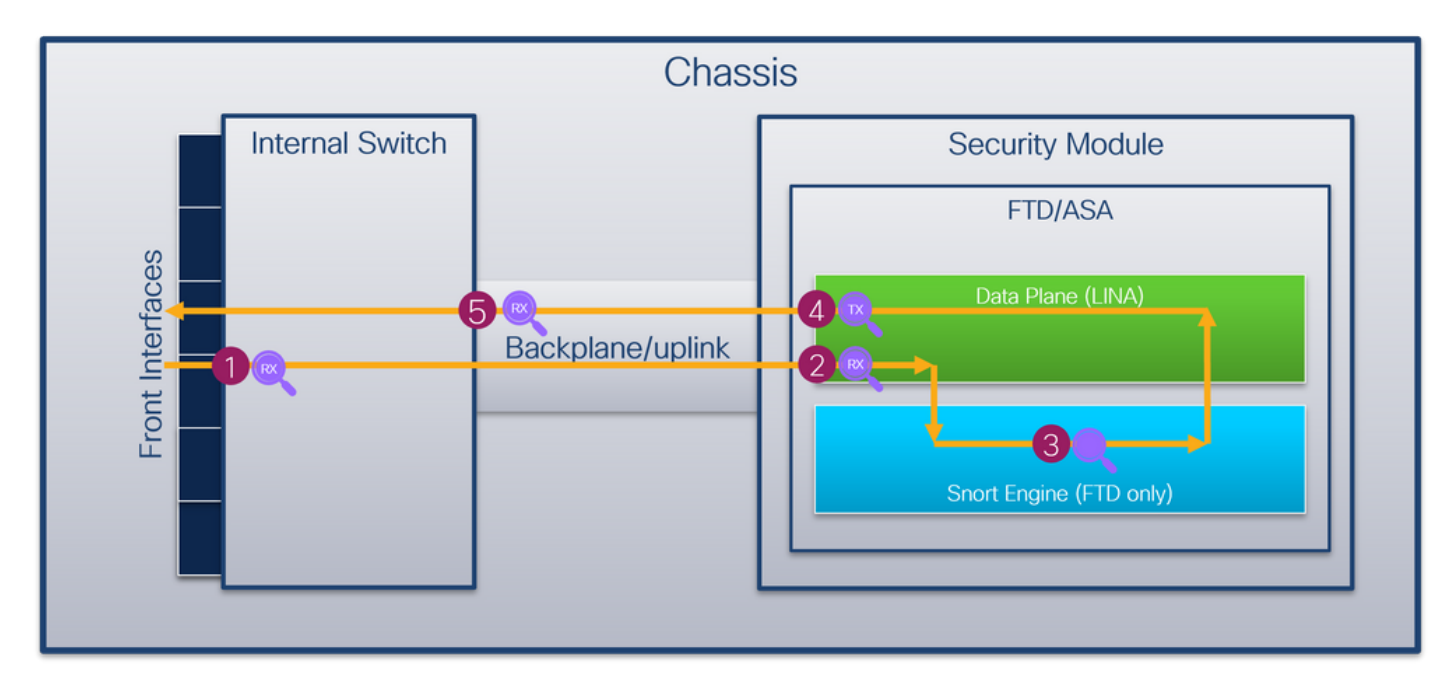

The capture points are:

- 1. Internal switch front interface ingress capture point. A front interface is any interface connected to the peer devices such as switches.
- 2. Data plane interface ingress capture point
- 3. Snort capture point
- 4. Data plane interface egress capture point
- 5. Internal switch backplane or uplink ingress capture point. A backplane or uplink interface connects the internal switch to the application.

The internal switch supports only ingress interface captures. That is only the packets received from the network or from the ASA/FTD application can be captured. **Egress packet captures are not supported.** 

#### Secure Firewall 4200

The Secure Firewall 4200 firewalls support packet captures on the interfaces of the internal switch. This figure shows the packet capture points along the packet path within the chassis and the application:

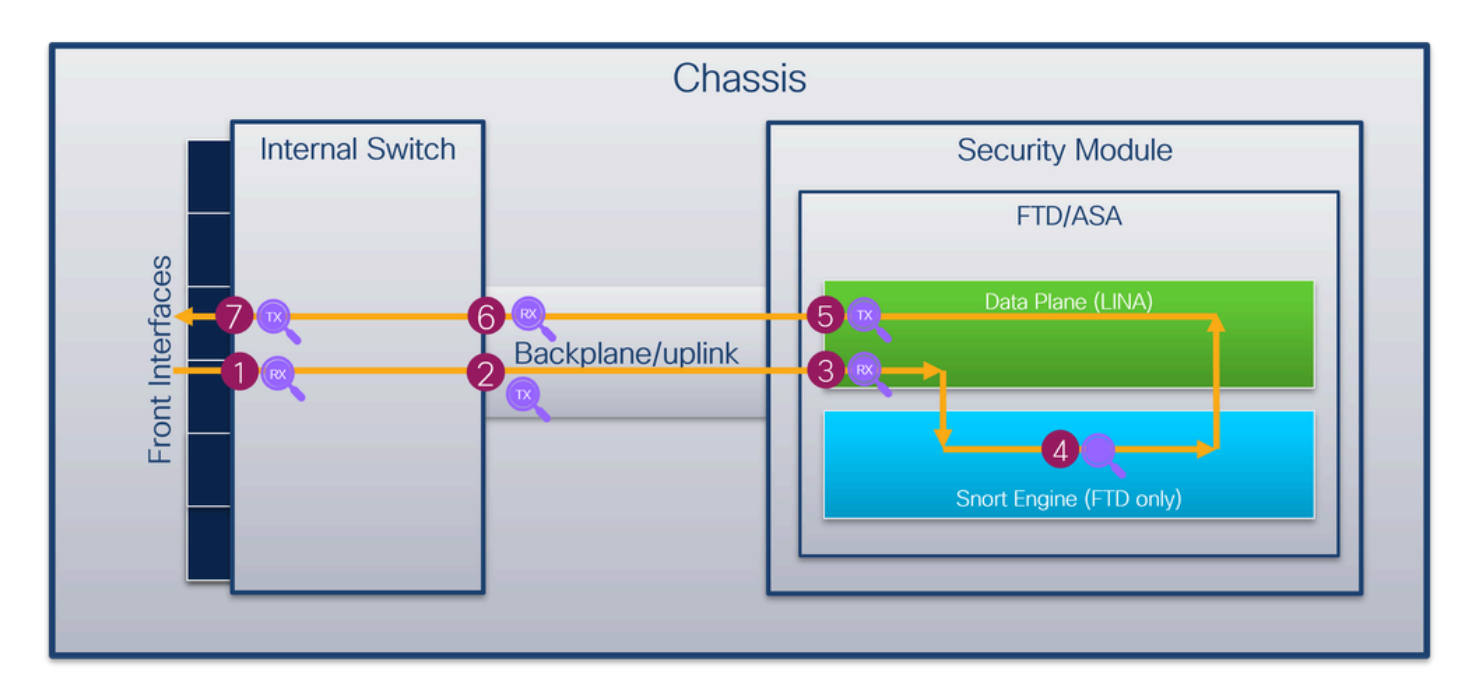

The capture points are:

- 1. Internal switch front interface ingress capture point. A front interface is any interface connected to the peer devices such as switches.
- 2. Internal switch backplane interface egress capture point.
- 3. Data plane interface ingress capture point
- 4. Snort capture point
- 5. Data plane interface egress capture point
- 6. Internal switch backplane or uplink ingress capture point. A backplane or uplink interface connects the internal switch to the application.
- 7. Internal switch front interface egress capture point.

The internal switch optionally supports bidirectional - both ingress and egress - captures. By default, the internal switch captures packets in the ingress direction.

## **Configuration and Verification on Firepower 4100/9300**

The Firepower 4100/9300 internal switch captures can be configured in **Tools > Packet Capture** on FCM or in **scope packet-capture** in FXOS CLI. For the description of the packet capture options refer to the *Cisco Firepower 4100/9300 FXOS Chassis Manager Configuration Guide* or *Cisco Firepower 4100/9300 FXOS Chassis Manager Configuration Guide* or *Cisco Firepower 4100/9300 FXOS Chassis Manager Configuration Guide* or *Cisco Firepower 4100/9300 FXOS Chassis Manager Configuration Guide* or *Cisco Firepower 4100/9300 FXOS Chassis Manager Configuration Guide* or *Cisco Firepower 4100/9300 FXOS Chassis Manager Configuration Guide* or *Cisco Firepower 4100/9300 FXOS Chassis Manager Configuration Guide* or *Cisco Firepower 4100/9300 FXOS Chassis Manager Configuration Guide* or *Cisco Firepower 4100/9300 FXOS Chassis Manager Configuration Guide* or *Cisco Firepower 4100/9300 FXOS Chassis Manager Configuration Guide* or *Cisco Firepower 4100/9300 FXOS Chassis Manager Configuration Guide* or *Cisco Firepower 4100/9300 FXOS Chassis Manager Configuration Guide* or *Cisco Firepower 4100/9300 FXOS Chassis Manager Configuration Guide* or *Cisco Firepower 4100/9300 FXOS Chassis Manager Configuration Guide* or *Cisco Firepower 4100/9300 FXOS CLI Configuration Guide*, chapter **Troubleshooting**, section **Packet Capture**.

These scenarios cover common use cases of Firepower 4100/9300 internal switch captures.

## Packet Capture on a Physical or Port-channel Interface

Use the FCM and CLI to configure and verify a packet capture on interface Ethernet1/2 or Portchannel1 interface. In the case of a port-channel interface, ensure to select all physical member interfaces.

#### Topology, packet flow, and the capture points

|                |                   | Chassis         |           |                 |  |  |  |  |  |  |
|----------------|-------------------|-----------------|-----------|-----------------|--|--|--|--|--|--|
|                |                   | Internal Switch |           | Security Module |  |  |  |  |  |  |
|                |                   | Eth1//          |           | FTD/ASA         |  |  |  |  |  |  |
|                |                   |                 |           |                 |  |  |  |  |  |  |
| 192.0.2.100    | ICMP echo-request | Eth 1/3         | Backplane |                 |  |  |  |  |  |  |
| 198.51.100.100 | CMP echo-reply    |                 |           |                 |  |  |  |  |  |  |
|                |                   |                 |           |                 |  |  |  |  |  |  |

#### Configuration

#### FCM

Perform these steps on FCM to configure a packet capture on interfaces Ethernet1/2 or Portchannel1:

#### 1. Use **Tools > Packet Capture > Capture Session** to create a new capture session:

| Overview Interfaces Logical Devices Security Engine Platform Settings | System                | Tools Help admin     |
|-----------------------------------------------------------------------|-----------------------|----------------------|
|                                                                       | Packet Capture        | Troubleshooting Logs |
| Capture Session Fitter List                                           |                       |                      |
| C Refresh                                                             | Capture Session Delet | e All Sessions       |
| No Session available                                                  |                       |                      |

2. Select the interface **Ethernet1/2**, provide the session name and click **Save and Run** to activate the capture:

| Overview Interfaces Logical Devices Security Engine Platform Settings |                                      |                          |              | Sys         | tem Tools Help admin |
|-----------------------------------------------------------------------|--------------------------------------|--------------------------|--------------|-------------|----------------------|
| Select an instance: ftd1 v                                            |                                      |                          | Save and Run | Save Cancel |                      |
| ftd1                                                                  | Session Name*<br>Selected Interfaces | Cap1<br>Ethernet1/2      |              |             |                      |
| Ethernet1/2                                                           | Buffer Size<br>Snap length:          | 256 MB 💌<br>1518 Bytes   |              |             |                      |
| Ethernet1/3                                                           | Store Packets                        | Overwrite Append         |              |             |                      |
| Ethernet1/1 Ethernet1/9, Ethernet1/10                                 | Capture Filter                       | Apply Filter Capture All |              |             |                      |
| Ethernet1/5<br>(Portchannels)                                         |                                      |                          |              |             |                      |
| Ethernet1/4<br>(Portchannel3)                                         |                                      |                          |              |             |                      |

3. In the case of a port-channel interface, select all physical member interfaces, provide the session name and click **Save and Run** to activate the capture:

| Overview Interfaces Logical Devices Security Engine Platform Settings |                                      |                                  |              |      | System Tools Help admin |
|-----------------------------------------------------------------------|--------------------------------------|----------------------------------|--------------|------|-------------------------|
| Select an instance: ftd1                                              |                                      |                                  | Save and Run | Save | Cancel                  |
| ftd1                                                                  | Session Name*<br>Selected Interfaces | cap1<br>Ethernet1/5, Ethernet1/4 |              |      |                         |
| Ethernet1/2                                                           | Buffer Size                          | 256 MB                           |              |      |                         |
| Ethernet/3                                                            | Snap length:<br>Store Packets        | 1518 bytes Overwrite Append      |              |      |                         |
| Ethernet1/1 Ethernet1/0, Ethernet1/10                                 | Capture Filter                       | Apply Filter Capture All         |              |      |                         |
| Educati/S<br>(PortSannel)                                             |                                      |                                  |              |      |                         |
| Ethernet1/4<br>(Portchannel1)                                         |                                      |                                  |              |      |                         |

### **FXOS CLI**

Perform these steps on FXOS CLI to configure a packet capture on interfaces Ethernet1/2 or Portchannel1:

1. Identify the application type and identifier:

| <#root>                    |                    |             |            |                 |         |         |          |
|----------------------------|--------------------|-------------|------------|-----------------|---------|---------|----------|
| firepower#                 |                    |             |            |                 |         |         |          |
| scope ssa                  |                    |             |            |                 |         |         |          |
| firepower ,<br>show app-in | /ssa #<br>nstance  |             |            |                 |         |         |          |
| App Name                   | Identifier Slot ID | Admin State | Oper State | Running Version | Startup | Version | Deploy T |
| ftd                        | ftdl               |             |            |                 |         |         |          |
| 1                          | Enabled            | Online      | 7.2.0.82   | 7.2.0.82        | Native  | No      |          |

2. In the case of a port-channel interface, identify its member interfaces:

| <#root>                                      |                                             |                                                                                       |  |  |  |  |  |  |
|----------------------------------------------|---------------------------------------------|---------------------------------------------------------------------------------------|--|--|--|--|--|--|
| firepowe                                     | er#                                         |                                                                                       |  |  |  |  |  |  |
| connect fxos                                 |                                             |                                                                                       |  |  |  |  |  |  |
| <output<br>firepowe<br/>show por</output<br> | skipped><br>er(fxos)#<br>ct-channel summar  | ry                                                                                    |  |  |  |  |  |  |
| Flags:                                       | D - Down<br>I - Individual<br>s - Suspended | P - Up in port-channel (members)<br>H - Hot-standby (LACP only)<br>r - Module-removed |  |  |  |  |  |  |

|                  | S - Switcl<br>U - Up (po<br>M - Not in | hed R<br>ort-chann<br>n use. Mi | - Routed<br>el)<br>n-links no | t met        |           |
|------------------|----------------------------------------|---------------------------------|-------------------------------|--------------|-----------|
| Group            | Port-<br>Channel                       | Туре                            | Protocol                      | Member Ports |           |
| 1                | Pol(SU)                                | Eth                             | LACP                          | Eth1/4(P)    | Eth1/5(P) |
| 3.               | Create a capt                          | ure session                     | n:                            |              |           |
| <#roo            | t>                                     |                                 |                               |              |           |
| firepo           | ower#                                  |                                 |                               |              |           |
| scope            | packet-captu                           | ure                             |                               |              |           |
| firepo           | ower /packet                           | -capture                        | #                             |              |           |
| create           | e session cap                          | p1                              |                               |              |           |
| firepo           | ower /packet                           | -capture/                       | session* #                    |              |           |
| create           | e phy-port E                           | th1/2                           |                               |              |           |
| firepo           | ower /packet                           | -capture/                       | session/ph                    | y-port* #    |           |
|                  |                                        |                                 |                               |              |           |
| firepo           | ower /packet                           | -capture/                       | session/ph                    | y-port* #    |           |
| set a <u>r</u>   | pp-identifie                           | r ftd1                          |                               |              |           |
| firepo<br>up     | ower /packet                           | -capture/                       | session/ph                    | y-port* #    |           |
| firepo<br>enable | ower /packet                           | -capture/                       | session* #                    |              |           |
| firepo<br>commit | ower /packet                           | -capture/                       | session* #                    |              |           |
| firepo           | ower /packet                           | -capture/                       | session #                     |              |           |

For port-channel interfaces, a separate capture for each member interface is configured:

<#root>

```
firepower#
scope packet-capture
firepower /packet-capture #
create session cap1
firepower /packet-capture/session* #
create phy-port Eth1/4
firepower /packet-capture/session/phy-port* #
set app ftd
firepower /packet-capture/session/phy-port* #
set app-identifier ftd1
firepower /packet-capture/session/phy-port* #
up
firepower /packet-capture/session* #
create phy-port Eth1/5
firepower /packet-capture/session/phy-port* #
set app ftd
firepower /packet-capture/session/phy-port* #
set app-identifier ftd1
firepower /packet-capture/session/phy-port* #
up
firepower /packet-capture/session* #
```

enable

firepower /packet-capture/session\* #
commit

firepower /packet-capture/session #

#### Verification

FCM

Verify the Interface Name, ensure that the Operational Status is up and that the File Size (in bytes) increases:

| Overview     | Interfaces     | Logical Devices Securi | ity Engine Platfor | rm Settings          |                          |             |                   | System            | Tools    | Help   | admin |
|--------------|----------------|------------------------|--------------------|----------------------|--------------------------|-------------|-------------------|-------------------|----------|--------|-------|
|              |                |                        |                    |                      |                          |             |                   |                   |          |        |       |
| Capture Ses  | sion Fiter Lis | t                      |                    |                      |                          |             |                   |                   |          |        |       |
|              |                |                        |                    |                      |                          |             | C Refresh Capture | Session Delete Al | Sessions |        |       |
|              | cap1           | Drop Count: 0          | Opera              | ational State: up    | Buffer Size: 256 MB      |             | Snap Length: 1518 | Bytes             | (        | ۹. ( ۵ | 1     |
| Interface Na | ame            | Filter                 |                    | File Size (in bytes) | File Name                | Device Name |                   |                   |          |        |       |
| Ethernet1/2  |                | None                   |                    | 28632                | cap1-ethernet-1-2-0.pcap | ftd1        |                   | $\pm$             |          |        |       |

Portchannel1 with member interfaces Ethernet1/4 and Ethernet1/5:

| Overview Interfaces Lo      | gical Devices Security Engine Platform | Settings |                      |                          |             | Sy                        | stem Tools Help admin |
|-----------------------------|----------------------------------------|----------|----------------------|--------------------------|-------------|---------------------------|-----------------------|
|                             |                                        |          |                      |                          |             |                           |                       |
| Capture Session Filter List |                                        |          |                      |                          |             |                           |                       |
|                             |                                        |          |                      |                          |             | C Refresh Capture Session | Delete All Sessions   |
| 🔺 🔳 cap1                    | Drop Count: 0                          | Operatio | onal State: up       | Buffer Size: 256 MB      |             | Snap Length: 1518 Bytes   |                       |
| Interface Name              | Filter                                 |          | File Size (in bytes) | File Name                | Device Name |                           |                       |
| Ethernet1/S                 | None                                   |          | 160                  | cap1-ethernet-1-5-0.pcap | ftd1        | *                         |                       |
| Ethernet1/4                 | None                                   | L        | 85000                | cap1-ethernet-1-4-0.pcap | ftd1        | *                         |                       |

#### **FXOS CLI**

Verify the capture details in scope packet-capture:

<#root>

firepower#

scope packet-capture

firepower /packet-capture #

show session cap1

Traffic Monitoring Session:

Packet Capture Session Name: cap1

Session: 1

Admin State: Enabled

Oper State: Up

Oper State Reason: Active

```
Config Success: Yes
Config Fail Reason:
Append Flag: Overwrite
Session Mem Usage: 256 MB
Session Pcap Snap Len: 1518 Bytes
Error Code: O
Drop Count: O
```

```
Physical ports involved in Packet Capture:
    slot Id: 1
    Port Id: 2
    Pcapfile: /workspace/packet-capture/session-1/cap1-ethernet-1-2-0.pcap
    Pcapsize: 75136 bytes
    Filter:
    Sub Interface: 0
    Application Instance Identifier: ftd1
    Application Name: ftd
```

Port-channel 1 with member interfaces Ethernet1/4 and Ethernet1/5:

<#root>

firepower#

scope packet-capture

firepower /packet-capture #

show session cap1

Traffic Monitoring Session:

Packet Capture Session Name: cap1

Session: 1

Admin State: Enabled

Oper State: Up

Oper State Reason: Active

Config Success: Yes Config Fail Reason: Append Flag: Overwrite Session Mem Usage: 256 MB Session Pcap Snap Len: 1518 Bytes

```
Error Code: 0
   Drop Count: 0
Physical ports involved in Packet Capture:
Slot Id: 1
   Port Id: 4
   Pcapfile: /workspace/packet-capture/session-1/cap1-ethernet-1-4-0.pcap
   Pcapsize: 310276 bytes
    Filter:
    Sub Interface: 0
   Application Instance Identifier: ftd1
   Application Name: ftd
Slot Id: 1
   Port Id: 5
   Pcapfile: /workspace/packet-capture/session-1/cap1-ethernet-1-5-0.pcap
   Pcapsize: 160 bytes
    Filter:
    Sub Interface: 0
   Application Instance Identifier: ftd1
   Application Name: ftd
```

#### **Collect capture files**

Perform the steps in the section Collect Firepower 4100/9300 Internal Switch Capture Files.

#### Capture file analysis

Use a packet capture file reader application to open the capture file for Ethernet1/2. Select the first packet

and check the key points:

- 1. Only ICMP echo-request packets are captured. Each packet is captured and shown 2 times.
- 2. The original packet header is without the VLAN tag.
- 3. The internal switch inserts additional port VLAN tag **102** that identifies the ingress interface Ethernet1/2.
- 4. The internal switch inserts an additional VN tag.

| No. Time                               | Source          | Destination         | Protocol   | Length        | PD             | JP TTL Info           |                                                                        |
|----------------------------------------|-----------------|---------------------|------------|---------------|----------------|-----------------------|------------------------------------------------------------------------|
| 1 2022-07-13 06:23:58.285080930        | 192.0.2.100     | 198.51.100.100      | ICMP       | 108           | 0x9dec (40428) | 64 Echo (ping) reques | id=0x001a, seq=7/1792, ttl=64 (no response found!)                     |
| 2 2022-07-13 06:23:58.285082858        | 192.0.2.100     | 198.51.100.100      | ICMP       | 102           | 0x9dec (48428) | 64 Echo (ping) reques | id=0x001a, seq=7/1792, ttl=64 (no response found!)                     |
| 3 2022-07-13 06:23:59.309048886        | 192.0.2.100     | 198.51.100.100      | ICMP       | 108           | 0x9ed0 (40656) | 64 Echo (ping) reques | id=0x001a, seq=8/2048, ttl=64 (no response found!)                     |
| 4 2022-07-13 06:23:59.309193731        | 192.0.2.100     | 198.51.100.100      | ICMP       | 102           | 0x9ed0 (40656) | 64 Echo (ping) reques | id=0x001a, seq=8/2048, ttl=64 (no response found!)                     |
| 5 2022-07-13 06:24:00.333054190        | 192.0.2.100     | 198.51.100.100      | ICMP       | 108           | 0x9f20 (40736) | 64 Echo (ping) reques | id=0x001a, seq=9/2304, ttl=64 (no response found!)                     |
| 6 2022-07-13 06:24:00.333056014        | 192.0.2.100     | 198.51.100.100      | ICMP       | 102           | 0x9f20 (40736) | 64 Echo (ping) reques | id=0x001a, seq=9/2304, ttl=64 (no response found!)                     |
| 7 2022-07-13 06:24:01.357173530        | 192.0.2.100     | 198.51.100.100      | ICMP       | 108           | 0x9f2d (40749) | 64 Echo (ping) reques | id=0x001a, seq=10/2560, ttl=64 (no response found!)                    |
| 8 2022-07-13 06:24:01.357174708        | 192.0.2.100     | 198.51.100.100      | ICMP       | 102           | 0x9f2d (40749) | 64 Echo (ping) reques | id=0x001a, seq=10/2560, ttl=64 (no response found!)                    |
| 9 2022-07-13 06:24:02.381073741        | 192.0.2.100     | 198.51.100.100      | ICMP       | 108           | 0x9f88 (40840) | 64 Echo (ping) reques | id=0x001a, seq=11/2816, ttl=64 (no response found!)                    |
| 10 2022-07-13 06:24:02.381074999       | 192.0.2.100     | 198.51.100.100      | ICMP       | 102           | 0x9f88 (40840) | 64 Echo (ping) reques | id=0x001a, seq=11/2816, ttl=64 (no response found!)                    |
| 11 2022-07-13 06:24:03.405199041       | 192.0.2.100     | 198.51.100.100      | ICMP       | 108           | 0xa077 (41079) | 64 Echo (ping) reques | id=0x001a, seq=12/3072, ttl=64 (no response found!)                    |
| 12 2022-07-13 06:24:03.405200261       | 192.0.2.100     | 198.51.100.100      | ICMP       | 102           | 0xa077 (41079) | 64 Echo (ping) reques | id=0x001a, seq=12/3072, ttl=64 (no response found!)                    |
| 13 2022-07-13 06:24:04.429155683       | 192.0.2.100     | 198.51.100.100      | ICMP       | 108           | 0xa10f (41231) | 64 Echo (ping) reques | id=0x001a, seq=13/3328, ttl=64 (no response found!)                    |
| 14 2022-07-13 06:24:04.429156831       | 192.0.2.100     | 198.51.100.100      | ICMP       | 102           | 0xa10f (41231) | 64 Echo (ping) reques | id=0x001a, seq=13/3328, ttl=64 (no response found!)                    |
| 15 2022-07-13 06:24:05.453156612       | 192.0.2.100     | 198.51.100.100      | ICMP       | 108           | 0xa16a (41322) | 64 Echo (ping) reques | id=0x001a, seq=14/3584, ttl=64 (no response found!)                    |
| 16 2022-07-13 06:24:05.453158052       | 192.0.2.100     | 198.51.100.100      | ICMP       | 102           | 0xa16a (41322) | 64 Echo (ping) reques | id=0x001a, seq=14/3584, ttl=64 (no response found!)                    |
| 17 2022-07-13 06:24:06.477127687       | 192.0.2.100     | 198.51.100.100      | ICMP       | 108           | 0xa1e9 (41449) | 64 Echo (ping) reques | id=0x001a, seq=15/3840, ttl=64 (no response found!)                    |
| 18 2022-07-13 06:24:06.477129899       | 192.0.2.100     | 198.51.100.100      | ICMP       | 102           | 0xa1e9 (41449) | 64 Echo (ping) reques | id=0x001a, seq=15/3840, ttl=64 (no response found!)                    |
| 19 2022-07-13 06:24:07.501291314       | 192.0.2.100     | 198.51.100.100      | ICMP       | 108           | 0xa1f6 (41462) | 64 Echo (ping) reques | id=0x001a, seq=16/4096, ttl=64 (no response found!)                    |
| 20 2022-07-13 06:24:07.501293041       | 192.0.2.100     | 198.51.100.100      | ICMP       | 102           | 0xa1f6 (41462) | 64 Echo (ping) reques | id=0x001a, seq=16/4096, ttl=64 (no response found!)                    |
| 21 2022-07-13 06:24:08.525089956       | 192.0.2.100     | 198.51.100.100      | ICMP       | 108           | 0xa257 (41559) | 64 Echo (ping) reques | id=0x001a, seq=17/4352, ttl=64 (no response found!)                    |
| 22 2022-07-13 06:24:08.525092088       | 192.0.2.100     | 198.51.100.100      | ICMP       | 102           | 0xa257 (41559) | 64 Echo (ping) reques | id=0x001a, seq=17/4352, ttl=64 (no response found!)                    |
| 23 2022-07-13 06:24:09.549236500       | 192.0.2.100     | 198.51.100.100      | ICMP       | 108           | 0xa2a9 (41641) | 64 Echo (ping) reques | id=0x001a, seq=18/4608, ttl=64 (no response found!)                    |
| 24 2022-07-13 06:24:09.549238564       | 192.0.2.100     | 198.51.100.100      | ICMP       | 102           | 0xa2a9 (41641) | 64 Echo (ping) reques | id=0x001a, seq=18/4608, ttl=64 (no response found!)                    |
| 25 2022-07-13 06:24:10.573110146       | 192.0.2.100     | 198.51.100.100      | ICMP       | 108           | 0xa345 (41797) | 64 Echo (ping) reques | id=0x001a, seq=19/4864, ttl=64 (no response found!)                    |
| 26 2022-07-13 06:24:10.573112504       | 192.0.2.100     | 198.51.100.100      | ICMP       | 102           | 0xa345 (41797) | 64 Echo (ping) reques | id=0x001a, seq=19/4864, ttl=64 (no response found!)                    |
| 27 2022-07-13 06:24:11.597086027       | 192.0.2.100     | 198.51.100.100      | ICMP       | 108           | 0xa349 (41801) | 64 Echo (ping) reques | id=0x001a, seq=20/5120, ttl=64 (no response found!)                    |
| 28 2022-07-13 06:24:11.597088170       | 192.0.2.100     | 198.51.100.100      | ICMP       | 102           | 0xa349 (41801) | 64 Echo (ping) reques | id=0x001a, seq=20/5120, ttl=64 (no response found!)                    |
| 29 2022-07-13 06:24:12.621061022       | 192.0.2.100     | 198.51.100.100      | ICMP       | 108           | 0xa3dc (41948) | 64 Echo (ping) reques | id=0x001a, seq=21/5376, ttl=64 (no response found!)                    |
| ć                                      |                 |                     |            |               |                |                       |                                                                        |
| > Frame 1: 108 bytes on wire (864 bits | s), 108 bytes   | captured (864 bits) | on interf  | ace capture u | 0 1, id 0      |                       | 0000 58 97 bd b9 77 0e 00 50 56 9d e8 be 89 26 80 0a X···w··P V····&·· |
| > Ethernet II, Src: VMware 9d:e8:be (6 | 00:50:56:9d:e8  | :be), Dst: Cisco b9 | :77:0e (58 | :97:bd:b9:77: | 0e)            |                       | 0010 00 00 81 00 00 66 08 00 45 00 00 54 9d ec 40 00 ·····f··E··T··@·  |
| VN-Tag                                 |                 |                     |            |               |                |                       | 0020 40 01 af c0 c0 00 02 64 c6 33 64 64 08 00 4e a2 @·····d ·3dd··N·  |
| 1                                      | = Direc         | tion: From Bridge   |            |               |                |                       | 0030 00 1a 00 07 f4 64 ce 62 00 00 00 00 20 a2 07 00 ·····d·b ····     |
| .0                                     | = Point         | ter: vif id         |            |               |                |                       | 8840 00 00 00 00 10 11 12 13 14 15 16 17 18 19 1a 1b                   |
|                                        | = Desti         | ination: 10         |            |               |                |                       | 1c 1d 1e 1f 20 21 22 23 24 25 26 27 28 29 2a 2b ····· !"# \$%&'()"+    |
| ···· ··· ··· ··· ··· 0 ····            | = Loope         | ed: No              |            |               |                |                       | 2000 2C 2d 2e 2t 30 31 32 33 34 35 36 37 ,/0123 4567                   |
| 0                                      | = Reser         | ved: 0              | -          |               |                |                       |                                                                        |
|                                        | = Versi         | ion: 0              |            |               |                |                       |                                                                        |
| 0000 000                               | 00 0000 = Sourc | e: 0                |            |               |                |                       |                                                                        |
| Type: 802.10 Virtual LAN (0x8100)      | )               |                     |            |               |                |                       |                                                                        |
| 802.10 Virtual LAN, PRI: 0, DEI: 0,    | ID: 102         |                     |            |               |                |                       |                                                                        |
| 000 Briority: B                        | Best Effort (de | fault) (0)          | -          |               |                |                       |                                                                        |
| 0 = DEI: Inelig                        | gible           |                     | 21         |               |                |                       |                                                                        |
| 0000 0110 0110 = ID: 102               |                 |                     | ~          |               |                |                       |                                                                        |
| Type: IPv4 (0x0800)                    |                 |                     |            |               |                |                       |                                                                        |
| > Internet Protocol Version 4, Src: 19 | 92.0.2.100, Ds  | t: 198.51.100.100   |            |               |                |                       |                                                                        |
| > Internet Control Message Protocol    |                 |                     | 2          |               |                |                       |                                                                        |
|                                        |                 |                     |            |               |                |                       |                                                                        |

Select the second packet and check the key points:

- 1. Only ICMP echo-request packets are captured. Each packet is captured and shown 2 times.
- 2. The original packet header is without the VLAN tag.
- 3. The internal switch inserts additional port VLAN tag **102** that identifies the ingress interface Ethernet1/2.

| No. | Time                                | Source          | Destination         | Protocol     | Length     | IP ID          | IP TTL Info            | 1                                                                     |
|-----|-------------------------------------|-----------------|---------------------|--------------|------------|----------------|------------------------|-----------------------------------------------------------------------|
| E.  | 1 2022-07-13 06:23:58.285080930     | 192.0.2.100     | 198.51.100.100      | ICMP         | 108        | 0x9dec (48428) | 64 Echo (ping) request | id=0x001a, seq=7/1792, ttl=64 (no response found!)                    |
|     | 2 2022-07-13 06:23:58.285082858     | 192.0.2.100     | 198.51.100.100      | ICMP         | 102        | 0x9dec (40428) | 64 Echo (ping) request | id=0x001a, seq=7/1792, ttl=64 (no response found!)                    |
|     | 3 2022-07-13 06:23:59.309048886     | 192.0.2.100     | 198.51.100.100      | ICMP         | 108        | 0x9ed0 (40656) | 64 Echo (ping) request | id=0x001a, seq=8/2048, ttl=64 (no response found!)                    |
|     | 4 2022-07-13 06:23:59.309193731     | 192.0.2.100     | 198.51.100.100      | ICMP         | 102        | 0x9ed0 (40656) | 64 Echo (ping) request | id=0x001a, seq=8/2048, ttl=64 (no response found!)                    |
|     | 5 2022-07-13 06:24:00.333054190     | 192.0.2.100     | 198.51.100.100      | ICMP         | 108        | 0x9f20 (40736) | 64 Echo (ping) request | id=0x001a, seq=9/2304, ttl=64 (no response found!)                    |
|     | 6 2022-07-13 06:24:00.333056014     | 192.0.2.100     | 198.51.100.100      | ICMP         | 102        | 0x9f20 (40736) | 64 Echo (ping) request | id=0x001a, seq=9/2304, ttl=64 (no response found!)                    |
|     | 7 2022-07-13 06:24:01.357173530     | 192.0.2.100     | 198.51.100.100      | ICMP         | 108        | 0x9f2d (40749) | 64 Echo (ping) request | id=0x001a, seq=10/2560, ttl=64 (no response found!)                   |
|     | 8 2022-07-13 06:24:01.357174708     | 192.0.2.100     | 198.51.100.100      | ICMP         | 102        | 0x9f2d (40749) | 64 Echo (ping) request | id=0x001a, seq=10/2560, ttl=64 (no response found!)                   |
|     | 9 2022-07-13 06:24:02.381073741     | 192.0.2.100     | 198.51.100.100      | ICMP         | 108        | 0x9f88 (40840) | 64 Echo (ping) request | id=0x001a, seq=11/2816, ttl=64 (no response found!)                   |
|     | 10 2022-07-13 06:24:02.381074999    | 192.0.2.100     | 198.51.100.100      | ICMP         | 102        | 0x9f88 (40840) | 64 Echo (ping) request | id=0x001a, seq=11/2816, ttl=64 (no response found!)                   |
|     | 11 2022-07-13 06:24:03.405199041    | 192.0.2.100     | 198.51.100.100      | ICMP         | 108        | 0xa077 (41079) | 64 Echo (ping) request | id=0x001a, seq=12/3072, ttl=64 (no response found!)                   |
|     | 12 2022-07-13 06:24:03.405200261    | 192.0.2.100     | 198.51.100.100      | ICMP         | 102        | 0xa077 (41079) | 64 Echo (ping) request | id=0x001a, seq=12/3072, ttl=64 (no response found!)                   |
|     | 13 2022-07-13 06:24:04.429155683    | 192.0.2.100     | 198.51.100.100      | ICMP         | 108        | 0xa10f (41231) | 64 Echo (ping) request | id=0x001a, seq=13/3328, ttl=64 (no response found!)                   |
|     | 14 2022-07-13 06:24:04.429156831    | 192.0.2.100     | 198.51.100.100      | ICMP         | 102        | 0xa10f (41231) | 64 Echo (ping) request | id=0x001a, seq=13/3328, ttl=64 (no response found!)                   |
|     | 15 2022-07-13 06:24:05.453156612    | 192.0.2.100     | 198.51.100.100      | ICMP         | 108        | 0xa16a (41322) | 64 Echo (ping) request | id=0x001a, seq=14/3584, ttl=64 (no response found!)                   |
|     | 16 2022-07-13 06:24:05.453158052    | 192.0.2.100     | 198.51.100.100      | ICMP         | 102        | 0xa16a (41322) | 64 Echo (ping) request | id=0x001a, seq=14/3584, ttl=64 (no response found!)                   |
|     | 17 2022-07-13 06:24:06.477127687    | 192.0.2.100     | 198.51.100.100      | ICMP         | 108        | 0xa1e9 (41449) | 64 Echo (ping) request | id=0x001a, seq=15/3840, ttl=64 (no response found!)                   |
|     | 18 2022-07-13 06:24:06.477129899    | 192.0.2.100     | 198.51.100.100      | ICMP         | 102        | 0xa1e9 (41449) | 64 Echo (ping) request | id=0x001a, seq=15/3840, ttl=64 (no response found!)                   |
|     | 19 2022-07-13 06:24:07.501291314    | 192.0.2.100     | 198.51.100.100      | ICMP         | 108        | 0xa1f6 (41462) | 64 Echo (ping) request | id=0x001a, seq=16/4096, ttl=64 (no response found!)                   |
|     | 20 2022-07-13 06:24:07.501293041    | 192.0.2.100     | 198.51.100.100      | ICMP         | 102        | 0xa1f6 (41462) | 64 Echo (ping) request | id=0x001a, seq=16/4096, ttl=64 (no response found!)                   |
|     | 21 2022-07-13 06:24:08.525089956    | 192.0.2.100     | 198.51.100.100      | ICMP         | 108        | 0xa257 (41559) | 64 Echo (ping) request | id=0x001a, seq=17/4352, ttl=64 (no response found!)                   |
|     | 22 2022-07-13 06:24:08.525092088    | 192.0.2.100     | 198.51.100.100      | ICMP         | 102        | 0xa257 (41559) | 64 Echo (ping) request | id=0x001a, seq=17/4352, ttl=64 (no response found!)                   |
|     | 23 2022-07-13 06:24:09.549236500    | 192.0.2.100     | 198.51.100.100      | ICMP         | 108        | 0xa2a9 (41641) | 64 Echo (ping) request | id=0x001a, seq=18/4608, ttl=64 (no response found!)                   |
|     | 24 2022-07-13 06:24:09.549238564    | 192.0.2.100     | 198.51.100.100      | ICMP         | 102        | 0xa2a9 (41641) | 64 Echo (ping) request | id=0x001a, seq=18/4608, ttl=64 (no response found!)                   |
|     | 25 2022-07-13 06:24:10.573110146    | 192.0.2.100     | 198.51.100.100      | ICMP         | 108        | 0xa345 (41797) | 64 Echo (ping) request | id=0x001a, seq=19/4864, ttl=64 (no response found!)                   |
|     | 26 2022-07-13 06:24:10.573112504    | 192.0.2.100     | 198.51.100.100      | ICMP         | 102        | 0xa345 (41797) | 64 Echo (ping) request | id=0x001a, seq=19/4864, ttl=64 (no response found!)                   |
|     | 27 2022-07-13 06:24:11.597086027    | 192.0.2.100     | 198.51.100.100      | ICMP         | 108        | 0xa349 (41801) | 64 Echo (ping) request | id=0x001a, seq=20/5120, ttl=64 (no response found!)                   |
|     | 28 2022-07-13 06:24:11.597088170    | 192.0.2.100     | 198.51.100.100      | ICMP         | 102        | 0xa349 (41801) | 64 Echo (ping) request | id=0x001a, seq=20/5120, ttl=64 (no response found!)                   |
|     | 29 2022-07-13 06:24:12.621061022    | 192.0.2.100     | 198.51.100.100      | ICMP         | 108        | 0xa3dc (41948) | 64 Echo (ping) request | id=0x001a, seq=21/5376, ttl=64 (no response found!)                   |
| <   |                                     |                 |                     |              |            |                |                        |                                                                       |
| 5.6 | rame 2: 102 bytes on wire (816 bit  | s) 102 bytes (  | cantured (816 hits) | on interface | canture u  | e 1. id e      |                        | 0000 58 97 bd b9 77 0e 00 50 56 9d e8 be 81 00 00 66 Xw.P.Vf          |
| 11  | thernet II. Src: Wheare Odie8the (  | 00:50:56:0d:08  | the) Det: Cisco b9  | 77:00 (58:07 | ·bd:b0:77: | 0_1, 10 0      |                        | 0010 08 00 45 00 00 54 9d ec 40 00 40 01 af c0 c0 00                  |
| J.  | RA2 10 Virtual LAN DRT: A DET: A    | ID: 102         | .uej, ust. cisco_us |              |            | ve)            |                        | 0020 02 64 c6 33 64 64 08 00 4e a2 00 1a 00 07 f4 64 ·d·3dd·· N·····d |
| 18  | and - Dejority                      | Rost Effort (do | fault) (0)          |              |            |                |                        | 0030 ce 62 00 00 00 00 20 a2 07 00 00 00 00 00 10 11 .b               |
|     | a - DET: Ingli                      | sible           | aure) (0)           | 2            |            |                |                        | 0040 12 13 14 15 16 17 18 19 1a 1b 1c 1d 1e 1f 20 21                  |
|     | 0000 0110 0110 - TO: 102            | gible           |                     | 2            |            |                |                        | 0050 22 23 24 25 26 27 28 29 2a 2b 2c 2d 2e 2f 30 31 "#\$%&"() *+,/01 |
|     | Type: TPut (0x0000)                 |                 |                     |              |            |                |                        | 0060 32 33 34 35 36 37 234567                                         |
| L.h | Internet Protocol Version 4. Spc: 1 | 92.0.2.100 Ds   | 198.51.100.100      | -            |            |                |                        |                                                                       |
|     | Internet Control Message Protocol   |                 |                     | 2            |            |                |                        |                                                                       |
| Ľ   | internet control nessage Protocol   |                 |                     | -            |            |                |                        |                                                                       |
|     |                                     |                 |                     |              |            |                |                        |                                                                       |

Open the capture files for Portchannel1 member interfaces. Select the first packet and check the key points:

- 1. Only ICMP echo-request packets are captured. Each packet is captured and shown 2 times.
- 2. The original packet header is without the VLAN tag.
- 3. The internal switch inserts an additional port VLAN tag **1001** that identifies the ingress interface Portchannel1.
- 4. The internal switch inserts an additional VN tag.

| No | o. Time                               | Source           | Destination         | Protocol   | Length          | PD       |         | IP TTL Info       |           | 1           |                    |                 |     | T |
|----|---------------------------------------|------------------|---------------------|------------|-----------------|----------|---------|-------------------|-----------|-------------|--------------------|-----------------|-----|---|
|    | - 1 2022-08-05 23:07:31.865872877     | 192.0.2.100      | 198.51.100.100      | ICMP       | 108             | 0x322e ( | (12846) | 64 Echo (pin      | ) request | id=0x002d,  | seq=245/62720,     | ttl=64          | (nc |   |
| П  | 2 2022-08-05 23:07:31.865875131       | 192.0.2.100      | 198.51.100.100      | ICMP       | 102             | 0x322e ( | (12846) | 64 Echo (pin      | ) request | id=0x002d.  | seq=245/62720.     | ttl=64          | (nc |   |
|    | 3 2022-08-05 23:07:32.867144598       | 192.0.2.100      | 198.51.100.100      | ICMP       | 108             | 0x32b9 ( | (12985) | 64 Echo (pin      | ) request | id=0x002d,  | seq=246/62976,     | ttl=64          | (nc |   |
|    | 4 2022-08-05 23:07:32.867145852       | 192.0.2.100      | 198.51.100.100      | ICMP       | 102             | 0x32b9 ( | (12985) | 64 Echo (pin      | ) request | id=0x002d,  | seq=246/62976,     | ttl=64          | (nc |   |
|    | 5 2022-08-05 23:07:33.881902485       | 192.0.2.100      | 198.51.100.100      | ICMP       | 108             | 0x32d8 ( | (13016) | 64 Echo (pin      | ) request | id=0x002d,  | seq=247/63232,     | ttl=64          | (nc |   |
|    | 6 2022-08-05 23:07:33.881904191       | 192.0.2.100      | 198.51.100.100      | ICMP       | 102             | 0x32d8 ( | (13016) | 64 Echo (pin      | ) request | id=0x002d,  | seq=247/63232,     | ttl=64          | (nc |   |
|    | 7 2022-08-05 23:07:34.883049425       | 192.0.2.100      | 198.51.100.100      | ICMP       | 108             | 0x3373 ( | (13171) | 64 Echo (pin      | ) request | id=0x002d,  | seq=248/63488,     | ttl=64          | (nc |   |
|    | 8 2022-08-05 23:07:34.883051649       | 192.0.2.100      | 198.51.100.100      | ICMP       | 102             | 0x3373 ( | (13171) | 64 Echo (pin      | ) request | id=0x002d,  | seq=248/63488,     | ttl=64          | (nc |   |
|    | 9 2022-08-05 23:07:35.883478016       | 192.0.2.100      | 198.51.100.100      | ICMP       | 108             | 0x3427 ( | (13351) | 64 Echo (pin      | ) request | id=0x002d,  | seq=249/63744,     | ttl=64          | (nc |   |
|    | 10 2022-08-05 23:07:35.883479190      | 192.0.2.100      | 198.51.100.100      | ICMP       | 102             | 0x3427 ( | (13351) | 64 Echo (pin      | ) request | id=0x002d,  | seq=249/63744,     | ttl=64          | (nc |   |
|    | 11 2022-08-05 23:07:36.889741625      | 192.0.2.100      | 198.51.100.100      | ICMP       | 108             | 0x34de ( | (13534) | 64 Echo (pin      | ) request | id=0x002d,  | seq=250/64000,     | ttl=64          | (nc |   |
|    | 12 2022-08-05 23:07:36.889742853      | 192.0.2.100      | 198.51.100.100      | ICMP       | 102             | 0x34de ( | (13534) | 64 Echo (pin      | ) request | id=0x002d,  | seq=250/64000,     | ttl=64          | (nc |   |
|    | 13 2022-08-05 23:07:37.913770117      | 192.0.2.100      | 198.51.100.100      | ICMP       | 108             | 0x354c ( | (13644) | 64 Echo (pin      | ) request | id=0x002d,  | seq=251/64256,     | ttl=64          | (nc |   |
|    | 14 2022-08-05 23:07:37.913772219      | 192.0.2.100      | 198.51.100.100      | ICMP       | 102             | 0x354c ( | (13644) | 64 Echo (pin      | ) request | id=0x002d,  | seq=251/64256,     | ttl=64          | (nc |   |
|    | 15 2022-08-05 23:07:38.937829879      | 192.0.2.100      | 198.51.100.100      | ICMP       | 108             | 0x3602 ( | (13826) | 64 Echo (pin      | ) request | id=0x002d,  | seq=252/64512,     | ttl=64          | (nc |   |
|    | 16 2022-08-05 23:07:38.937831215      | 192.0.2.100      | 198.51.100.100      | ICMP       | 102             | 0x3602 ( | (13826) | 64 Echo (pin      | ) request | id=0x002d,  | seq=252/64512,     | ttl=64          | (nc |   |
|    | 17 2022-08-05 23:07:39.961786128      | 192.0.2.100      | 198.51.100.100      | ICMP       | 108             | 0x36ed ( | (14061) | 64 Echo (pin      | ) request | id=0x002d,  | seq=253/64768,     | ttl=64          | (nc |   |
|    | 18 2022-08-05 23:07:39.961787284      | 192.0.2.100      | 198.51.100.100      | ICMP       | 102             | 0x36ed ( | (14061) | 64 Echo (pin      | ) request | id=0x002d,  | seq=253/64768,     | ttl=64          | (nc |   |
|    | 19 2022-08-05 23:07:40.985773090      | 192.0.2.100      | 198.51.100.100      | ICMP       | 108             | 0x37d5 ( | (14293) | 64 Echo (pin      | ) request | id=0x002d,  | seq=254/65024,     | ttl=64          | (nc | ŀ |
| <  |                                       |                  |                     |            |                 |          |         |                   |           |             |                    |                 | >   |   |
| >  | Frame 1: 108 bytes on wire (864 bits) | ), 108 bytes cap | tured (864 bits) on | interface  | capture_u0_3,   | i 0000   | a2 76   | f2 00 00 25 00 50 | 56 9d e8  | be 89 26 80 | 54 · v · · · % · P | V · · · · & · T | r i |   |
| >  | Ethernet II, Src: VMware_9d:e8:be (00 | 0:50:56:9d:e8:be | ), Dst: a2:76:f2:00 | :00:25 (a2 | :76:f2:00:00:25 | ) 0010   | 00 00   | 81 00 03 e9 08 00 | 45 00 00  | 54 32 2e 40 | 00                 | E T2.@.         | •   |   |
|    | VN-Tag                                |                  |                     |            |                 | 0020     | 40 01   | 1b 7f c0 00 02 64 | C6 33 64  | 64 08 00 1e | d6 @·····d         | · 3dd · · · ·   |     |   |
| ш  | 1                                     | = Directio       | on: From Bridge     |            |                 | 0030     | 00 20   | 00 15 d0 d2 e0 02 | 14 15 16  | 17 19 10 10 | 16                 |                 |     |   |
| ш  | .0                                    | = Pointer:       | vif_id              |            |                 | 0040     | 1c 1d   | 10 1f 20 21 22 23 | 24 25 26  | 27 28 29 2a | 2b ···· l"#        | \$%8'()*4       |     |   |
| ш  | 00 0000 0101 0100                     | = Destinat       | ion: 84             |            |                 | 0060     | 2c 2d   | 2e 2f 30 31 32 33 | 34 35 36  | 37          | /0123              | 4567            |     |   |
| ш  | 0                                     | ···· = Looped:   | No 4                |            |                 |          |         |                   |           |             | ,                  |                 |     |   |
| ш  |                                       | = Reserved       | 1: 0                |            |                 |          |         |                   |           |             |                    |                 |     |   |
| ш  |                                       | = Version:       | 0                   |            |                 |          |         |                   |           |             |                    |                 |     |   |
| ш  | 0000 0000                             | 0000 = Source:   | 0                   |            |                 |          |         |                   |           |             |                    |                 |     |   |
| н  | Type: 802.10 Virtual LAN (0x8100)     |                  |                     |            |                 |          |         |                   |           |             |                    |                 |     |   |
| 1  | 802.1Q Virtual LAN, PRI: 0, DEI: 0, 1 | (D: 1001         | A.A. 444            |            |                 |          |         |                   |           |             |                    |                 |     |   |
| ш  | 000 Be Priority: Be                   | st Effort (defau | ult) (0)            |            |                 |          |         |                   |           |             |                    |                 |     |   |
| ш  | 0 = DEI: Ineligi                      | ble              | 2                   |            |                 |          |         |                   |           |             |                    |                 |     |   |
| ш  | 0011 1110 1001 = ID: 1001             |                  |                     |            |                 |          |         |                   |           |             |                    |                 |     |   |
| Ы  | Type: IPV4 (0x0800)                   |                  |                     |            |                 |          |         |                   |           |             |                    |                 |     |   |
| Н  | Internet Protocol Version 4, Src: 193 | 2.0.2.100, Dst:  | 198.51.100.100 2    |            |                 |          |         |                   |           |             |                    |                 |     |   |
| П  | Incernet control Message Protocol     |                  | -                   |            |                 |          |         |                   |           |             |                    |                 |     |   |

Select the second packet and check the key points:

- 1. Only ICMP echo-request packets are captured. Each packet is captured and shown 2 times.
- 2. The original packet header is without the VLAN tag.
- 3. The internal switch inserts an additional port VLAN tag **1001** that identifies the ingress interface Portchannel1.

| No | D. Time                               | Source            | Destination        | Protocol      | Length      | IP ID    |         | IP T  | TL Info |        |          |             |                |          |     | ^ |
|----|---------------------------------------|-------------------|--------------------|---------------|-------------|----------|---------|-------|---------|--------|----------|-------------|----------------|----------|-----|---|
| r. | 1 2022-08-05 23:07:31.865872877       | 192.0.2.100       | 198.51.100.100     | ICMP          | 108         | Øx322e   | (12846) |       | 64 Echo | (ping) | request  | id=0x002d,  | seq=245/62720, | , ttl=64 | (nc |   |
|    | 2 2022-08-05 23:07:31.865875131       | 192.0.2.100       | 198.51.100.100     | ICMP          | 102         | 0x322e   | (12846) |       | 64 Echo | (ping) | request  | id=0x002d,  | seq=245/62720, | , ttl=64 | (nc |   |
|    | 3 2022-08-05 23:07:32.867144598       | 192.0.2.100       | 198.51.100.100     | ICMP          | 108         | 0x32b9   | (12985) |       | 64 Echo | (ping) | request  | id=0x002d,  | seq=246/62976, | , ttl=64 | (nc |   |
|    | 4 2022-08-05 23:07:32.867145852       | 192.0.2.100       | 198.51.100.100     | ICMP          | 102         | 0x32b9   | (12985) |       | 64 Echo | (ping) | request  | id=0x002d,  | seq=246/62976, | , ttl=64 | (nc |   |
|    | 5 2022-08-05 23:07:33.881902485       | 192.0.2.100       | 198.51.100.100     | ICMP          | 108         | 0x32d8   | (13016) |       | 64 Echo | (ping) | request  | id=0x002d,  | seq=247/63232, | , ttl=64 | (nc |   |
|    | 6 2022-08-05 23:07:33.881904191       | 192.0.2.100       | 198.51.100.100     | ICMP          | 102         | 0x32d8   | (13016) |       | 64 Echo | (ping) | request  | id=0x002d,  | seq=247/63232, | , ttl=64 | (nc |   |
|    | 7 2022-08-05 23:07:34.883049425       | 192.0.2.100       | 198.51.100.100     | ICMP          | 108         | Øx3373   | (13171) |       | 64 Echo | (ping) | request  | id=0x002d,  | seq=248/63488, | , ttl=64 | (nc |   |
|    | 8 2022-08-05 23:07:34.883051649       | 192.0.2.100       | 198.51.100.100     | ICMP          | 102         | Øx3373   | (13171) |       | 64 Echo | (ping) | request  | id=0x002d,  | seq=248/63488, | , ttl=64 | (nc |   |
|    | 9 2022-08-05 23:07:35.883478016       | 192.0.2.100       | 198.51.100.100     | ICMP          | 108         | 0x3427   | (13351) |       | 64 Echo | (ping) | request  | id=0x002d,  | seq=249/63744, | , ttl=64 | (nc |   |
|    | 10 2022-08-05 23:07:35.883479190      | 192.0.2.100       | 198.51.100.100     | ICMP          | 102         | 0x3427   | (13351) |       | 64 Echo | (ping) | request  | id=0x002d,  | seq=249/63744, | , ttl=64 | (nc |   |
|    | 11 2022-08-05 23:07:36.889741625      | 192.0.2.100       | 198.51.100.100     | ICMP          | 108         | 0x34de   | (13534) |       | 64 Echo | (ping) | request  | id=0x002d,  | seq=250/64000, | , ttl=64 | (nc |   |
|    | 12 2022-08-05 23:07:36.889742853      | 192.0.2.100       | 198.51.100.100     | ICMP          | 102         | 0x34de   | (13534) |       | 64 Echo | (ping) | request  | id=0x002d,  | seq=250/64000, | , ttl=64 | (nc |   |
|    | 13 2022-08-05 23:07:37.913770117      | 192.0.2.100       | 198.51.100.100     | ICMP          | 108         | 0x354c   | (13644) |       | 64 Echo | (ping) | request  | id=0x002d,  | seq=251/64256, | , ttl=64 | (nc |   |
|    | 14 2022-08-05 23:07:37.913772219      | 192.0.2.100       | 198.51.100.100     | ICMP          | 102         | 0x354c   | (13644) |       | 64 Echo | (ping) | request  | id=0x002d,  | seq=251/64256, | , ttl=64 | (nc |   |
|    | 15 2022-08-05 23:07:38.937829879      | 192.0.2.100       | 198.51.100.100     | ICMP          | 108         | 0x3602   | (13826) |       | 64 Echo | (ping) | request  | id=0x002d,  | seq=252/64512, | , ttl=64 | (nc |   |
|    | 16 2022-08-05 23:07:38.937831215      | 192.0.2.100       | 198.51.100.100     | ICMP          | 102         | 0x3602   | (13826) |       | 64 Echo | (ping) | request  | id=0x002d,  | seq=252/64512, | , ttl=64 | (nc |   |
|    | 17 2022-08-05 23:07:39.961786128      | 192.0.2.100       | 198.51.100.100     | ICMP          | 108         | 0x36ed   | (14061) |       | 64 Echo | (ping) | request  | id=0x002d,  | seq=253/64768, | , ttl=64 | (nc |   |
|    | 18 2022-08-05 23:07:39.961787284      | 192.0.2.100       | 198.51.100.100     | ICMP          | 102         | 0x36ed   | (14061) |       | 64 Echo | (ping) | request  | id=0x002d,  | seq=253/64768, | , ttl=64 | (nc |   |
|    | 19 2022-08-05 23:07:40.985773090      | 192.0.2.100       | 198.51.100.100     | ICMP          | 108         | 0x37d5   | (14293) |       | 64 Echo | (ping) | request  | id=0x002d,  | seq=254/65024, | , ttl=64 | (nc | ~ |
| <  |                                       |                   |                    |               |             |          |         |       |         |        |          |             |                |          | >   |   |
| >  | Frame 2: 102 bytes on wire (816 bits  | ), 102 bytes capt | ured (816 bits) on | interface ca  | pture_u0_3, | i 0000   | a2 76   | f2 00 | 00 25 0 | 00 50  | 56 9d e8 | be 81 00 03 | e9 ·v··%·P     | v        |     |   |
| >  | Ethernet II, Src: VMware_9d:e8:be (0) | 0:50:56:9d:e8:be) | , Dst: a2:76:f2:00 | :00:25 (a2:76 | :f2:00:00:2 | 25) 0010 | 08 00   | 45 00 | 00 54   | 32 2e  | 40 00 40 | 01 1b 7f c0 | 00 ··E··T2.    | 0.0      |     |   |
|    | 802.1Q Virtual LAN, PRI: 0, DEI: 0,   | ID: 1001          |                    |               |             | 0020     | 02 64   | c6 33 | 64 64 ( | 98 00  | 1e d6 00 | 2d 00 f5 a6 | a2 ·d·3dd··    |          |     |   |
| н  | 000 Be                                | st Effort (defau  | lt) (0)            |               |             | 0030     | ed 62   | 00 00 | 00 00   | 7a 2f  | 0b 00 00 | 00 00 00 10 | 11 ·b····z/    |          | 1   |   |
| н  | 0 = DEI: Ineligi                      | ble               | 3                  |               |             | 0040     | 12 13   | 14 15 | 16 17   | 18 19  | 1a 1b 1c | 1d 1e 1f 20 | 21             |          | 1   |   |
| ш  | 0011 1110 1001 = ID: 1001             |                   | -                  |               |             | 0050     | 22 23   | 24 25 | 26 27 1 | 28 29  | 2a 20 2C | 2d 2e 2f 30 | 31 "#\$%&"()   | *+,/01   | é.  |   |
| н  | Type: IPv4 (0x0800)                   |                   |                    |               |             | 0000     | 32 33   | 34 35 | 30 37   |        |          |             | 234567         |          |     |   |
|    | Internet Protocol Version 4, Src: 19  | 2.0.2.100, Dst: 1 | 98.51.100.100      |               |             |          |         |       |         |        |          |             |                |          |     |   |
|    | Internet Control Message Protocol     |                   | 2                  |               |             |          |         |       |         |        |          |             |                |          |     |   |
|    |                                       |                   |                    |               |             |          |         |       |         |        |          |             |                |          |     |   |

### Explanation

When a packet capture on a front interface is configured, the switch simultaneously captures each packet twice:

- After the insertion of the port VLAN tag.
- After the insertion of the VN tag.

In the order of operations, the VN tag is inserted at a later stage than the port VLAN tag insertion. However, in the capture file, the packet with the VN tag is shown earlier than the packet with the port VLAN tag.

This table summarizes the task:

| Task                                                                                                    | Capture<br>point           | Internal port<br>VLAN in captured<br>packets | Direction    | Captured traffic                                                      |
|----------------------------------------------------------------------------------------------------|----------------------------|----------------------------------------------|--------------|-----------------------------------------------------------------------|
| Configure and verify a packet capture on interface Ethernet1/2                                                                    | Ethernet1/2                | 102                                          | Ingress only | ICMP echo requests from host<br>192.0.2.100 to host<br>198.51.100.100 |
| Configure and verify a<br>packet capture on<br>interface Portchannel1<br>with member<br>interfaces Ethernet1/4<br>and Ethernet1/5 | Ethernet1/4<br>Ethernet1/5 | 1001                                         | Ingress only | ICMP echo requests from host<br>192.0.2.100 to host<br>198.51.100.100 |

## **Packet Captures on Backplane Interfaces**

Use the FCM and CLI to configure and verify a packet capture on backplane interfaces.

#### Topology, packet flow, and the capture points

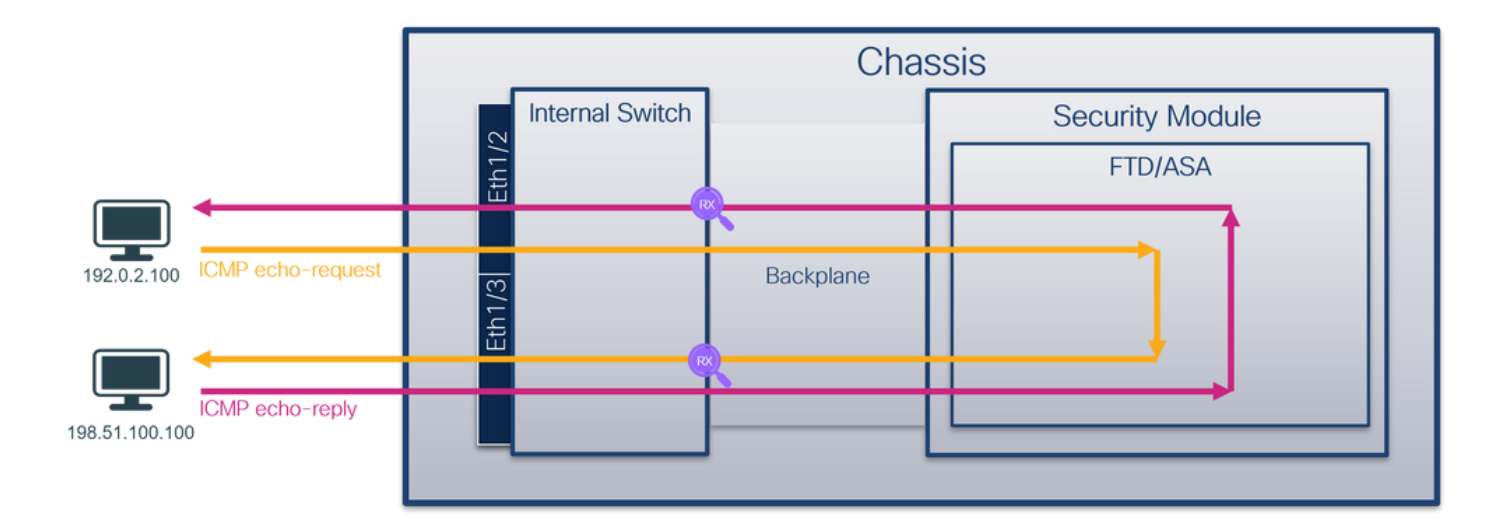

#### Configuration

#### FCM

Perform these steps on FCM to configure packet captures on backplane interfaces:

1. Use **Tools > Packet Capture > Capture Session** to create a new capture session:

| Overview Interfaces Logical Devices Security Engine Platform Settings |       | Syster             | Tools          | Help    | admin  |
|-----------------------------------------------------------------------|-------|--------------------|----------------|---------|--------|
|                                                                       |       | Packet Capture     | Trouble        | shootin | g Logs |
| Capture Session Fitter List                                           |       |                    |                |         |        |
| C Refr                                                                | esh C | Capture Session De | ete All Sessio | ns      |        |
| No Session available                                                  |       |                    |                |         |        |

2. To capture packets on all backplane interfaces, select the application, then **All Backplane Ports** from the **Capture On** the dropdown list. Alternatively, choose the specific backplane interface. In this case, backplane interfaces Ethernet1/9 and Ethernet1/10 are available. Provide the **Session Name** and click **Save and Run** to activate the capture:

| Overview Interfaces Logical Devices Security Engine | Platform Settings       |                     | System Tools Help admi             |
|-----------------------------------------------------|-------------------------|---------------------|------------------------------------|
| Select an instance: ftd1 💌                          |                         |                     | Save and Run Save Cancel           |
| ftd1                                                |                         | Session Name*       | cap1                               |
|                                                     |                         | Selected Interfaces | None                               |
| Ethernet1/2                                         |                         | Buffer Size         | 256 MB 💌                           |
|                                                     |                         | Snap length:        | 1518 Bytes                         |
|                                                     |                         | Store Packets       | Overwrite Append                   |
|                                                     |                         | Capture On          | Al Backplane Ports                 |
| Ethernet1/3                                         | FTD                     | Capture Filter      | ftd<br>Ethernet1/9                 |
|                                                     | Ethemet1/9, Ethemet1/10 |                     | Ethernet1/10<br>Al Backplane Ports |
|                                                     |                         |                     |                                    |
|                                                     |                         |                     |                                    |
| Ethernet1/1                                         |                         |                     |                                    |
|                                                     |                         |                     |                                    |
|                                                     |                         |                     |                                    |

#### **FXOS CLI**

Perform these steps on FXOS CLI to configure packet captures on backplane interfaces:

1. Identify the application type and identifier:

```
<#root>
firepower#
scope ssa
firepower /ssa#
show app-instance
App Name Identifier Slot ID Admin State Oper State Running Version Startup Version Deploy Ty
    _____ _____
ftd
        ftd1
     1
        Enabled Online 7.2.0.82 7.2.0.82 Native
                                                                               No
  2. Create a capture session:
<#root>
firepower#
scope packet-capture
firepower /packet-capture #
create session cap1
firepower /packet-capture/session* #
create phy-port Eth1/9
firepower /packet-capture/session/phy-port* #
set app ftd
firepower /packet-capture/session/phy-port* #
set app-identifier ftd1
firepower /packet-capture/session/phy-port* #
up
firepower /packet-capture/session* #
create phy-port Eth1/10
```

firepower /packet-capture/session/phy-port\* #

```
set app ftd
```

```
firepower /packet-capture/session/phy-port* #
set app-identifier ftd1
firepower /packet-capture/session/phy-port* #
up
firepower /packet-capture/session* #
enable
firepower /packet-capture/session* #
commit
firepower /packet-capture/session #
```

#### Verification

#### FCM

Verify the **Interface Name**, ensure that the **Operational Status** is up and that the **File Size (in bytes)** increases:

| Overview Interfa  | ces Logical Devices Security Engine | Platform Settings     |                           |             |                         | System Tools H      | elp admin |
|-------------------|-------------------------------------|-----------------------|---------------------------|-------------|-------------------------|---------------------|-----------|
|                   |                                     |                       |                           |             |                         |                     |           |
| Capture Session F | iter List                           |                       |                           |             |                         |                     |           |
|                   |                                     |                       |                           |             | Capture Session         | Delete All Sessions |           |
| ap1               | Drop Count: 0                       | Operational State: up | Buffer Size: 256 MB       |             | Snap Length: 1518 Bytes | _                   |           |
| Interface Name    | Filter                              | File Size (in bytes)  | File Name                 | Device Name |                         |                     |           |
| Ethernet1/10      | None                                | 194352                | cap1-ethernet-1-10-0.pcap | ftd1        | 子                       |                     |           |
| Ethernet1/9       | None                                | 286368                | cap1-ethernet-1-9-0.pcap  | ftd1        | <u>+</u>                |                     |           |
|                   |                                     |                       |                           |             |                         |                     |           |

#### **FXOS CLI**

Verify the capture details in scope packet-capture:

<#root>

firepower#

scope packet-capture

firepower /packet-capture #

show session cap1

```
Traffic Monitoring Session:
```

Packet Capture Session Name: cap1

Session: 1 Admin State: Enabled Oper State: Up Oper State Reason: Active Config Success: Yes Config Fail Reason: Append Flag: Overwrite Session Mem Usage: 256 MB Session Pcap Snap Len: 1518 Bytes Error Code: 0 Drop Count: 0 Physical ports involved in Packet Capture: Slot Id: 1 Port Id: 10 Pcapfile: /workspace/packet-capture/session-1/cap1-ethernet-1-10-0.pcap Pcapsize: 1017424 bytes Filter: Sub Interface: 0 Application Instance Identifier: ftd1 Application Name: ftd slot Id: 1 Port Id: 9 Pcapfile: /workspace/packet-capture/session-1/cap1-ethernet-1-9-0.pcap Pcapsize: 1557432 bytes

Filter:

```
Sub Interface: 0
Application Instance Identifier: ftd1
```

Application Name: ftd

#### **Collect capture files**

Perform the steps in the section Collect Firepower 4100/9300 Internal Switch Capture Files.

#### Capture file analysis

Use a packet capture file reader application to open the capture files. In the case of more than 1 backplane interface, ensure to open all capture files for each backplane interface. In this case, the packets are captured on the backplane interface Ethernet1/9.

Select the first and the second packets, and check the key points:

- 1. Each ICMP echo request packet is captured and shown 2 times.
- 2. The original packet header is without the VLAN tag.
- 3. The internal switch inserts additional port VLAN tag **103** that identifies the egress interface Ethernet1/3.
- 4. The internal switch inserts an additional VN tag.

| Ma  | Time                                | Source           | Destination        | Protocol      | Length      | 19.10                            | IR TTI Info          |        |                                                                      |
|-----|-------------------------------------|------------------|--------------------|---------------|-------------|----------------------------------|----------------------|--------|----------------------------------------------------------------------|
| -   | 1 2022-07-14 20:20:36 513854256     | 192.0.2.100      | 198 51 100 100     | TCMP          | 108         | By5998 (22928)                   | 64 Echo (ning) requi | ast in | 1-8x8991, seg=15/3848, ttl=64 (no response foundl)                   |
| T   | 2 2022-07-14 20:20:30:513054250     | 192.0.2.100      | 198.51.100.100     | TCMP          | 108         | 0x5990 (22928)                   | 64 Echo (ping) requi | ost in | =8x8881, seg=15/3848, tt]=64 (renly in 3)                            |
|     | 3 2022-07-14 20:20:36 514117304     | 198 51 100 100   | 192 0 2 100        | TCMP          | 108         | BXCC2C (52268)                   | 64 Echo (ping) reply | , i/   | =0x0001 seq=15/3840 ttl=64 (request in 2)                            |
|     | A 2022-07-14 20:20:30:514119312     | 198.51.100.100   | 192.0.2.100        | ICMP          | 108         | BXCC2C (52268)                   | 64 Echo (ping) reply | i      | =8x8881, seg=15/3848, tt]=64                                         |
|     | 5 2022-07-14 20:20:37 537723922     | 192 0 2 100      | 108 51 100 100     | TCMP          | 108         | 0x5200 (23040)                   | 64 Echo (ping) requi | ast in | =0x0001 seg=16/4006 ttl=64 (no response foundl)                      |
|     | 6 2022-07-14 20:20:37.537726588     | 192.0.2.100      | 198.51.100.100     | ICMP          | 108         | 0x5a00 (23040)                   | 64 Echo (ping) requi | est in | =0x0001, seq=16/4006, tt]=64 (renly in 7)                            |
|     | 7 2022-07-14 20:20:37 538046165     | 108 51 100 100   | 192 0 2 100        | TCMP          | 109         | avccab (52370)                   | 64 Echo (ping) reply | 1 30   | =0x0001 seq=16/4006 tt]=64 (request in 6)                            |
|     | 8 2022-07-14 20:20:37.538048311     | 198.51.100.100   | 192.0.2.100        | TCMP          | 108         | 0xcc9b (52379)                   | 64 Echo (ping) reply |        | 1=0x0001, seq=16/4096, tt]=64                                        |
|     | 9 2022-07-14 20:20:39 561776064     | 192.0.2.100      | 198.51.100.100     | TCMP          | 108         | 0x5ab7 (23223)                   | 64 Echo (ping) requi | net in | =0x0001, seq=17/4352, ttl=64 (no response foundl)                    |
|     | 10 2022-07-14 20-20-20 561770210    | 102 0 2 100      | 109 51 100 100     | TCMP          | 100         | 0x5ab7 (23223)                   | 64 Echo (ping) requi | act in | (-0x0001, seq=17/4352, tt]=64 (renly in 11)                          |
|     | 11 2022-07-14 20:20:30:501770310    | 198.51.100.100   | 192.0.2.100        | TCMP          | 108         | 0x5607 (25225)<br>0xccc4 (52420) | 64 Echo (ping) reply | / 5/   | 1-0x0001, seq=17/4352, tt]=64 (request in 10)                        |
|     | 12 2022-07-14 20:20:38:302040200    | 100 51 100 100   | 102 0 2 100        | TCMP          | 100         | 0xccc4 (52420)                   | 64 Echo (ping) reply |        | (-0x0001, seq=17/4352, tt1=64 (request 10 10)                        |
|     | 12 2022-07-14 20:20:30:302030333    | 102 0 2 100      | 100 51 100 100     | TCMP          | 100         | 0x5b46 (323266)                  | 64 Echo (ping) repri | art in | (-0x0001, seq=10/4500, tt]=64 (no response found))                   |
|     | 14 2022-07-14 20:20:39:303077043    | 192.0.2.100      | 198.51.100.100     | TCMP          | 100         | 0x5b46 (23366)                   | 64 Echo (ping) reque | est in | 1-0x0001, seq=10/4000, ttl=64 (no response roundr)                   |
|     | 15 2022-07-14 20:20:39:303070433    | 109 51 100 100   | 102 0 2 100        | TCND          | 100         | 0x5040 (25500)                   | 64 Echo (ping) requi | - ir   | -0x0001, seq=10/4600, ttl=64 (request in 14)                         |
|     | 16 2022-07-14 20:20:39:303930334    | 100 51 100 100   | 102.0.2.100        | TCND          | 100         | 0xcd0d (52021)                   | 64 Echo (ping) reply | , 10   | -0x0001, seq-10/4000, tt1-04 (request 11 14)                         |
|     | 10 2022-07-14 20:20:39.383937900    | 103 0 3 100      | 102 51 100 100     | TCNP          | 100         | 0xcuau (52021)                   | 64 Echo (ping) repi  | y it   | -0x0001, seq=10/4000, tt1=04                                         |
|     | 19 2022-07-14 20:20:40.009804804    | 102.0.2.100      | 100 51 100 100     | TCND          | 100         | 0x5070 (23419)                   | 64 Echo (ping) requi | ort in | -0x0001, seg-19/4004, ttl=64 (norly in 10)                           |
|     | 10 2022-07-14 20:20:40.009807018    | 100 51 100 100   | 198.51.100.100     | ICHP          | 100         | 0x5070 (23419)                   | 64 Echo (ping) reque | est it | -0x0001, seq=19/4804, ttl=64 (reply in 19)                           |
|     | 19 2022-07-14 20.20.40.010179085    | 100 51 100 100   | 102.0.2.100        | TCHP          | 100         | 0xcd8f (52023)                   | 64 Echo (ping) reply |        | -0x0001, seg=19/4004, tt1=04 (request 10 10)                         |
|     | 20 2022-07-14 20:20:40:010181944    | 102 0 2 100      | 109 51 100 100     | ICMP          | 100         | 0x5b7e (32023)                   | 64 Echo (ping) repi  | oct in | (-0x0001, seq=19/4004, ttl=04                                        |
|     | 21 2022-07-14 20:20:41:033003133    | 102.0.2.100      | 100 51 100 100     | TCMD          | 100         | 0x507e (23422)                   | 64 Echo (ping) reque | est it | -0x0001, seq=20/5120, ttl=04 (no response round)                     |
|     | 22 2022-07-14 20.20.41.033800997    | 100 51 100 100   | 198.31.100.100     | TCHP          | 100         | 0x307e (23422)                   | 64 Echo (ping) reque | est It | -0x0001, seq=20/5120, ttl=04 (reply 11 25)                           |
|     | 23 2022-07-14 20:20:41.034084102    | 198.51.100.100   | 102.0.2.100        | TCMP          | 108         | 0xce36 (52790)                   | 64 Echo (ping) reply | , 10   | (-0x0001, seq=20/5120, tt1=64 (request in 22)                        |
|     | 24 2022-07-14 20.20.41.034083308    | 103.0.3.100      | 100 51 100 100     | TCHP          | 100         | 0xCES0 (32790)                   | 64 Echo (ping) repry | ant in | -0x0001, seq-20/5120, ttl-64 (no perpense found))                    |
|     | 25 2022-07-14 20:20:42.057709898    | 192.0.2.100      | 198.51.100.100     | TCMP          | 100         | 0x5010 (25536)                   | 64 Echo (ping) reque | est it | (-0x0001, seq=21/5376, tt1=64 (no response round:)                   |
|     | 26 2022-07-14 20:20:42.657/11660    | 192.0.2.100      | 198.51.100.100     | TCHP          | 108         | 0x5010 (23536)                   | 64 Echo (ping) reque | est it | 1-0x0001, seq=21/53/6, ttl=64 (repry 10 2/)                          |
|     | 27 2022-07-14 20:20:42.657980675    | 198.51.100.100   | 192.0.2.100        | ICMP          | 108         | 0xce49 (52809)                   | 64 Echo (ping) reply | / 10   | 1=0x0001, seq=21/53/6, ttl=64 (request in 26)                        |
|     | 28 2022-07-14 20:20:42.65/9819/1    | 198.51.100.100   | 192.0.2.100        | ICHP          | 108         | 0xce49 (52809)                   | 64 Echo (ping) reply | / 10   | J=0x0001, Seq=21/5576, tt1=04                                        |
| Ц., | 29 2022-07-14 20:20:43.081/3009/    | 192.0.2.100      | 198.51.100.100     | ICMP          | 108         | 0X5C52 (23634)                   | 64 Ecno (ping) reque | est 10 | 1=0x0001, seq=22/5632, tt1=64 (no response tound1)                   |
| <   |                                     |                  |                    |               |             |                                  |                      |        |                                                                      |
| >   | Frame 1: 108 bytes on wire (864 bit | ts), 108 bytes o | aptured (864 bits) | on interface  | e capture_u | 0_8, id 0                        |                      | 0000   | 00 50 56 9d e7 50 58 97 bd b9 77 2d 89 26 00 00 PV PX - w - & -      |
| >   | Ethernet II, Src: Cisco b9:77:2d (  | 58:97:bd:b9:77:2 | d), Dst: VMware_9d | :e7:50 (00:50 | 9:56:9d:e7: | 50)                              |                      | 0010   | ) 00 0a 81 00 00 67 08 00 45 00 00 54 59 90 40 00 ·····g··E··TY·@·   |
| 4   | VN-Tag                              |                  |                    |               |             |                                  |                      | 0026   | 1 40 01 f4 1c c0 00 02 64 c6 33 64 64 08 00 22 68 @·····d ·3dd··"h   |
|     | 0                                   | = Direc          | tion: To Bridge    |               |             |                                  |                      | 0036   | 00 01 00 0f 89 7a d0 62 00 00 00 00 b3 d7 09 00z·b                   |
|     | .0                                  | = Point          | er: vif_id         |               |             |                                  |                      | 0040   | 00 00 00 00 10 11 12 13 14 15 16 17 18 19 1a 1b                      |
|     |                                     | = Desti          | nation: 0          |               |             |                                  |                      | 0050   | 1 10 10 10 17 20 21 22 23 24 25 26 27 28 29 28 20 ···· 1"# \$78"()"+ |
|     | 0 0                                 | = Loope          | d: No              | A             |             |                                  |                      | 0000   | 2C 20 2e 2t 30 31 32 33 34 35 36 37 ,/0123 4567                      |
|     | 0                                   | = Reser          | ved: 0             | - I           |             |                                  |                      |        |                                                                      |
|     | 60                                  | = Versi          | on: 0              |               |             |                                  |                      |        |                                                                      |
|     | 0000 00                             | 00 1010 = Sourc  | e: 10              |               |             |                                  |                      |        |                                                                      |
|     | Type: 802.10 Virtual LAN (0x8100    | )                |                    |               |             |                                  |                      |        |                                                                      |
| 4   | 802.10 Virtual LAN, PRI: 0, DEI: 0  | , ID: 103        |                    |               |             |                                  |                      |        |                                                                      |
|     | 000 = Priority:                     | Best Effort (de  | fault) (0)         | -             |             |                                  |                      |        |                                                                      |
|     | 0 = DEI: Ineli                      | gible            |                    | 2             |             |                                  |                      |        |                                                                      |
|     | 0000 0110 0111 = ID: 103            | -                |                    | -             |             |                                  |                      |        |                                                                      |
|     | Type: IPv4 (0x0800)                 |                  |                    |               |             |                                  |                      |        |                                                                      |
| >   | Internet Protocol Version 4, Src: : | 192.0.2.100, Dst | : 198.51.100.100   |               |             |                                  |                      |        |                                                                      |
| >   | Internet Control Message Protocol   |                  |                    | 2             |             |                                  |                      |        |                                                                      |
|     |                                     |                  |                    | -             |             |                                  |                      |        |                                                                      |

Select the third and the fourth packets, and check the key points:

- 1. Each ICMP echo reply is captured and shown 2 times.
- 2. The original packet header is without the VLAN tag.
- 3. The internal switch inserts additional port VLAN tag **102** that identifies the egress interface Ethernet1/2.

#### 4. The internal switch inserts an additional VN tag.

| 1 202-07-14 202:05.51185425       192.0.2.100       105.51.100.100       ICVP       108       0x5900 (2228)       64 fcho (ping) request       id=0x0001, seq=15/3840, ttl=64 (recpust n 2)         3 2022-07-14 202:05.511857269       192.0.2.100       108.51.100.100       102.0.2.100       ICVP       108       0x5200 (2288)       64 fcho (ping) request       id=0x0001, seq=15/3840, ttl=64 (recpust n 2)         4 2022-07-14 202:05.511871209       190.51.100.100       192.0.2.100       108.51.100.100       ICVP       108       0x5200 (2388)       64 fcho (ping) request       id=0x0001, seq=15/3840, ttl=64 (request n 2)         6 2022-07-14 202:07.53804151       192.0.2.100       108.51.100.100       ICVP       108       0x5300 (23840)       64 fcho (ping) request       id=0x0001, seq=16/4806, ttl=64 (request in 6)         7 2022-07-14 202:07.53804151       196.51.100.100       120.0.2.100       ICVP       108       0x5300 (23840)       64 fcho (ping) request       id=0x0001, seq=16/4806, ttl=64 (request in 6)         8 2022-07-14 202:07.53804151       196.51.100.100       ICVP       108       0x5200 (2233)       64 fcho (ping) request       id=0x0001, seq=17/4352, ttl=64 (request in 6)         10 2022-07-14 202:07.53804151       196.51.100.100       ICVP       108       0x5260 (2332)       64 fcho (ping) request       id=0x0001, seq=17/4352, ttl=64 (request in 6)         10                                                                                                    |
|----------------------------------------------------------------------------------------------------|
| + 2 2022-07-14 202:03.6 511857289 192.0.2.100 195.0.5.1000.100 1C/P 108 pt 0.6.2.100 1079 108 11 00.010 192.0.2.100 108 11 00.010 192.0.2.100 108 11 00.010 192.0.2.100 108 11 00.010 192.0.2.100 108 11 00.010 192.0.2.100 108 0x300 (23840) 64 Echo (ping) reply i id-0x001, seq=15/3840, ttl=64 (request in 2) id-0x001, seq=15/3840, ttl=64 (request in 2) id-0x001, seq=15/3840, ttl=64 (request in 2) id-0x001, seq=15/3840, ttl=64 (request in 2) id-0x001, seq=15/3840, ttl=64 (request in 2) id-0x001, seq=15/3840, ttl=64 (request in 2) id-0x001, seq=15/3840, ttl=64 (request in 2) id-0x001, seq=15/3840, ttl=64 (request in 6) id-0x001, seq=15/3840, ttl=64 (request in 6) id-0x001, seq=15/3840, ttl=64 (request in 6) id-0x001, seq=15/3840, ttl=64 (request in 6) id-0x001, seq=15/3840, ttl=64 (request in 6) id-0x001, seq=15/3840, ttl=64 (request in 6) id-0x001, seq=15/3840, ttl=64 (request in 6) id-0x001, seq=15/3840, ttl=64 (request in 6) id-0x001, seq=15/380, ttl=64 (request in 6) id-0x001, seq=15/380, ttl=64 (request in 6) id-0x001, seq=15/380, ttl=64 (request in 6) id-0x001, seq=15/380, ttl=64 (request in 6) id-0x001, seq=15/380, ttl=64 (request in 6) id-0x001, seq=15/380, ttl=64 (request in 10) id-0x001, seq=15/380, ttl=64 (request in 10) id-0x001, seq=17/4352, ttl=64 (request in 10) id-0x001, seq=17/4352, ttl=64 (request in 10) id-0x001, seq=17/4352, ttl=64 (request in 10) id-0x001, seq=17/4352, ttl=64 (request in 10) id-0x001, seq=17/4352, ttl=64 (request in 10) id-0x001, seq=17/4352, ttl=64 (request in 14) id-0x001, seq=17/4352, ttl=64 (request in 14) id-0x001, seq=17/4352, ttl=64 (request in 14) id-0x001, seq=17/4352, ttl=64 (reqluest in 14) id-0x001, seq=17/4352, ttl=64 (reqluest in 14) id-0x001, seq=17/4352, ttl=64 (reqluest in 14) id-0x001, seq=17/4352, ttl=64 (reqluest in 14) id-0x001, seq=17/4352, ttl=64 (reqluest in 14) id-0x001, seq=17/4352, ttl=64 (reqluest in 14) id-0x001, seq=17/4352, ttl=64 (reqluest in 14) id-0x001, seq=13/4088, ttl=64 (reqluest in 14) id-0x001, seq=13/4088, ttl=64 (reqluest in 14) id-0x00 |
| 3         3         2022-07-14         2020-265.51411391         198.51.100.100         1029         108         0xcc2c         658         Ech (ping) reply<br>id=xx0001, seq=15/3840, tl=64 (request in 2)           5         2022-07-14         202:07.53772558         192.0.2.100         198.51.100.100         1CP         108         0x5300         64 Echo (ping) reply<br>id=x00001, seq=15/3840, tl=64 (request in 2)           7         2022-07-14         202:07.53772558         192.0.2.100         198.51.100.100         1CP         108         0x5300         63460         (ping) request         id=x00001, seq=16/4096, tl=64 (request in 6)           8         2022-07-14         202:07.538046151         198.51.100.100         1CP         108         0x5300         632400         64 Echo (ping) request         id=x00001, seq=16/4096, tl=64 (request in 6)           8         2022-07-14         202:07.538048311         198.51.100.100         1CP         108         0x5307         62232         64 Echo (ping) request         id=x00001, seq=17/4352, tl=64 (request in 2)           10         2022-07-14         202:07.538048311         198.51.100.100         102.02.100         1CP         108         0x5207         2223.02         64 Echo (ping) request         id=x00001, seq=17/4352, tl=64 (request in 2)           12         2022-07.14         202                                                                                                    |
| $ \begin{array}{c c c c c c c c c c c c c c c c c c c $                                                                                                    |
| 5 2022-07-14       20:20:37:53772382       192.0.2.100       198.51.100.100       ICMP       108       0x5a00       20:400       64 Echo (ping) request       id-ox0001, seq-16/4006, ttl-64 (no response found))         7 2022-07-14       20:20:37.538046315       198.51.100.100       192.0.2.100       ICMP       108       0x5a00       20:400       64 Echo (ping) reply       id-ox0001, seq-16/4006, ttl-64 (request in 6)         8 2022-07-14       20:20:37.538046311       192.0.2.100       192.0.2.100       ICMP       108       0xcc0b       (52379)       64 Echo (ping) request       id-ox0001, seq-16/4006, ttl-64 (request in 6)         9 2022-07-14       20:20:38.56177634       192.0.2.100       198.51.100.100       ICMP       108       0xcc0b       (52379)       64 Echo (ping) request       id-ox0001, seq-16/4006, ttl-64 (request in 0)         12 2022-07-14       20:20:38.561776341       192.0.2.100       ICMP       108       0xcccd       (52420)       64 Echo (ping) request       id-ox0001, seq-16/4006, ttl-64 (request in 10)         12 2022-07-14       20:20:38.56270833       192.0.2.100       ICMP       108       0xcccd       (52420)       64 Echo (ping) reqly       id-ox001, seq-16/4006, ttl-64 (request in 10)         12 2022-07-14       20:20:38.56270833       192.0.2.100       ICMP       108       0xcccds       (                                                                                                    |
| 6 2022-07-14       20:20:37:53726588       192.0.2.100       198.51.100.100       192.0.2.100       ICMP       108       0x5cb0       (23040)       64 Echo (ping) regust       id-0x0001, seq-16/4005, ttl-64 (requy in 7)         7 2022-07-14       20:20:37.538046155       198.51.100.100       192.0.2.100       ICMP       108       0xccb       (5237)       64 Echo (ping) reply       id-0x0001, seq-16/4005, ttl-64 (requy in 16)         9 2022-07-14       20:20:37.538046155       198.51.100.100       198.51.100.100       ICMP       108       0xccb       (5237)       64 Echo (ping) reply       id-0x0001, seq-16/4005, ttl-64 (reqly in 17)         10 2022-07-14       20:20:37.5370454       192.0.2.100       198.51.100.100       17.0P       108       0xccb       (522.40)       64 Echo (ping) reply       id-0x001, seq-17/4352, ttl-64       (reply in 11)         11 2022-07-14       20:20:37.56205033       198.51.100.100       17.0P       108       0xcccd       (524.40)       64 Echo (ping) reply       id-0x001, seq-17/4352, ttl-64       (reply in 13)         12 2022-07-14       20:20:37.556205033       198.51.100.100       17.0P       108       0xccd       (524.60)       64 Echo (ping) reply       id-0x001, seq-18/4068, ttl-64 (no response found])         14 2022-07-14       20:20:37.558597004       198.51.100.100       198.5                                                                                                    |
| 7 2022-07-14       20:20:27:538464515       198:51.100.100       109:92.0.2.100       ICMP       180       wcccbb (52379)       64 Echo (ping) reply       id-exo801, seq=16/4096, ttl-64         8 2022-07-14       20:20:37.538464511       195.6.1.100.100       ICMP       180       wcccbb (52379)       64 Echo (ping) request       id-exo801, seq=16/4096, ttl-64         9 2022-07-14       20:20:37.538464511       192.0.2.100       198.51.100.100       ICMP       180       wcccbb (52379)       64 Echo (ping) request       id-exo801, seq=17/4352, ttl-64 (no response found])         10 2022-07-14       20:20:37.538464511       192.0.2.100       198.51.100.100       ICMP       180       wccccd (52420)       64 Echo (ping) request       id-exo801, seq=17/4352, ttl-64 (no response found])         12 2022-07-14       20:20:35.5577043       198.51.100.100       ICMP       180       wccccd (52420)       64 Echo (ping) reply       id-exo801, seq=18/4668, ttl-64 (no response found])         14 2022-07-14       20:20:35.55577043       198.51.100.100       ICMP       180       wccded (52621)       64 Echo (ping) reply       id-exo801, seq=16/4068, ttl-64 (no response found])         14 2022-07-14       20:20:35.5557743       198.51.100.100       ICMP       180       wccded (52621)       64 Echo (ping) reply       id-exo801, seq=16/4068, ttl-64 (no response found])      <                                                                                                    |
| 8 2022-07-14 20:20:37.538048311       198.51.100.100       192.0.2.100       1CMP       108       0xccb (52379)       64 Echo (ping) regly       id=0x0001, seq=17/4352, ttl=64         9 2022-07-14 20:20:38.561776810       192.0.2.100       198.51.100.100       ICMP       108       0xcba7 (23223)       64 Echo (ping) reguest       id=0x0001, seq=17/4352, ttl=64 (regly in 11)         11 2022-07-14 20:20:38.561776810       192.0.2.100       198.51.100.100       ICMP       108       0xccc4 (52420)       64 Echo (ping) reguest       id=0x0001, seq=17/4352, ttl=64 (regly in 11)         12 2022-07-14 20:20:38.56240833       198.51.100.100       192.0.2.100       ICMP       108       0xccc4 (52420)       64 Echo (ping) regly       id=0x0001, seq=17/4352, ttl=64         13 2022-07-14 20:20:38.56240833       198.51.100.100       192.0.2.100       ICMP       108       0xccc4 (52420)       64 Echo (ping) regly       id=0x0001, seq=18/4068, ttl=64       (request in 10)         14 2022-07-14 20:20:39.5857043       192.0.2.100       IGMP       108       0xccds (2326)       64 Echo (ping) regly       id=0x0001, seq=18/4068, ttl=64       (request in 14)         16 2022-07-14 20:20:39.585970515       192.0.2.100       IGMP       108       0xccds (52621)       64 Echo (ping) regly       id=0x0001, seq=18/4068, ttl=64       (request in 14)         16 2022-07-14 20:20:40.600805484<                                                                                                    |
| 9 2022-07-14       20:20:33.561776064       192.0.2.100       196.51.100.100       1CVP       108       0x5h7 (23223)       64 Echo (ping) request id=0x0001, seq=17/4352, ttl=64 (no response found])         10 2022-07-14       20:20:35.561778310       192.0.2.100       1CVP       108       0x5h7 (23223)       64 Echo (ping) request id=0x0001, seq=17/4352, ttl=64 (request in 10)         12 2022-07-14       20:20:35.56270831       196.51.100.100       192.0.2.100       ICVP       108       0xccc4 (52420)       64 Echo (ping) reply       id=0x0001, seq=17/4352, ttl=64 (request in 10)         12 2022-07-14       20:20:35.56270831       196.51.100.100       192.0.2.100       ICVP       108       0xccc4 (52420)       64 Echo (ping) reply       id=0x0001, seq=17/4352, ttl=64 (request in 10)         14 2022-07-14       20:20:35.56570841       192.0.2.100       ICVP       108       0xccc4 (52420)       64 Echo (ping) request id=0x001, seq=17/4352, ttl=64 (request in 10)         14 2022-07-14       20:20:35.56570841       192.0.2.100       ICVP       108       0xccda (52621)       64 Echo (ping) request id=0x001, seq=17/4352, ttl=64 (request in 14)       10         16 2022-07-14       20:20:35.55570845       192.0.2.100       ICVP       108       0xcdad (52621)       64 Echo (ping) request id=0x001, seq=18/4068, ttl=64 (request in 14)       10       10       10       10                                                                                                    |
| 10       2022-07-14       20:20-714       20:20-714       20:20-714       20:20-714       20:20-714       20:20-714       20:20-714       20:20-714       20:20-714       20:20-714       20:20-714       20:20-714       20:20-714       20:20-714       20:20-714       20:20-714       20:20-714       20:20-714       20:20-714       20:20-714       20:20-714       20:20-714       20:20-714       20:20-714       20:20-714       20:20-714       20:20-714       20:20-714       20:20-714       20:20-714       20:20-714       20:20-714       20:20-714       20:20-714       20:20-714       20:20-714       20:20-714       20:20-714       20:20-714       20:20-714       20:20-714       20:20-714       20:20-714       20:20-714       20:20-714       20:20-714       20:20-714       20:20-714       20:20-714       20:20-714       20:20-714       20:20-714       20:20-714       20:20-714       20:20-714       20:20-714       20:20-714       20:20-714       20:20-714       20:20-714       20:20-714       20:20-714       20:20-714       20:20-714       20:20-714       20:20-714       20:20-714       20:20-714       20:20-714       20:20-714       20:20-714       20:20-714       20:20-714       20:20-714       20:20-714       20:20-714       20:20-714       20:20-714       20:20-714                                                                                                    |
| 11 2022-07-14 20:20:30.556205033       198.51.100.100 192.0.2.100       ICMP       108       0xcccd (5x420)       64 Echo (ping) reply       id-ox0001, seq=17/4352, ttl-64 (request in 10)         12 2022-07-14 20:20:30.556205033       198.51.100.100 192.0.2.100       ICMP       108       0xcccd (5x420)       64 Echo (ping) reply       id-ox0001, seq=17/4352, ttl-64 (no response found1)         14 2022-07-14 20:20:30.5567043       192.0.2.100       198.51.100.100       ICMP       108       0xcccd (5x420)       64 Echo (ping) request       id-ox0001, seq=17/4352, ttl-64 (no response found1)         14 2022-07-14 20:20:30.58567043       192.0.2.100       198.51.100.100       ICMP       108       0xcdsd (5261)       64 Echo (ping) request       id-ox0001, seq=18/4008, ttl-64 (no response found1)         16 2022-07-14 20:20:30.585930554       192.0.2.100       ICMP       108       0xcdsd (52621)       64 Echo (ping) request       id-ox0001, seq=18/4008, ttl-64 (request in 14)         16 2022-07-14 20:20:40.60930464       192.0.2.100       ISM.100.100       ICMP       108       0xcdsd (52623)       64 Echo (ping) request       id-ox001, seq=18/4008, ttl-64 (no response found1)         18 2022-07-14 20:20:40.609304561       192.0.2.100       ISM.100.100       ICMP       108       0xcdsd (52623)       64 Echo (ping) request       id-ox0001, seq=19/4864, ttl-64 (no response found1)         19 2022-07-14 2                                                                                                    |
| 12 2022-07-14 20:20:38.562650333       198.51.100.100       192.0.2.100       ICMP       108       0xcccd (5X20)       64 Echo (ping) reply       id-0x0001, seq=17/4352, ttl=64         13 2022-07-14 20:20:39.58567403       192.0.2.100       198.51.100.100       ICMP       108       0x5bd6 (23366)       64 Echo (ping) reply       id-0x0001, seq=17/4352, ttl=64         14 2022-07-14 20:20:39.58567403       192.0.2.100       198.51.100.100       ICMP       108       0x5bd6 (23366)       64 Echo (ping) reply       id-0x0001, seq=18/4068, ttl=64       (reply in 15)         15 2022-07-14 20:20:39.58593554       198.51.100.100       ICMP       108       0xcddd (52621)       64 Echo (ping) reply       id-0x0001, seq=18/4068, ttl=64       (reply in 15)         16 2022-07-14 20:20:40.609804804       192.0.2.100       ICMP       108       0xcddd (52621)       64 Echo (ping) reply       id-0x0001, seq=18/4068, ttl=64       (reply in 14)         18 202-07-14 20:20:40.609804804       192.0.2.100       198.51.100.100       ICMP       108       0xcdf (52623)       64 Echo (ping) reply       id-0x0001, seq=19/4864, ttl=64       (reply in 19)         19 2022-07-14 20:20:40.609804804       192.0.2.100       ICMP       108       0xcdf (52623)       64 Echo (ping) reply       id-0x0001, seq=19/4864, ttl=64       (reply in 19)         20 202-07-14 20:20:40.610180551                                                                                                    |
| 13 2022-07-14 20:20:30.585770431       192.0.2.100       198.51.100.100       ICMP       108       0x5bd6 (23366)       64 Echo (ping) request id-0x0001, seq=18/4608, ttl=44 (no response found!)         14 2022-07-14 20:20:30.5855770451       192.0.2.100       198.51.100.100       ICMP       108       0x5bd6 (23366)       64 Echo (ping) request id-0x0001, seq=18/4608, ttl=44 (no response found!)         15 2022-07-14 20:20:30.585930554       198.51.100.100       192.0.2.100       ICMP       108       0x5bd6 (23366)       64 Echo (ping) request id-0x0001, seq=18/4608, ttl=44 (request in 14)         16 2022-07-14 20:20:30.585930554       198.51.100.100       192.0.2.100       ICMP       108       0xcd8d (52621)       64 Echo (ping) reqly       id-0x0001, seq=18/4608, ttl=44 (request in 14)         17 2022-07-14 20:20:40.609984644       192.0.2.100       ICMP       108       0xc5b7 (23419)       64 Echo (ping) request id-0x0001, seq=18/4608, ttl=64 (no response found!)         18 2022-07-14 20:20:40.601079685       198.51.100.100       192.0.2.100       ICMP       108       0xc5b7 (2342)       64 Echo (ping) reqly       id-0x0001, seq=19/4864, ttl=64 (no response found!)         20 2022-07-14 20:20:40.6101818144       198.51.100.100       1CMP       108       0xc5b7 (2342)       64 Echo (ping) reqly       id-0x0001, seq=19/4864, ttl=64 (no response found!)         21 2022-07-14 20:20:41.633005971       192.0.2.100                                                                                                    |
| 14 2022-07-14 20:20:30.58578455       192.0.2.100       198.51.100.100       192.0.2.100       ICMP       108       0x5ds6 (23366)       64 Echo (ping) request       id-0x0001, seq-18/4608, ttl-64 (request in 14)         15 2022-07-14 20:20:30.585937506       198.51.100.100       192.0.2.100       ICMP       108       0xcdsd (52621)       64 Echo (ping) reply       id-0x0001, seq-18/4608, ttl-64 (request in 14)         16 2022-07-14 20:20:30.585937506       198.51.100.100       192.0.2.100       ICMP       108       0xcdsd (52621)       64 Echo (ping) reply       id-0x0001, seq-18/4608, ttl-64         17 2022-07-14 20:20:40.609807618       192.0.2.100       198.51.100.100       ICMP       108       0x5b7 (22419)       64 Echo (ping) reply       id-0x0001, seq-18/4608, ttl-64         18 2022-07-14 20:20:40.609807618       198.51.100.100       ICMP       108       0x5b7 (22419)       64 Echo (ping) reply       id-0x0001, seq-19/4664, ttl-64 (reply in 19)         19 2022-07-14 20:20:40.610181944       198.51.100.100       ICMP       108       0xcdsf (52623)       64 Echo (ping) reply       id-0x0001, seq-19/4664, ttl-64 (reply in 19)         20 202-07-14 20:20:40.610181944       198.51.100.100       ICMP       108       0xcdsf (52623)       64 Echo (ping) reply       id-0x001, seq-20/5120, ttl-64 (reply in 2)         21 2022-07-14 20:20:41.633080571       198.51.100.100                                                                                                    |
| 15 2022-07-14 20:20:39.585936554       198.51.100.100       192.0.2.100       ICMP       108       0xcd8d (52621)       64 Echo (ping) reply       id=0x0001, seq=18/4608, ttl=64 (request in 14)         16 2022-07-14 20:20:40.60980864       198.51.100.100       192.0.2.100       ICMP       108       0xcd8d (52621)       64 Echo (ping) reply       id=0x0001, seq=18/4608, ttl=64 (request in 14)         16 2022-07-14 20:20:40.60980864       192.0.2.100       ICMP       108       0xc3b7b (22419)       64 Echo (ping) reply       id=0x0001, seq=18/4608, ttl=64 (request in 14)         18 2022-07-14 20:20:40.60980864       192.0.2.100       198.51.100.100       ICMP       108       0xc3b7b (22419)       64 Echo (ping) request id=0x0001, seq=18/4608, ttl=64 (request in 14)         19 2022-07-14 20:20:40.608087618       192.0.2.100       198.51.100.100       ICMP       108       0xc3b7b (22419)       64 Echo (ping) request id=0x001, seq=19/4864, ttl=64 (request in 18)         20 2022-07-14 20:20:40.610181944       198.51.100.100       120.2.100       ICMP       108       0xc3b7 (22422)       64 Echo (ping) reply       id=0x0001, seq=19/4864, ttl=64 (request in 18)         21 2022-07-14 20:20:41.63180513       192.0.2.100       198.51.100.100       ICMP       108       0xc3b7 (22422)       64 Echo (ping) request id=0x001, seq=20/5120, ttl=64 (request in 22)       22 2022-07-14 20:20:41.633806971       192.0.2.100                                                                                                    |
| 16 2022-07-14 20:20:30.589397900       198.51.100.100       192.0.2.100       1CVP       108       excdd (53521)       64 Echo (ping) reply       id-ex0001, seq-18/4608, ttl-64         17 2022-07-14 20:20:40.609804604       192.0.2.100       198.51.100.100       1CVP       108       exc5b7b (23419)       64 Echo (ping) reply       id-ex0001, seq-19/4864, ttl-64 (no response found)         18 2022-07-14 20:20:40.609807605       198.51.100.100       109.51.100.100       ICVP       108       exc5b7b (23419)       64 Echo (ping) request       id-ex0001, seq-19/4864, ttl-64 (reply in 19)         19 2022-07-14 20:20:40.609807605       198.51.100.100       102.92.100       ICVP       108       excdsf (52623)       64 Echo (ping) reply       id-ex0001, seq-19/4864, ttl-64 (reply in 19)         20 2022-07-14 20:20:40.60181944       198.51.100.100       12V.P       108       excdsf (52623)       64 Echo (ping) reply       id-ex0001, seq-19/4864, ttl-64       (reqly in 18)         21 2022-07-14 20:20:41.633806571       192.0.2.100       198.51.100.100       ICVP       108       excdsf (52623)       64 Echo (ping) reply       id-ex001, seq-20/5120, ttl-64 (reply in 23)         22 2022-07-14 20:20:41.633806571       192.0.2.100       198.51.100.100       ICVP       108       exc36 (52790)       64 Echo (ping) reply       id-ex001, seq-20/5120, ttl-64 (reply in 23)         24 2022-07                                                                                                    |
| 17 2022-07-14 20:20:40.609804804       192.0.2.100       198.51.100.100       ICMP       108       0x557b (22419)       64 Echo (ping) request id=0x0001, seq=19/4864, ttl=64 (no response found!)         18 2022-07-14 20:20:40.609804804       192.0.2.100       198.51.100.100       ICMP       108       0x557b (22419)       64 Echo (ping) request id=0x0001, seq=19/4864, ttl=64 (no response found!)         19 2022-07-14 20:20:40.609807618       192.0.2.100       199.51.100.100       ICMP       108       0x557b (22419)       64 Echo (ping) request id=0x0001, seq=19/4864, ttl=64 (request in 18)         20 2022-07-14 20:20:40.610170651       192.0.2.100       192.0.2.100       ICMP       108       0xcdsf (52623)       64 Echo (ping) request id=0x001, seq=20/5120, ttl=64 (request in 18)         21 2022-07-14 20:20:41.633805151       192.0.2.100       198.51.100.100       ICMP       108       0xcdsf (52623)       64 Echo (ping) request id=0x001, seq=20/5120, ttl=64 (reqly in 23)         22 2022-07-14 20:20:41.633805151       192.0.2.100       198.51.100.100       ICMP       108       0xcdsf (52709)       64 Echo (ping) request id=0x001, seq=20/5120, ttl=64 (reqly in 23)         23 2022-07-14 20:20:41.633805157       192.0.2.100       198.51.100.100       ICMP       108       0xc356 (52790)       64 Echo (ping) request id=0x001, seq=20/5120, ttl=64 (reqly in 23)         24 2022-07-14 20:20:42.6577080588       198.51.100.100                                                                                                    |
| 18 2022-07-14 20:20:40.609807618       192.0.2.100       198.51.100.100       ICMP       108       0x557b (23419)       64 Echo (ping) request id-0x0001, seq-19/4864, ttl-64 (request in 19)         19 2022-07-14 20:20:40.601879865       198.51.100.100       192.0.2.100       ICMP       108       0x567b (23419)       64 Echo (ping) request id-0x0001, seq-19/4864, ttl-64 (request in 18)         20 2022-07-14 20:20:40.601879865       198.51.100.100       192.0.2.100       ICMP       108       0x567b (2342)       64 Echo (ping) request id-0x0001, seq-19/4864, ttl-64 (request in 18)         21 2022-07-14 20:20:41.633806571       192.0.2.100       198.51.100.100       ICMP       108       0x55b7 (23422)       64 Echo (ping) request id-0x0001, seq-20/5120, ttl-64 (reply in 23)         22 2022-07-14 20:20:41.633806571       192.0.2.100       198.51.100.100       ICMP       108       0x55b7 (23422)       64 Echo (ping) request id-0x001, seq-20/5120, ttl-64 (reply in 23)         23 2022-07-14 20:20:41.634884102       198.51.100.100       1CMP       108       0x55b7 (235270)       64 Echo (ping) request id-0x001, seq-20/5120, ttl-64 (reply in 23)         24 2022-07-14 20:20:42.657708058       198.51.100.100       ICMP       108       0x5cb7 (23570)       64 Echo (ping) request id-0x001, seq-20/5120, ttl-64       (request in 22)         25 2022-07-14 20:20:42.657708058       192.0.2.100       192.0.2.100       ICMP                                                                                                    |
| 10       Dirit of 14       20:20:07-14       20:20:07-14       20:20:07-14       20:20:07-14       20:20:07-14       20:20:07-14       20:20:07-14       20:20:07-14       20:20:07-14       20:20:07-14       20:20:07-14       20:20:07-14       20:20:07-14       20:20:07-14       20:20:07-14       20:20:07-14       20:20:07-14       20:20:07-14       20:20:07-14       20:20:07-14       20:20:07-14       20:20:07-14       20:20:07-14       20:20:07-14       20:20:07-14       20:20:07-14       20:20:07-14       20:20:07-14       20:20:07-14       20:20:07-14       20:20:07-14       20:20:07-14       20:20:07-14       20:20:07-14       20:20:07-14       20:20:07-14       20:20:07-14       20:20:07-14       20:20:07-14       20:20:07-14       20:20:07-14       20:20:07-14       20:20:07-14       20:20:07-14       20:20:07-14       20:20:07-14       20:20:07-14       20:20:07-14       20:20:07-14       20:20:07-14       20:20:07-14       20:20:07-14       20:20:07-14       20:20:07-14       20:20:07-14       20:20:07-14       20:20:07-14       20:20:07-14       20:20:07-14       20:20:07-14       20:20:07-14       20:20:07-14       20:20:07-14       20:20:07-14       20:20:07-14       20:20:07-14       20:20:07-14       20:20:07-14       20:20:07-14       20:20:07-14       20:20:07-14       20:20:07-14       20:20:07-14 <td< td=""></td<>                                                                                                    |
| 15 002:07-14 20:20:40.61081934       198.51.100.100 192.0.2.100       ICW       108       0xCd8f (5262)       64 Echo (ping) reply       1d=0x00001, seq=15/4000, (IC=0 (reples) in 10)         21 2022-07-14 20:20:40.61081944       198.51.100.100 192.0.2.100       ICW       108       0xCd8f (5262)       64 Echo (ping) reply       id=0x0001, seq=20/5120, tI1-64 (no response found)         22 2022-07-14 20:20:41.63300057       198.51.100.100 198.51.100.100       ICW       108       0xCd8f (5262)       64 Echo (ping) reply       id=0x0001, seq=20/5120, tI1-64 (reply in 23)         22 2022-07-14 20:20:41.63300057       198.51.100.100       ICW       108       0xCsbr (2342)       64 Echo (ping) reply       id=0x0001, seq=20/5120, tI1-64 (reply in 23)         23 2022-07-14 20:20:41.634084102       198.51.100.100       ICW       108       0xCsbr (2322)       64 Echo (ping) reply       id=0x0001, seq=20/5120, tI1-64 (reply in 23)         24 2022-07-14 20:20:42.657708988       198.51.100.100       ICW       108       0xCsbr (2353)       64 Echo (ping) reply       id=0x0001, seq=21/5370, tt1-64 (no response found])         25 2022-07-14 20:20:42.657708988       192.0.2.100       198.51.100.100       ICW       108       0x5bf0 (23536)       64 Echo (ping) request id=0x0001, seq=21/5376, tt1-64 (no response found])         26 2022-07-14 20:20:42.657708988       192.0.2.100       198.51.100.100       ICW                                                                                                    |
| 20 2022-07-14 20:20:41.63380533       1392.0.2.100       198.51.100.100       1CMP       108       0x55br (23422)       64 Etho (ping) request id-0x060; seq=20/5126; ttl-64 (no response found1)         22 2022-07-14 20:20:41.63380537       192.0.2.100       198.51.100.100       1CMP       108       0x55br (23422)       64 Etho (ping) request id-0x060; seq=20/5126; ttl-64 (no response found1)         22 2022-07-14 20:20:41.63380543       198.51.100.100       198.51.100.100       12CMP       108       0x55br (23422)       64 Etho (ping) request id-0x060; seq=20/5126; ttl-64 (nequest in 22)         24 2022-07-14 20:20:41.634805402       198.51.100.100       12CMP       108       0xcc36 (52790)       64 Etho (ping) request id-0x0601; seq=20/5126; ttl-64 (request in 22)         24 2022-07-14 20:20:42.657708088       192.0.2.100       108.51.100.100       1CMP       108       0xcc36 (52790)       64 Etho (ping) request id-0x0601; seq=20/5126; ttl-64       (ne response found1)         25 2022-07-14 20:20:42.657708088       192.0.2.100       198.51.100.100       ICMP       108       0x5bf0 (23536)       64 Etho (ping) request id-0x0601; seq=21/5376; ttl-64 (no response found1)         26 2022-07-14 20:20:42.657708088       192.0.2.100       198.51.100.100       ICMP       108       0x5bf0 (23536)       64 Etho (ping) request id-0x061; seq=21/5376; ttl-64 (no response found1)         27 2022-07-14 20:20:42.657708058       192.0.2.1                                                                                                    |
| 21 0022-07-14 20:20:41.63380697       192.0.2.100       198.51.100.100       ICMP       108       0x557e (2342)       64 Etho (ping) request       10-0x0801, seq-20/5120, t11-64 (reqly in 25)         22 0022-07-14 20:20:41.63380697       198.51.100.100       ICMP       108       0x557e (2342)       64 Etho (ping) request       10-0x0801, seq-20/5120, t11-64 (reqly in 25)         23 022-07-14 20:20:41.634805401       198.51.100.100       ICMP       108       0xc557e (2342)       64 Etho (ping) request       10-0x0801, seq-20/5120, t11-64 (request in 22)         24 0222-07-14 20:20:41.634805401       198.51.100.100       ICMP       108       0xc265 (52790)       64 Etho (ping) request       10-0x0801, seq-20/5120, t11-64       (request in 22)         24 0222-07-14 20:20:42.657709898       198.51.100.100       ICMP       108       0xc265 (52790)       64 Etho (ping) request       id-0x0801, seq-21/5376, tt1-64       (no response found1)         25 0222-07-14 20:20:42.657710898       192.0.2.100       198.51.100.100       ICMP       108       0x5676 (23536)       64 Etho (ping) request       id-0x0801, seq-21/5376, tt1-64 (no response found1)         26 022-07-14 20:20:42.65771466       192.0.2.100       198.51.100.100       ICMP       108       0x5676 (23586)       64 Etho (ping) request       id-0x0801, seq-21/5376, tt1-64 (no response found1)         27 0222-07-14 20:20:42.657780675                                                                                                    |
| 22 2022-07-14 2012:01:10:5300097       192:02:10:00       192:00:10:00       192:00:10:00       100*       192:00:10:00       192:00:10:00       100*       192:00:10:00       192:00:10:00       100*       100*       100*       100*       100*       100*       100*       100*       100*       100*       100*       100*       100*       100*       100*       100*       100*       100*       100*       100*       100*       100*       100*       100*       100*       100*       100*       100*       100*       100*       100*       100*       100*       100*       100*       100*       100*       100*       100*       100*       100*       100*       100*       100*       100*       100*       100*       100*       100*       100*       100*       100*       100*       100*       100*       100*       100*       100*       100*       100*       100*       100*       100*       100*       100*       00*       00*       00*       100*       100*       00*       00*       00*       10*       100*       00*       00*       00*       00*       00*       00*       10*       00*       00*       00*       00*       00*       10*                                                                                                    |
| 25 2022-07-14 20:20:41.63408356       198.51.100.100 192.6.7.100       ICMP       100       0 0 CCS5 (22/07)       0 4 Clin (ping) reply       100000001, seq=20/5120, CLI-00       (request in 22)         24 2022-07-14 20:20:41.63408356       198.51.100.100 192.6.7.100       ICMP       100       0 0 CCS5 (22/07)       64 Clin (ping) reply       i0000001, seq=20/5120, CLI-00       ICMP       100         25 2022-07-14 20:20:41.63408556       198.51.100.100       ICMP       100       0 0 CCS5 (22/07)       64 Clin (ping) reputst id-0x0001, seq=21/5376, ttl-64 (no response found)         26 2022-07-14 20:20:42.65770808       192.0.7.100       198.51.100.100       ICMP       100       0 0 CCS5 (22/07)       64 Clin (ping) request id-0x0001, seq=21/5376, ttl-64 (no response found)         26 2022-07-14 20:20:42.65770805       198.51.100.100       ICMP       100       0 0 CCS5 (23/536)       64 Echo (ping) request id-0x0001, seq=21/5376, ttl-64 (reply in 27)         27 2022-07-14 20:20:42.65770805       198.51.100.100       ICMP       100       0 0 CCS5 (23/536)       64 Echo (ping) reply       id-0x0001, seq=21/5376, ttl-64 (reply in 27)         27 2022-07-14 20:20:42.657980675       198.51.100.100       ICMP       100       0 0 CCS5 (23/536)       64 Echo (ping) reply       id-0x0001, seq=21/5376, ttl-64 (request in 26)                                                                                                    |
| 24 2022-07-14 20:20:42.657709806 192.0.2.100       196.31.100.100       192.0.2.100       ICMP       108       0xCe50 (22/90)       64 Echo (ping) reputy       1000X0001, 5eq=20/5120, tCl=64         25 2022-07-14 20:20:42.657709806 192.0.2.100       198.51.100.100       ICMP       108       0xS5f0 (23536)       64 Echo (ping) reputy       id=0x0001, seq=21/5376, ttl=64 (no response found!)         26 2022-07-14 20:20:42.657708067       198.51.100.100       ICMP       108       0xS5f0 (23536)       64 Echo (ping) request       id=0x0001, seq=21/5376, ttl=64 (reply in 27)         27 2022-07-14 20:20:42.657980675       198.51.100.100       192.0.2.100       ICMP       108       0xce49 (52809)       64 Echo (ping) reputy       id=0x0001, seq=21/5376, ttl=64 (request in 26)                                                                                                    |
| 25 2022-07-14     20:2022-07-14     20:2022-07-14     20:2022-07-14     20:2022-07-14     20:2022-07-14     20:2022-07-14     20:2022-07-14     20:2022-07-14     20:2022-07-14     20:2022-07-14     20:2022-07-14     20:2022-07-14     20:2022-07-14     20:2022-07-14     20:2022-07-14     20:2022-07-14     20:2022-07-14     20:2022-07-14     20:2022-07-14     20:2022-07-14     20:2022-07-14     20:2022-07-14     20:2022-07-14     20:2022-07-14     20:2022-07-14     20:2022-07-14     20:2022-07-14     20:2022-07-14     20:2022-07-14     20:2022-07-14     20:2022-07-14     20:2022-07-14     20:2022-07-14     20:2022-07-14     20:2022-07-14     20:2022-07-14     20:2022-07-14     20:2022-07-14     20:2022-07-14     20:2022-07-14     20:2022-07-14     20:2022-07-14     20:2022-07-14     20:2022-07-14     20:2022-07-14     20:2022-07-14     20:2022-07-14     20:2022-07-14     20:2022-07-14     20:2022-07-14     20:2022-07-14     20:2022-07-14     20:2022-07-14     20:2022-07-14     20:2022-07-14     20:2022-07-14     20:2022-07-14     20:2022-07-14     20:2022-07-14     20:2022-07-14     20:2022-07-14     20:2022-07-14     20:2022-07-14     20:2022-07-14     20:2022-07-14     20:2022-07-14     20:2022-07-14     20:2022-07-14     20:2022-07-14     20:2022-07-14     20:2022-07-14     20:2022-07-14     20:2022-07-14     20:2022-07-14     20:2                                                                                                    |
| 26 0222-07-14 20:2012.657308075 198.51.00-100 192.0.3.1.00-100 1CPP 108 055070 (25550) 64 ECho (ping) request i douxnoot, sequ21/53/6, ttl-46 (reply in 27) 27 2022-07-14 20:2012.657308075 198.51.00-100 192.0.3.1.00 1CPP 108 055509 (45 ECho (ping) request i douxnoot, sequ21/53/6, ttl-46 (request in 26)                                                                                                    |
| 27 2022-07-14 20:20:42.65/980675 198.51.100.100 192.0.2.100 ICMP 108 0xce49 (52809) 64 Echo (ping) reply 1d=0x0001, seq=21/5376, ttl=64 (request in 26)                                                                                                    |
|                                                                                                    |
| 28 2022-07-14 20:20:42.657981971 198.51.100.100 192.0.2.100 ICMP 108 0xce49 (52809) 64 Echo (ping) reply 10=0x0001, seq=21/5376, tt1=64                                                                                                    |
| 29 2022-07-14 20:20:43.681736697 192.0.2.100 198.51.100.100 ICMP 108 0x5c52 (23634) 64 Echo (ping) request id=0x0001, seq=22/5632, ttl=64 (no response tound!)                                                                                                    |
| < compared with the second second s                                                                                                    |
| > Frame 3: 108 bytes on wire (864 bits), 108 bytes captured (864 bits) on interface capture u0.8, id 0 0000 00 56 9d e8 be 58 97 bd b9 77 0e 89 26 00 00 PV ···X· ···W··&··                                                                                                    |
| > Ethernet II, Src: Cisco b9:77:0e (58:97:bd:b9:77:0e), Dst: WWware 9d:e8:be (00:50:56:9d:e8:be) 0010 00 0a 81 00 00 66 08 00 45 00 00 54 cc 2c 00 00f. ET.,                                                                                                    |
| VN-Tag                                                                                                    |
| 0 0000 00 01 00 0f 89 7a d0 62 00 00 00 03 d7 09 00z.b                                                                                                    |
| .0                                                                                                    |
| 00 0000 0000 = Destination: 0                                                                                                    |
|                                                                                                    |
|                                                                                                    |
|                                                                                                    |
|                                                                                                    |
| Type: 802.10 Victual IAN (0x8100)                                                                                                    |
| 802.10 Virtual LAM, PRT: A, DFT: A, TD: 102                                                                                                    |
| and a priority Best Effort (default) (a)                                                                                                    |
|                                                                                                    |
|                                                                                                    |
|                                                                                                    |
| Transa (174 (20000))                                                                                                    |
| Internet Floreday Versaming and Floreday Version 1997 1971 1971 1971 1971 1971 1971 197                                                                                                    |
|                                                                                                    |
|                                                                                                    |
|                                                                                                    |
|                                                                                                    |
|                                                                                                    |

#### Explanation

When a packet capture on a backplane interface is configured, the switch simultaneously captures each packet twice. In this case, the internal switch receives packets that are already tagged by the application on the security module with the port VLAN tag and the VN tag. The VLAN tag identifies the egress interface that the internal chassis uses to forward the packets to the network. The VLAN tag 103 in ICMP echo request packets identifies Ethernet1/3 as the egress interface, while VLAN tag 102 in ICMP echo reply packets identifies Ethernet1/2 as the egress interface. The internal switch removes the VN tag and the internal interface VLAN tag before the packets are forwarded to the network.

This table summarizes the task:

| Task                                                               | Capture<br>point        | Internal port<br>VLAN in captured<br>packets | Direction       | Captured traffic                                                                                                    |
|--------------------------------------------------------------------|-------------------------|----------------------------------------------|-----------------|----------------------------------------------------------------------------------------------------|
| Configure and verify<br>packet captures on<br>backplane interfaces | Backplane<br>interfaces | 102<br>103                                   | Ingress<br>only | ICMP echo requests from host<br>192.0.2.100 to host<br>198.51.100.100<br>ICMP echo replies from host<br>198.51.100.100 to host<br>192.0.2.100 |

## **Packet Captures on Application and Application Ports**

Application or application port packet captures are always configured on backplane interfaces and additionally on the front interfaces if the user specifies the application capture direction.

There are mainly 2 use cases:

- Configure packet captures on backplane interfaces for packets that leave a specific front interface. For example, configure packet captures on the backplane interface Ethernet1/9 for packets that leave interface Ethernet1/2.
- Configure simultaneous packet captures on a specific front interface and the backplane interfaces. For example, configure simultaneous packet captures on interface Ethernet1/2 and on the backplane interface Ethernet1/9 for packets that leave interface Ethernet1/2.

This section covers both use cases.

#### Task 1

Use the FCM and CLI to configure and verify a packet capture on the backplane interface. Packets for which the application port Ethernet1/2 is identified as the egress interface are captured. In this case, ICMP replies are captured.

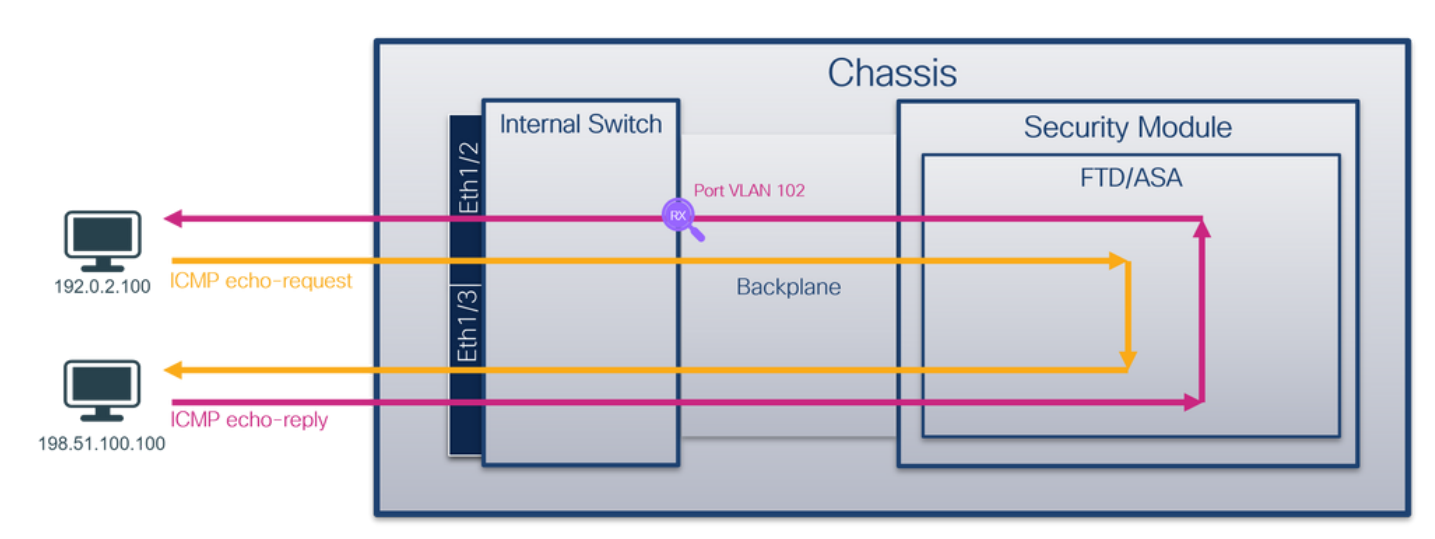

#### Topology, packet flow, and the capture points

#### Configuration

#### FCM

Perform these steps on FCM to configure a packet capture on the FTD application and the application port Ethernet1/2:

1. Use Tools > Packet Capture > Capture Session to create a new capture session:

| Overview Interfaces Logical Devices Security Engine Platform Settings | System                | Tools Help admin     |
|-----------------------------------------------------------------------|-----------------------|----------------------|
|                                                                       | Packet Capture        | Troubleshooting Logs |
| Capture Session Filter List                                           |                       |                      |
| C Refresh                                                             | Capture Session Delet | e All Sessions       |
| No Session available                                                  |                       |                      |

2. Select the application, **Ethernet1/2** in the **Application Port** dropdown list and select **Egress Packet** in the **Application Capture Direction**. Provide the **Session Name** and click **Save and Run** to activate the capture:

| Overview Interfaces Logical Devices Security Engine | Platform Settings         |                               | System Tools Help admin   |
|-----------------------------------------------------|---------------------------|-------------------------------|---------------------------|
| Select an instance: ftd1                            |                           |                               | Save and Run Save Cancel  |
| ftd1                                                |                           | Session Name*                 | cap1                      |
|                                                     |                           | Selected Interfaces           | None                      |
| Ethernet1/2                                         |                           | Buffer Size                   | 256 MB                    |
|                                                     |                           | Snap length:                  | 1518 Bytes                |
|                                                     |                           | Store Packets                 | Overwrite Append          |
|                                                     |                           | Capture On                    | ftd                       |
| Ethernet1/3                                         | <b>2</b>                  | Application Port              | Ethernet1/2               |
|                                                     | Ethernet1/9, Ethernet1/10 | Application Capture Direction | All Packets Egress Packet |
|                                                     |                           | Capture Filter                | Apply Filter Capture All  |
|                                                     |                           |                               |                           |
| Ethernet1/1                                         |                           |                               |                           |
|                                                     |                           |                               |                           |
|                                                     |                           |                               |                           |
| L                                                   |                           |                               |                           |

### FXOS CLI

Perform these steps on FXOS CLI to configure packet captures on backplane interfaces:

1. Identify the application type and identifier:

| <#root>              |                        |              |           |                   |                 |         |         |           |
|----------------------|------------------------|--------------|-----------|-------------------|-----------------|---------|---------|-----------|
| firepowe             | er#                    |              |           |                   |                 |         |         |           |
| scope sa             | a                      |              |           |                   |                 |         |         |           |
| firepowe<br>show app | er /ssa#<br>o-instance |              |           |                   |                 |         |         |           |
| App Name             | e Identi               | fier Slot ID | Admin Sta | te Oper State<br> | Running Version | Startup | Version | Deploy Ty |
| ftd                  | ftd1                   |              |           |                   |                 |         |         |           |
| 1                    | L                      | Enabled      | Online    | 7.2.0.82          | 7.2.0.82        | Native  | No      |           |

2. Create a capture session:

```
<#root>
firepower#
scope packet-capture
firepower /packet-capture #
create session cap1
firepower /packet-capture/session* #
create app-port 1 112 Ethernet1/2 ftd
firepower /packet-capture/session/app-port* #
set app-identifier ftd1
firepower /packet-capture/session/app-port* #
set filter ""
firepower /packet-capture/session/app-port* #
set subinterface 0
firepower /packet-capture/session/app-port* #
up
firepower /packet-capture/session* #
commit
firepower /packet-capture/session #
```

#### Verification

#### FCM

Verify the Interface Name, ensure that the Operational Status is up and that the File Size (in bytes) increases:

| 0  | erview     | Interfaces      | Logical Devices | Security Engine | Platform | n Settings           |                          |             |                   |             | System T     | ools H  | lp admin |
|----|------------|-----------------|-----------------|-----------------|----------|----------------------|--------------------------|-------------|-------------------|-------------|--------------|---------|----------|
|    |            |                 |                 |                 |          |                      |                          |             |                   |             |              |         |          |
| Ca | pture Ses  | ision Fiter Lis | t               |                 |          |                      |                          |             |                   |             |              |         |          |
|    |            |                 |                 |                 |          |                      |                          |             | C Refresh Capt    | ure Session | Delete Al Se | essions |          |
| ۲  |            | cap1            | Drop Cour       | it: 0           | Operati  | onal State: up       | Buffer Size: 256 MI      | В           | Snap Length: 1518 | Bytes       |              |         |          |
| In | terface Na | ame             | Filter          |                 |          | File Size (in bytes) | File Name                | Device Name |                   |             |              |         |          |
| Et | hernet1/2  | - Ethernet1/10  | None            |                 |          | 576                  | cap1-vethernet-1175.pcap | ftd1        |                   | $\pm$       |              |         |          |
| Et | hernet1/2  | - Ethernet1/9   | None            |                 |          | 4360                 | cap1-vethemet-1036.pcap  | ftd1        |                   | $\pm$       |              |         |          |

## FXOS CLI

Verify the capture details in scope packet-capture:

<#root>

firepower#

scope packet-capture

firepower /packet-capture #

show session cap1

Traffic Monitoring Session:

Packet Capture Session Name: cap1

Session: 1

Admin State: Enabled

Oper State: Up

Oper State Reason: Active

Config Success: Yes Config Fail Reason: Append Flag: Overwrite Session Mem Usage: 256 MB Session Pcap Snap Len: 1518 Bytes Error Code: O Drop Count: O

Application ports involved in Packet Capture:

Slot Id: 1

Link Name: 112

Port Name: Ethernet1/2

App Name: ftd Sub Interface: 0

Application Instance Identifier: ftd1

Application ports resolved to:

Name: vnic1

Eq Slot Id: 1

Eq Port Id: 9

```
Pcapfile: /workspace/packet-capture/session-1/cap1-vethernet-1036.pcap
    Pcapsize: 53640 bytes
Vlan: 102
    Filter:
Name: vnic2
    Eq Slot Id: 1
    Eq Port Id: 10
    Pcapfile: /workspace/packet-capture/session-1/cap1-vethernet-1175.pcap
    Pcapsize: 1824 bytes
Vlan: 102
    Filter:
```

#### **Collect capture files**

Perform the steps in the section Collect Firepower 4100/9300 Internal Switch Capture Files.

#### Capture file analysis

Use a packet capture file reader application to open the capture files. In the case of multiple backplane interfaces, ensure to open all capture files for each backplane interface. In this case, the packets are captured on the backplane interface Ethernet1/9.

Select the first and the second packets, and check the key points:

- 1. Each ICMP echo reply is captured and shown 2 times.
- 2. The original packet header is without the VLAN tag.
- 3. The internal switch inserts additional port VLAN tag **102** that identifies the egress interface Ethernet1/2.
- 4. The internal switch inserts an additional VN tag.

| No. Time                               | Source            | Destination         | Protocol       | Length     | PD             | IP TTL Info          | -        |                         |                         |                    |
|----------------------------------------|-------------------|---------------------|----------------|------------|----------------|----------------------|----------|-------------------------|-------------------------|--------------------|
| 1 2022-08-01 10:03:22.231237959        | 198.51.100.100    | 192.0.2.100         | ICMP           | 108        | 0x42f8 (17144) | 64 Echo (ping) reply | id=0x    | 0012, seq=1/256, ttl=64 | 1                       |                    |
| 2 2022-08-01 10:03:22.231239747        | 198.51.100.100    | 192.0.2.100         | ICMP           | 108        | 0x42f8 (17144) | 64 Echo (ping) reply | id=0x    | 0012, seq=1/256, ttl=64 | 1                       |                    |
| 3 2022-08-01 10:03:23.232244769        | 198.51.100.100    | 192.0.2.100         | ICMP           | 108        | 0X43U3 (17331) | ee scuo (bruß) Lebrà | id=0x    | 0012, seq=2/512, ttl=64 | 1                       |                    |
| 4 2022-08-01 10:03:23.232247753        | 198.51.100.100    | 192.0.2.100         | ICMP           | 108        | 0x43b3 (17331) | 64 Echo (ping) reply | id=0x    | 0012, seq=2/512, ttl=64 | 1                       |                    |
| 5 2022-08-01 10:03:24.234703981        | 198.51.100.100    | 192.0.2.100         | ICMP           | 108        | 0x445e (17502) | 64 Echo (ping) reply | id=0x    | 0012, seq=3/768, ttl=64 | 1                       |                    |
| 6 2022-08-01 10:03:24.234706751        | 198.51.100.100    | 192.0.2.100         | ICMP           | 108        | 0x445e (17502) | 64 Echo (ping) reply | id=0x    | 0012, seq=3/768, ttl=64 | 1                       |                    |
| 7 2022-08-01 10:03:25.258672449        | 198.51.100.100    | 192.0.2.100         | ICMP           | 108        | 0x4464 (17508) | 64 Echo (ping) reply | id=0x    | 0012, seq=4/1024, ttl=6 | 54                      |                    |
| 8 2022-08-01 10:03:25.258674861        | 198.51.100.100    | 192.0.2.100         | ICMP           | 108        | 0x4464 (17508) | 64 Echo (ping) reply | id=0x    | 0012, seq=4/1024, ttl=6 | 54                      |                    |
| 9 2022-08-01 10:03:26.282663169        | 198.51.100.100    | 192.0.2.100         | ICMP           | 108        | 0x44c3 (17603) | 64 Echo (ping) reply | id=0x    | 0012, seq=5/1280, ttl=6 | 54                      |                    |
| 10 2022-08-01 10:03:26.282666183       | 198.51.100.100    | 192.0.2.100         | ICMP           | 108        | 0x44c3 (17603) | 64 Echo (ping) reply | id=0x    | 0012, seq=5/1280, ttl=6 | 54                      |                    |
| 11 2022-08-01 10:03:27.306671694       | 198.51.100.100    | 192.0.2.100         | ICMP           | 108        | 0x44e7 (17639) | 64 Echo (ping) reply | id=0x    | 0012, seq=6/1536, ttl=6 | 54                      |                    |
| 12 2022-08-01 10:03:27.306674378       | 198.51.100.100    | 192.0.2.100         | ICMP           | 108        | 0x44e7 (17639) | 64 Echo (ping) reply | id=0x    | 0012, seq=6/1536, ttl=6 | 54                      |                    |
| 13 2022-08-01 10:03:28.330664677       | 198.51.100.100    | 192.0.2.100         | ICMP           | 108        | 0x4550 (17744) | 64 Echo (ping) reply | id=0x    | 0012, seq=7/1792, ttl=6 | 54                      |                    |
| 14 2022-08-01 10:03:28.330667153       | 198.51.100.100    | 192.0.2.100         | ICMP           | 108        | 0x4550 (17744) | 64 Echo (ping) reply | id=0x    | 0012, seq=7/1792, ttl=6 | 54                      |                    |
| 15 2022-08-01 10:03:29.354795931       | 198.51.100.100    | 192.0.2.100         | ICMP           | 108        | 0x4553 (17747) | 64 Echo (ping) reply | id=0x    | 0012, seq=8/2048, ttl=6 | 54                      |                    |
| 16 2022-08-01 10:03:29.354936706       | 198.51.100.100    | 192.0.2.100         | ICMP           | 108        | 0x4553 (17747) | 64 Echo (ping) reply | id=0x    | 0012, seq=8/2048, ttl=6 | 54                      |                    |
| 17 2022-08-01 10:03:30.378795204       | 198.51.100.100    | 192.0.2.100         | ICMP           | 108        | 0x4597 (17815) | 64 Echo (ping) reply | id=0x    | 0012, seq=9/2304, ttl=6 | 54                      |                    |
| 18 2022-08-01 10:03:30.378798172       | 198.51.100.100    | 192.0.2.100         | ICMP           | 108        | 0x4597 (17815) | 64 Echo (ping) reply | id=0x    | 0012, seq=9/2304, ttl=6 | 54                      |                    |
| 19 2022-08-01 10:03:31.402772217       | 198.51.100.100    | 192.0.2.100         | ICMP           | 108        | 0x467a (18842) | 64 Echo (ping) reply | id=0x    | 0012, seq=10/2560, ttl= | -64                     |                    |
| 20 2022-08-01 10:03:31.402774775       | 198.51.100.100    | 192.0.2.100         | ICMP           | 108        | 0x467a (18042) | 64 Echo (ping) reply | id=0x    | 0012, seq=10/2560, ttl= | 64                      |                    |
| 21 2022-08-01 10:03:32.426693254       | 198.51.100.100    | 192.0.2.100         | ICMP           | 108        | 0x468a (18058) | 64 Echo (ping) reply | 1d=0x    | 0012, seq=11/2816, ttl= | -64                     |                    |
| e                                      |                   |                     |                |            |                |                      |          |                         |                         |                    |
| <u>x</u>                               |                   |                     |                |            |                |                      |          |                         |                         |                    |
| > Frame 1: 108 bytes on wire (864 bit  | s), 108 bytes ca  | ptured (864 bits) o | n interface ca | apture_u0_ | 8, 1d 0        |                      | 0000 000 | 50 56 9d e8 be 58 97    | bd b9 77 0e 89 26 00 00 | ·PV···X· ··w··&··  |
| > Ethernet II, Src: Cisco_b9:77:0e (5) | 8:97:bd:b9:77:0e  | ), Dst: VMware_9d:e | 8:be (00:50:56 | 5:9d:e8:be | )              |                      | 0010 00  | 03 81 00 00 66 08 00    | 45 00 00 54 42 18 00 00 | A D add add        |
| VN-Tag                                 |                   |                     |                |            |                |                      | 0020 40  | 12 00 01 dd ad o7 62    | 00 00 02 04 00 00 90 04 | 6.2200 0           |
| 0                                      | = Directi         | on: To Bridge       |                |            |                |                      | 0040 00  | 00 00 00 10 11 12 13    | 14 15 16 17 18 19 1a 1b |                    |
| .0                                     | = Pointer         | tives 0             |                |            |                |                      | 0050 1c  | 1d 1e 1f 20 21 22 23    | 24 25 26 27 28 29 2a 2b | ···· !"# \$%&'()*+ |
|                                        | Destina           | ition: 0            |                |            |                |                      | 0060 2c  | 2d 2e 2f 30 31 32 33    | 34 35 36 37             | ,/0123 4567        |
|                                        |                   | NO 4                |                |            |                |                      |          |                         |                         |                    |
|                                        | - ····· = Neserve |                     |                |            |                |                      |          |                         |                         |                    |
| 0000 00                                | 00 1010 = Sources | 10                  |                |            |                |                      |          |                         |                         |                    |
| Type: 802.10 Victual LAN (0v8100)      | )                 | 10                  |                |            |                |                      |          |                         |                         |                    |
| 882.10 Virtual LAN, PRI: 0, DEI: 0.    | ID: 102           |                     | _              |            |                |                      |          |                         |                         |                    |
| 080 = Priority:                        | Rest Effort (defa | ult) (0)            |                |            |                |                      |          |                         |                         |                    |
|                                        | rible             | 2                   |                |            |                |                      |          |                         |                         |                    |
| 0000 0110 0110 = ID: 102               |                   | -                   | · ·            |            |                |                      |          |                         |                         |                    |
| Type: IPv4 (0x0800)                    |                   |                     |                |            |                |                      |          |                         |                         |                    |
| Internet Protocol Version 4, Src: 1    | 98.51.100.100, D  | st: 192.0.2.100     |                |            |                |                      |          |                         |                         |                    |
| Internet Control Message Protocol      |                   | 2                   |                |            |                |                      |          |                         |                         |                    |
|                                        |                   |                     |                |            |                |                      |          |                         |                         |                    |
|                                        |                   |                     |                |            |                |                      |          |                         |                         |                    |

### Explanation

In this case, Ethernet1/2 with port VLAN tag 102 is the egress interface for the ICMP echo reply packets.

When the application capture direction is set to **Egress** in the capture options, packets with the port VLAN tag 102 in the Ethernet header are captured on the backplane interfaces in the ingress direction.

This table summarizes the task:

| Task                                                                                   | Capture<br>point        | Internal port VLAN<br>in captured packets | Direction       | Captured traffic                                                     |
|----------------------------------------------------------------------------------------|-------------------------|-------------------------------------------|-----------------|----------------------------------------------------------------------|
| Configure and verify<br>captures on application<br>and application port<br>Ethernet1/2 | Backplane<br>interfaces | 102                                       | Ingress<br>only | ICMP echo replies from host<br>198.51.100.100 to host<br>192.0.2.100 |

#### Task 2

Use the FCM and CLI to configure and verify a packet capture on the backplane interface and the front interface Ethernet1/2.

Simultaneous packet captures are configured on:

- Front interface the packets with the port VLAN 102 on the interface Ethernet1/2 are captured. Captured packets are ICMP echo requests.
- Backplane interfaces packets for which Ethernet1/2 is identified as the egress interface, or the packets with the port VLAN 102, are captured. Captured packets are ICMP echo replies.

#### Topology, packet flow, and the capture points

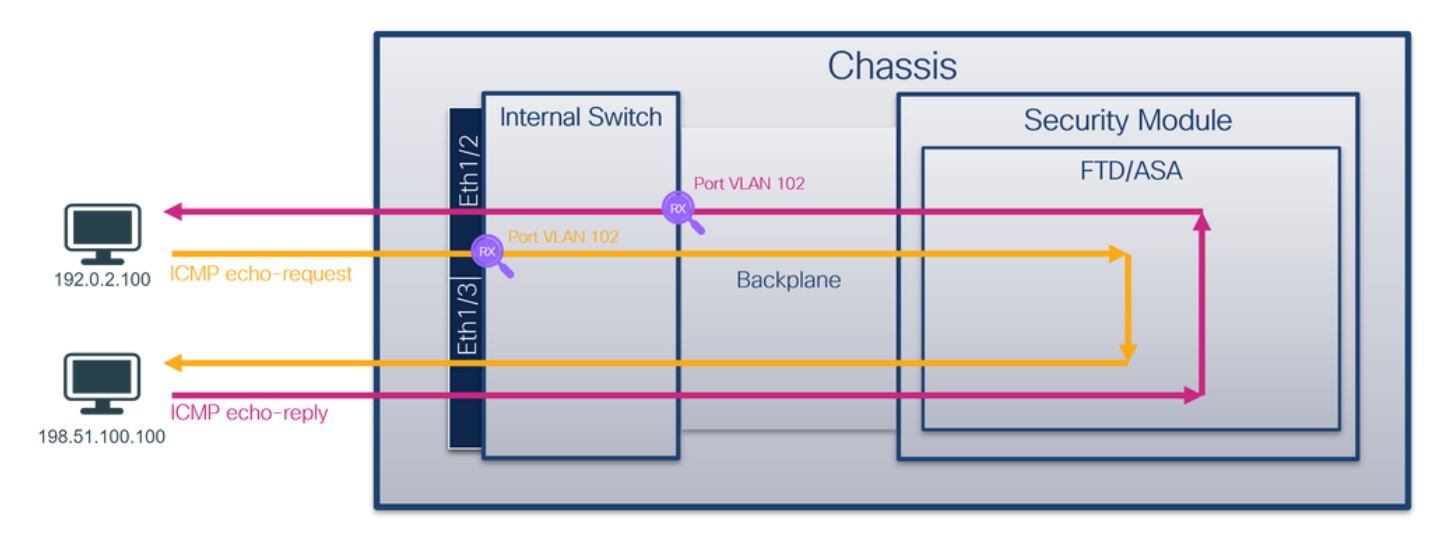

#### Configuration

#### FCM

Perform these steps on FCM to configure a packet capture on the FTD application and the application port Ethernet1/2:

1. Use **Tools > Packet Capture > Capture Session** to create a new capture session:

| Overview Interfaces Logica  | l Devices Security Engine | Platform Settings | System               | Tools Help admin     |
|-----------------------------|---------------------------|-------------------|----------------------|----------------------|
|                             |                           |                   | Packet Capture       | Troubleshooting Logs |
| Capture Session Filter List |                           |                   |                      |                      |
|                             |                           | C Refresh         | Capture Session Dele | te All Sessions      |
| No Session available        |                           |                   |                      |                      |

2. Select the FTD application, **Ethernet1/2** in the **Application Port** dropdown list and select **All Packets** in the **Application Capture Direction**. Provide the **Session Name** and click **Save and Run** to activate the capture:

| Overview Interfaces Logical Devices Security Engine | Platform Settings                |                             |                           |       | System Tools Help admin  |
|-----------------------------------------------------|----------------------------------|-----------------------------|---------------------------|-------|--------------------------|
| Select an instance: ftd1 v                          | indom ordinge                    |                             |                           |       | Save and Run Save Cancel |
| ftd1                                                |                                  | Session Name*               | cap1                      |       |                          |
|                                                     |                                  | Selected Interfaces         | None                      |       |                          |
| Ethamat1/2                                          |                                  | Buffer Size                 | 256 MB 💙                  |       |                          |
|                                                     |                                  | Snap length:                | 1518                      | Bytes |                          |
|                                                     |                                  | Store Packets               | Overwrite Append          |       |                          |
|                                                     |                                  | Capture On                  | ftd 👻                     | 1     |                          |
| Ethernet1/3                                         |                                  | Application Port            | Ethernet1/2               |       |                          |
| Tanana T                                            | FTD<br>Ethernet1/9, Ethernet1/10 | Application Capture Directi | All Packets Egress Packet |       |                          |
|                                                     |                                  | Capture Filter              | Apply Filter Capture All  |       |                          |
|                                                     |                                  |                             |                           |       |                          |
| Ethernet1/1                                         |                                  |                             |                           |       |                          |
|                                                     |                                  |                             |                           |       |                          |
|                                                     |                                  |                             |                           |       |                          |

#### **FXOS CLI**

Perform these steps on FXOS CLI to configure packet captures on backplane interfaces:

1. Identify the application type and identifier:

```
<#root>
firepower#
scope ssa
firepower /ssa#
show app-instance
App Name Identifier Slot ID Admin State Oper State Running Version Startup Version Deploy Ty
    _____ _____
ftd
        ftd1
     1
        Enabled Online 7.2.0.82 7.2.0.82 Native
                                                                               No
  2. Create a capture session:
<#root>
firepower#
scope packet-capture
firepower /packet-capture #
create session cap1
firepower /packet-capture/session* #
create phy-port eth1/2
firepower /packet-capture/session/phy-port* #
set app-identifier ftd1
firepower /packet-capture/session/phy-port* #
exit
firepower /packet-capture/session* #
create app-port 1 link12 Ethernet1/2 ftd
firepower /packet-capture/session/app-port* #
set app-identifier ftd1
```

firepower /packet-capture/session\* #

enable

```
firepower /packet-capture/session* #
commit
firepower /packet-capture/session # commit
```

#### Verification

#### FCM

Verify the **Interface Name**, ensure that the **Operational Status** is up and that the **File Size (in bytes)** increases:

| Overview Interfaces        | Overview Interfaces Logical Devices Security Engine Platform Settings System Tools Help admin |                       |                          |             |                         |                               |  |  |  |  |  |
|----------------------------|-----------------------------------------------------------------------------------------------|-----------------------|--------------------------|-------------|-------------------------|-------------------------------|--|--|--|--|--|
|                            |                                                                                               |                       |                          |             |                         |                               |  |  |  |  |  |
| Capture Session Filter L   | ist.                                                                                          |                       |                          |             |                         |                               |  |  |  |  |  |
|                            |                                                                                               |                       |                          |             |                         | G Refresh Capture Session Del |  |  |  |  |  |
| a ap1                      | Drop Count: 0                                                                                 | Operational State: up | Buffer Size: 256 MB      |             | Snap Length: 1518 Bytes |                               |  |  |  |  |  |
| Interface Name             | Filter                                                                                        | File Size (in bytes)  | File Name                | Device Name |                         |                               |  |  |  |  |  |
| Ethernet1/2                | None                                                                                          | 95040                 | cap1-ethernet-1-2-0.pcap | ftd1        | 2                       |                               |  |  |  |  |  |
| Ethernet1/2 - Ethernet1/10 | None                                                                                          | 368                   | cap1-vethernet-1175.pcap | ftd1        | <u>*</u>                |                               |  |  |  |  |  |
| Ethernet1/2 - Ethernet1/9  | None                                                                                          | 13040                 | cap1-vethernet-1036.pcap | ftd1        | 2                       |                               |  |  |  |  |  |

#### **FXOS CLI**

Verify the capture details in scope packet-capture:

<#root>

firepower#

scope packet-capture

firepower /packet-capture #

show session cap1

Traffic Monitoring Session:

Packet Capture Session Name: cap1

Session: 1

Admin State: Enabled

Oper State: Up

Oper State Reason: Active

Config Success: Yes

Config Fail Reason: Append Flag: Overwrite Session Mem Usage: 256 MB Session Pcap Snap Len: 1518 Bytes Error Code: 0 Drop Count: 0 Physical ports involved in Packet Capture: Slot Id: 1 Port Id: 2 Pcapfile: /workspace/packet-capture/session-1/cap1-ethernet-1-2-0.pcap Pcapsize: 410444 bytes Filter: Sub Interface: 0 Application Instance Identifier: ftd1 Application Name: ftd Application ports involved in Packet Capture: slot Id: 1 Link Name: link12 Port Name: Ethernet1/2 App Name: ftd Sub Interface: 0 Application Instance Identifier: ftd1 Application ports resolved to: Name: vnic1 Eq Slot Id: 1

Eq Port Id: 9

```
Pcapfile: /workspace/packet-capture/session-1/capl-vethernet-1036.pcap

Pcapsize: 128400 bytes

Vlan: 102

Filter:

Name: vnic2

Eq Slot Id: 1

Eq Port Id: 10

Pcapfile: /workspace/packet-capture/session-1/capl-vethernet-1175.pcap

Pcapsize: 2656 bytes

Vlan: 102

Filter:
```

#### **Collect capture files**

Perform the steps in the section Collect Firepower 4100/9300 Internal Switch Capture Files.

#### **Capture file analysis**

Use a packet capture file reader application to open the capture files. In the case of multiple backplane interfaces, ensure to open all capture files for each backplane interface. In this case, the packets are captured on the backplane interface Ethernet1/9.

Open the capture file for the interface Ethernet1/2, select the first packet, and check the key points:

- 1. Only ICMP echo request packets are captured. Each packet is captured and shown 2 times.
- 2. The original packet header is without the VLAN tag.
- 3. The internal switch inserts additional port VLAN tag **102** that identifies the ingress interface Ethernet1/2.
- 4. The internal switch inserts an additional VN tag.

| No. | Time                                   | Source            | Destination          | Protocol       | Length    | PD             | IP TTL Info       |         |                                                                          |
|-----|----------------------------------------|-------------------|----------------------|----------------|-----------|----------------|-------------------|---------|--------------------------------------------------------------------------|
| -   | 1 2022-08-01 11:33:19.070693081        | 192.0.2.100       | 198.51.100.100       | ICMP           | 108 1     | 0xc009 (49161) | 64 Echo (ping) re | equest  | id=0x0013, seq=1/256, ttl=64 (no response found!)                        |
|     | 2 2022-08-01 11:33:19.070695347        | 192.0.2.100       | 198.51.100.100       | ICMP           | 102       | 0xc009 (49161) | 64 Echo (ping) re | equest  | id=0x0013, seq=1/256, ttl=64 (no response found!)                        |
|     | 3 2022-08-01 11:33:19.071217121        | 192.0.2.100       | 198.51.100.100       | ICMP           | 102       | 0XC009 (49161) | 64 ECRO (ping) r  | equest  | id=0x0013, seq=1/256, ttl=64 (no response found!)                        |
|     | 4 2022-08-01 11:33:19.071218458        | 192.0.2.100       | 198.51.100.100       | ICMP           | 102       | 0xc009 (49161) | 64 Echo (ping) re | request | id=0x0013, seq=1/256, ttl=64 (no response found!)                        |
|     | 5 2022-08-01 11:33:20.072036625        | 192.0.2.100       | 198.51.100.100       | ICMP           | 108       | 0xc0ae (49326) | 64 Echo (ping) re | equest  | id=0x0013, seq=2/512, ttl=64 (no response found!)                        |
|     | 6 2022-08-01 11:33:20.072038399        | 192.0.2.100       | 198.51.100.100       | ICMP           | 102       | 0xc0ae (49326) | 64 Echo (ping) re | equest  | id=0x0013, seq=2/512, ttl=64 (no response found!)                        |
|     | 7 2022-08-01 11:33:21.073266030        | 192.0.2.100       | 198.51.100.100       | ICMP           | 108       | 0xc167 (49511) | 64 Echo (ping) r  | equest  | id=0x0013, seg=3/768, ttl=64 (no response found!)                        |
|     | 8 2022-08-01 11:33:21.073268327        | 192.0.2.100       | 198.51.100.100       | ICMP           | 102       | 0xc167 (49511) | 64 Echo (ping) r  | equest  | id=0x0013, seg=3/768, ttl=64 (no response found!)                        |
|     | 9 2022-08-01 11:33:22.074576640        | 192.0.2.100       | 198.51.100.100       | ICMP           | 108       | Øxc175 (49525) | 64 Echo (ping) r  | equest  | id=0x0013, seg=4/1024, ttl=64 (no response found!)                       |
|     | 10 2022-08-01 11:33:22.074578010       | 192.0.2.100       | 198.51.100.100       | ICMP           | 102       | Øxc175 (49525) | 64 Echo (ping) r  | equest  | id=0x0013, seg=4/1024, ttl=64 (no response found!)                       |
|     | 11 2022-08-01 11:33:23.075779089       | 192.0.2.100       | 198,51,100,100       | ICMP           | 108       | 0xc208 (49672) | 64 Echo (ping) r  | equest  | id=0x0013, seg=5/1280, ttl=64 (no response found!)                       |
|     | 12 2022-08-01 11:33:23.075781513       | 192.0.2.100       | 198,51,100,100       | ICMP           | 102       | 8xc288 (49672) | 64 Echo (ping) r  | equest  | id=0x0013, seq=5/1280, ttl=64 (no response found!)                       |
|     | 13 2022-08-01 11:33:24.081839490       | 192.0.2.100       | 198,51,100,100       | ICMP           | 108       | Øxc211 (49681) | 64 Echo (ping) p  | equest  | id=0x0013, seq=6/1536, ttl=64 (no response foundl)                       |
|     | 14 2022-08-01 11:33:24.081841386       | 192.0.2.100       | 198,51,100,100       | TCMP           | 102       | Øxc211 (49681) | 64 Echo (ping) p  | equest  | id=0x0013, seq=6/1536, ttl=64 (no response foundl)                       |
|     | 15 2022-08-01 11:33:25 105806249       | 192.0.2.100       | 198.51.100.100       | TCMP           | 108       | 0xc2e2 (49890) | 64 Echo (ping) r  | equest  | id=0x0013, seq=7/1792, tt]=64 (no response found1)                       |
|     | 16 2022-08-01 11:33:25.105807895       | 192.0.2.100       | 198,51,100,100       | ICMP           | 102       | 0xc2e2 (49890) | 64 Echo (ping) r  | equest  | id=0x0013, seq=7/1792, ttl=64 (no response found))                       |
|     | 17 2022-08-01 11:33:26.129836278       | 192.0.2.100       | 198.51.100.100       | TCMP           | 102       | 0xc2b2 (49090) | 64 Echo (ping) r  | equest  | id=0x0013, seq=8/2048, ttl=64 (no response found1)                       |
|     | 19 2022-08-01 11:33:26 120939114       | 192.0.2.100       | 199,51,100,100       | TCMP           | 102       | avc3h4 (50100) | 64 Echo (ping) r  | equest  | (d=0x0013, seq=0/2040, ttl=64 (no response found1)                       |
|     | 10 2022-00-01 11-33-27 153030653       | 192 0 2 100       | 109 51 100 100       | TCMP           | 100       | 0xc476 (50204) | 64 Echo (ping) n  | equest  | (d-0x0013, seq=0/2304, ttl=64 (no response found1)                       |
|     | 20 2022-00-01 11-33-27 153020033       | 192.0.2.100       | 100 51 100 100       | TCMD           | 100       | 0xc476 (50294) | 64 Echo (ping) n  | equest  | id=0x0013, seq=0/2304, ttl=64 (no response found1)                       |
|     | 20 2022-00-01 11-33-20 177047175       | 192.0.2.100       | 198.51.100.100       | TCMP           | 102       | 0xc470 (50254) | 64 Echo (ping) r  | equest  | id=0x0013, seq=10/3560, ttl=64 (no response found!)                      |
|     | 22 2022-00-01 11-33-20 177040075       | 192.0.2.100       | 100 51 100 100       | TCMD           | 100       | 0xc516 (50454) | 64 Echo (ping) n  | equest  | id-avaala seg-10/2560, ttl-64 (no response foundl)                       |
|     | 22 2022-00-01 11:33:20.177049075       | 192.0.2.100       | 100 51 100 100       | TCMD           | 102       | 0xc510 (50454) | 64 Echo (ping) n  | equest  | id=0x0013, seq=10/2000, tt1=04 (no response found1)                      |
|     | 23 2022-00-01 11:33:29.201004/00       | 192.0.2.100       | 198.51.100.100       | TCMD           | 100       | 0xc578 (50552) | 64 Echo (ping) n  | equest  | id-0x0013, seq=11/2010, tt1=04 (no response found1)                      |
|     | 24 2022-08-01 11:55:29.201800488       | 192.0.2.100       | 198.51.100.100       | TCHP           | 102       | 0x(578 (50552) | 64 Echo (ping) 14 | equest  | id-outpoint, seq=11/2010, (t1=64 (no response found))                    |
|     | 25 2022-08-01 11:33:30.225834/65       | 192.0.2.100       | 198.51.100.100       | TCHP           | 108       | 0xc585 (50505) | 64 Echo (ping) P  | equest  | id-oxool3, seq=12/3072, tt1=64 (no response found1)                      |
|     | 26 2022-08-01 11:33:30.225836835       | 192.0.2.100       | 198.51.100.100       | ICMP           | 102       | 0xc585 (50565) | 64 Echo (ping) P  | equest  | 1d=0x0013, seq=12/30/2, tt1=64 (no response found)                       |
|     | 27 2022-08-01 11:33:31.249828955       | 192.0.2.100       | 198.51.100.100       | ICMP           | 108       | 0xc618 (50/12) | 64 Echo (ping) P  | equest  | 1d=0x0013, seq=13/3328, ttl=64 (no response found)                       |
|     | 28 2022-08-01 11:33:31.249831121       | 192.0.2.100       | 198.51.100.100       | ICMP           | 102       | 0xc618 (50/12) | 64 Echo (ping) r  | equest  | 1d=0x0013, seq=13/3328, tt1=64 (no response found!)                      |
|     | 29 2022-08-01 11:33:32.273867960       | 192.0.2.100       | 198.51.100.100       | ICMP           | 108       | 0xc64f (50767) | 64 Echo (ping) r  | equest  | 1d=0x0013, seq=14/3584, ttl=64 (no response found!)                      |
| 5   |                                        |                   |                      |                |           |                |                   |         |                                                                          |
| >   | Frame 1: 108 bytes on wire (864 bi     | ts), 108 bytes ca | ptured (864 bits) o  | n interface ca | pture_u0_ | 1, id 0        |                   | 000     | 0 58 97 bd b9 77 0e 00 50 56 9d e8 be 89 26 80 0a X ··· W · P V ··· & ·· |
| >   | Ethernet II, Src: VMware 9d:e8:be      | (00:50:56:9d:e8:b | e), Dst: Cisco b9:7  | 7:0e (58:97:bd | :b9:77:0e | 2)             |                   | 001     | 0 00 00 81 00 00 66 08 00 45 00 00 54 c0 09 40 00 ·····f·· E··T··@·      |
| 4   | vN-Tag                                 |                   |                      |                |           |                |                   | 002     | 8 48 81 80 83 60 80 82 64 66 33 64 64 88 88 80 7C g d .300               |
|     | 1                                      | = Directi         | ion: From Bridge     |                |           |                |                   | 003     | 0 00 13 00 01 T2 09 07 62 00 00 00 00 00 7T 06 00                        |
|     | .0                                     | ··· ··· = Pointer | <pre>r: vif_id</pre> |                |           |                |                   | 004     |                                                                          |
|     | 00 0000 0000 1010                      | = Destina         | ation: 10            |                |           |                |                   |         | a 2c 2d 2e 2f 30 31 32 33 34 35 36 37                                    |
|     | ···· ··· ··· ··· ··· ··· ··· ··· ··· · | = Looped:         | NO 🧹                 | 11             |           |                |                   |         | , ,,,,,,,,,,,,,,,,,,,,,,,,,,,,,,,,,,,,                                   |
|     |                                        | = Reserve         | hd: 0                | · I            |           |                |                   |         |                                                                          |
|     | 00                                     | = Version         | n: 0                 |                |           |                |                   |         |                                                                          |
|     | 0000 00                                | 00 0000 = Source: | 0                    |                |           |                |                   |         |                                                                          |
| L   | Type: 802.10 Virtual LAN (0x810)       | ))                |                      |                |           |                |                   |         |                                                                          |
| 4   | 802.1Q Virtual LAN, PRI: 0, DEI: 0     | , ID: 102         |                      |                |           |                |                   |         |                                                                          |
|     | 000 = Priority:                        | Best Effort (defa | ault) (0)            |                |           |                |                   |         |                                                                          |
| 11  | 0 = DEI: Inel:                         | gible             |                      | 3 1            |           |                |                   |         |                                                                          |
| 11  | 0000 0110 0110 = ID: 102               |                   |                      |                |           |                |                   |         |                                                                          |
| L   | Type: IPv4 (0x0800)                    |                   |                      |                |           |                |                   |         |                                                                          |
| >   | Internet Protocol Version 4, Src:      | 192.0.2.100, Dst: | 198.51.100.100       |                |           |                |                   |         |                                                                          |
| >   | Internet Control Message Protocol      |                   |                      | 2              |           |                |                   |         |                                                                          |
|     |                                        |                   |                      |                |           |                |                   |         |                                                                          |
|     |                                        |                   |                      |                |           |                |                   |         |                                                                          |

Select the second packet and check the key points:

- 1. Only ICMP echo request packets are captured. Each packet is captured and shown 2 times.
- 2. The original packet header is without the VLAN tag.
- 3. The internal switch inserts additional port VLAN tag **102** that identifies the ingress interface Ethernet1/2.

| N | o. Time                            | Source            | Destination         | Protocol       | Length     | IP ID         | IP TTL Info   |              |                                                                                                    |
|---|------------------------------------|-------------------|---------------------|----------------|------------|---------------|---------------|--------------|----------------------------------------------------------------------------------------------------|
|   | - 1 2022-08-01 11:33:19.070693081  | 192.0.2.100       | 198.51.100.100      | ICMP           | 108 1      | 0xc009 (49161 | ) 64 Echo (pi | ing) request | id=0x0013, seq=1/256, ttl=64 (no response found!)                                                     |
|   | 2 2022-08-01 11:33:19.070695347    | 192.0.2.100       | 198.51.100.100      | ICMP           | 102        | 0xc009 (49161 | ) 64 Echo (pi | ing) request | id=0x0013, seq=1/256, ttl=64 (no response found!)                                                     |
|   | 3 2022-08-01 11:33:19.071217121    | 192.0.2.100       | 198.51.100.100      | ICMP           | 102        | 0xc009 (49161 | ) 64 Echo (pi | ing) request | id=0x0013, seq=1/256, ttl=64 (no response found!)                                                     |
|   | 4 2022-08-01 11:33:19.071218458    | 192.0.2.100       | 198.51.100.100      | ICMP           | 102        | 0xc009 (49161 | ) 64 Echo (pi | ing) request | id=0x0013, seq=1/256, ttl=64 (no response found!)                                                     |
|   | 5 2022-08-01 11:33:20.072036625    | 192.0.2.100       | 198.51.100.100      | ICMP           | 108        | 0xc0ae (49326 | ) 64 Echo (pi | ing) request | id=0x0013, seq=2/512, ttl=64 (no response found!)                                                     |
|   | 6 2022-08-01 11:33:20.072038399    | 192.0.2.100       | 198.51.100.100      | ICMP           | 102        | Øxc0ae (49326 | ) 64 Echo (pi | ing) request | id=0x0013, seq=2/512, ttl=64 (no response found!)                                                     |
|   | 7 2022-08-01 11:33:21.073266030    | 192.0.2.100       | 198.51.100.100      | ICMP           | 108        | 0xc167 (49511 | ) 64 Echo (pi | ing) request | id=0x0013, seq=3/768, ttl=64 (no response found!)                                                     |
|   | 8 2022-08-01 11:33:21.073268327    | 192.0.2.100       | 198.51.100.100      | ICMP           | 102        | Øxc167 (49511 | ) 64 Echo (pi | ing) request | id=0x0013, seq=3/768, ttl=64 (no response found!)                                                     |
|   | 9 2022-08-01 11:33:22.074576640    | 192.0.2.100       | 198.51.100.100      | ICMP           | 108        | Øxc175 (49525 | ) 64 Echo (pi | ing) request | id=0x0013, seq=4/1024, ttl=64 (no response found!)                                                    |
|   | 10 2022-08-01 11:33:22.074578010   | 192.0.2.100       | 198.51.100.100      | ICMP           | 102        | Øxc175 (49525 | ) 64 Echo (pi | ing) request | id=0x0013, seq=4/1024, ttl=64 (no response found!)                                                    |
|   | 11 2022-08-01 11:33:23.075779089   | 192.0.2.100       | 198.51.100.100      | ICMP           | 108        | 0xc208 (49672 | ) 64 Echo (pi | ing) request | id=0x0013, seq=5/1280, ttl=64 (no response found!)                                                    |
|   | 12 2022-08-01 11:33:23.075781513   | 192.0.2.100       | 198.51.100.100      | ICMP           | 102        | 0xc208 (49672 | ) 64 Echo (pi | ing) request | id=0x0013, seq=5/1280, ttl=64 (no response found!)                                                    |
|   | 13 2022-08-01 11:33:24.081839490   | 192.0.2.100       | 198.51.100.100      | ICMP           | 108        | Øxc211 (49681 | ) 64 Echo (pi | ing) request | id=0x0013, seq=6/1536, ttl=64 (no response found!)                                                    |
|   | 14 2022-08-01 11:33:24.081841386   | 192.0.2.100       | 198.51.100.100      | ICMP           | 102        | Øxc211 (49681 | ) 64 Echo (pi | ing) request | id=0x0013, seq=6/1536, ttl=64 (no response found!)                                                    |
|   | 15 2022-08-01 11:33:25.105806249   | 192.0.2.100       | 198.51.100.100      | ICMP           | 108        | 0xc2e2 (49890 | ) 64 Echo (pi | ing) request | id=0x0013, seq=7/1792, ttl=64 (no response found!)                                                    |
|   | 16 2022-08-01 11:33:25.105807895   | 192.0.2.100       | 198.51.100.100      | ICMP           | 102        | 0xc2e2 (49890 | ) 64 Echo (pi | ing) request | id=0x0013, seq=7/1792, ttl=64 (no response found!)                                                    |
|   | 17 2022-08-01 11:33:26.129836278   | 192.0.2.100       | 198.51.100.100      | ICMP           | 108        | 0xc3b4 (50100 | ) 64 Echo (pi | ing) request | id=0x0013, seq=8/2048, ttl=64 (no response found!)                                                    |
|   | 18 2022-08-01 11:33:26.129838114   | 192.0.2.100       | 198.51.100.100      | ICMP           | 102        | 0xc3b4 (50100 | ) 64 Echo (pi | ing) request | id=0x0013, seq=8/2048, ttl=64 (no response found!)                                                    |
|   | 19 2022-08-01 11:33:27.153828653   | 192.0.2.100       | 198.51.100.100      | ICMP           | 108        | 0xc476 (50294 | ) 64 Echo (pi | ing) request | id=0x0013, seq=9/2304, ttl=64 (no response found!)                                                    |
|   | 20 2022-08-01 11:33:27.153830201   | 192.0.2.100       | 198.51.100.100      | ICMP           | 102        | 0xc476 (50294 | ) 64 Echo (pi | ing) request | id=0x0013, seq=9/2304, ttl=64 (no response found!)                                                    |
|   | 21 2022-08-01 11:33:28.177847175   | 192.0.2.100       | 198.51.100.100      | ICMP           | 108        | 0xc516 (50454 | ) 64 Echo (pi | ing) request | id=0x0013, seq=10/2560, ttl=64 (no response found!)                                                   |
|   | 22 2022-08-01 11:33:28.177849075   | 192.0.2.100       | 198.51.100.100      | ICMP           | 102        | 0xc516 (50454 | ) 64 Echo (pi | ing) request | id=0x0013, seq=10/2560, ttl=64 (no response found!)                                                   |
|   | 23 2022-08-01 11:33:29.201804760   | 192.0.2.100       | 198.51.100.100      | ICMP           | 108        | 0xc578 (50552 | ) 64 Echo (pi | ing) request | id=0x0013, seq=11/2816, ttl=64 (no response found!)                                                   |
|   | 24 2022-08-01 11:33:29.201806488   | 192.0.2.100       | 198.51.100.100      | ICMP           | 102        | 0xc578 (50552 | ) 64 Echo (pi | ing) request | id=0x0013, seq=11/2816, ttl=64 (no response found!)                                                   |
|   | 25 2022-08-01 11:33:30.225834765   | 192.0.2.100       | 198.51.100.100      | ICMP           | 108        | 0xc585 (50565 | ) 64 Echo (pi | ing) request | id=0x0013, seq=12/3072, ttl=64 (no response found!)                                                   |
|   | 26 2022-08-01 11:33:30.225836835   | 192.0.2.100       | 198.51.100.100      | ICMP           | 102        | 0xc585 (50565 | ) 64 Echo (pi | ing) request | id=0x0013, seq=12/3072, ttl=64 (no response found!)                                                   |
|   | 27 2022-08-01 11:33:31.249828955   | 192.0.2.100       | 198.51.100.100      | ICMP           | 108        | 0xc618 (50712 | ) 64 Echo (pi | ing) request | id=0x0013, seq=13/3328, ttl=64 (no response found!)                                                   |
|   | 28 2022-08-01 11:33:31.249831121   | 192.0.2.100       | 198.51.100.100      | ICMP           | 102        | 0xc618 (50712 | ) 64 Echo (pi | ing) request | id=0x0013, seq=13/3328, ttl=64 (no response found!)                                                   |
|   | 29 2022-08-01 11:33:32.273867960   | 192.0.2.100       | 198.51.100.100      | ICMP           | 108        | 0xc64f (50767 | ) 64 Echo (pi | ing) request | id=0x0013, seq=14/3584, ttl=64 (no response found!)                                                   |
| < |                                    |                   |                     |                |            |               |               |              |                                                                                                    |
|   | Frame 2: 102 bytes on wire (816 bi | ts), 102 bytes ca | ptured (816 bits) c | n interface ca | opture_u0  | 1, id 0       |               | 00           | 00 58 97 bd b9 77 0e 00 50 56 9d e8 be 81 00 00 66 X ··· w ·· P V ··· ·· f                            |
|   | Ethernet II, Src: VMware 9d:e8:be  | (00:50:56:9d:e8:t | e), Dst: Cisco b9:7 | 7:0e (58:97:be | 1:69:77:00 | •)            |               | 00           | 10 08 00 45 00 00 54 c0 09 40 00 40 01 8d a3 c0 00 ··E··T··@·@····                                    |
|   | 802.1Q Virtual LAN, PRI: 0, DEI: 0 | , ID: 102         |                     |                |            |               |               | 00           | 20 02 64 c6 33 64 64 08 00 8d 7c 00 13 00 01 f2 b9 ·d·3dd···                                          |
| н | 000 = Priority:                    | Best Effort (def  | ault) (0)           |                |            |               |               |              | 30 e7 62 00 00 00 00 cb 7f 06 00 00 00 00 00 10 11 ·b·····                                            |
| н | 0 = DEI: Inel:                     | igible            |                     | 3 1            |            |               |               |              | 40 12 13 14 15 16 17 18 19 1a 15 1c 1d 1e 1f 20 21                                                    |
| Е | 0000 0110 0110 = ID: 102           |                   |                     |                |            |               |               |              | 20 22 23 24 23 20 27 28 29 28 20 20 20 20 20 21 30 31 #3+8 () *+,-,/01<br>60 32 33 34 35 36 37 234567 |
| н | Type: IPv4 (0x0800)                |                   |                     |                |            |               |               |              | 52 55 54 55 50 57 Z34307                                                                              |
| 3 | Internet Protocol Version 4, Src:  | 192.0.2.100, Dst: | 198.51.100.100      |                |            |               |               |              |                                                                                                    |
| 3 | Internet Control Message Protocol  |                   |                     | 2              |            |               |               |              |                                                                                                    |
| н |                                    |                   |                     |                |            |               |               |              |                                                                                                    |

Open the capture file for the interface Ethernet1/9, select the first and the second packets, and check the key points:

- 1. Each ICMP echo reply is captured and shown 2 times.
- 2. The original packet header is without the VLAN tag.
- 3. The internal switch inserts additional port VLAN tag **102** that identifies the egress interface

#### Ethernet1/2.

4. The internal switch inserts an additional VN tag.

|                                         |                 |                     |                |           |                | 10 Miles 1. 4        |        |                                                                    |
|-----------------------------------------|-----------------|---------------------|----------------|-----------|----------------|----------------------|--------|--------------------------------------------------------------------|
| No. Time Si                             | Source          | Destination         | Protocol       | Length    | PD             | PTTL Pro             |        | a anna                                                             |
| 1 2022-08-01 11:33:19.0/1512098 1       | 198.51.100.100  | 192.0.2.100         | TCMP           | 108       | 0x4127 (20203) | 64 Echo (ping) reply | 10=    | 0x0013, Seq=1/250, tt1=04                                          |
| 2 2022-08-01 11:33:19.0/1514882 1       | 198.51.100.100  | 192.0.2.100         | ICMP           | 108       | 0x4f27 (20263) | 64 Echo (ping) reply | 10=    | 0x0013, seq=1/250, tt1=64                                          |
| 3 2022-08-01 11:33:20.072677302 1       | 198.51.100.100  | 192.0.2.100         | ICMP           | 108       | 0X4110 (20475) | 64 ECHO (ping) repi  | 10=    | 0x0013, seq=2/512, tt1=64                                          |
| 4 2022-08-01 11:33:20.072679384 1       | 198.51.100.100  | 192.0.2.100         | ICMP           | 108       | 0x4ffb (20475) | 64 Echo (ping) reply | 1d=    | 0x0013, seq=2/512, ttl=64                                          |
| 5 2022-08-01 11:33:21.073913640 1       | 198.51.100.100  | 192.0.2.100         | ICMP           | 108       | 0x50ac (20652) | 64 Echo (ping) reply | 1d=    | 0x0013, seq=3/768, tt1=64                                          |
| 6 2022-08-01 11:33:21.073915690 1       | 198.51.100.100  | 192.0.2.100         | ICMP           | 108       | 0x50ac (20652) | 64 Echo (ping) reply | 1d=    | 0x0013, seq=3/768, tt1=64                                          |
| 7 2022-08-01 11:33:22.075239381 1       | 198.51.100.100  | 192.0.2.100         | ICMP           | 108       | 0x513e (20798) | 64 Echo (ping) reply | 1d=    | 0x0013, seq=4/1024, tt1=64                                         |
| 8 2022-08-01 11:33:22.075241491 1       | 198.51.100.100  | 192.0.2.100         | ICMP           | 108       | 0x513e (20798) | 64 Echo (ping) reply | id=    | 0x0013, seq=4/1024, ttl=64                                         |
| 9 2022-08-01 11:33:23.076447152 1       | 198.51.100.100  | 192.0.2.100         | ICMP           | 108       | 0x51c9 (20937) | 64 Echo (ping) reply | 1d=    | 0x0013, seq=5/1280, tt1=64                                         |
| 10 2022-08-01 11:33:23.076449303 1      | 198.51.100.100  | 192.0.2.100         | ICMP           | 108       | 0x51c9 (20937) | 64 Echo (ping) reply | id=    | 0x0013, seq=5/1280, tt1=64                                         |
| 11 2022-08-01 11:33:24.082407896 1      | 198.51.100.100  | 192.0.2.100         | ICMP           | 108       | 0x528e (21134) | 64 Echo (ping) reply | id=    | 0x0013, seq=6/1536, ttl=64                                         |
| 12 2022-08-01 11:33:24.082410099 1      | 198.51.100.100  | 192.0.2.100         | ICMP           | 108       | 0x528e (21134) | 64 Echo (ping) reply | id=    | 0x0013, seq=6/1536, ttl=64                                         |
| 13 2022-08-01 11:33:25.106382424 1      | 198.51.100.100  | 192.0.2.100         | ICMP           | 108       | 0x52af (21167) | 64 Echo (ping) reply | id=    | 0x0013, seq=7/1792, ttl=64                                         |
| 14 2022-08-01 11:33:25.106384549 1      | 198.51.100.100  | 192.0.2.100         | ICMP           | 108       | 0x52af (21167) | 64 Echo (ping) reply | id=    | 0x0013, seq=7/1792, ttl=64                                         |
| 15 2022-08-01 11:33:26.130437851 1      | 198.51.100.100  | 192.0.2.100         | ICMP           | 108       | 0x53a6 (21414) | 64 Echo (ping) reply | id=    | 0x0013, seq=8/2048, ttl=64                                         |
| 16 2022-08-01 11:33:26.130440320 1      | 198.51.100.100  | 192.0.2.100         | ICMP           | 108       | 0x53a6 (21414) | 64 Echo (ping) reply | id=    | 0x0013, seq=8/2048, ttl=64                                         |
| 17 2022-08-01 11:33:27.154398212 1      | 198.51.100.100  | 192.0.2.100         | ICMP           | 108       | 0x5446 (21574) | 64 Echo (ping) reply | id=    | 0x0013, seq=9/2304, ttl=64                                         |
| 18 2022-08-01 11:33:27.154400198 1      | 198.51.100.100  | 192.0.2.100         | ICMP           | 108       | 0x5446 (21574) | 64 Echo (ping) reply | id=    | 0x0013, seq=9/2304, ttl=64                                         |
| 19 2022-08-01 11:33:28.178469866 1      | 198.51.100.100  | 192.0.2.100         | ICMP           | 108       | 0x5493 (21651) | 64 Echo (ping) reply | id=    | 0x0013, seq=10/2560, ttl=64                                        |
| 20 2022-08-01 11:33:28.178471810 1      | 198.51.100.100  | 192.0.2.100         | ICMP           | 108       | 0x5493 (21651) | 64 Echo (ping) reply | id=    | 0x0013, seq=10/2560, ttl=64                                        |
| 21 2022-08-01 11:33:29.202395869 1      | 198.51.100.100  | 192.0.2.100         | ICMP           | 108       | 0x54f4 (21748) | 64 Echo (ping) reply | id=    | 0x0013, seq=11/2816, ttl=64                                        |
| 22 2022-08-01 11:33:29.202398067 1      | 198.51.100.100  | 192.0.2.100         | ICMP           | 108       | 0x54f4 (21748) | 64 Echo (ping) reply | id=    | 0x0013, seq=11/2816, ttl=64                                        |
| 23 2022-08-01 11:33:30.226398735 1      | 198.51.100.100  | 192.0.2.100         | ICMP           | 108       | 0x5526 (21798) | 64 Echo (ping) reply | id=    | 0x0013, seq=12/3072, ttl=64                                        |
| 24 2022-08-01 11:33:30.226401017 1      | 198.51.100.100  | 192.0.2.100         | ICMP           | 108       | 0x5526 (21798) | 64 Echo (ping) reply | id=    | 0x0013, seq=12/3072, ttl=64                                        |
| 25 2022-08-01 11:33:31.250387808 1      | 198.51.100.100  | 192.0.2.100         | ICMP           | 108       | 0x55f2 (22002) | 64 Echo (ping) reply | id=    | 0x0013, seq=13/3328, ttl=64                                        |
| 26 2022-08-01 11:33:31.250389971 1      | 198.51.100.100  | 192.0.2.100         | ICMP           | 108       | 0x55f2 (22002) | 64 Echo (ping) reply | id=    | 0x0013, seq=13/3328, ttl=64                                        |
| 27 2022-08-01 11:33:32.274416011 1      | 198.51.100.100  | 192.0.2.100         | ICMP           | 108       | 0x5660 (22112) | 64 Echo (ping) reply | id=    | 0x0013, seq=14/3584, ttl=64                                        |
| 28 2022-08-01 11:33:32.274418229 1      | 198.51.100.100  | 192.0.2.100         | ICMP           | 108       | 0x5660 (22112) | 64 Echo (ping) reply | id=    | 0x0013, seq=14/3584, ttl=64                                        |
| 29 2022-08-01 11:33:33.298397657 1      | 198.51.100.100  | 192.0.2.100         | ICMP           | 108       | 0x56e7 (22247) | 64 Echo (ping) reply | id=    | 0x0013, seq=15/3840, ttl=64                                        |
| <                                       |                 |                     |                |           |                |                      |        |                                                                    |
| > Frame 1: 108 bytes on wire (864 bits) | ), 108 bytes ca | ptured (864 bits) o | n interface ca | opture u0 | 8, id 0        |                      | 0000 4 | 80 50 56 9d e8 be 58 97 bd b9 77 0e 89 26 00 00 ··PV···X· ··w··&·· |
| > Ethernet II, Src: Cisco b9:77:0e (58: | :97:bd:b9:77:0e | ), Dst: VMware 9d:e | 8:be (00:50:50 | :9d:e8:be | )              |                      | 0010   | 00 0a 81 00 00 66 08 00 45 00 00 54 4f 27 00 00f. E. TO'           |
| VN-Tag                                  |                 |                     |                |           | ·              |                      | 0020   | 40 01 3e 86 c6 33 64 64 c0 00 02 64 00 00 95 7c @·>··3dd ···d···   |
| 0                                       | = Directi       | on: To Bridge       |                |           |                |                      | 0030   | 30 13 00 01 f2 b9 e7 62 00 00 00 eb 7f 06 00bb                     |
| .0                                      | = Pointer       | : vif id            |                |           |                |                      | 0040   | að dð dð dð 10 11 12 13 14 15 16 17 18 19 1a 1b                    |
| 00 0000 0000 0000                       | = Destina       | tion: 0             |                |           |                |                      | 0050   | ic 1d 1e 1f 20 21 22 23 24 25 26 27 28 29 2a 2b ···· !"# \$%&"()*+ |
|                                         | = Looped:       | No                  |                |           |                |                      | 0060   | 2c 2d 2e 2t 30 31 32 33 34 35 36 37 ,=./0123 4567                  |
|                                         | = Reserve       | d: 0                | • •            |           |                |                      |        |                                                                    |
|                                         | = Version       | : 0                 |                |           |                |                      |        |                                                                    |
|                                         | 1010 = Source:  | 10                  |                |           |                |                      |        |                                                                    |
| Type: 802.10 Virtual LAN (0x8100)       |                 | **                  |                |           |                |                      |        |                                                                    |
| 802.10 Virtual LAN, PRI: 0, DFI: 0. T   | ID: 102         |                     |                |           |                |                      |        |                                                                    |
| 000 = Priority: Res                     | st Effort (defa | ult) (0)            |                |           |                |                      |        |                                                                    |
|                                         | ble             |                     | 2              |           |                |                      |        |                                                                    |
| 0000 0110 0110 = ID: 102                |                 |                     | <b>7</b>       |           |                |                      |        |                                                                    |
| Type: IPv4 (0x0800)                     |                 |                     |                |           |                |                      |        |                                                                    |
| Internet Protocol Version A. Src: 108   | 8 51 100 100 D  | st: 192 8 2 188     |                |           |                |                      |        |                                                                    |
| Internet Control Message Protocol       |                 |                     |                |           |                |                      |        |                                                                    |
| and her control nessage protocol        |                 |                     |                |           |                |                      |        |                                                                    |
|                                         |                 |                     |                |           |                |                      |        |                                                                    |

#### Explanation

If the option **All Packets** in the **Application Capture Direction** is selected, 2 simultaneous packet captures related to the selected application port Ethernet1/2 are configured: a capture on the front interface Ethernet1/2 and a capture on selected backplane interfaces.

When a packet capture on a front interface is configured, the switch simultaneously captures each packet twice:

- After the insertion of the port VLAN tag.
- After the insertion of the VN tag.

In the order of operations, the VN tag is inserted at a later stage than the port VLAN tag insertion. But in the capture file, the packet with the VN tag is shown earlier than the packet with the port VLAN tag. In this example, the VLAN tag 102 in ICMP echo request packets identifies Ethernet1/2 as the ingress interface.

When a packet capture on a backplane interface is configured, the switch simultaneously captures each packet twice. The internal switch receives packets that are already tagged by the application on the security module with the port VLAN tag and the VN tag. The port VLAN tag identifies the egress interface that the internal chassis uses to forward the packets to the network. In this example, the VLAN tag 102 in ICMP echo reply packets identifies Ethernet1/2 as the egress interface.

The internal switch removes the VN tag and the internal interface VLAN tag before the packets are forwarded to the network.

This table summarizes the task:

| Task Capture poin | t Internal port | Direction | Captured traffic |
|-------------------|-----------------|-----------|------------------|
|-------------------|-----------------|-----------|------------------|
|                                                                                        |                          | VLAN in<br>captured packets |              |                                                                       |
|----------------------------------------------------------------------------------------|--------------------------|-----------------------------|--------------|-----------------------------------------------------------------------|
| Configure and verify<br>captures on application<br>and application port<br>Ethernet1/2 | Backplane<br>interfaces  | 102                         | Ingress only | ICMP echo replies from host<br>198.51.100.100 to host<br>192.0.2.100  |
|                                                                                        | Interface<br>Ethernet1/2 | 102                         | Ingress only | ICMP echo requests from host<br>192.0.2.100 to host<br>198.51.100.100 |

# Packet Capture on a Subinterface of a Physical or Port-channel Interface

Use the FCM and CLI to configure and verify a packet capture on subinterface Ethernet1/2.205 or portchannel subinterface Portchannel1.207. Subinterfaces and captures on subinterfaces are supported only for the FTD application in container mode. In this case, a packet capture on Ethernet1/2.205 and Portchannel1.207 are configured.

## Topology, packet flow, and the capture points

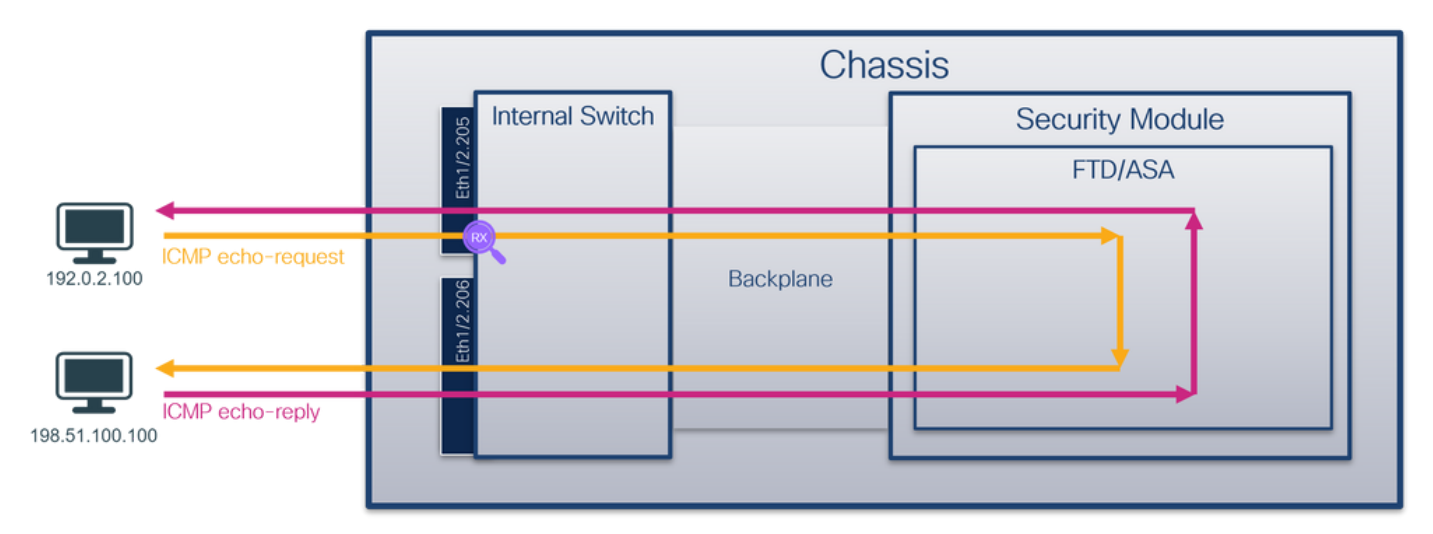

## Configuration

## FCM

Perform these steps on FCM to configure a packet capture on the FTD application and the application port Ethernet1/2:

1. Use **Tools > Packet Capture > Capture Session** to create a new capture session:

| Overview      | Interfaces      | Logical Devices | Security Engine | Platform Settings |           | System              | Tools Help admin     |
|---------------|-----------------|-----------------|-----------------|-------------------|-----------|---------------------|----------------------|
|               |                 |                 |                 |                   |           | Packet Capture      | Troubleshooting Logs |
| Capture Ses   | sion Filter Lis | t               |                 |                   |           |                     |                      |
|               |                 |                 |                 |                   | C Refresh | Capture Session Dek | te All Sessions      |
| No Session av | vailable        |                 |                 |                   |           |                     |                      |

2. Select the specific application instance ftd1, the subinterface Ethernet1/2.205, provide the session name, and click **Save and Run** to activate the capture:

| Overview Interfaces Logical Devices Security Engine Platform Settings |                                  |                                      | System Tools Help admin                  |
|-----------------------------------------------------------------------|----------------------------------|--------------------------------------|------------------------------------------|
| Select an instance: ftd1 v                                            |                                  |                                      | Save and Run Save Cancel                 |
| Subinterface selection ftd1 Ethernet1/2.205 Ethernet1/2.206           |                                  | Session Name*<br>Selected Interfaces | Cap1                                     |
| Subjeterfaces(2) Phoreal1/2                                           |                                  | Buffer Size<br>Snap length:          | 256 M8 Y<br>1518 Bytes                   |
|                                                                       |                                  | Store Packets<br>Capture Filter      | Overwrite Append Apply Filter Capture AB |
|                                                                       | FTD<br>Ethernet1/9, Ethernet1/10 |                                      |                                          |
| Ethernet1/1                                                           |                                  |                                      |                                          |
|                                                                       |                                  |                                      |                                          |

3. In the case of a port-channel subinterface, due to the Cisco bug ID <u>CSCvq33119</u> subinterfaces are not visible in the FCM. Use the FXOS CLI to configure captures on port-channel subinterfaces.

#### **FXOS CLI**

Perform these steps on FXOS CLI to configure a packet capture on subinterfaces Ethernet1/2.205 and Portchannel1.207:

1. Identify the application type and identifier:

| <#root>     |         |                 |                   |                    |                      |                       |         |                |
|-------------|---------|-----------------|-------------------|--------------------|----------------------|-----------------------|---------|----------------|
| firepower#  |         |                 |                   |                    |                      |                       |         |                |
| scope ssa   |         |                 |                   |                    |                      |                       |         |                |
| firepower / | /ssa #  |                 |                   |                    |                      |                       |         |                |
| show app-in | nstance |                 |                   |                    |                      |                       |         |                |
| App Name    | Identif | ier Slot ID<br> | Admin Stat        | e Oper State<br>   | Running Version      | Startup Vers          | ion<br> | Deploy Ty      |
| ftd         | ftdl    |                 |                   |                    |                      |                       |         |                |
| 1<br>ftd    | ftd2    | Enabled<br>1    | Online<br>Enabled | 7.2.0.82<br>Online | 7.2.0.82<br>7.2.0.82 | Container<br>7.2.0.82 | No      | R<br>Container |

2. In the case of a port-channel interface, identify its member interfaces:

<#root>

firepower#

connect fxos

<output skipped>
firepower(fxos)#

#### show port-channel summary

P - Up in port-channel (members) Flags: D - Down I - Individual H - Hot-standby (LACP only) s - Suspended r - Module-removed S - Switched R - Routed U - Up (port-channel) M - Not in use. Min-links not met \_\_\_\_\_ Туре Group Port-Protocol Member Ports Channel \_\_\_\_\_ Pol(SU) Eth LACP Eth1/3(P) Eth1/3(P) 1

3. Create a capture session:

#### <#root>

#### firepower#

scope packet-capture

firepower /packet-capture #

create session cap1

firepower /packet-capture/session\* #

create phy-port Eth1/2

firepower /packet-capture/session/phy-port\* #
set app ftd

firepower /packet-capture/session/phy-port\* #

set app-identifier ftd1

firepower /packet-capture/session/phy-port\* #
set subinterface 205

firepower /packet-capture/session/phy-port\* #
up

firepower /packet-capture/session\* #

enable

firepower /packet-capture/session\* #

```
firepower /packet-capture/session #
```

For port-channel subinterfaces, create a packet capture for each port-channel member interface:

```
<#root>
firepower#
scope packet-capture
firepower /packet-capture #
create filter vlan207
firepower /packet-capture/filter* #
set ovlan 207
firepower /packet-capture/filter* #
up
firepower /packet-capture* #
create session cap1
firepower /packet-capture/session*
create phy-port Eth1/3
firepower /packet-capture/session/phy-port* #
set app ftd
firepower /packet-capture/session/phy-port* #
set app-identifier ftd1
firepower /packet-capture/session/phy-port* #
set subinterface 207
firepower /packet-capture/session/phy-port* #
up
firepower /packet-capture/session* #
create phy-port Eth1/4
firepower /packet-capture/session/phy-port* #
```

```
firepower /packet-capture/session/phy-port* #
set app-identifier ftd1
firepower /packet-capture/session/phy-port* #
set subinterface 207
firepower /packet-capture/session/phy-port* #
up
firepower /packet-capture/session* #
enable
firepower /packet-capture/session* #
commit
```

firepower /packet-capture/session #

## Verification

set app ftd

#### FCM

Verify the Interface Name, ensure that the Operational Status is up and that the File Size (in bytes) increases:

| Overview Interfaces Logical Devices Security Engine Platform Settings |                       |                         |             | System Tool                                | s Help admin |
|-----------------------------------------------------------------------|-----------------------|-------------------------|-------------|--------------------------------------------|--------------|
|                                                                       |                       |                         |             |                                            |              |
| Capture Session Fiter List                                            |                       |                         |             |                                            |              |
|                                                                       |                       |                         |             | G Refresh Capture Session Delete Al Sessio | 05           |
| a caoi Dros-Count: 0                                                  | Operational State: up | Buffer Size: 256 MB     | Snap Length | 1518 Bytes                                 |              |
|                                                                       |                       |                         |             |                                            | 0.0100       |
| Interface Name Filter                                                 | File Size (in bytes)  | File Name               | Device Name |                                            |              |
| Ethernet1/2.205 None                                                  | 233992                | cap1-ethemet-1-2-0.pcap | ftd1        | ¥]                                         |              |
|                                                                       |                       |                         |             |                                            |              |

Port-channel subinterface captures configured on FXOS CLI are also visible on FCM; however, they cannot be edited:

| Overview Interfaces Logical Dev | ices Security Engine Platform Settings |                       |                          |               |                         | System Tools I     | Help admin |
|---------------------------------|----------------------------------------|-----------------------|--------------------------|---------------|-------------------------|--------------------|------------|
|                                 |                                        |                       |                          |               |                         |                    |            |
| Capture Session Filter List     |                                        |                       |                          |               |                         |                    |            |
|                                 |                                        |                       |                          |               | Capture Session         | Delete Al Sessions |            |
| a esp1                          | Drop Count: 0                          | Operational State: up | Buffer Size: 256 MB      |               | Snap Length: 1518 Bytes |                    | 4.8.0      |
| Interface Name                  | Filter                                 | File Size (in bytes)  | File Name                | Device Name   |                         |                    |            |
| Ethernet1/4.207                 | None                                   | 624160                | cap1-ethernet-1-4-0.pcap | Not available | *                       |                    |            |
| Ethernet1/3.207                 | None                                   | 160                   | cap1-ethernet-1-3-0.pcap | Not available | ±                       |                    |            |
|                                 |                                        |                       |                          |               |                         |                    |            |

#### **FXOS CLI**

Verify the capture details in scope packet-capture:

firepower#

scope packet-capture

firepower /packet-capture #

show session cap1

Traffic Monitoring Session:

Packet Capture Session Name: cap1

Session: 1

Admin State: Enabled

Oper State: Up

```
Oper State Reason: Active
```

Config Success: Yes Config Fail Reason: Append Flag: Overwrite Session Mem Usage: 256 MB Session Pcap Snap Len: 1518 Bytes Error Code: O Drop Count: O

Physical ports involved in Packet Capture:

Slot Id: 1

Port Id: 2

Pcapfile: /workspace/packet-capture/session-1/cap1-ethernet-1-2-0.pcap

Pcapsize: 9324 bytes

#### Filter:

Sub Interface: 205

Application Instance Identifier: ftd1

Application Name: ftd

Port-channel 1 with member interfaces Ethernet1/3 and Ethernet1/4:

<#root> firepower# scope packet-capture firepower /packet-capture # show session cap1 Traffic Monitoring Session: Packet Capture Session Name: cap1 Session: 1 Admin State: Enabled Oper State: Up Oper State Reason: Active Config Success: Yes Config Fail Reason: Append Flag: Overwrite Session Mem Usage: 256 MB Session Pcap Snap Len: 1518 Bytes Error Code: 0 Drop Count: 0 Physical ports involved in Packet Capture: slot Id: 1 Port Id: 3 Pcapfile: /workspace/packet-capture/session-1/cap1-ethernet-1-3-0.pcap Pcapsize: 160 bytes Filter: Sub Interface: 207 Application Instance Identifier: ftd1

```
Slot Id: 1
```

Port Id: 4

```
Pcapfile: /workspace/packet-capture/session-1/cap1-ethernet-1-4-0.pcap
Pcapsize: 624160 bytes
Filter:
Sub Interface: 207
Application Instance Identifier: ftd1
Application Name: ftd
```

#### **Collect capture files**

Perform the steps in the section Collect Firepower 4100/9300 Internal Switch Capture Files.

#### Capture file analysis

Use a packet capture file reader application to open the capture file. Select the first packet and check the key points:

- 1. Only ICMP echo request packets are captured. Each packet is captured and shown 2 times.
- 2. The original packet header has the VLAN tag 205.
- 3. The internal switch inserts additional port VLAN tag **102** that identifies the ingress interface Ethernet1/2.
- 4. The internal switch inserts an additional VN tag.

| No. Time Source                                   | Destination            | Protocol Le       | nath    | P 10           | PTTL Ma              | _      |                                                                                     |
|---------------------------------------------------|------------------------|-------------------|---------|----------------|----------------------|--------|-------------------------------------------------------------------------------------|
| 1 2022-08-04 07:21:56.993302102 192.0.2.100       | 198.51.100.100         | TCMP 11           | 12      | 8x9574 (38268) | 64 Echo (ping) requi | est in | d=0x0022, seq=1/256, ttl=64 (no response found!)                                    |
| 2 2822-88-84 87:21:56.993383597 192.8.2.186       | 198, 51, 100, 100      | TCMP 10           | 32      | 8x9574 (38268) | 64 Echo (ping) requi | est in | d=0x0022, seq=1/256, ttl=64 (no response foundl)                                    |
| 3 2022-08-04 07:22:06.214264777 192.0.2.100       | 198,51,100,100         | ICMP 11           | 12      | 0x9a81 (39553) | 64 Echo (ping) requ  | est ic | d=0x0022, seg=10/2560, ttl=64 (no response foundl)                                  |
| 4 2022-08-04 07:22:06.214267373 192.0.2.100       | 198.51.100.100         | TCMP 10           | 32      | 0x9a81 (39553) | 64 Echo (ping) requi | est in | d=0x0022, seq=10/2560, ttl=64 (no response foundl)                                  |
| 5 2022-08-04 07:22:07.215113393 192.0.2.100       | 198,51,100,100         | ICMP 11           | 12      | 0x9ac3 (39619) | 64 Echo (ping) requ  | est ic | d=0x0022, seg=11/2816, ttl=64 (no response found1)                                  |
| 6 2022-08-04 07:22:07.215115445 192.0.2.100       | 198,51,100,100         | TCMP 10           | 32      | 0x9ac3 (39619) | 64 Echo (ping) requi | est in | d=0x0022, seg=11/2816, tt]=64 (no response found])                                  |
| 7 2022-08-04 07:22:08 220038577 102.0.2.100       | 198.51.100.100         | TCMP 11           | 12      | avah33 (30731) | 64 Echo (ping) requi | est in | d=0x0022, seq=12/3072, tt]=64 (no response found1)                                  |
| 8 2022-08-04 07:22:08 220040820 102 0 2 100       | 108 51 100 100         | TCMP 10           | 32      | avab33 (30731) | 64 Echo (ping) requ  | ast in | d=0x0022 sen=12/3072 tt]=64 (no response found1)                                    |
| 9 2822-08-04 07:22:09.253944681 192.0.2.100       | 198.51.100.100         | ICMP 11           | 12      | 0x9c8e (39958) | 64 Echo (ping) requ  | est in | d=8x0022, seg=13/3328, ttl=64 (no response foundl)                                  |
| 10 2022-08-04 07:22:00 253046800 102 0.2 100      | 198, 51, 100, 100      | TCMP 10           | 32      | avacae (30050) | 64 Echo (ping) requ  | ast in | d-avaazz, sen=13/3328, tt]=64 (no response found1)                                  |
| 11 2022-08-04 07:22:10 277053070 102 0 2 100      | 109 51 100 100         | TCMP 11           | 12      | avacch (40130) | 64 Echo (ping) requ  | ast in | d=0x0022, seq=14/3594 ttl=64 (no response found1)                                   |
| 12 2022-08-04 07:22:10 277054736 102.0.2.100      | 198,51,100,100         | TCMP 10           | 32      | avacch (40139) | 64 Echo (ping) requi | est in | d=0x0022, seq=14/3584, tt]=64 (no response found1)                                  |
| 13 2022-09-04 07:22:11 201031202 102 0 2 100      | 109 51 100 100         | TCMP 11           | 12      | avades (40233) | 64 Echo (ping) requ  | ast in | 4-0x0022, seq=15/3040, tt]=64 (no response found1)                                  |
| 14 2022-08-04 07:22:11 201032600 102 0 2 100      | 100 51 100 100         | TCMP 10           | 32      | 0x0d84 (40324) | 64 Echo (ping) requ  | ast in | 4-0x0022, seq=15/3040, ttl=64 (no response found1)                                  |
| 15 2022-08-04 07:22:11.301933000 192.0.2.100      | 198.51.100.100         | ICMP 11           | 12      | 0x9da2 (40354) | 64 Echo (ping) requ  | est in | d=0x0022, seq=15/3046, ttl=64 (no response found1)                                  |
| 16 2022-09-04 07:22:12 225027905 102 0 2 100      | 100 51 100 100         | TCMP 10           | 32      | 0x0da2 (40354) | 64 Echo (ping) requ  | ast in | d-avaara saa-16/4006 ttl=64 (no response foundl)                                    |
| 17 2022-08-04 07:22:12.32595/055 152.012110       | 198.51.100.100         | ICMP 11           | 12      | 0x9002 (40354) | 64 Echo (ping) requ  | est in | d=0x0022, seq=17/4352, ttl=64 (no response foundl)                                  |
| 19 2022-00-04 07:22:13:320980040 192:0.2:100      | 198.51.100.100         | ICMP 10           | 32      | 0x9e07 (40455) | 64 Echo (ping) requi | est in | d=0x0022, seq=17/4352, ttl=64 (no response found1)                                  |
| 10 2022-00-04 07:22:15:520990250 192:0.2:100      | 198.51.100.100         | ICMP 10           | 12      | 0x9607 (40455) | 64 Echo (ping) requi | est it | d=0x0022, seq=17/4552, cc1=04 (no response found1)                                  |
| 20 2022-00-04 07:22:14:341944775 192:0:2:10       | 100 51 100 100         | TCMD 10           | 32      | 0x0063 (40554) | 64 Echo (ping) requ  | ost in | d-avaaraa saa-10/4600 ttl-64 (no response foundl)                                   |
| 20 2022-08-04 07:22:14.341940249 192.0.2.100      | 198.51.100.100         | ICMP 10           | 12      | 0x9e0a (40554) | 64 Echo (ping) requi | est it | d=0x0022, seq=10/4060, ttl=64 (no response found1)                                  |
| 21 2022-00-04 07:22:15.303941300 192.0.2.100      | 198.51.100.100         | ICMP 1            | 12      | 0x9erb (40099) | 64 Echo (ping) requi | est it | d=0x0022, seq=19/4004, ttl=64 (no response found1)                                  |
| 22 2022-00-04 07:22:15:303942300 192:0.2:100      | 100 51 100 100         | TCMD 11           | 12      | 0x9610 (40099) | 64 Echo (ping) requi | est it | d-ox0022, seq-19/4004, ttl-64 (no response found))                                  |
| 25 2022-08-04 07:22:10.589975045 192.0.2.100      | 198.51.100.100         | ICMP 1            | 12      | 0x91e8 (40936) | 64 Echo (ping) requi | est it | d=0x0022, seq=20/5120, ttl=64 (no response found1)                                  |
| 24 2022-08-04 07:22:10.369975129 192.0.2.100      | 198.51.100.100         | ICMP 10           | 12      | 0x9108 (40950) | 64 Echo (ping) requi | est it | d=0x0022, seq=20/5120, ttl=64 (no response foundl)                                  |
| 25 2022-00-04 07:22:17.413930452 192.0.2.100      | 198.51.100.100         | TCMD 10           | 12      | 0x2079 (41001) | 64 Echo (ping) requi | est it | d=0x0022, seq=21/5576, tt1=64 (no response found1)                                  |
| 20 2022-00-04 07:22:17.413930090 192.0.2.100      | 198.51.100.100         | TCHP IN           | 12      | 0xa0/9 (41081) | 64 Echo (ping) requi | est it | d=0x0022, seq=21/5376, (t1=64 (no response found1)                                  |
| 2/ 2022-08-04 0/:22:18.43/954335 192.0.2.100      | 198.51.100.100         | ICHP I.           | 12      | 6xalle (41246) | er scup (brug) redu  | est It | unoxoozz, seq=zz/sosz, ((1=64 (no response round))                                  |
| <                                                 |                        |                   |         |                |                      |        |                                                                                     |
| > Frame 1: 112 bytes on wire (896 bits), 112 byte | s captured (896 bits)  | on interface capt | ure_u0_ | 1, id 0        |                      | 0000   | a2 76 f2 00 00 1b 00 50 56 9d e8 be 89 26 80 54 ··································· |
| > Ethernet II, Src: VMware 9d:e8:be (00:50:56:9d: | e8:be), Dst: a2:76:f2: | 00:00:1b (a2:76:f | 2:00:00 | :1b)           |                      | 0010   | 00 00 81 00 00 66 81 00 00 cd 08 00 45 00 00 54fET                                  |
| ✓ VN-Tag                                          |                        |                   |         |                |                      | 0020   | 95 74 40 00 40 01 b8 38 c0 00 02 64 c6 33 64 64 ·t@·@··8 ···d·3dd                   |
| 1 Di                                              | rection: From Bridge   |                   |         |                |                      | 0030   | 08 00 eb 95 00 22 00 01 88 73 eb 62 00 00 00 00 ····· <sup>-</sup> ···s·b····       |
| .0                                                | inter: vif_id          |                   |         |                |                      | 0040   | d9 9d 00 00 00 00 00 00 10 11 12 13 14 15 16 17                                     |
| 00 0000 0101 0100 = De                            | stination: 84          |                   |         |                |                      | 0050   | 10 19 10 10 10 10 10 11 20 21 22 25 24 25 20 27 11 1 #\$400                         |
| e e                                               | oped: No               | 4 1               |         |                |                      |        | 20 29 20 20 20 20 20 20 20 20 20 31 52 55 54 55 50 57 () +,-1, 01254507             |
| 0 = Re                                            | served: 0              | · I               |         |                |                      |        |                                                                                     |
| 00 = Ve                                           | rsion: 0               |                   |         |                |                      |        |                                                                                     |
| 0000 0000 0000 = So                               | urce: 0                |                   |         |                |                      |        |                                                                                     |
| Type: 802.1Q Virtual LAN (0x8100)                 |                        |                   |         |                |                      |        |                                                                                     |
| 802.1Q Virtual LAN, PRI: 0, DEI: 0, ID: 102       |                        |                   |         |                |                      |        |                                                                                     |
| 000 = Priority: Best Effort                       | (default) (0)          | -                 |         |                |                      |        |                                                                                     |
| 0 = DEI: Ineligible                               |                        | 31                |         |                |                      |        |                                                                                     |
| 0000 0110 0110 = ID: 102                          |                        | -                 |         |                |                      |        |                                                                                     |
| Type: 802.1Q Virtual LAN (0x8100)                 |                        |                   |         |                |                      |        |                                                                                     |
| ✓ 802.1Q Virtual LAN, PRI: 0, DEI: 0, ID: 205     |                        |                   |         |                |                      |        |                                                                                     |
| 000 = Priority: Best Effort                       | (default) (0)          |                   |         |                |                      |        |                                                                                     |
| 0 = DEI: Ineligible                               |                        |                   |         |                |                      |        |                                                                                     |
| 0000 1100 1101 = ID: 205                          |                        | 2                 |         |                |                      |        |                                                                                     |
| Type: IPv4 (0x0800)                               |                        | <b>4</b>          |         |                |                      |        |                                                                                     |
| > Internet Protocol Version 4, Src: 192.0.2.100,  | Dst: 198.51.100.100    |                   |         |                |                      |        |                                                                                     |
| > Internet Control Message Protocol               |                        |                   |         |                |                      |        |                                                                                     |
|                                                   |                        |                   |         |                |                      |        |                                                                                     |
|                                                   |                        |                   |         |                |                      |        |                                                                                     |

Select the second packet and check the key points:

- 1. Only ICMP echo request packets are captured. Each packet is captured and shown 2 times.
- 2. The original packet header has the VLAN tag 205.

| N  | o. Time                              | Source                             | Destination           | rotocol      | Length     | PD             | IP TTL Info         |        |                                                                                |
|----|--------------------------------------|------------------------------------|-----------------------|--------------|------------|----------------|---------------------|--------|--------------------------------------------------------------------------------|
|    | 1 2022-08-04 07:21:56.993302102      | 192.0.2.100                        | 198.51.100.100        | CMP          | 112        | 0x9574 (38260) | 64 Echo (ping) requ | est i  | d=0x0022, seq=1/256, ttl=64 (no response found!)                               |
|    | 2 2022-08-04 07:21:56.993303597      | 192.0.2.100                        | 198.51.100.100        | CMP          | 102        | 0x9574 (38260) | 64 Echo (ping) requ | est i  | d=0x0022, seq=1/256, ttl=64 (no response found!)                               |
|    | 3 2022-08-04 07:22:06.214264777      | 192.0.2.100                        | 198.51.100.100        | CMP          | 112        | 0x9a81 (39553) | 64 Echo (ping) requ | est i  | d=0x0022, seq=10/2560, ttl=64 (no response found!)                             |
|    | 4 2022-08-04 07:22:06.214267373      | 192.0.2.100                        | 198.51.100.100        | CMP          | 102        | 0x9a81 (39553) | 64 Echo (ping) requ | est i  | d=0x0022, seq=10/2560, ttl=64 (no response found!)                             |
|    | 5 2022-08-04 07:22:07.215113393      | 192.0.2.100                        | 198.51.100.100        | CMP          | 112        | 0x9ac3 (39619) | 64 Echo (ping) requ | est i  | d=0x0022, seq=11/2816, ttl=64 (no response found!)                             |
|    | 6 2022-08-04 07:22:07.215115445      | 192.0.2.100                        | 198.51.100.100 1      | CMP          | 102        | 0x9ac3 (39619) | 64 Echo (ping) requ | est i  | d=0x0022, seq=11/2816, ttl=64 (no response found!)                             |
|    | 7 2022-08-04 07:22:08.229938577      | 192.0.2.100                        | 198.51.100.100        | CMP          | 112        | 0x9b33 (39731) | 64 Echo (ping) requ | est i  | d=0x0022, seq=12/3072, ttl=64 (no response found!)                             |
|    | 8 2022-08-04 07:22:08.229940829      | 192.0.2.100                        | 198.51.100.100        | CMP          | 102        | 0x9b33 (39731) | 64 Echo (ping) requ | est in | d=0x0022, seq=12/3072, ttl=64 (no response found!)                             |
|    | 9 2022-08-04 07:22:09.253944601      | 192.0.2.100                        | 198.51.100.100        | CMP          | 112        | 0x9c0e (39950) | 64 Echo (ping) requ | est i  | d=0x0022, seg=13/3328, ttl=64 (no response found!)                             |
|    | 10 2022-08-04 07:22:09.253946899     | 192.0.2.100                        | 198.51.100.100        | CMP          | 102        | 0x9c0e (39950) | 64 Echo (ping) requ | est i  | d=0x0022, seq=13/3328, ttl=64 (no response found!)                             |
|    | 11 2022-08-04 07:22:10.277953070     | 192.0.2.100                        | 198.51.100.100 1      | CMP          | 112        | 0x9ccb (40139) | 64 Echo (ping) requ | est i  | d=0x0022, seq=14/3584, ttl=64 (no response found!)                             |
|    | 12 2022-08-04 07:22:10.277954736     | 192.0.2.100                        | 198.51.100.100        | CMP          | 102        | 0x9ccb (40139) | 64 Echo (ping) requ | est i  | d=0x0022, seg=14/3584, ttl=64 (no response found!)                             |
|    | 13 2022-08-04 07:22:11.301931282     | 192.0.2.100                        | 198.51.100.100        | CMP          | 112        | 0x9d84 (40324) | 64 Echo (ping) requ | est i  | d=0x0022, seg=15/3840, ttl=64 (no response found!)                             |
|    | 14 2022-08-04 07:22:11.301933600     | 192.0.2.100                        | 198.51.100.100        | CMP          | 102        | 0x9d84 (40324) | 64 Echo (ping) requ | est i  | d=0x0022, seg=15/3840, ttl=64 (no response found!)                             |
|    | 15 2022-08-04 07:22:12.325936521     | 192.0.2.100                        | 198.51.100.100        | CMP          | 112        | 0x9da2 (40354) | 64 Echo (ping) requ | est i  | d=0x0022, seq=16/4096, ttl=64 (no response found!)                             |
|    | 16 2022-08-04 07:22:12.325937895     | 192.0.2.100                        | 198.51.100.100        | CMP          | 102        | 0x9da2 (40354) | 64 Echo (ping) requ | est in | d=0x0022, seg=16/4096, ttl=64 (no response found!)                             |
|    | 17 2022-08-04 07:22:13.326988040     | 192.0.2.100                        | 198.51.100.100        | CMP          | 112        | 0x9e07 (40455) | 64 Echo (ping) requ | est in | d=0x0022, seg=17/4352, ttl=64 (no response found!)                             |
|    | 18 2022-08-04 07:22:13.326990258     | 192.0.2.100                        | 198.51.100.100        | CMP          | 102        | 0x9e07 (40455) | 64 Echo (ping) requ | est i  | d=0x0022, seq=17/4352, ttl=64 (no response found!)                             |
|    | 19 2022-08-04 07:22:14.341944773     | 192.0.2.100                        | 198.51.100.100        | CMP          | 112        | 0x9e6a (40554) | 64 Echo (ping) requ | est in | d=0x0022, seq=18/4608, ttl=64 (no response found!)                             |
|    | 20 2022-08-04 07:22:14.341946249     | 192.0.2.100                        | 198.51.100.100        | CMP          | 102        | 0x9e6a (40554) | 64 Echo (ping) requ | est i  | d=0x0022, seg=18/4608, ttl=64 (no response found!)                             |
|    | 21 2022-08-04 07:22:15.365941588     | 192.0.2.100                        | 198.51.100.100        | CMP          | 112        | 0x9efb (40699) | 64 Echo (ping) requ | est i  | d=0x0022, seq=19/4864, ttl=64 (no response found!)                             |
|    | 22 2022-08-04 07:22:15.365942566     | 192.0.2.100                        | 198.51.100.100        | CMP          | 102        | 0x9efb (40699) | 64 Echo (ping) requ | est in | d=0x0022, seq=19/4864, ttl=64 (no response found!)                             |
|    | 23 2022-08-04 07:22:16.389973843     | 192.0.2.100                        | 198.51.100.100        | CMP          | 112        | 0x9fe8 (40936) | 64 Echo (ping) requ | est i  | d=0x0022, seg=20/5120, ttl=64 (no response found!)                             |
|    | 24 2022-08-04 07:22:16.389975129     | 192.0.2.100                        | 198.51.100.100        | CMP          | 102        | 0x9fe8 (40936) | 64 Echo (ping) requ | est i  | d=0x0022, seq=20/5120, ttl=64 (no response found!)                             |
|    | 25 2022-08-04 07:22:17.413936452     | 192.0.2.100                        | 198.51.100.100        | CMP          | 112        | 0xa079 (41081) | 64 Echo (ping) requ | est i  | d=0x0022, seq=21/5376, ttl=64 (no response found!)                             |
|    | 26 2022-08-04 07:22:17.413938090     | 192.0.2.100                        | 198.51.100.100        | CMP          | 102        | 0xa079 (41081) | 64 Echo (ping) requ | est i  | d=0x0022, seq=21/5376, ttl=64 (no response found!)                             |
|    | 27 2022-08-04 07:22:18.437954335     | 192.0.2.100                        | 198.51.100.100        | CMP          | 112        | 0xa11e (41246) | 64 Echo (ping) requ | est i  | d=0x0022, seg=22/5632, ttl=64 (no response found!)                             |
|    |                                      |                                    |                       |              |            | : :            |                     |        |                                                                                |
| E  | France 2: 102 butes on wine (016 bit | <ol> <li>103 but oc. co</li> </ol> | ntuned (016 bits) on  | intenface c  |            | 1. 14.0        |                     | 0000   | 22 76 f2 00 00 th 00 50 56 od 08 ha 81 00 00 cd                                |
|    | Frame 2: 102 bytes on wire (816 bit  | (s), 102 Dytes ca                  | iptured (816 Dits) on | interface ca | ipture_ue  | 1, 10 0        |                     | 0000   | a2 76 72 00 00 10 00 50 50 90 68 06 81 00 00 cu ······························ |
|    | Ethernet II, SFC: Whare Solesibe (   | 00:50:56:90:68:0                   | e), DSt: az:/6:T2:00: | 00:10 (az:/0 | 5:12:00:00 | 9:10)          |                     | 0020   | 02 64 c6 33 64 64 08 00 eb 95 00 22 00 01 88 73 d-3dd                          |
| Г  | 802.10 VIFtual LAN, PRI: 0, DEI: 0,  | IU: 205<br>Post Effort (dof)       | sult) (0)             |              |            |                |                     | 0030   | eb 62 00 00 00 00 d9 9d 00 00 00 00 00 10 11                                   |
| н  | obo Priority:                        | sible                              | aurc) (0)             |              |            |                |                     | 0040   | 12 13 14 15 16 17 18 19 1a 1b 1c 1d 1e 1f 20 21                                |
| Т  |                                      | RIDIG                              | _                     |              |            |                |                     | 0050   | 22 23 24 25 26 27 28 29 2a 2b 2c 2d 2e 2f 30 31 "#\$%&'() *+,/01               |
| Т  | 0000 1100 1101 = 10: 205             |                                    | 2                     |              |            |                |                     | 0060   | 32 33 34 35 36 37 234567                                                       |
| T. | Tatemat Destacel Mension 4 Sec. 4    | 03 0 3 100 0-+-                    | 100 51 100 100        | -            |            |                |                     |        |                                                                                |
|    | Internet Protocol Version 4, Src: 1  | 92.0.2.100, DST:                   | 198.51.100.100        |              |            |                |                     |        |                                                                                |
| Ľ  | internet control Message Protocol    |                                    |                       |              |            |                |                     |        |                                                                                |
|    |                                      |                                    |                       |              |            |                |                     |        |                                                                                |

Now open the capture files for Portchannel1.207. Select the first packet and check the key points

- 1. Only ICMP echo request packets are captured. Each packet is captured and shown 2 times.
- 2. The original packet header has the VLAN tag **207**.
- 3. The internal switch inserts an additional port VLAN tag **1001** that identifies the ingress interface Portchannel1.
- 4. The internal switch inserts an additional VN tag.

| No. Time                                                                                                    | Source            | Destination        | Protocol     | Length       | 1910           | IP TTI Info          | _       |                                                              |
|----------------------------------------------------------------------------------------------------|-------------------|--------------------|--------------|--------------|----------------|----------------------|---------|--------------------------------------------------------------|
| 1 2022 00 04 00-10-24 572540050                                                                                                    | 103 160 347 100   | 103 160 347 103    | TCMD         | 100          | 0+(00+ (34734) | DEE Eshe (pipe) per  | most id | -0x007h see-0/0 ttl-3FE (no personal found))                 |
| 1 2022-08-04 08:18:24.572548809                                                                                                    | 192.108.247.100   | 192.100.247.102    | TCHP         | 120          | 0,0099 (24754) | 255 Echo (pring) req | uest 10 | -oxoorb, seq=oro, cc1=255 (no response round))               |
| 2 2022-08-04 08:18:24.572550075                                                                                                    | 192.108.247.100   | 192.168.247.102    | TCHP         | 118          | 0x0090 (24734) | 255 Echo (ping) red  | uest 10 | =0x007b, seq=070, tt1=255 (no response round:)               |
| 3 2022-08-04 08:18:24.573286630                                                                                                    | 192.168.247.100   | 192.168.247.102    | ICMP         | 128          | 0x609f (24735) | 255 Echo (ping) red  | uest 1d | =0x007b, seq=1/256, tt1=255 (no response round!)             |
| 4 2022-08-04 08:18:24.573287640                                                                                                    | 192.168.247.100   | 192.168.247.102    | ICMP         | 118          | 0x609f (24735) | 255 Echo (ping) red  | uest 1d | =0x007b, seq=1/256, tt1=255 (no response found!)             |
| 5 2022-08-04 08:18:24.573794751                                                                                                    | 192.168.247.100   | 192.168.247.102    | ICMP         | 128          | 0x60a0 (24736) | 255 Echo (ping) req  | uest 1d | =0x007b, seq=2/512, ttl=255 (no response found!)             |
| 6 2022-08-04 08:18:24.573795748                                                                                                    | 192.168.247.100   | 192.168.247.102    | ICMP         | 118          | 0x60a0 (24736) | 255 Echo (ping) req  | uest id | =0x007b, seq=2/512, ttl=255 (no response found!)             |
| 7 2022-08-04 08:18:24.574368638                                                                                                    | 192.168.247.100   | 192.168.247.102    | ICMP         | 128          | 0x60a1 (24737) | 255 Echo (ping) req  | uest id | =0x007b, seq=3/768, ttl=255 (no response found!)             |
| 8 2022-08-04 08:18:24.574369574                                                                                                    | 192.168.247.100   | 192.168.247.102    | ICMP         | 118          | 0x60a1 (24737) | 255 Echo (ping) req  | uest id | =0x007b, seq=3/768, ttl=255 (no response found!)             |
| 9 2022-08-04 08:18:24.574914512                                                                                                    | 192.168.247.100   | 192.168.247.102    | ICMP         | 128          | 0x60a2 (24738) | 255 Echo (ping) req  | uest id | =0x007b, seq=4/1024, ttl=255 (no response found!)            |
| 10 2022-08-04 08:18:24.574915415                                                                                                    | 192.168.247.100   | 192.168.247.102    | ICMP         | 118          | 0x60a2 (24738) | 255 Echo (ping) req  | uest id | =0x007b, seq=4/1024, ttl=255 (no response found!)            |
| 11 2022-08-04 08:18:24.575442569                                                                                                    | 192.168.247.100   | 192.168.247.102    | ICMP         | 128          | 0x60a3 (24739) | 255 Echo (ping) req  | uest id | =0x007b, seq=5/1280, ttl=255 (no response found!)            |
| 12 2022-08-04 08:18:24.575443601                                                                                                    | 192.168.247.100   | 192.168.247.102    | ICMP         | 118          | 0x60a3 (24739) | 255 Echo (ping) req  | uest id | =0x007b, seq=5/1280, ttl=255 (no response found!)            |
| 13 2022-08-04 08:18:24.575918119                                                                                                    | 192.168.247.100   | 192.168.247.102    | ICMP         | 128          | 0x60a4 (24740) | 255 Echo (ping) red  | uest id | =0x007b, seq=6/1536, ttl=255 (no response found!)            |
| 14 2022-08-04 08:18:24.575919057                                                                                                    | 192.168.247.100   | 192.168.247.102    | ICMP         | 118          | 0x60a4 (24740) | 255 Echo (ping) red  | uest id | =0x007b, seg=6/1536, ttl=255 (no response found!)            |
| 15 2022-08-04 08:18:24.576407671                                                                                                    | 192.168.247.100   | 192.168.247.102    | ICMP         | 128          | 0x60a5 (24741) | 255 Echo (ping) red  | uest id | =0x007b, seg=7/1792, ttl=255 (no response found!)            |
| 16 2022-08-04 08:18:24.576408585                                                                                                    | 192.168.247.100   | 192.168.247.102    | ICMP         | 118          | 0x60a5 (24741) | 255 Echo (ping) red  | uest id | =0x007b, seg=7/1792, ttl=255 (no response found!)            |
| 17 2022-08-04 08:18:24.576885643                                                                                                    | 192,168,247,100   | 192.168.247.102    | TCMP         | 128          | 8x68a6 (24742) | 255 Echo (ping) red  | uest id | =0x007b, seg=8/2048, ttl=255 (no response found!)            |
| 18 2022-08-04 08:18:24.576886561                                                                                                    | 192,168,247,100   | 192, 168, 247, 102 | TCMP         | 118          | 8x68a6 (24742) | 255 Echo (ping) rec  | uest id | =0x007b, seg=8/2048, ttl=255 (no response found!)            |
| 10 2022-00-04 00-10-24 577304330                                                                                                    | 102 169 247 100   | 102 169 247 102    | TCMD         | 129          | 0x60a7 (24742) | 255 Echo (ping) rec  | mast id | =0x007b, seq=0/2000, ttl=255 (no response foundl)            |
| 20 2022-00-04 00-10-24 577305234                                                                                                    | 102 160 247 100   | 102 169 247 102    | TCMD         | 110          | 0x60a7 (24743) | 255 Echo (ping) rec  | most id | =0x007b, seq=0/2304, ttl=255 (no response found1)            |
| 20 2022-00-04 00:10:24:577097633                                                                                                    | 103 160 347 100   | 102.108.247.102    | TCMD         | 120          | 0x60a9 (24743) | 255 Echo (ping) rec  | west id | -0x007b, seq=5/2504, cc1=255 (no response found)             |
| 21 2022-08-04 08:10:24.577987052                                                                                                    | 192.100.247.100   | 192.100.247.102    | TCHP         | 120          | 0x0000 (24744) | 255 Echo (ping) req  | uest id | -0x007b, seq=10/2500, cc1=255 (no response found!)           |
| 22 2022-08-04 08:18:24.57/989290                                                                                                    | 192.168.247.100   | 192.168.247.102    | TCMP         | 118          | 0x60a8 (24744) | 255 Echo (ping) red  | uest 1d | =0x007b, seq=10/2560, ttl=255 (no response foundi)           |
| 23 2022-08-04 08:18:24.5/8448/81                                                                                                    | 192.168.247.100   | 192.168.247.102    | TCMP         | 128          | 0x60a9 (24745) | 255 Echo (ping) red  | uest 1d | =0x007b, seq=11/2816, tt1=255 (no response found!)           |
| 24 2022-08-04 08:18:24.578449909                                                                                                    | 192.168.247.100   | 192.168.247.102    | ICMP         | 118          | 0x60a9 (24745) | 255 Echo (ping) red  | uest 1d | =0x007b, seq=11/2816, ttl=255 (no response found!)           |
| 25 2022-08-04 08:18:24.578900043                                                                                                    | 192.168.247.100   | 192.168.247.102    | ICMP         | 128          | 0x60aa (24746) | 255 Echo (ping) req  | uest id | =0x007b, seq=12/3072, tt1=255 (no response found!)           |
| 26 2022-08-04 08:18:24.578900897                                                                                                    | 192.168.247.100   | 192.168.247.102    | ICMP         | 118          | 0x60aa (24746) | 255 Echo (ping) req  | uest id | =0x007b, seq=12/3072, ttl=255 (no response found!)           |
| 27 2022-08-04 08:18:24.579426962                                                                                                    | 192.168.247.100   | 192.168.247.102    | ICMP         | 128          | 0x60ab (24747) | 255 Echo (ping) req  | uest id | =0x007b, seq=13/3328, ttl=255 (no response found!)           |
| ć                                                                                                    |                   |                    |              |              |                |                      |         |                                                              |
| > Forme 1: 130 butes on wine (1034 bits                                                                                                    | 1 130 button car  | uned (1034 bits) o | o intenfaco  | conturo un   | 3 14 0         |                      | 0000 03 | 75 f2 00 00 1c 00 17 df d6 oc 00 90 36 90 3d                 |
| Ethernet II Src: Cisco desc:00 (00)                                                                                                    | 17.4f.46.00.00)   | Det: 32:76:62:00:0 | 0.1c (22.76) | ·f2.00.00.1/ | -)             |                      | 0010 00 | 3 60 81 60 63 e9 81 60 60 cf 68 60 45 60 60 64               |
| V Ethernet II, Sith Cisco dolecido (dol                                                                                                    | 17.01.00.00.00);  | DSC: 02:70:12:00:0 | 0.10 (32.70  | .12.00.00.10 | -/             |                      | 0020 66 | 9 9e 00 00 ff 01 ea dd c0 a8 f7 64 c0 a8 f7 66 'df           |
| vivi-tag                                                                                                    | - Direction       | . Foom Doidgo      |              |              |                |                      | 0030 08 | 8 00 e5 c8 00 7b 00 00 00 00 00 02 4d 8c 4a 78 ·····{···M·Jx |
|                                                                                                    | - Deleter         | i From Brituge     |              |              |                |                      | 0040 at | o cd ab cd ab cd ab cd ab cd ab cd ab cd ab cd               |
| .0                                                                                                    | = Pointer:        | V11_10             |              |              |                |                      | 0050 at | b cd ab cd ab cd ab cd ab cd ab cd ab cd ab cd               |
|                                                                                                    | = Descinati       | on: 61             | A            |              |                |                      | 0060 ab | b cd ab cd ab cd ab cd ab cd ab cd ab cd ab cd               |
| 0                                                                                                    | = Looped: N       | 0                  | * 1          |              |                |                      | 0070 ab | b cd ab cd ab cd ab cd ab cd ab cd ab cd ab cd               |
|                                                                                                    | = Reserved:       | 0                  |              |              |                |                      |         |                                                              |
|                                                                                                    | = Version:        | 9                  |              |              |                |                      |         |                                                              |
| 0000 0000                                                                                                    | 0000 = Source: 0  |                    |              |              |                |                      |         |                                                              |
| Type: 802.1Q Virtual LAN (0x8100)                                                                                                    |                   |                    |              |              |                |                      |         |                                                              |
| ✓ 802.1Q Virtual LAN, PRI: 0, DEI: 0, 1                                                                                                    | D: 1001           |                    |              |              |                |                      |         |                                                              |
| 000 Be                                                                                                    | st Effort (defaul | t) (0)             | 2            |              |                |                      |         |                                                              |
| 0 = DEI: Ineligi                                                                                                    | ble               |                    | 31           |              |                |                      |         |                                                              |
| 0011 1110 1001 = ID: 1001                                                                                                    |                   |                    | -            |              |                |                      |         |                                                              |
| Type: 802.1Q Virtual LAN (0x8100)                                                                                                    |                   |                    |              |              |                |                      |         |                                                              |
| 802.1Q Virtual LAN, PRI: 0, DEI: 0, 1                                                                                                    | (D: 207           |                    |              |              |                |                      |         |                                                              |
| 000 Be                                                                                                    | st Effort (defaul | t) (0)             |              |              |                |                      |         |                                                              |
| 0 = DEI: Ineligi                                                                                                    | ble               |                    |              |              |                |                      |         |                                                              |
| 0000 1100 1111 = ID: 207                                                                                                    |                   |                    | 2            |              |                |                      |         |                                                              |
| Type: IPv4 (0x0800)                                                                                                    |                   |                    | 4            |              |                |                      |         |                                                              |
| > Internet Protocol Version 4, Src: 192                                                                                                    | 2.168.247.100. Ds | : 192,168,247,102  |              |              |                |                      |         |                                                              |
| > Internet Control Message Protocol                                                                                                    | ,                 |                    |              |              |                |                      |         |                                                              |
| and the second second sec |                   |                    |              |              |                |                      |         |                                                              |
|                                                                                                    |                   |                    |              |              |                |                      |         |                                                              |
|                                                                                                    |                   |                    |              |              |                |                      |         |                                                              |

Select the second packet and check the key points:

- 1. Only ICMP echo request packets are captured. Each packet is captured and shown 2 times.
- 2. The original packet header has the VLAN tag 207.

| No. | Time                                                                                                    | Source            | Destination         | Protocol     | Length      | PD             | IP TTL Info             |                                                            |
|-----|----------------------------------------------------------------------------------------------------|-------------------|---------------------|--------------|-------------|----------------|-------------------------|------------------------------------------------------------|
| -   | 1 2022-08-04 08:18:24.572548869                                                                                                    | 192.168.247.100   | 192.168.247.102     | ICMP         | 128         | 0x609e (24734) | 255 Echo (ping) request | id=0x007b, seq=0/0, ttl=255 (no response found!)           |
|     | 2 2022-08-04 08:18:24.572550073                                                                                                    | 192.168.247.100   | 192.168.247.102     | ICMP         | 118         | 0x609e (24734) | 255 Echo (ping) request | id=0x007b, seq=0/0, ttl=255 (no response found!)           |
|     | 3 2022-08-04 08:18:24.573286630                                                                                                    | 192.168.247.100   | 192.168.247.102     | ICMP         | 128         | 0x609f (24735) | 255 Echo (ping) request | id=0x007b, seq=1/256, ttl=255 (no response found!)         |
|     | 4 2022-08-04 08:18:24.573287640                                                                                                    | 192.168.247.100   | 192.168.247.102     | ICMP         | 118         | 0x609f (24735) | 255 Echo (ping) request | id=0x007b, seg=1/256, ttl=255 (no response found!)         |
|     | 5 2022-08-04 08:18:24.573794751                                                                                                    | 192.168.247.100   | 192.168.247.102     | ICMP         | 128         | 0x60a0 (24736) | 255 Echo (ping) request | id=0x007b, seq=2/512, ttl=255 (no response found!)         |
|     | 6 2022-08-04 08:18:24.573795748                                                                                                    | 192.168.247.100   | 192.168.247.102     | ICMP         | 118         | 0x60a0 (24736) | 255 Echo (ping) request | id=0x007b, seq=2/512, ttl=255 (no response found!)         |
|     | 7 2022-08-04 08:18:24.574368638                                                                                                    | 192.168.247.100   | 192.168.247.102     | ICMP         | 128         | 0x60a1 (24737) | 255 Echo (ping) request | id=0x007b, seq=3/768, ttl=255 (no response found!)         |
|     | 8 2022-08-04 08:18:24.574369574                                                                                                    | 192.168.247.100   | 192.168.247.102     | ICMP         | 118         | 0x60a1 (24737) | 255 Echo (ping) request | id=0x007b, seg=3/768, ttl=255 (no response found!)         |
|     | 9 2022-08-04 08:18:24.574914512                                                                                                    | 192.168.247.100   | 192.168.247.102     | ICMP         | 128         | 0x60a2 (24738) | 255 Echo (ping) request | id=0x007b, seg=4/1024, ttl=255 (no response found!)        |
|     | 10 2022-08-04 08:18:24.574915415                                                                                                    | 192.168.247.100   | 192.168.247.102     | ICMP         | 118         | 0x60a2 (24738) | 255 Echo (ping) request | id=0x007b, seg=4/1024, ttl=255 (no response found!)        |
|     | 11 2022-08-04 08:18:24.575442569                                                                                                    | 192.168.247.100   | 192.168.247.102     | ICMP         | 128         | 0x60a3 (24739) | 255 Echo (ping) request | id=0x007b, seq=5/1280, ttl=255 (no response found!)        |
|     | 12 2022-08-04 08:18:24.575443601                                                                                                    | 192.168.247.100   | 192.168.247.102     | ICMP         | 118         | 0x60a3 (24739) | 255 Echo (ping) request | id=0x007b, seq=5/1280, ttl=255 (no response found!)        |
|     | 13 2022-08-04 08:18:24.575918119                                                                                                    | 192.168.247.100   | 192.168.247.102     | ICMP         | 128         | 0x60a4 (24740) | 255 Echo (ping) request | id=0x007b, seq=6/1536, ttl=255 (no response found!)        |
|     | 14 2022-08-04 08:18:24.575919057                                                                                                    | 192.168.247.100   | 192.168.247.102     | ICMP         | 118         | 0x60a4 (24740) | 255 Echo (ping) request | id=0x007b, seg=6/1536, ttl=255 (no response found!)        |
|     | 15 2022-08-04 08:18:24.576407671                                                                                                    | 192.168.247.100   | 192.168.247.102     | ICMP         | 128         | 0x60a5 (24741) | 255 Echo (ping) request | id=0x007b, seq=7/1792, ttl=255 (no response found!)        |
|     | 16 2022-08-04 08:18:24.576408585                                                                                                    | 192.168.247.100   | 192.168.247.102     | ICMP         | 118         | 0x60a5 (24741) | 255 Echo (ping) request | id=0x007b, seq=7/1792, ttl=255 (no response found!)        |
|     | 17 2022-08-04 08:18:24.576885643                                                                                                    | 192.168.247.100   | 192.168.247.102     | ICMP         | 128         | 0x60a6 (24742) | 255 Echo (ping) request | id=0x007b, seq=8/2048, ttl=255 (no response found!)        |
|     | 18 2022-08-04 08:18:24.576886561                                                                                                    | 192.168.247.100   | 192.168.247.102     | ICMP         | 118         | 0x60a6 (24742) | 255 Echo (ping) request | id=0x007b, seq=8/2048, ttl=255 (no response found!)        |
|     | 19 2022-08-04 08:18:24.577394328                                                                                                    | 192.168.247.100   | 192.168.247.102     | ICMP         | 128         | 0x60a7 (24743) | 255 Echo (ping) request | id=0x007b, seq=9/2304, ttl=255 (no response found!)        |
|     | 20 2022-08-04 08:18:24.577395234                                                                                                    | 192.168.247.100   | 192.168.247.102     | ICMP         | 118         | 0x60a7 (24743) | 255 Echo (ping) request | id=0x007b, seq=9/2304, ttl=255 (no response found!)        |
|     | 21 2022-08-04 08:18:24.577987632                                                                                                    | 192.168.247.100   | 192.168.247.102     | ICMP         | 128         | 0x60a8 (24744) | 255 Echo (ping) request | id=0x007b, seq=10/2560, ttl=255 (no response found!)       |
|     | 22 2022-08-04 08:18:24.577989290                                                                                                    | 192.168.247.100   | 192.168.247.102     | ICMP         | 118         | 0x60a8 (24744) | 255 Echo (ping) request | id=0x007b, seq=10/2560, ttl=255 (no response found!)       |
|     | 23 2022-08-04 08:18:24.578448781                                                                                                    | 192.168.247.100   | 192.168.247.102     | ICMP         | 128         | 0x60a9 (24745) | 255 Echo (ping) request | id=0x007b, seq=11/2816, ttl=255 (no response found!)       |
|     | 24 2022-08-04 08:18:24.578449909                                                                                                    | 192.168.247.100   | 192.168.247.102     | ICMP         | 118         | 0x60a9 (24745) | 255 Echo (ping) request | id=0x007b, seq=11/2816, ttl=255 (no response found!)       |
|     | 25 2022-08-04 08:18:24.578900043                                                                                                    | 192.168.247.100   | 192.168.247.102     | ICMP         | 128         | 0x60aa (24746) | 255 Echo (ping) request | id=0x007b, seq=12/3072, ttl=255 (no response found!)       |
|     | 26 2022-08-04 08:18:24.578900897                                                                                                    | 192.168.247.100   | 192.168.247.102     | ICMP         | 118         | 0x60aa (24746) | 255 Echo (ping) request | id=0x007b, seq=12/3072, ttl=255 (no response found!)       |
|     | 27 2022-08-04 08:18:24.579426962                                                                                                    | 192.168.247.100   | 192.168.247.102     | ICMP         | 128         | 0x60ab (24747) | 255 Echo (ping) request | id=0x007b, seq=13/3328, ttl=255 (no response found!)       |
| < C |                                                                                                    |                   |                     |              |             |                |                         |                                                            |
| E.  | Ename 3: 110 butes on wine (044 bits)                                                                                                    | 110 butor cont    | unad (044 hits) on  | ntonfaco ca  | sture up 2  | ida            |                         | a2 76 f2 00 00 1c 00 17 df d6 oc 00 01 00 00 cf            |
| 1   | Frame 2: 118 bytes on wire (944 bits)                                                                                                    | , 118 bytes capto | ned (944 bits) on . | Interface ca | pture_u0_3, | , 10 0         | 0000                    | a2 76 12 00 00 10 00 17 01 06 00 00 81 00 00 01            |
| ú   | Page to Vietual LAN DRI & DET O T                                                                                                    | 17:01:00:ec:00),  | USL: 02:70:T2:00:0  | 2:1C (az:/o: | 2:00:00:10  | .)             | 0020                    | f7 64 c8 a8 f7 66 88 88 e5 c8 88 7b 88 88 89 a d f.        |
| ľ   | and a second the second second | u: 207            | +) (0)              |              |             |                | 0030                    | 00 02 4d 8c 4a 78 ab cd ab cd ab cd ab cd ab cd ab cdM. 3x |
|     | ooo Priority: Be                                                                                                    | SC ETTOPC (Geraul | () (0)              |              |             |                | 0040                    | ab cd ab cd ab cd ab cd ab cd ab cd ab cd ab cd            |
|     | 0000 1100 1111 - TD: 207                                                                                                    | bie               |                     | 2            |             |                | 0050                    | ab cd ab cd ab cd ab cd ab cd ab cd ab cd ab cd            |
| н   | Tupol Thut (0x0000)                                                                                                    |                   |                     | 21           |             |                | 0060                    | ab cd ab cd ab cd ab cd ab cd ab cd ab cd ab cd            |
|     | Internet Protocol Version 4 Sec: 103                                                                                                    | 169 347 100 Det   | . 103 169 347 103   | _            |             |                | 0070                    | ab cd ab cd ab cd                                          |
| 11  | Internet Control Message Protocol                                                                                                    | .100.247.100, 05  | . 192.106.247.102   |              |             |                |                         |                                                            |
| 11  | internet control nessage Protocol                                                                                                    |                   |                     |              |             |                |                         |                                                            |
| 1   |                                                                                                    |                   |                     |              |             |                |                         |                                                            |

#### Explanation

When a packet capture on a front interface is configured, the switch simultaneously captures each packet twice:

- After the insertion of the port VLAN tag.
- After the insertion of the VN tag.

In the order of operations, the VN tag is inserted at a later stage than the port VLAN tag insertion. But in the capture file, the packet with the VN tag is shown earlier than the packet with the port VLAN tag. Additionally, in the case of subinterfaces, in the capture files, every second packet does not contain the port VLAN tag.

This table summarizes the task:

| Task                                                                                                    | Capture point              | Internal port<br>VLAN in captured<br>packets | Direction       | Captured traffic                                                      |
|----------------------------------------------------------------------------------------------------|----------------------------|----------------------------------------------|-----------------|-----------------------------------------------------------------------|
| Configure and verify a<br>packet capture on<br>subinterface<br>Ethernet1/2.205                                                          | Ethernet1/2.205            | 102                                          | Ingress<br>only | ICMP echo requests from host<br>192.0.2.100 to host<br>198.51.100.100 |
| Configure and verify a<br>packet capture on<br>Portchannel1<br>subinterface with<br>member interfaces<br>Ethernet1/3 and<br>Ethernet1/4 | Ethernet1/3<br>Ethernet1/4 | 1001                                         | Ingress<br>only | ICMP echo requests from<br>192.168.207.100 to host<br>192.168.207.102 |

# **Packet Capture Filters**

Use the FCM and CLI to configure and verify a packet capture on interface Ethernet1/2 with a filter.

## Topology, packet flow, and the capture points

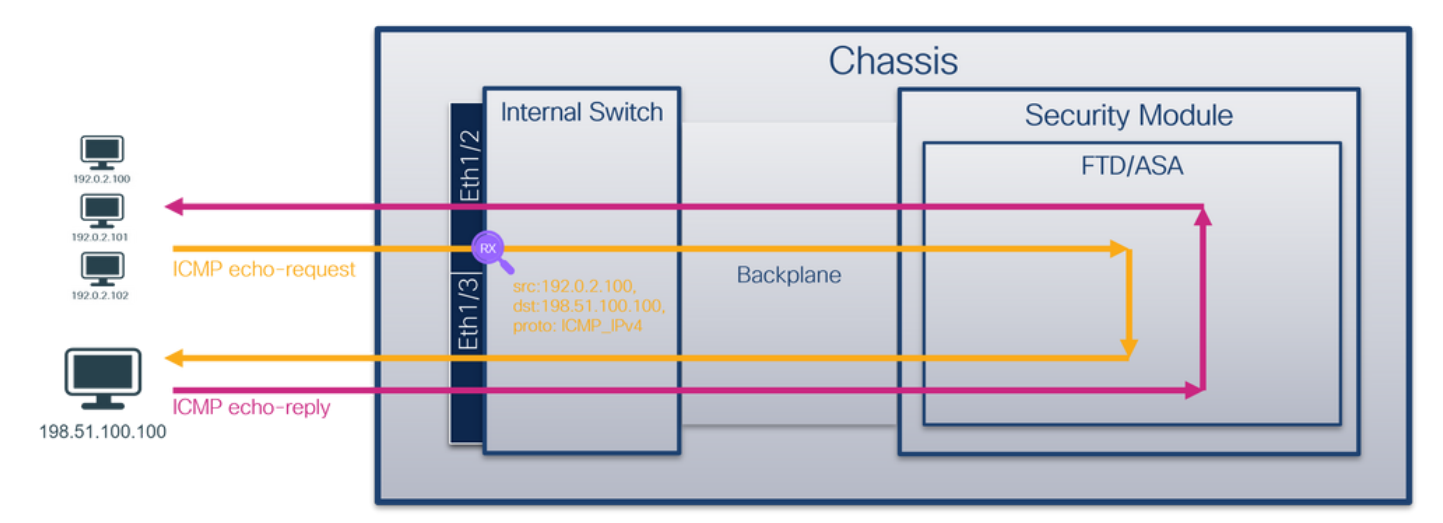

## Configuration

## FCM

Perform these steps on FCM to configure a capture filter for ICMP echo request packets from host 192.0.2.100 to host 198.51.100.100 and apply it to packet capture on interface Ethernet1/2:

- 1. Use **Tools > Packet Capture > Filter List > Add Filter** to create a capture filter.
- 2. Specify the Filter Name, Protocol, Source IPv4, Destination IPv4 and click Save:

| Overview Inter  | faces Logical Devices Si | ecurity Engine Plat | form Settings |              |                   |             |                   |        |          |            |            | System Tools | Help admin |
|-----------------|--------------------------|---------------------|---------------|--------------|-------------------|-------------|-------------------|--------|----------|------------|------------|--------------|------------|
| Capture Session | Filter List              |                     |               |              |                   |             |                   |        |          |            |            |              |            |
| Filter List     |                          |                     |               |              |                   |             |                   |        |          |            |            | A            | id Filter  |
|                 | _                        | From                |               | _            | _                 | То          |                   |        | _        |            |            | _            | _          |
| Filter Name     | MAC                      | IPv4                | IPv6          | Port         | MAC               | IPv4        | IPv6              | Port   | Protocol | Inner vlan | Outer vlan | EtherType    |            |
| filter_icmp     | 00:00:00:00:00:00        | 192.0.2.100         | п             | 0            | 00:00:00:00:00:00 | 192.0.2.100 | П                 | 0      | 1        | 0          | 0          | 0            | / 8        |
|                 |                          |                     |               |              |                   |             |                   |        |          |            |            |              |            |
|                 |                          |                     |               |              |                   |             |                   |        |          |            |            |              |            |
|                 |                          |                     |               | Edit Packe   | t Filter          |             |                   | (? X   |          |            |            |              |            |
|                 |                          |                     |               | Filter Name* | filter_icmp       |             |                   |        |          |            |            |              |            |
|                 |                          |                     |               | Protocol     | ICMP IPv4 ¥       |             |                   |        |          |            |            |              |            |
|                 |                          |                     |               | EtherType    | Any 👻             |             |                   |        |          |            |            |              |            |
|                 |                          |                     |               | Inner vlan   | 0                 | Outer vlan  | 0                 |        |          |            |            |              |            |
|                 |                          |                     |               | Source       |                   | Destination |                   |        |          |            |            |              |            |
|                 |                          |                     |               | IPv4         | 192.0.2.100       | IPv4        | 198.51.100.100    |        |          |            |            |              |            |
|                 |                          |                     |               | IPv6         |                   | IPv6        | :                 |        |          |            |            |              |            |
|                 |                          |                     |               | Port         | 0                 | Port        | 0                 |        |          |            |            |              |            |
|                 |                          |                     |               | MAC          | 00:00:00:00:00:00 | MAC         | 00:00:00:00:00:00 | 0      |          |            |            |              |            |
|                 |                          |                     |               |              |                   |             | Save              | Cancel |          |            |            |              |            |
|                 |                          |                     |               |              |                   |             |                   | _      |          |            |            |              |            |
|                 |                          |                     |               |              |                   |             |                   |        |          |            |            |              |            |
|                 |                          |                     |               |              |                   |             |                   |        |          |            |            |              |            |
|                 |                          |                     |               |              |                   |             |                   |        |          |            |            |              |            |
|                 |                          |                     |               |              |                   |             |                   |        |          |            |            |              |            |
|                 |                          |                     |               |              |                   |             |                   |        |          |            |            |              |            |
|                 |                          |                     |               |              |                   |             |                   |        |          |            |            |              |            |
|                 |                          |                     |               |              |                   |             |                   |        |          |            |            |              |            |

3. Use **Tools > Packet Capture > Capture Session** to create a new capture session:

| Overview Interfaces Logical Devices Security Engine Platform Settings | System                | Tools Help admin     |
|-----------------------------------------------------------------------|-----------------------|----------------------|
|                                                                       | Packet Capture        | Troubleshooting Logs |
| Capture Session Fiter List                                            |                       |                      |
| C Refresh                                                             | Capture Session Delet | e All Sessions       |
| No Session available                                                  |                       |                      |

4. Select Ethernet1/2, provide the **Session Name**, apply the capture filter and click **Save and Run** to activate the capture:

| Overview Interfaces Logical Devices Security Engine Platform Settings | System Tools Help admin                                                                              |
|-----------------------------------------------------------------------|----------------------------------------------------------------------------------------------------|
| Select an instance: Rtd1 V                                            | Save and Run Save Cancel                                                                             |
| ftd1                                                                  | Session Name* cap1 Selected Interfaces Ethernet1/2                                                   |
| Ethernet1/2                                                           | Buffer Size 256 MB Y<br>Snap length: 1518 Bytes<br>Store Packets Overwrite Append                    |
| Ethernet1/3 FTD<br>FTD<br>Ethernet1/9, Ethernet1/10                   | Capture Filter Capture Filter Capture All Apply Filter Create Filter Apply Filter_icmp To Ethemet1/2 |
| EthernetI/1                                                           |                                                                                                    |

#### **FXOS CLI**

Perform these steps on FXOS CLI to configure packet captures on backplane interfaces:

1. Identify the application type and identifier:

| <#root>                    |                    |             |            |                 |         |         |          |            |
|----------------------------|--------------------|-------------|------------|-----------------|---------|---------|----------|------------|
| firepower#                 |                    |             |            |                 |         |         |          |            |
| scope ssa                  |                    |             |            |                 |         |         |          |            |
| firepower ,<br>show app-in | /ssa#<br>nstance   |             |            |                 |         |         |          |            |
| App Name                   | Identifier Slot ID | Admin State | Oper State | Running Version | Startup | Version | Deploy T | Г <b>у</b> |
| ftd                        | ftdl               |             |            |                 |         |         |          |            |
| 1                          | Enabled            | Online      | 7.2.0.82   | 7.2.0.82        | Native  | No      |          |            |

2. Identify the IP protocol number in <u>https://www.iana.org/assignments/protocol-numbers/protocol-numbers.xhtml</u>. In this case, the ICMP protocol number is 1.

3. Create a capture session:

```
<#root>
firepower#
scope packet-capture
firepower /packet-capture #
create filter filter_icmp
firepower /packet-capture/filter* #
set destip 198.51.100.100
firepower /packet-capture/filter* #
set protocol 1
firepower /packet-capture/filter* #
set srcip 192.0.2.100
firepower /packet-capture/filter* #
exit
firepower /packet-capture* #
create session cap1
```

```
firepower /packet-capture/session* #
create phy-port Ethernet1/2
firepower /packet-capture/session/phy-port* #
set app ftd
firepower /packet-capture/session/phy-port* #
set filter filter_icmp
firepower /packet-capture/session/phy-port* #
exit
firepower /packet-capture/session* #
enable
firepower /packet-capture/session* #
commit
firepower /packet-capture/session #
```

## Verification

## FCM

Verify the Interface Name, ensure that the Operational Status is up and that the File Size (in bytes) increases:

| Overview Interf | faces Logical Devices Se | ecurity Engine Plat | form Settings |      |                   |                |      |      |          |            |            | System Tools | Help admin |
|-----------------|--------------------------|---------------------|---------------|------|-------------------|----------------|------|------|----------|------------|------------|--------------|------------|
| Chabura Carring | Share Link               |                     |               |      |                   |                |      |      |          |            |            |              |            |
| Filter List     | nter List                |                     |               |      |                   |                |      |      |          |            |            |              | ód Filter  |
|                 |                          | From                |               |      |                   | То             |      |      |          |            |            |              |            |
| Filter Name     | мас                      | IPv4                | IPv6          | Port | мас               | IPv4           | IPv6 | Port | Protocol | Inner vlan | Outer vlan | EtherType    |            |
| filter_icmp     | 00:00:00:00:00:00        | 192.0.2.100         |               | 0    | 00:00:00:00:00:00 | 198.51.100.100 |      | 0    | 1        | 0          | 0          | 0            | /8         |

Verify the Interface Name, the Filter, ensure the Operational Status is up, and the File Size (in bytes) increases in Tools > Packet Capture > Capture Session:

| Overview Int    | erfaces L   | ogical Devices | Security Engine | Platform Settings    |                          |             |                     |                           | System Tools H      | lelp admin |
|-----------------|-------------|----------------|-----------------|----------------------|--------------------------|-------------|---------------------|---------------------------|---------------------|------------|
|                 |             |                |                 |                      |                          |             |                     |                           |                     |            |
| Capture Session | Filter List |                |                 |                      |                          |             |                     |                           |                     |            |
|                 |             |                |                 |                      |                          |             |                     | C Refresh Capture Session | Delete All Sessions |            |
| •               | cap1        |                | Prop Count: 0   |                      | Operational State: up    |             | Buffer Size: 256 MB | Snap Length: 1518 Bytes   |                     |            |
| Interface Nam   | е           | Filter         |                 | File Size (in bytes) | File Name                | Device Name |                     |                           |                     |            |
| Ethernet1/2     |             | filter_icmp    |                 | 84340                | cap1-ethernet-1-2-0.pcap | ftd1        | *                   |                           |                     |            |

### **FXOS CLI**

Verify the capture details in scope packet-capture:

<#root>

firepower#

scope packet-capture

firepower /packet-capture #

show filter detail

Configure a filter for packet capture:

Name: filter\_icmp

Protocol: 1

Ivlan: 0 Ovlan: 0

Src Ip: 192.0.2.100

Dest Ip: 198.51.100.100

Src MAC: 00:00:00:00:00:00
Dest MAC: 00:00:00:00:00:00
Src Port: 0
Dest Port: 0
Ethertype: 0
Src Ipv6: ::
Dest Ipv6: ::
firepower /packet-capture #

show session cap1

Traffic Monitoring Session:

Packet Capture Session Name: cap1

Session: 1

Admin State: Enabled

Oper State: Up

```
Oper State Reason: Active
    Config Success: Yes
    Config Fail Reason:
    Append Flag: Overwrite
    Session Mem Usage: 256 MB
    Session Pcap Snap Len: 1518 Bytes
    Error Code: 0
    Drop Count: 0
Physical ports involved in Packet Capture:
Slot Id: 1
   Port Id: 2
   Pcapfile: /workspace/packet-capture/session-1/cap1-ethernet-1-2-0.pcap
   Pcapsize: 213784 bytes
Filter: filter_icmp
    Sub Interface: 0
   Application Instance Identifier: ftd1
```

```
Application Name: ftd
```

#### **Collect capture files**

Perform the steps in the section Collect Firepower 4100/9300 Internal Switch Capture Files.

#### **Capture file analysis**

Use a packet capture file reader application to open the capture file. Select the first packet and check the key points

- 1. Only ICMP echo request packets are captured. Each packet is captured and shown 2 times.
- 2. The original packet header is without the VLAN tag.
- 3. The internal switch inserts additional port VLAN tag **102** that identifies the ingress interface Ethernet1/2.
- 4. The internal switch inserts an additional VN tag.

| No. Time                                               | Source            | Destination          | Protocol      | Length     | PD        | IP TTL Info        |            |             |            |                |                 | ^    |
|--------------------------------------------------------|-------------------|----------------------|---------------|------------|-----------|--------------------|------------|-------------|------------|----------------|-----------------|------|
| 1 2022-08-02 15:46:55.603277760                        | 192.0.2.100       | 198.51.100.100       | ICMP          | 108 -      | 0x0012 (1 | 8) 64 Ech          | o (ping) ı | request id= | 0x0018, s  | seq=349/23809, | ttl=64 (r       | io r |
| 2 2022-08-02 15:46:55.603279688                        | 192.0.2.100       | 198.51.100.100       | ICMP          | 102        | 0x0012 (1 | <li>8) 64 Ech</li> | o (ping) n | request id= | 0x0018, s  | seq=349/23809, | ttl=64 (r       | or   |
| 3 2022-08-02 15:46:56.627139252                        | 192.0.2.100       | 198.51.100.100       | ICMP          | 108        | 0x00db (2 | (19) 64 Ech        | o (ping) ı | request id= | 0x0018, s  | seq=350/24065, | ttl=64 (r       | or   |
| 4 2022-08-02 15:46:56.627140919                        | 192.0.2.100       | 198.51.100.100       | ICMP          | 102        | 0x00db (2 | (19) 64 Ech        | o (ping) n | request id= | 0x0018, s  | seq=350/24065, | ttl=64 (r       | or   |
| 5 2022-08-02 15:46:57.651185193                        | 192.0.2.100       | 198.51.100.100       | ICMP          | 108        | 0x01cb (4 | 59) 64 Ech         | o (ping) ı | request id= | 0x0018, s  | seq=351/24321, | ttl=64 (r       | or   |
| 6 2022-08-02 15:46:57.651186787                        | 192.0.2.100       | 198.51.100.100       | ICMP          | 102        | 0x01cb (4 | 59) 64 Ech         | o (ping) ı | request id= | 0x0018, s  | seq=351/24321, | ttl=64 (r       | or   |
| 7 2022-08-02 15:46:58.675153317                        | 192.0.2.100       | 198.51.100.100       | ICMP          | 108        | 0x01d6 (4 | (70) 64 Ech        | o (ping) ı | request id= | 0x0018, s  | seq=352/24577, | ttl=64 (r       | or   |
| 8 2022-08-02 15:46:58.675154503                        | 192.0.2.100       | 198.51.100.100       | ICMP          | 102        | 0x01d6 (4 | (70) 64 Ech        | o (ping) ı | request id= | 0x0018, s  | seq=352/24577, | ttl=64 (r       | or   |
| 9 2022-08-02 15:46:59.699152639                        | 192.0.2.100       | 198.51.100.100       | ICMP          | 108        | 0x01f4 (5 | 00) 64 Ech         | o (ping) ı | request id= | 0x0018, s  | seq=353/24833, | ttl=64 (r       | or   |
| 10 2022-08-02 15:46:59.699153835                       | 192.0.2.100       | 198.51.100.100       | ICMP          | 102        | 0x01f4 (5 | 64 Ech             | o (ping) ı | request id= | 0x0018, s  | seq=353/24833, | ttl=64 (r       | or   |
| 11 2022-08-02 15:47:00.723142641                       | 192.0.2.100       | 198.51.100.100       | ICMP          | 108        | 0x01f9 (5 | 05) 64 Ech         | o (ping) ı | request id= | 0x0018, s  | seq=354/25089, | ttl=64 (r       | or   |
| 12 2022-08-02 15:47:00.723144643                       | 192.0.2.100       | 198.51.100.100       | ICMP          | 102        | 0x01f9 (5 | 64 Ech             | o (ping) ı | request id= | 0x0018, s  | seq=354/25089, | ttl=64 (r       | or   |
| 13 2022-08-02 15:47:01.747162204                       | 192.0.2.100       | 198.51.100.100       | ICMP          | 108        | 0x026e (6 | 22) 64 Ech         | o (ping) ı | request id= | 0x0018, s  | seq=355/25345, | ttl=64 (r       | or   |
| 14 2022-08-02 15:47:01.747163783                       | 192.0.2.100       | 198.51.100.100       | ICMP          | 102        | 0x026e (6 | 22) 64 Ech         | o (ping) ı | request id= | 0x0018, s  | seq=355/25345, | ttl=64 (r       | or   |
| 15 2022-08-02 15:47:02.771209952                       | 192.0.2.100       | 198.51.100.100       | ICMP          | 108        | 0x02bc (7 | '00) 64 Ech        | o (ping) ı | request id= | 0x0018, s  | seq=356/25601, | ttl=64 (r       | or   |
| 16 2022-08-02 15:47:02.771211062                       | 192.0.2.100       | 198.51.100.100       | ICMP          | 102        | 0x02bc (7 | '00) 64 Ech        | o (ping) n | request id= | 0x0018, s  | seq=356/25601, | ttl=64 (r       | or   |
| 17 2022-08-02 15:47:03.772258550                       | 192.0.2.100       | 198.51.100.100       | ICMP          | 108        | 0x032f (8 | (15) 64 Ech        | o (ping) ı | request id= | 0x0018, s  | seq=357/25857, | ttl=64 (r       | or   |
| 18 2022-08-02 15:47:03.772259724                       | 192.0.2.100       | 198.51.100.100       | ICMP          | 102        | 0x032f (8 | 15) 64 Ech         | o (ping) ı | request id= | 0x0018, s  | seq=357/25857, | ttl=64 (r       | or   |
| 19 2022-08-02 15:47:04.791118519                       | 192.0.2.100       | 198.51.100.100       | ICMP          | 108        | 0x040f (1 | (039) 64 Ech       | o (ping) ı | request id= | 0x0018, s  | seq=358/26113, | ttl=64 (r       | or   |
| 20 2022-08-02 15:47:04.791119721                       | 192.0.2.100       | 198.51.100.100       | ICMP          | 102        | 0x040f (1 | .039) 64 Ech       | o (ping) ı | request id= | 0x0018, s  | seq=358/26113, | ttl=64 (r       | or v |
| <                                                      |                   |                      |               |            |           |                    |            |             |            |                |                 | >    |
| > Frame 1: 108 bytes on wire (864 bit                  | ts), 108 bytes ca | ptured (864 bits) o  | n interface c | apture_u0_ | 1, i 0000 | 58 97 bd b9 77     | 0e 00 50   | 56 9d e8 be | 89 26 80   | 0 0a X···w··I  | P V····&·       |      |
| > Ethernet II, Src: VMware 9d:e8:be (                  | (00:50:56:9d:e8:b | e), Dst: Cisco b9:7  | 7:0e (58:97:b | d:b9:77:0e | ) 0010    | 00 00 81 00 00     | 66 08 00   | 45 00 00 54 | 4 00 12 40 | 0 00 ·····f·   | · E · · T · ·@  |      |
| ✓ VN-Tag                                               |                   |                      |               |            | 0020      | 40 01 4d 9b c0     | 00 02 64   | c6 33 64 64 | 4 08 00 90 | e 67 @·M····   | d · 3dd · · · · | 8    |
| 1                                                      | = Directi         | ion: From Bridge     |               |            | 0030      | 00 18 01 5d e2     | 46 e9 62   | 00 00 00 00 | 0 c1 a6 00 | c 00 ···]·F·I  | o               | ·    |
| .0                                                     | = Pointer         | <pre>r: vif_id</pre> |               |            | 0040      | 00 00 00 00 10     | 11 12 13   | 14 15 16 1  | / 18 19 18 | a 10           |                 |      |
| 00 0000 0000 1010                                      | = Destina         | ation: 10            |               |            | 0050      | 10 10 1e 1f 20     | 21 22 23   | 24 25 26 2  | 7 28 29 20 | d 20 ! i       | 7 3A& ()-       | ' I  |
| 0                                                      | = Looped:         | :No 4                |               |            | 0000      | 20 20 20 21 50     | 51 52 55   | 34 33 30 31 | /          | ,/012          | 3 4307          |      |
| 0                                                      | = Reserve         | ed: 0                |               |            |           |                    |            |             |            |                |                 |      |
|                                                        | = Version         | n: 0                 |               |            |           |                    |            |             |            |                |                 |      |
| 0000 00                                                | 00 0000 = Source: | 0                    |               |            |           |                    |            |             |            |                |                 |      |
| Type: 802.1Q Virtual LAN (0x8100                       | )                 |                      |               |            |           |                    |            |             |            |                |                 |      |
| <ul> <li>802.1Q Virtual LAN, PRI: 0, DEI: 0</li> </ul> | , ID: 102         |                      |               |            |           |                    |            |             |            |                |                 |      |
| 000 = Priority:                                        | Best Effort (defa | ault) (0)            |               |            |           |                    |            |             |            |                |                 |      |
| 0 = DEI: Ineli                                         | gible             | 3                    |               |            |           |                    |            |             |            |                |                 |      |
| 0000 0110 0110 = ID: 102                               |                   |                      |               |            |           |                    |            |             |            |                |                 |      |
| Type: IPv4 (0x0800)                                    |                   |                      |               |            |           |                    |            |             |            |                |                 |      |
| > Internet Protocol Version 4, Src: 1                  | 192.0.2.100, Dst: | 198.51.100.100       |               |            |           |                    |            |             |            |                |                 |      |
| > Internet Control Message Protocol                    |                   | 2                    |               |            |           |                    |            |             |            |                |                 |      |
|                                                        |                   |                      |               |            |           |                    |            |             |            |                |                 |      |
|                                                        |                   |                      |               |            |           |                    |            |             |            |                |                 |      |
|                                                        |                   |                      |               |            |           |                    |            |             |            |                |                 |      |
| <                                                      |                   |                      |               |            | >         |                    |            |             |            |                |                 |      |

Select the second packet, and check the key points:

- 1. Only ICMP echo request packets are captured. Each packet is captured and shown 2 times.
- 2. The original packet header is without the VLAN tag.
- 3. The internal switch inserts additional port VLAN tag **102** that identifies the ingress interface Ethernet1/2.

| , | No. Time                              | Source D             | Vestination        | Protocol      | Length     | IP ID     |              | IP TT   | L Info |          |         |             |               |            |       | ^ |
|---|---------------------------------------|----------------------|--------------------|---------------|------------|-----------|--------------|---------|--------|----------|---------|-------------|---------------|------------|-------|---|
|   | 1 2022-08-02 15:46:55.603277760       | 192.0.2.100 1        | 98.51.100.100      | ICMP          | 108 1      | 0x0012 (  | (18)         | 6       | 4 Echo | (ping)   | request | id=0x0018,  | seq=349/23809 | , ttl=64   | (no r |   |
|   | 2 2022-08-02 15:46:55.603279688       | 192.0.2.100 1        | 98.51.100.100      | ICMP          | 102        | 0x0012 (  | (18)         | 6       | 4 Echo | (ping)   | request | id=0x0018,  | seq=349/23809 | , ttl=64   | (no r |   |
| Г | 3 2022-08-02 15:46:56.627139252       | 192.0.2.100 1        | 98.51.100.100      | ICMP          | 108        | 0x00db (  | (219)        | 6       | 4 Echo | (ping)   | request | id=0x0018,  | seq=350/24065 | , ttl=64   | (no r |   |
|   | 4 2022-08-02 15:46:56.627140919       | 192.0.2.100 1        | 98.51.100.100      | ICMP          | 102        | 0x00db (  | (219)        | 6       | 4 Echo | (ping)   | request | id=0x0018,  | seq=350/24065 | , ttl=64   | (no r |   |
|   | 5 2022-08-02 15:46:57.651185193       | 192.0.2.100 1        | 98.51.100.100      | ICMP          | 108        | 0x01cb (  | (459)        | 6       | 4 Echo | (ping)   | request | id=0x0018,  | seq=351/24321 | , ttl=64   | (no r |   |
| Г | 6 2022-08-02 15:46:57.651186787       | 192.0.2.100 1        | 98.51.100.100      | ICMP          | 102        | 0x01cb (  | (459)        | 6       | 4 Echo | (ping)   | request | id=0x0018,  | seq=351/24321 | , ttl=64   | (no r |   |
| Г | 7 2022-08-02 15:46:58.675153317       | 192.0.2.100 1        | 98.51.100.100      | ICMP          | 108        | 0x01d6 (  | (470)        | 6       | 4 Echo | (ping)   | request | id=0x0018,  | seq=352/24577 | , ttl=64   | (no r |   |
|   | 8 2022-08-02 15:46:58.675154503       | 192.0.2.100 1        | 98.51.100.100      | ICMP          | 102        | 0x01d6 (  | (470)        | 6       | 4 Echo | (ping)   | request | id=0x0018,  | seq=352/24577 | , ttl=64   | (no r |   |
|   | 9 2022-08-02 15:46:59.699152639       | 192.0.2.100 1        | 98.51.100.100      | ICMP          | 108        | 0x01f4 (  | (500)        | 6       | 4 Echo | (ping)   | request | id=0x0018,  | seq=353/24833 | , ttl=64   | (no r |   |
|   | 10 2022-08-02 15:46:59.699153835      | 192.0.2.100 1        | 98.51.100.100      | ICMP          | 102        | 0x01f4 (  | (500)        | 6       | 4 Echo | (ping)   | request | id=0x0018,  | seq=353/24833 | , ttl=64   | (no r |   |
|   | 11 2022-08-02 15:47:00.723142641      | 192.0.2.100 1        | 98.51.100.100      | ICMP          | 108        | 0x01f9 (  | (505)        | 6       | 4 Echo | (ping)   | request | id=0x0018,  | seq=354/25089 | , ttl=64   | (no r |   |
|   | 12 2022-08-02 15:47:00.723144643      | 192.0.2.100 1        | 98.51.100.100      | ICMP          | 102        | 0x01f9 (  | (505)        | 6       | 4 Echo | (ping)   | request | id=0x0018,  | seq=354/25089 | , ttl=64   | (no r |   |
| L | 13 2022-08-02 15:47:01.747162204      | 192.0.2.100 1        | 98.51.100.100      | ICMP          | 108        | 0x026e (  | (622)        | 6       | 4 Echo | (ping)   | request | id=0x0018,  | seq=355/25345 | , ttl=64   | (no r |   |
|   | 14 2022-08-02 15:47:01.747163783      | 192.0.2.100 1        | 98.51.100.100      | ICMP          | 102        | 0x026e (  | (622)        | 6       | 4 Echo | (ping)   | request | id=0x0018,  | seq=355/25345 | , ttl=64   | (no r |   |
|   | 15 2022-08-02 15:47:02.771209952      | 192.0.2.100 1        | 98.51.100.100      | ICMP          | 108        | 0x02bc (  | (700)        | 6       | 4 Echo | (ping)   | request | id=0x0018,  | seq=356/25601 | , ttl=64   | (no r |   |
|   | 16 2022-08-02 15:47:02.771211062      | 192.0.2.100 1        | 98.51.100.100      | ICMP          | 102        | 0x02bc (  | (700)        | 6       | 4 Echo | (ping)   | request | id=0x0018,  | seq=356/25601 | , ttl=64   | (no r |   |
| н | 17 2022-08-02 15:47:03.772258550      | 192.0.2.100 1        | 98.51.100.100      | ICMP          | 108        | 0x032f (  | (815)        | 6       | 4 Echo | (ping)   | request | id=0x0018,  | seq=357/25857 | , ttl=64   | (no r |   |
| L | 18 2022-08-02 15:47:03.772259724      | 192.0.2.100 1        | 98.51.100.100      | ICMP          | 102        | 0x032f (  | (815)        | 6       | 4 Echo | (ping)   | request | id=0x0018,  | seq=357/25857 | , ttl=64   | (no r |   |
|   | 19 2022-08-02 15:47:04.791118519      | 192.0.2.100 1        | 98.51.100.100      | ICMP          | 108        | 0x040f (  | (1039)       | 6       | 4 Echo | (ping)   | request | id=0x0018,  | seq=358/26113 | , ttl=64   | (no r |   |
|   | 20 2022-08-02 15:47:04.791119721      | 192.0.2.100 1        | 98.51.100.100      | ICMP          | 102        | 0x040f (  | (1039)       | 6       | 4 Echo | (ping)   | request | id=0x0018,  | seq=358/26113 | , ttl=64   | (no r | ~ |
| 4 | c                                     |                      |                    |               |            |           |              |         |        |          |         |             |               |            | >     |   |
|   | > Frame 2: 102 bytes on wire (816 bit | ts), 102 bytes capt  | ured (816 bits) on | interface ca  | pture u0 : | 1, ie 000 | 00 <b>58</b> | 97 bd b | 9 77 0 | e 00 50  | 56 9d e | 8 be 81 00  | 00 66 X···w·  | ·P V····   | ٠f    |   |
|   | > Ethernet II, Src: VMware 9d:e8:be ( | (00:50:56:9d:e8:be)  | , Dst: Cisco b9:77 | :0e (58:97:bd | :b9:77:0e  | ) 001     | 10 08        | 00 45 0 | 0 00 5 | 4 00 12  | 40 00 4 | 10 01 4d 9b | c0 00 ··E··T  | ··· @·@·M· |       |   |
|   | 802.10 Virtual LAN, PRI: 0, DEI: 0.   | , ID: 102            |                    |               |            | 002       | 20 02        | 64 c6 3 | 3 64 6 | 4 08 00  | 9e 67 0 | 0 18 01 5d  | e2 46 ·d·3dd  | ····g····] | - F   |   |
| L | 000 = Priority:                       | Best Effort (defaul  | t) (0)             |               |            | 003       | 30 e9        | 62 00 0 | 0 00 0 | 0 c1 a6  | 0c 00 0 | 00 00 00 00 | 10 11 ·b····  |            |       |   |
| L | 0 = DEI: Ineli                        | gible                | 3                  |               |            | 004       | 40 12        | 13 14 1 | 5 16 1 | 7 18 19  | 1a 1b 1 | c 1d 1e 1f  | 20 21         |            |       |   |
| L | 0000 0110 0110 = ID: 102              | -                    |                    |               |            | 005       | 50 22        | 23 24 2 | 5 26 2 | 7 28 29  | 2a 20 2 | 20 20 2e 2f | 30 31 "#\$%&" | () *+,/    | 01    |   |
| Т | Type: IPv4 (0x0800)                   |                      |                    |               |            | 006       | 50 32        | 55 54 3 | 5 36 3 | <i>'</i> |         |             | 234567        |            |       |   |
|   | > Internet Protocol Version 4, Src: 1 | 192.0.2.100, Dst: 19 | 98.51.100.100      |               |            |           |              |         |        |          |         |             |               |            |       |   |
|   | > Internet Control Message Protocol   |                      | 2                  |               |            |           |              |         |        |          |         |             |               |            |       |   |
| Т |                                       |                      |                    |               |            |           |              |         |        |          |         |             |               |            |       |   |
|   |                                       |                      |                    |               |            |           |              |         |        |          |         |             |               |            |       |   |

## Explanation

When a packet capture on a front interface is configured, the switch simultaneously captures each packet twice:

- After the insertion of the port VLAN tag.
- After the insertion of the VN tag.

In the order of operations, the VN tag is inserted at a later stage than the port VLAN tag insertion. But in the capture file, the packet with the VN tag is shown earlier than the packet with the port VLAN tag.

When a capture filter is applied only the packets that match the filter in the ingress direction are captured.

This table summarizes the task:

| Task                                                                                                  | Capture<br>point | Internal port<br>VLAN in<br>captured<br>packets | Direction       | User filter                                                            | Captured traffic                                                      |
|----------------------------------------------------------------------------------------------------|------------------|-------------------------------------------------|-----------------|------------------------------------------------------------------------|-----------------------------------------------------------------------|
| Configure and<br>verify a packet<br>capture with a<br>filter on the front<br>interface<br>Ethernet1/2 | Ethernet1/2      | 102                                             | Ingress<br>only | Protocol: ICMP<br>Source:192.0.2.100<br>Destination:<br>198.51.100.100 | ICMP echo requests from<br>host 192.0.2.100 to host<br>198.51.100.100 |

# **Collect Firepower 4100/9300 Internal Switch Capture Files**

## FCM

Perform these steps on FCM to collect internal switch capture files:

1. Click the **Disable Session** button to stop the active capture:

| Overview     | Interfaces      | Logical Devices | Security Engine | Platforn | n Settings           |                         |             |                  |             | System 1      | ools He | lp admin |
|--------------|-----------------|-----------------|-----------------|----------|----------------------|-------------------------|-------------|------------------|-------------|---------------|---------|----------|
|              |                 |                 |                 |          |                      |                         |             |                  |             |               |         |          |
| Capture Ses  | ision Filter Li | st              |                 |          |                      |                         |             |                  |             |               |         |          |
|              |                 |                 |                 |          |                      |                         |             | C Refresh Capta  | ure Session | Delete All Se | ssions  |          |
|              | cap1            | Drop Coun       | t: 0            | Operat   | ional State: up      | Buffer Size: 256 MB     |             | Snap Length: 151 | l8 Bytes    |               |         |          |
| Interface Na | ame             | Filter          |                 |          | File Size (in bytes) | File Name               | Device Name |                  |             |               |         |          |
| Ethernet1/2  |                 | None            |                 |          | 34700                | cap1-ethemet-1-2-0.pcap | ftd1        |                  | $\pm$       |               |         |          |

2. Ensure the operational state is **DOWN - Session\_Admin\_Shut:** 

| Overview     | Interfaces      | Logical Devices | Security Engine | Platform Settings              |                |                         |             |                  | s          | ystem      | Tools    | Help | admin |
|--------------|-----------------|-----------------|-----------------|--------------------------------|----------------|-------------------------|-------------|------------------|------------|------------|----------|------|-------|
|              |                 |                 |                 |                                |                |                         |             |                  |            |            |          |      |       |
| Capture Ses  | sion Filter Lis | t               |                 |                                |                |                         |             |                  |            |            |          |      |       |
|              |                 |                 |                 |                                |                |                         |             | C Refresh Captu  | re Session | Delete All | Sessions |      |       |
|              | cap1            | Drop Count      | t: 0            | Operational State: DOWN - Sess | ion_Admin_Shut | Buffer Size: 256 MB     |             | Snap Length: 151 | 8 Bytes    |            |          | 2    | 8 🖾   |
| Interface Na | ime             | Filter          |                 | File Size (in bytes)           | F              | ile Name                | Device Name |                  |            |            |          |      |       |
| Ethernet1/2  |                 | None            |                 | 218828                         | c              | cap1-ethemet-1-2-0.pcap | ftd1        |                  | $\pm$      |            |          |      |       |

3. Click **Download** to download the capture file:

| Overview    | Interfaces     | Logical Devices | Security Engine | Platform Settings     |                          |                         |             |                         | System       | Tools ⊦  | lelp admin |
|-------------|----------------|-----------------|-----------------|-----------------------|--------------------------|-------------------------|-------------|-------------------------|--------------|----------|------------|
|             |                |                 |                 |                       |                          |                         |             |                         |              |          |            |
| Capture Se  | ssion Fiter Li | st              |                 |                       |                          |                         |             |                         |              |          |            |
|             |                |                 |                 |                       |                          |                         |             | Capture Session         | Delete All S | Sessions |            |
|             | cap1           | Drop Coun       | t: 0            | Operational State: DO | OWN - Session_Admin_Shut | Buffer Size: 256 MB     |             | Snap Length: 1518 Bytes |              |          | /88        |
| Interface I | lame           | Filter          |                 | File Size (in l       | bytes)                   | File Name               | Device Name |                         |              |          |            |
| Ethernet1/2 | 2              | None            |                 | 218828                |                          | cap1-ethemet-1-2-0.pcap | ftd1        | *                       |              |          |            |
|             |                |                 |                 |                       |                          |                         |             |                         |              |          |            |

In the case of port-channel interfaces, repeat this step for each member interface.

## **FXOS CLI**

Perform these steps on the FXOS CLI to collect capture files:

```
1. Stop the active capture:
```

<#root> firepower# scope packet-capture firepower /packet-capture # scope session cap1 firepower /packet-capture/session # disable firepower /packet-capture/session\* # commit firepower /packet-capture/session # up firepower /packet-capture # show session cap1 detail Traffic Monitoring Session: Packet Capture Session Name: cap1 Session: 1 Admin State: Disabled

Oper State: Down

Oper State Reason: Admin Disable

Config Success: Yes Config Fail Reason: Append Flag: Overwrite Session Mem Usage: 256 MB Session Pcap Snap Len: 1518 Bytes Error Code: 0 Drop Count: 0 Physical ports involved in Packet Capture: Slot Id: 1 Port Id: 2 Pcapfile: /workspace/packet-capture/session-1/cap1-ethernet-1-2-0.pcap

Pcapsize: 115744 bytes Filter: Sub Interface: O Application Instance Identifier: ftd1 Application Name: ftd

2. Upload the capture file from the **local-mgmt** command scope:

<#root>

firepower#

connect local-mgmt

```
firepower(local-mgmt)#
```

copy /packet-capture/session-1/cap1-ethernet-1-2-0.pcap ?

| ftp:       | Dest | File | URI |
|------------|------|------|-----|
| http:      | Dest | File | URI |
| https:     | Dest | File | URI |
| scp:       | Dest | File | URI |
| sftp:      | Dest | File | URI |
| tftp:      | Dest | File | URI |
| usbdrive:  | Dest | File | URI |
| volatile:  | Dest | File | URI |
| workspace: | Dest | File | URI |

firepower(local-mgmt)#

```
copy /packet-capture/session-1/cap1-ethernet-1-2-0.pcap ftp://ftpuser@10.10.10.1/cap1-ethernet-1-2-0.pcap
```

Password:

In the case of port-channel interfaces, copy the capture file for each member interface.

## Guidelines, Limitations, and Best Practices for Internal Switch Packet Capture

For the guidelines and limitations related to Firepower 4100/9300 internal switch capture refer to the *Cisco Firepower 4100/9300 FXOS Chassis Manager Configuration Guide* or *Cisco Firepower 4100/9300 FXOS CLI Configuration Guide*, chapter **Troubleshooting**, section **Packet Capture**.

This is the list of best practices based on the usage of packet capture in TAC cases:

- Be aware of guidelines and limitations.
- Capture packets on all port-channel member interfaces and analyze all capture files.
- Use capture filters.
- Consider the impact of NAT on packet IP addresses when a capture filter is configured.
- Increase or decrease the **Snap Len** that specifies frame size in case it differs from the default value of 1518 bytes. Shorter size results in an increased number of captured packets and vice versa.
- Adjust the **Buffer Size** as needed.
- Be aware of the **Drop Count** on FCM or FXOS CLI. Once the buffer size limit is reached, the drop count counter increases.
- Use the filter **!vntag** on Wireshark to display only packets without the VN-tag. This is useful to hide VN-tagged packets in the front interface packet capture files.
- Use the filter **frame.number&1** on Wireshark to display only odd frames. This is useful to hide duplicate packets in the backplane interface packet capture files.
- In the case of protocols like TCP, Wireshark by default applies colorization rules that display packets with specific conditions in different colors. In the case of internal switch captures due to duplicate packets in capture files, the packet can be colored and marked in a false-positive way. If you analyze packet capture files and apply any filter, then export the displayed packets to a new file and open the new file instead.

# **Configuration and Verification on Secure Firewall 3100/4200**

Unlike Firepower 4100/9300, the internal switch captures on the Secure Firewall 3100/4200 are configured on the application command line interface via the **capture** <**name> switch** command, where the **switch** option specifies that the captures are configured on the internal switch.

This is the **capture** command with the **switch** option:

<#root>

```
> capture cap_sw switch
```

| ?             |                                                               |
|---------------|---------------------------------------------------------------|
| buffer        | Configure size of capture buffer, default is 256MB            |
| ethernet-type | Capture Ethernet packets of a particular type, default is IP  |
| interface     | Capture packets on a specific interface                       |
| ivlan         | Inner Vlan                                                    |
| match         | Capture packets based on match criteria                       |
| ovlan         | Outer Vlan                                                    |
| packet-length | Configure maximum length to save from each packet, default is |
|               | 64 bytes                                                      |
| real-time     | Display captured packets in real-time. Warning: using this    |
|               | option with a slow console connection may result in an        |
|               | excessive amount of non-displayed packets due to performance  |
|               | limitations.                                                  |
| stop          | Stop packet capture                                           |
| trace         | Trace the captured packets                                    |
| type          | Capture packets based on a particular type                    |

<cr>

General steps for packet capture configuration are as follows:

1. Specify an ingress interface:

Switch capture configuration accepts the ingress interface **nameif**. The user can specify data interfaces names, internal uplink, or the management interfaces:

<#root>
>
capture capsw switch interface ?
Available interfaces to listen:
 in\_data\_uplink1 Capture packets on internal data uplink1 interface
 in\_mgmt\_uplink1 Capture packets on internal mgmt uplink1 interface
 inside Name of interface Ethernet1/1.205
 management Name of interface Management1/1

The Secure Firewall 4200 supports bidirectional captures. The default value is **ingress**, unless specified otherwise:

<#root>

>

capture capi switch interface inside direction

bothTo capture switch bi-directional trafficegressTo capture switch egressing trafficingressTo capture switch ingressing traffic

Additionall, the Secure Firewall 4245 has 2 internal data and 2 management uplink interfaces:

<#root>

>

capture capsw switch interface

eventing Name of interface Management1/2 in\_data\_uplink1 Capture packets on internal data uplink1 interface in\_data\_uplink2 Capture packets on internal data uplink2 interface in\_mgmt\_uplink1 Capture packets on internal mgmt uplink1 interface in\_mgmt\_uplink2 Capture packets on internal mgmt uplink1 interface management Name of interface Management1/1 2. Specify the ethernet frame EtherType. The default EtherType is IP. The **ethernet-type** option values specify the EtherType:

<#root>

>

```
capture capsw switch interface inside ethernet-type ?
```

802.1Q
<0-65535> Ethernet type
arp
ip
ip6
pppoed
pppoes
rarp
sgt
vlan

3. Specify the match conditions. The capture **match** option specifies the match criteria:

<#root>

```
>
capture capsw switch interface inside match ?
  <0-255> Enter protocol number (0 - 255)
  ah
  eigrp
  esp
  gre
  icmp
  icmp6
  igmp
  igrp
  ip
  ipinip
  ipsec
           Mac-address filter
  mac
  nos
  ospf
  рср
  pim
  pptp
  sctp
  snp
           SPI value
  spi
  tcp
  udp
  <cr>
```

4. Specify other optional parameters such as the buffer size, the packet length, and so on.

5. Enable the capture. The command **no capture <name> switch stop** activates the capture:

<#root>

```
>
capture capsw switch interface inside match ip
>
no capture capsw switch stop
```

6. Verify the capture details:

- Administrative status is enabled, and operational status is up and active.
- Packet capture file size **Pcapsize** increases.
- The number of captured packets in the output of the **show capture** <**cap\_name**> is non-zero.
- Capture path **Pcapfile.** The captured packets are automatically saved in the /mnt/disk0/packet-capture/ folder.
- Capture conditions. The software automatically creates capture filters based on capture conditions.

<#root>

```
>
show capture capsw
27 packet captured on disk using switch capture
Reading of capture file from disk is not supported
>
show capture capsw detail
Packet Capture info
 Name:
                     capsw
 Session:
                     1
 Admin State:
                     enabled
 Oper State:
                     up
Oper State Reason: Active
 Config Success: yes
 Config Fail Reason:
```

Append Flag: overwrite Session Mem Usage: 256 Session Pcap Snap Len: 1518 Error Code: 0 Drop Count: 0 Total Physical ports involved in Packet Capture: 1 Physical port: Slot Id: 1 Port Id: 1 Pcapfile: /mnt/disk0/packet-capture/sess-1-capsw-ethernet-1-1-0.pcap 18838 Pcapsize: Filter: capsw-1-1 Packet Capture Filter Info Name: capsw-1-1 Protocol: 0 Ivlan: 0 Ovlan: 205 Src Ip: 0.0.0.0 Dest Ip: 0.0.0.0 Src Ipv6: :: Dest Ipv6: :: Src MAC: 00:00:00:00:00:00 00:00:00:00:00:00 Dest MAC: Src Port: 0 0 Dest Port: 0 Ethertype: Total Physical breakout ports involved in Packet Capture: 0 0 packet captured on disk using switch capture Reading of capture file from disk is not supported 7. Stop the captures when needed:

<#root>

>

capture capsw switch stop

>

show capture capsw detail

Packet Capture info Name: capsw Session: 1 Admin State: disabled Oper State: down Oper State Reason: Session\_Admin\_Shut Config Success: yes Config Fail Reason: Append Flag: overwrite Session Mem Usage: 256 Session Pcap Snap Len: 1518 Error Code: 0 0 Drop Count: Total Physical ports involved in Packet Capture: 1 Physical port: Slot Id: 1 Port Id: 1 Pcapfile: /mnt/disk0/packet-capture/sess-1-capsw-ethernet-1-1-0.pcap 24 Pcapsize: Filter: capsw-1-1 Packet Capture Filter Info capsw-1-1 Name: Protocol: 0 Ivlan: 0 Ovlan: 205 Src Ip: 0.0.0.0 Dest Ip: 0.0.0.0 Src Ipv6: :: Dest Ipv6: :: 00:00:00:00:00:00 Src MAC: Dest MAC: 00:00:00:00:00:00 Src Port: 0 0 Dest Port: Ethertype: 0 Total Physical breakout ports involved in Packet Capture: 0

0 packet captured on disk using switch capture Reading of capture file from disk is not supported

8. Collect the capture files. Perform the steps in the section **Collect Secure Firewall Internal Switch Capture Files**.

In Secure Firewall software version 7.4, the internal switch capture configuration is not supported on the FMC or FDM. In the case of ASA software version 9.18(1) and later, internal switch captures can be configured in ASDM versions 7.18.1.x and later.

These scenarios cover common use cases of Secure Firewall 3100/4200 internal switch captures.

# Packet Capture on a Physical or Port-channel Interface

Use the FTD or ASA CLI to configure and verify a packet capture on interface Ethernet1/1 or Portchannel1 interface. Both interfaces have the name of **inside**.

## Topology, packet flow, and the capture points

Secure Firewall 3100:

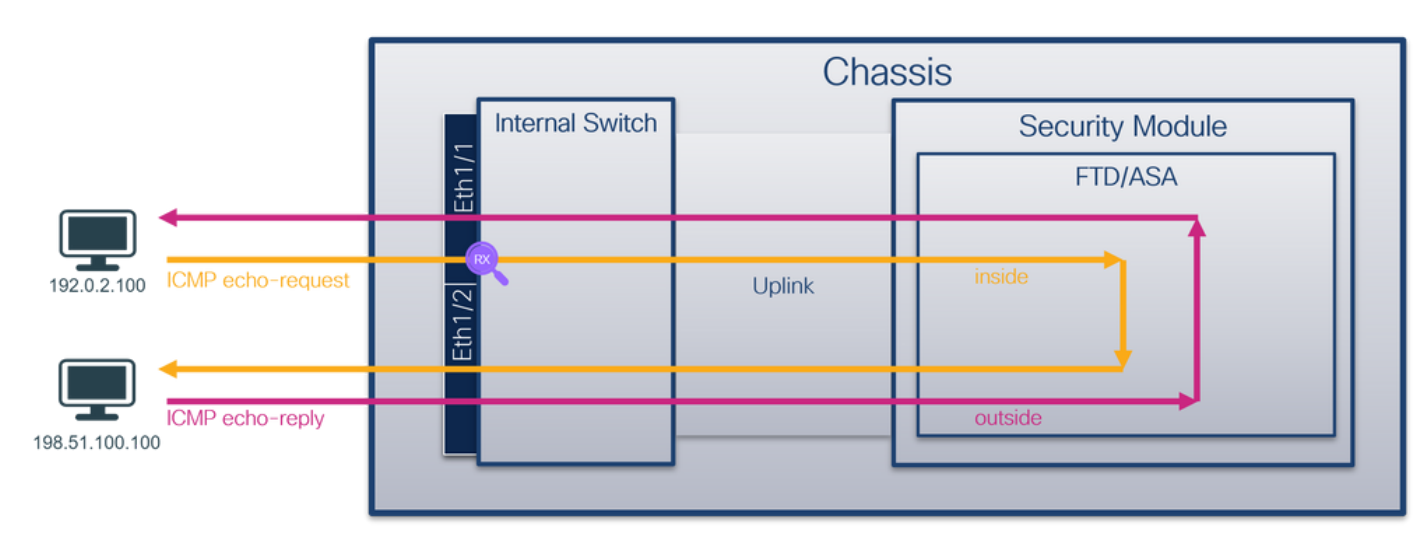

Secure Firewall 4200 with bidirectional captures:

|                               | Chassis         |        |                 |  |  |  |  |
|-------------------------------|-----------------|--------|-----------------|--|--|--|--|
|                               | Internal Switch |        | Security Module |  |  |  |  |
|                               | Lth1/           |        | FTD/ASA         |  |  |  |  |
|                               | RX              |        |                 |  |  |  |  |
| 192.0.2.100 ICMP echo-request | Eth1/2          | Uplink | inside          |  |  |  |  |
|                               |                 |        |                 |  |  |  |  |
| 198.51.100.100                |                 |        | outside         |  |  |  |  |
|                               |                 |        |                 |  |  |  |  |

## Configuration

Perform these steps on ASA or FTD CLI to configure a packet capture on interface Ethernet1/1 or Portchannel1:

1. Verify the nameif:

<#root>

>

```
show nameif
```

| Interface                    | Name                  | Security |
|------------------------------|-----------------------|----------|
| Ethernet1/1                  | inside                | 0        |
| Ethernet1/2<br>Management1/1 | outside<br>diagnostic | 0<br>0   |

<#root>

>

#### show nameif

| Interface                    | Name                  | Security |
|------------------------------|-----------------------|----------|
| Port-channel1                | inside                | 0        |
| Ethernet1/2<br>Management1/1 | outside<br>diagnostic | 0<br>0   |

#### 2. Create a capture session

- <#root>
- >

capture capsw switch interface inside

The Secure Firewall 4200 supports capture directionality:

<#root>

> capture capsw switch interface inside direction ?

both To capture switch bi-directional traffic egress To capture switch egressing traffic ingress To capture switch ingressing traffic

> capture capsw switch interface inside direction both

3. Enable the capture session:

#### <#root>

> no capture capsw switch stop

#### Verification

Verify the capture session name, administrative and operational state, interface slot, and identifier. Ensure the **Pcapsize** value in bytes increases and the number of captured packets is non-zero:

<#root> > show capture capsw detail Packet Capture info Name: capsw Session: 1 Admin State: enabled Oper State: up Oper State Reason: Active Config Success: yes Config Fail Reason: Append Flag: overwrite Session Mem Usage: 256 Session Pcap Snap Len: 1518 Error Code: 0 Drop Count: 0 Total Physical ports involved in Packet Capture: 1 Physical port: Slot Id: 1 Port Id: 1 Pcapfile: /mnt/disk0/packet-capture/sess-1-capsw-ethernet-1-1-0.pcap Pcapsize: 12653 Filter: capsw-1-1 Packet Capture Filter Info Name: capsw-1-1 Protocol: 0 Ivlan: 0 Ovlan: 0 0.0.0.0 Src Ip: 0.0.0.0 Dest Ip: Src Ipv6: :: :: Dest Ipv6:

| Src MAC:   | 00:00:00:00:00:00 |
|------------|-------------------|
| Dest MAC:  | 00:00:00:00:00:00 |
| Src Port:  | 0                 |
| Dest Port: | 0                 |
| Ethertype: | 0                 |

Total Physical breakout ports involved in Packet Capture: 0

79 packets captured on disk using switch capture

Reading of capture file from disk is not supported

Secure Firewal 4200:

<#root>

>

show cap capsw detail

Packet Capture info

| Name:    | capsw |
|----------|-------|
| Session: | 1     |

Admin State: enabled

Oper State: up

Oper State Reason: Active

Config Success: yes Config Fail Reason: Append Flag: overwrite Session Mem Usage: 256 Session Pcap Snap Len: 1518 Error Code: 0 Drop Count: 0

Total Physical ports involved in Packet Capture: 1

| 1                                                          |
|------------------------------------------------------------|
| 1                                                          |
| /mnt/disk0/packet-capture/sess-1-capsw-ethernet-1-1-0.pcap |
| 0                                                          |
|                                                            |
|                                                            |

Direction: both

Drop: disable

Filter: capsw-1-1 Packet Capture Filter Info Name: capsw-1-1 Protocol: 0 0 Ivlan: Ovlan: 0 Src Ip: 0.0.0.0 Dest Ip: 0.0.0.0 Src Ipv6: :: Dest Ipv6: :: 00:00:00:00:00:00 Src MAC: Dest MAC: 00:00:00:00:00:00 Src Port: 0 Dest Port: 0 0 Ethertype: Total Physical breakout ports involved in Packet Capture: 0

Reading of capture file from disk is not supported

33 packet captured on disk using switch capture

capsw

enabled

1

up

yes

In the case of Port-channel1 the capture is configured on all member interfaces:

<#root>

> show capture capsw detail Packet Capture info Name: Session: Admin State: Oper State: Oper State Reason: Active Config Success: Config Fail Reason:

Append Flag: overwrite Session Mem Usage: 256 Session Pcap Snap Len: 1518 Error Code: 0 Drop Count: 0

Total Physical ports involved in Packet Capture: 2

| Physical port:    |                                                            |
|-------------------|------------------------------------------------------------|
| Slot Id:          | 1                                                          |
| Port Id:          | 4                                                          |
| Pcapfile:         | /mnt/disk0/packet-capture/sess-1-capsw-ethernet-1-4-0.pcap |
| Pcapsize:         | 28824                                                      |
| Filter:           | capsw-1-4                                                  |
| Packet Capture Fi | lter Info                                                  |
| Name:             | capsw-1-4                                                  |
| Protocol:         | 0                                                          |
| Ivlan:            | 0                                                          |
| Ovlan:            | 0                                                          |
| Src Ip:           | 0.0.0.0                                                    |
| Dest Ip:          | 0.0.0.0                                                    |
| Src Ipv6:         | ::                                                         |
| Dest Ipv6:        | ::                                                         |
| Src MAC:          | 00:00:00:00:00                                             |
| Dest MAC:         | 00:00:00:00:00                                             |
| Src Port:         | 0                                                          |
| Dest Port:        | 0                                                          |
| Ethertype:        | 0                                                          |
| Physical port:    |                                                            |
| Slot Id:          | 1                                                          |
| Port Id:          | 3                                                          |
| Pcapfile:         | /mnt/disk0/packet-capture/sess-1-capsw-ethernet-1-3-0.pcap |
| Pcapsize:         | 18399                                                      |
| Filter:           | capsw-1-3                                                  |
| Packet Capture Fi | lter Info                                                  |
| Name:             | capsw-1-3                                                  |
| Protocol:         | 0                                                          |
| Ivlan:            | 0                                                          |
| Ovlan:            | 0                                                          |
| Src Ip:           | 0.0.0.0                                                    |
| Dest Ip:          | 0.0.0.0                                                    |
| Src Ipv6:         | ::                                                         |
| Dest Ipv6:        | ::                                                         |
| Src MAC:          | 00:00:00:00:00                                             |
| Dest MAC:         | 00:00:00:00:00                                             |
| Src Port:         | 0                                                          |
| Dest Port:        | 0                                                          |
| Ethertype:        | 0                                                          |

Total Physical breakout ports involved in Packet Capture: 0

56 packet captured on disk using switch capture

Reading of capture file from disk is not supported

The port-channel member interfaces can be verified in the FXOS **local-mgmt** command shell via the **show portchannel summary** command:

```
<#root>
connect fxos
firewall#
connect local-mgmt
firewall(local-mgmt)#
show portchannel summary
Flags: D - Down
          P - Up in port-channel (members)
I - Individual H - Hot-standby (LACP only)
s - Suspended r - Module-removed
S - Switched
       R - Routed
U - Up (port-channel)
M - Not in use. Min-links not met
_____
Group Port- Type Protocol Member Ports
Channel
_____
  Pol(U) Eth LACP Eth1/3(P) Eth1/4(P)
1
LACP KeepAlive Timer:
_____
   Channel PeerKeepAliveTimerFast
_____
1
   Po1(U)
         False
Cluster LACP Status:
_____
   Channel ClusterSpanned ClusterDetach ClusterUnitID ClusterSysID
_____
  Po1(U) False
                 False
                          0
                                 clust
1
```

To access the FXOS on ASA, run the **connect fxos admin** command. In the case of multi-context, run the command in the admin context.

## **Collect capture files**

Perform the steps in the section Collect Secure Firewall Internal Switch Capture Files.

#### Capture file analysis

Use a packet capture file reader application to open the capture files for Ethernet1/1. In this example, the packets capture on the Secure Firewall 3100 are analyzed. Select the first packet and check the key points:

- 1. Only ICMP echo request packets are captured.
- 2. The original packet header is without the VLAN tag.

| No.      | Time                                 | Source           | Destination       | Protocol       | Length   | PD             | IP TTL Info             | ^                                       |
|----------|--------------------------------------|------------------|-------------------|----------------|----------|----------------|-------------------------|-----------------------------------------|
| <b>F</b> | 1 2022-08-07 19:50:06.925768         | 192.0.2.100      | 198.51.100.100    | ICMP           | 102      | 0x9a10 (39440) | 64 Echo (ping) request  | id=0x0034, seq=1/256, ttl=64 (no res    |
|          | 2 2022-08-07 19:50:07.921684         | 192.0.2.100      | 198.51.100.100    | ICMP           | 102      | 0x9a3a (39482) | 64 Echo (ping) request  | id=0x0034, seq=2/512, ttl=64 (no res    |
|          | 3 2022-08-07 19:50:08.924468         | 192.0.2.100      | 198.51.100.100    | ICMP           | 102      | 0x9aa6 (39590) | 64 Echo (ping) request  | id=0x0034, seq=3/768, ttl=64 (no res    |
|          | 4 2022-08-07 19:50:09.928484         | 192.0.2.100      | 198.51.100.100    | ICMP           | 102      | 0x9afe (39678) | 64 Echo (ping) request  | id=0x0034, seq=4/1024, ttl=64 (no r€    |
|          | 5 2022-08-07 19:50:10.928245         | 192.0.2.100      | 198.51.100.100    | ICMP           | 102      | 0x9b10 (39696) | 64 Echo (ping) request  | id=0x0034, seq=5/1280, ttl=64 (no r€    |
|          | 6 2022-08-07 19:50:11.929144         | 192.0.2.100      | 198.51.100.100    | ICMP           | 102      | 0x9b34 (39732) | 64 Echo (ping) request  | id=0x0034, seq=6/1536, ttl=64 (no r€    |
|          | 7 2022-08-07 19:50:12.932943         | 192.0.2.100      | 198.51.100.100    | ICMP           | 102      | 0x9b83 (39811) | 64 Echo (ping) request  | id=0x0034, seq=7/1792, ttl=64 (no r€    |
|          | 8 2022-08-07 19:50:13.934155         | 192.0.2.100      | 198.51.100.100    | ICMP           | 102      | 0x9b8b (39819) | 64 Echo (ping) request  | id=0x0034, seq=8/2048, ttl=64 (no r€    |
|          | 9 2022-08-07 19:50:14.932004         | 192.0.2.100      | 198.51.100.100    | ICMP           | 102      | 0x9c07 (39943) | 64 Echo (ping) request  | id=0x0034, seq=9/2304, ttl=64 (no re    |
|          | 10 2022-08-07 19:50:15.937143        | 192.0.2.100      | 198.51.100.100    | ICMP           | 102      | 0x9cc6 (40134) | 64 Echo (ping) request  | id=0x0034, seq=10/2560, ttl=64 (no r    |
|          | 11 2022-08-07 19:50:16.934848        | 192.0.2.100      | 198.51.100.100    | ICMP           | 102      | 0x9d68 (40296) | 64 Echo (ping) request  | id=0x0034, seq=11/2816, ttl=64 (no r    |
|          | 12 2022-08-07 19:50:17.936908        | 192.0.2.100      | 198.51.100.100    | ICMP           | 102      | 0x9ded (40429) | 64 Echo (ping) request  | id=0x0034, seq=12/3072, ttl=64 (no r    |
|          | 13 2022-08-07 19:50:18.939584        | 192.0.2.100      | 198.51.100.100    | ICMP           | 102      | 0x9e5a (40538) | 64 Echo (ping) request  | id=0x0034, seq=13/3328, ttl=64 (no r    |
|          | 14 2022-08-07 19:50:19.941262        | 192.0.2.100      | 198.51.100.100    | ICMP           | 102      | 0x9efb (40699) | 64 Echo (ping) request  | id=0x0034, seq=14/3584, ttl=64 (no r    |
|          | 15 2022-08-07 19:50:20.940716        | 192.0.2.100      | 198.51.100.100    | ICMP           | 102      | 0x9f50 (40784) | 64 Echo (ping) request  | id=0x0034, seq=15/3840, ttl=64 (no r    |
|          | 16 2022-08-07 19:50:21.940288        | 192.0.2.100      | 198.51.100.100    | ICMP           | 102      | 0x9fe4 (40932) | 64 Echo (ping) request  | id=0x0034, seq=16/4096, ttl=64 (no r    |
|          | 17 2022-08-07 19:50:22.943302        | 192.0.2.100      | 198.51.100.100    | ICMP           | 102      | 0xa031 (41009) | 64 Echo (ping) request  | id=0x0034, seq=17/4352, ttl=64 (no r    |
|          | 18 2022-08-07 19:50:23.944679        | 192.0.2.100      | 198.51.100.100    | ICMP           | 102      | 0xa067 (41063) | 64 Echo (ping) request  | id=0x0034, seq=18/4608, ttl=64 (no r    |
| <        |                                      |                  |                   |                |          |                |                         | , , , , , , , , , , , , , , , , , , , , |
|          | name 1: 102 butes on wire (816 hits) | 102 hytes cant   | ured (816 hits)   |                |          | 0000 bc e7 12  | 34 93 14 88 58 56 94 88 | he as aa 45 aa                          |
|          | thernet II Spc: Whore Odiegibe (00   | , 102 bytes capt | Det: Cisco 34:02: | 4 (hc:e7:12:3  | 4:02:14) | 0010 00 54 9a  | 10 40 00 40 01 b3 9c c0 | 00 02 64 c6 33 ·T··@·@· ····d·3         |
|          | sternet Protocol Version 4 Spc: 103  | 0 2 100 Det: 1   | 09 51 100 100     | 14 (00.07.12.5 | 4.90.14) | 0020 64 64 08  | 00 c6 91 00 34 00 01 61 | 17 f0 62 00 00 dd 4ab                   |
|          | nternet Control Message Protocol     | .0.2.100, 050. 1 | 56.51.100.100     |                | 2        | 0030 00 00 18  | ec 08 00 00 00 00 00 10 | 11 12 13 14 15                          |
| ٦Ľ       | iter net control hessage Protocol    |                  |                   |                |          | 0040 16 17 18  | 19 1a 1b 1c 1d 1e 1f 20 | 21 22 23 24 25 !"#\$%                   |
|          |                                      |                  |                   |                |          | 0050 26 27 28  | 29 2a 2b 2c 2d 2e 2f 30 | 31 32 33 34 35 &'()*+,/012345           |
|          |                                      |                  |                   |                |          | 0060 36 37 55  | 55 55 55                | 670000                                  |
|          |                                      |                  |                   |                |          |                |                         |                                         |

Open the capture files for Portchannel1 member interfaces. Select the first packet and check the key points:

- 1. Only ICMP echo request packets are captured.
- 2. The original packet header is without the VLAN tag.

| No | . Time                                | Source           | Destination         | Protocol      | Length    | IP 1D     |          | IPTTL Info              |                                              | ^   |
|----|---------------------------------------|------------------|---------------------|---------------|-----------|-----------|----------|-------------------------|----------------------------------------------|-----|
| C  | 1 2022-08-07 20:40:58.657533          | 192.0.2.100      | 198.51.100.100      | ICMP          | 102       | 0x9296 (3 | 37526)   | 64 Echo (ping) request  | id=0x0035, seq=1/256, ttl=64 (no re          | s   |
|    | 2 2022-08-07 20:40:59.658611          | 192.0.2.100      | 198.51.100.100      | ICMP          | 102       | 0x9370 (3 | 37744)   | 64 Echo (ping) request  | id=0x0035, seq=2/512, ttl=64 (no re          | s   |
|    | 3 2022-08-07 20:41:00.655662          | 192.0.2.100      | 198.51.100.100      | ICMP          | 102       | 0x93f0 (3 | 37872)   | 64 Echo (ping) request  | id=0x0035, seq=3/768, ttl=64 (no re          | s   |
|    | 4 2022-08-07 20:41:01.659749          | 192.0.2.100      | 198.51.100.100      | ICMP          | 102       | 0x946f (3 | 37999)   | 64 Echo (ping) request  | id=0x0035, seq=4/1024, ttl=64 (no r          | e   |
|    | 5 2022-08-07 20:41:02.660624          | 192.0.2.100      | 198.51.100.100      | ICMP          | 102       | 0x94a4 (3 | 38052)   | 64 Echo (ping) request  | id=0x0035, seq=5/1280, ttl=64 (no re         | e   |
|    | 6 2022-08-07 20:41:03.663226          | 192.0.2.100      | 198.51.100.100      | ICMP          | 102       | 0x952d (3 | 38189)   | 64 Echo (ping) request  | id=0x0035, seq=6/1536, ttl=64 (no r          | e   |
|    | 7 2022-08-07 20:41:04.661262          | 192.0.2.100      | 198.51.100.100      | ICMP          | 102       | 0x958d (3 | 38285)   | 64 Echo (ping) request  | id=0x0035, seq=7/1792, ttl=64 (no r          | e   |
|    | 8 2022-08-07 20:41:05.665955          | 192.0.2.100      | 198.51.100.100      | ICMP          | 102       | 0x95d8 (3 | 38360)   | 64 Echo (ping) request  | id=0x0035, seq=8/2048, ttl=64 (no r          | e   |
|    | 9 2022-08-07 20:41:06.666538          | 192.0.2.100      | 198.51.100.100      | ICMP          | 102       | 0x964b (3 | 38475)   | 64 Echo (ping) request  | id=0x0035, seq=9/2304, ttl=64 (no r          | e   |
|    | 10 2022-08-07 20:41:07.667298         | 192.0.2.100      | 198.51.100.100      | ICMP          | 102       | 0x972b (3 | 38699)   | 64 Echo (ping) request  | id=0x0035, seq=10/2560, ttl=64 (no r         | r   |
|    | 11 2022-08-07 20:41:08.670540         | 192.0.2.100      | 198.51.100.100      | ICMP          | 102       | 0x980a (3 | 38922)   | 64 Echo (ping) request  | id=0x0035, seq=11/2816, ttl=64 (no r         | r   |
|    | 12 2022-08-07 20:41:09.668278         | 192.0.2.100      | 198.51.100.100      | ICMP          | 102       | 0x9831 (3 | 38961)   | 64 Echo (ping) request  | id=0x0035, seq=12/3072, ttl=64 (no r         | r   |
|    | 13 2022-08-07 20:41:10.672417         | 192.0.2.100      | 198.51.100.100      | ICMP          | 102       | 0x98a2 (3 | 39074)   | 64 Echo (ping) request  | id=0x0035, seq=13/3328, ttl=64 (no           | r   |
|    | 14 2022-08-07 20:41:11.671369         | 192.0.2.100      | 198.51.100.100      | ICMP          | 102       | 0x98f7 (3 | 39159)   | 64 Echo (ping) request  | id=0x0035, seq=14/3584, ttl=64 (no r         | r   |
|    | 15 2022-08-07 20:41:12.675462         | 192.0.2.100      | 198.51.100.100      | ICMP          | 102       | 0x99e4 (3 | 39396)   | 64 Echo (ping) request  | id=0x0035, seq=15/3840, ttl=64 (no r         | r   |
|    | 16 2022-08-07 20:41:13.674903         | 192.0.2.100      | 198.51.100.100      | ICMP          | 102       | 0x9a84 (3 | 39556)   | 64 Echo (ping) request  | id=0x0035, seq=16/4096, ttl=64 (no r         | r   |
|    | 17 2022-08-07 20:41:14.674093         | 192.0.2.100      | 198.51.100.100      | ICMP          | 102       | 0x9af3 (3 | 39667)   | 64 Echo (ping) request  | id=0x0035, seq=17/4352, ttl=64 (no r         | r   |
|    | 18 2022-08-07 20:41:15.676904         | 192.0.2.100      | 198.51.100.100      | ICMP          | 102       | 0x9b8e (3 | 39822)   | 64 Echo (ping) request  | id=0x0035, seq=18/4608, ttl=64 (no           | r ~ |
| <  |                                       |                  |                     |               |           |           |          |                         | >                                            | ,   |
| >  | Frame 1: 102 bytes on wire (816 bits) | , 102 bytes capt | ured (816 bits)     |               |           | 0000      | bc e7 12 | 34 9a 2c 00 50 56 9d e8 | be 08 00 45 00 ····4·, ·P V·····E·           |     |
| >  | Ethernet II, Src: VMware 9d:e8:be (00 | :50:56:9d:e8:be) | , Dst: Cisco 34:9a: | 2c (bc:e7:12: | 34:9a:2c) | 0010      | 00 54 92 | 96 40 00 40 01 bb 16 c0 | 00 02 64 c6 33 ·T··@·@· ····d·3              |     |
| >  | Internet Protocol Version 4, Src: 192 | .0.2.100, Dst: 1 | 98.51.100.100       |               | -         | 0020      | 64 64 08 | 00 58 a8 00 35 00 01 4d | 23 f0 62 00 00 dd · · X · · 5 · · M# · b · · |     |
| >  | Internet Control Message Protocol     |                  |                     |               | 2         | 0030      | 00 00 9e | c8 04 00 00 00 00 00 10 | 11 12 13 14 15                               |     |
| Ľ  |                                       |                  |                     |               |           | 0040      | 16 17 18 | 19 1a 1b 1c 1d 1e 1f 20 | 21 22 23 24 25!"#\$%                         |     |
|    |                                       |                  |                     |               |           | 0050      | 26 27 28 | 29 2a 2b 2c 2d 2e 2t 30 | 31 32 33 34 35 & ()*+,/012345                |     |
|    |                                       |                  |                     |               |           | 0060      | 30 37 55 | 22 22 22                | 670000                                       |     |
|    |                                       |                  |                     |               |           |           |          |                         |                                              |     |

## Explanation

The switch captures are configured on interfaces Ethernet1/1 or Portchannel1.

This table summarizes the task:

| Task | Capture | Internal | Direction | Captured traffic |
|------|---------|----------|-----------|------------------|
|------|---------|----------|-----------|------------------|

|                                                                                                    | point                      | filter |                  |                                                                    |
|----------------------------------------------------------------------------------------------------|----------------------------|--------|------------------|--------------------------------------------------------------------|
| Configure and verify a packet capture on interface Ethernet1/1                                                                 | Ethernet1/1                | None   | Ingress<br>only* | ICMP echo requests from host<br>192.0.2.100 to host 198.51.100.100 |
| Configure and verify a packet<br>capture on interface<br>Portchannel1 with member<br>interfaces Ethernet1/3 and<br>Ethernet1/4 | Ethernet1/3<br>Ethernet1/4 | None   | Ingress<br>only* | ICMP echo requests from host<br>192.0.2.100 to host 198.51.100.100 |

\* Unlike 3100, the Secure Firewall 4200 supports **bidirectional** (ingress and egress) captures.

# Packet Capture on a Subinterface of a Physical or Port-channel Interface

Use the FTD or ASA CLI to configure and verify a packet capture on subinterfaces Ethernet1/1.205 or Portchannel1.205. Both subinterfaces have the name if **inside**.

## Topology, packet flow, and the capture points

Secure Firewall 3100:

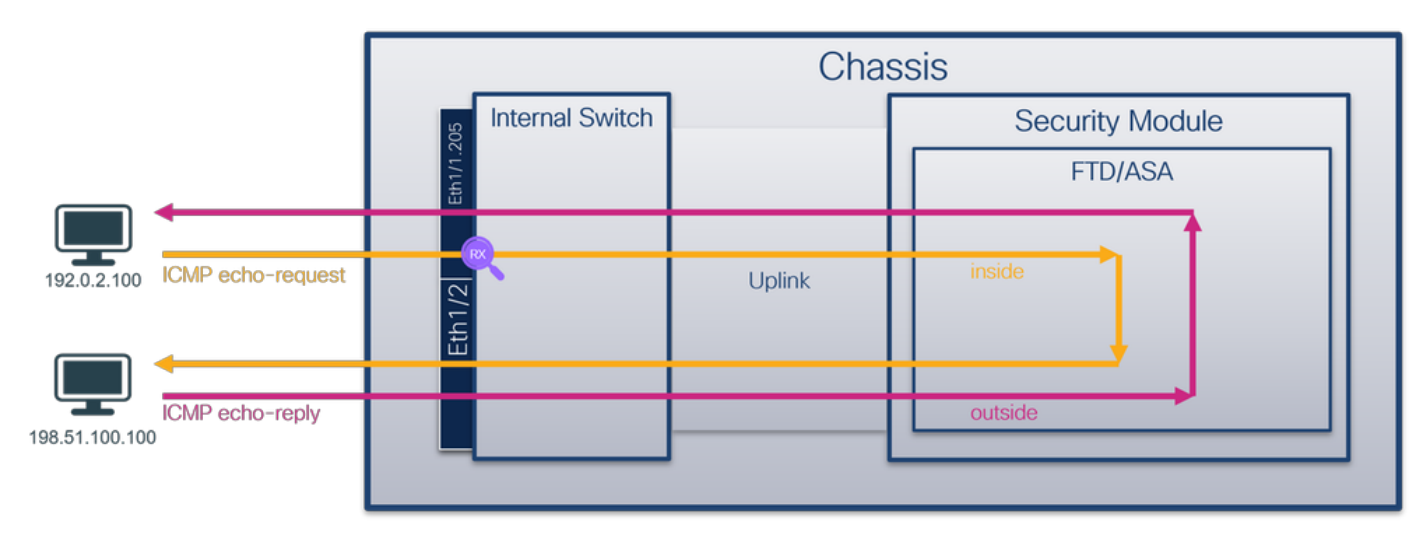

Secure Firewall 4200:

|                               | Chassis         |        |                 |  |
|-------------------------------|-----------------|--------|-----------------|--|
|                               | Internal Switch |        | Security Module |  |
|                               | Eth1113         |        | FTD/ASA         |  |
|                               |                 |        |                 |  |
| 192.0.2.100 ICMP echo-request | Eth1/2          | Uplink | inside          |  |
| 198.51.100.100                |                 |        | outside         |  |
|                               |                 |        |                 |  |

# Configuration

Perform these steps on ASA or FTD CLI to configure a packet capture on interface Ethernet1/1 or Portchannel1:

1. Verify the nameif:

| <#root>           |            |          |
|-------------------|------------|----------|
| >                 |            |          |
| show nameif       |            |          |
| Interface         | Name       | Security |
| Ethernet1/1.205   | inside     | 0        |
|                   |            |          |
| Ethernet1/2       | outside    | 0        |
| Management1/1     | diagnostic | 0        |
|                   |            |          |
| <#root>           |            |          |
| >                 |            |          |
| show nameif       |            |          |
|                   |            |          |
| Interface         | Name       | Security |
| Port-channel1.205 | inside     | 0        |
|                   |            |          |

| Interface                    | Name                  | Security |
|------------------------------|-----------------------|----------|
| Port-channel1.205            | inside                | 0        |
| Ethernet1/2<br>Management1/1 | outside<br>diagnostic | 0<br>0   |

2. Create a capture session:
```
capture capsw switch interface inside
```

The Secure Firewall 4200 supports capture directionality:

<#root>

>

```
> capture capsw switch interface inside direction ?
```

both To capture switch bi-directional traffic egress To capture switch egressing traffic ingress To capture switch ingressing traffic

> capture capsw switch interface inside direction both

3. Enable the capture session:

<#root>

> no capture capsw switch stop

## Verification

Verify the capture session name, administrative and operational state, interface slot, and identifier. Ensure the **Pcapsize** value in bytes increases and the number of captured packets is non-zero:

| <#root>                                                              |                                |
|----------------------------------------------------------------------|--------------------------------|
| >                                                                    |                                |
| show capture capsw de                                                | etail                          |
| Packet Capture info                                                  |                                |
| Name:                                                                | capsw                          |
|                                                                      |                                |
| Session:                                                             | 1                              |
|                                                                      |                                |
| Admin State:                                                         | enabled                        |
| Admin State:                                                         | enabled                        |
| Admin State:<br>Oper State:                                          | enabled<br>up                  |
| Admin State:<br>Oper State:                                          | enabled<br>up                  |
| Admin State:<br>Oper State:<br>Oper State Reason:                    | enabled<br>up<br>Active        |
| Admin State:<br>Oper State:<br>Oper State Reason:                    | enabled<br>up<br>Active        |
| Admin State:<br>Oper State:<br>Oper State Reason:<br>Config Success: | enabled<br>up<br>Active<br>yes |

| Append Flag:<br>Session Mem Usage:<br>Session Pcap Snap<br>Error Code:<br>Drop Count: | overwrite<br>256<br>Len: 1518<br>O<br>O                    |
|---------------------------------------------------------------------------------------|------------------------------------------------------------|
| Total Physical ports                                                                  | involved in Packet Capture: 1                              |
| Physical port:                                                                        |                                                            |
| Slot Id:                                                                              | 1                                                          |
| Port Id:                                                                              | 1                                                          |
| Pcapfile:                                                                             | /mnt/disk0/packet-capture/sess-1-capsw-ethernet-1-1-0.pcap |
| Pcapsize:                                                                             | 6360                                                       |
| Filter:                                                                               | capsw-1-1                                                  |
| Packet Capture Filte                                                                  | r Info                                                     |
| Name:                                                                                 | capsw-1-1                                                  |
| Protocol:<br>Ivlan:                                                                   | 0<br>0                                                     |
| Ovlan:                                                                                | 205                                                        |
| Cre Tri                                                                               |                                                            |
| Dest In:                                                                              |                                                            |
| Src Tpy6:                                                                             | ::                                                         |
| Dest Ipv6:                                                                            |                                                            |
| Src MAC:                                                                              | 00:00:00:00:00                                             |
| Dest MAC:                                                                             | 00:00:00:00:00                                             |
| Src Port:                                                                             | 0                                                          |
| Dest Port:                                                                            | 0                                                          |
| Ethertype:                                                                            | 0                                                          |
| Total Physical break                                                                  | out ports involved in Packet Capture: 0                    |

46 packets captured on disk using switch capture

Reading of capture file from disk is not supported

In this case, a filter with outer VLAN **Ovlan=205** is created and applied to the interface.

In the case of Port-channel1 the capture with a filter **Ovlan=205** is configured on all member interfaces:

<#root>

>

#### show capture capsw detail

### Packet Capture info

| Name:                                                                                                    | capsw                                                      |
|----------------------------------------------------------------------------------------------------|------------------------------------------------------------|
| Session:                                                                                                    | 1                                                          |
| Admin State:                                                                                                    | enabled                                                    |
| Oper State:                                                                                                    | up                                                         |
| Oper State Reason:                                                                                                    | Active                                                     |
| Config Success:<br>Config Fail Reason<br>Append Flag:<br>Session Mem Usage:<br>Session Pcap Snap<br>Error Code:<br>Drop Count: | yes<br>:<br>overwrite<br>256<br>Len: 1518<br>0<br>0        |
| Total Physical ports                                                                                                    | involved in Packet Capture: 2                              |
| Physical port:                                                                                                    |                                                            |
| Slot Id:                                                                                                    | 1                                                          |
| Port Id:                                                                                                    | 4                                                          |
| Pcapfile:                                                                                                    | /mnt/disk0/packet-capture/sess-1-capsw-ethernet-1-4-0.pcap |
| Pcapsize:                                                                                                    | 23442                                                      |
| Filter:                                                                                                    | capsw-1-4                                                  |
| Packet Capture Filte<br>Name:<br>Protocol:<br>Ivlan:                                                                           | r Info<br>capsw-1-4<br>0<br>0                              |
| Ovlan:                                                                                                    | 205                                                        |
| Src Ip:<br>Dest Ip:<br>Src Ipv6:<br>Dest Ipv6:<br>Src MAC:                                                                     | 0.0.0.0<br>0.0.0.0<br>::<br>::<br>00:00:00:00:00:00        |

| Dest Ipv6: | ::                |
|------------|-------------------|
| Src MAC:   | 00:00:00:00:00:00 |
| Dest MAC:  | 00:00:00:00:00:00 |
| Src Port:  | 0                 |
| Dest Port: | 0                 |
| Ethertype: | 0                 |

| Physical port:       |                                                                                  |
|----------------------|----------------------------------------------------------------------------------|
| Slot Id:             | 1                                                                                |
|                      |                                                                                  |
|                      |                                                                                  |
| Port Id:             | 3                                                                                |
|                      |                                                                                  |
| Pcapfile:            | /mnt/disk0/packet-capture/sess-1-capsw-ethernet-1-3-0.pcap                       |
| Pcapsize:            | 5600                                                                             |
|                      |                                                                                  |
| Filter:              | capsw-1-3                                                                        |
|                      |                                                                                  |
| Name:                |                                                                                  |
| Protocol:            | Capsw-1-3                                                                        |
| Tylan:               |                                                                                  |
| ivian.               |                                                                                  |
| Ovlan:               | 205                                                                              |
|                      |                                                                                  |
| Src Ip:              | 0.0.0.0                                                                          |
| Dest Ip:             | 0.0.0.0                                                                          |
| Src Ipv6:            |                                                                                  |
| Dest Ipv6:           | ::                                                                               |
| Src MAC:             |                                                                                  |
| Src Port:            | 0                                                                                |
| Dest Port            | 0                                                                                |
| Ethertype:           | 0                                                                                |
|                      |                                                                                  |
| Total Physical break | out ports involved in Packet Capture: 0                                          |
|                      |                                                                                  |
| 49 packet captured o | n disk using switch capture                                                      |
|                      |                                                                                  |
| Reading of conturn f | tile from dick is not supported                                                  |
| Reading of Capture i |                                                                                  |
|                      |                                                                                  |
| The port-channel mer | ber interfaces can be verified in the EXOS local-mont command shell via the show |
| nortchannel summar   | v command:                                                                       |
| r Summu              | J                                                                                |
|                      |                                                                                  |
| <#root>              |                                                                                  |
|                      |                                                                                  |

>

connect fxos

… firewall#

connect local-mgmt

firewall(local-mgmt)#

show portchannel summary

| Flags<br>I - I<br>s - S<br>S - S<br>U - U<br>M - N | Flags: D - Down P - Up in port-channel (members)<br>I - Individual H - Hot-standby (LACP only)<br>s - Suspended r - Module-removed<br>S - Switched R - Routed<br>U - Up (port-channel)<br>M - Not in use. Min-links not met |              |           |          |             |                 |  |  |  |  |
|----------------------------------------------------|----------------------------------------------------------------------------------------------------|--------------|-----------|----------|-------------|-----------------|--|--|--|--|
| Group                                              | Port-<br>Channel                                                                                                    | Туре         | Protocol  | Member P | orts        |                 |  |  |  |  |
| 1                                                  | Pol(U)                                                                                                    | Eth          | LACP      | Eth1/3(P | ) Eth1/4()  | ?)              |  |  |  |  |
| LACP                                               | KeepAlive                                                                                                    | Timer:       |           |          |             |                 |  |  |  |  |
|                                                    | Channel                                                                                                    | PeerKeepAliv | eTimerFas | t<br>    |             |                 |  |  |  |  |
| 1                                                  | Po1(U)                                                                                                    | False        |           |          |             |                 |  |  |  |  |
| Cluster LACP Status:                               |                                                                                                    |              |           |          |             |                 |  |  |  |  |
|                                                    | Channel                                                                                                    | ClusterSpann | ed Clust  | erDetach | ClusterUnit | ID ClusterSysID |  |  |  |  |
| 1                                                  | Po1(U)                                                                                                    | False        | Fal       | <br>se   | 0           | clust           |  |  |  |  |

To access the FXOS on ASA, run the **connect fxos admin** command. In the case of multi-context, run this command in the admin context.

### **Collect capture files**

Perform the steps in the section Collect Secure Firewall Internal Switch Capture Files.

### Capture file analysis

Use a packet capture file reader application to open the capture files for Ethernet1/1.205. In this example, the packets capture on the Secure Firewall 3100 are analyzed. Select the first packet and check the key points:

- 1. Only ICMP echo request packets are captured.
- 2. The original packet header has VLAN tag **205**.

| No.    | Time                                 | Source           | Destination         | Protocol    | Length       | IP ID          | IP TTL Info                | ^                                      |
|--------|--------------------------------------|------------------|---------------------|-------------|--------------|----------------|----------------------------|----------------------------------------|
| E.     | 1 2022-08-07 21:21:01.607187         | 192.0.2.100      | 198.51.100.100      | ICMP        | 106          | 0x411f (16671) | 64 Echo (ping) request     | id=0x0037, seq=1/256, ttl=64 (no res   |
|        | 2 2022-08-07 21:21:02.609418         | 192.0.2.100      | 198.51.100.100      | ICMP        | 106          | 0x413a (16698) | 64 Echo (ping) request     | id=0x0037, seq=2/512, ttl=64 (no res   |
|        | 3 2022-08-07 21:21:03.610671         | 192.0.2.100      | 198.51.100.100      | ICMP        | 106          | 0x421a (16922) | 64 Echo (ping) request     | id=0x0037, seq=3/768, ttl=64 (no res   |
|        | 4 2022-08-07 21:21:04.609160         | 192.0.2.100      | 198.51.100.100      | ICMP        | 106          | 0x426c (17004) | 64 Echo (ping) request     | id=0x0037, seq=4/1024, ttl=64 (no re   |
|        | 5 2022-08-07 21:21:05.609409         | 192.0.2.100      | 198.51.100.100      | ICMP        | 106          | 0x4310 (17168) | 64 Echo (ping) request     | id=0x0037, seq=5/1280, ttl=64 (no re   |
|        | 6 2022-08-07 21:21:06.611847         | 192.0.2.100      | 198.51.100.100      | ICMP        | 106          | 0x43df (17375) | 64 Echo (ping) request     | id=0x0037, seq=6/1536, ttl=64 (no re   |
|        | 7 2022-08-07 21:21:07.616688         | 192.0.2.100      | 198.51.100.100      | ICMP        | 106          | 0x44d3 (17619) | 64 Echo (ping) request     | id=0x0037, seq=7/1792, ttl=64 (no re   |
|        | 8 2022-08-07 21:21:08.618023         | 192.0.2.100      | 198.51.100.100      | ICMP        | 106          | 0x4518 (17688) | 64 Echo (ping) request     | id=0x0037, seq=8/2048, ttl=64 (no re   |
|        | 9 2022-08-07 21:21:09.619326         | 192.0.2.100      | 198.51.100.100      | ICMP        | 106          | 0x453d (17725) | 64 Echo (ping) request     | id=0x0037, seq=9/2304, ttl=64 (no re   |
|        | 10 2022-08-07 21:21:10.616696        | 192.0.2.100      | 198.51.100.100      | ICMP        | 106          | 0x462b (17963) | 64 Echo (ping) request     | id=0x0037, seq=10/2560, ttl=64 (no r   |
|        | 11 2022-08-07 21:21:11.621629        | 192.0.2.100      | 198.51.100.100      | ICMP        | 106          | 0x4707 (18183) | 64 Echo (ping) request     | id=0x0037, seq=11/2816, ttl=64 (no r   |
|        | 12 2022-08-07 21:21:12.619309        | 192.0.2.100      | 198.51.100.100      | ICMP        | 106          | 0x474b (18251) | 64 Echo (ping) request     | id=0x0037, seq=12/3072, ttl=64 (no r   |
|        | 13 2022-08-07 21:21:13.620168        | 192.0.2.100      | 198.51.100.100      | ICMP        | 106          | 0x4781 (18305) | 64 Echo (ping) request     | id=0x0037, seq=13/3328, ttl=64 (no r   |
|        | 14 2022-08-07 21:21:14.623169        | 192.0.2.100      | 198.51.100.100      | ICMP        | 106          | 0x4858 (18520) | 64 Echo (ping) request     | id=0x0037, seq=14/3584, ttl=64 (no r   |
|        | 15 2022-08-07 21:21:15.622497        | 192.0.2.100      | 198.51.100.100      | ICMP        | 106          | 0x4909 (18697) | 64 Echo (ping) request     | id=0x0037, seq=15/3840, ttl=64 (no r   |
|        | 16 2022-08-07 21:21:16.626226        | 192.0.2.100      | 198.51.100.100      | ICMP        | 106          | 0x490b (18699) | 64 Echo (ping) request     | id=0x0037, seq=16/4096, ttl=64 (no r   |
|        | 17 2022-08-07 21:21:17.629363        | 192.0.2.100      | 198.51.100.100      | ICMP        | 106          | 0x4932 (18738) | 64 Echo (ping) request     | id=0x0037, seq=17/4352, ttl=64 (no r   |
|        | 18 2022-08-07 21:21:18.626651        | 192.0.2.100      | 198.51.100.100      | ICMP        | 106          | 0x4a05 (18949) | 64 Echo (ping) request     | id=0x0037, seq=18/4608, ttl=64 (no r 🗸 |
| <      |                                      |                  |                     |             |              |                |                            | >                                      |
| >      | Frame 1: 106 bytes on wire (848 bits | ), 106 bytes cap | tured (848 bits)    |             |              | 0000 bc e7     | 12 34 9a 14 00 50 56 9d e8 | be 81 00 00 cd ···4···P V·····         |
| >      | Ethernet II, Src: VMware 9d:e8:be (0 | 0:50:56:9d:e8:be | ), Dst: Cisco 34:9a | :14 (bc:e7: | 12:34:9a:14) | 0010 08 00     | 45 00 00 54 41 1f 40 00 40 | 01 0c 8e c0 00 ··E··TA·@·@·····        |
| $\sim$ | 802.1Q Virtual LAN, PRI: 0, DEI: 0,  | ID: 205          |                     |             |              | 0020 02 64     | c6 33 64 64 08 00 06 67 00 | 37 00 01 b0 2c ·d·3dd·· ·g·7···,       |
| ш      | 000 Be Priority: Be                  | est Effort (defa | ult) (0)            |             |              | 0030 f0 62     | 00 00 00 00 8e fe 03 00 00 | 00 00 00 10 11 ·b·····                 |
|        | 0 = DEI: Ineligi                     | ible             |                     |             |              | 0040 12 13     | 14 15 16 17 18 19 1a 1b 1c | 1d 1e 1f 20 21                         |
|        | 0000 1100 1101 = ID: 205             |                  |                     |             | -            | 0050 22 23     | 24 25 26 27 28 29 2a 2b 2c | 2d 2e 2f 30 31 "#\$%&'() "+,/01        |
|        | Type: IPv4 (0x0800)                  |                  |                     |             | 2            | 0000 32 33     | 34 35 36 37 55 55 55 55    | 23456700 00                            |
|        | Trailer: 55555555                    |                  |                     |             |              |                |                            |                                        |
| >      | Internet Protocol Version 4, Src: 19 | 2.0.2.100, Dst:  | 198.51.100.100      |             |              |                |                            |                                        |
| >      | Internet Control Message Protocol    |                  |                     |             |              |                |                            |                                        |
|        |                                      |                  |                     |             |              |                |                            |                                        |

Open the capture files for Portchannel1 member interfaces. Select the first packet and check the key points:

- 1. Only ICMP echo request packets are captured.
- 2. The original packet header has VLAN tag 205.

| No.    | Time                                 | Source             | Destination         | Protocol       | Length    | IP II | )      |        | 1  | IP TTL | Info |        |          |            |        |              |             |        | ^ |
|--------|--------------------------------------|--------------------|---------------------|----------------|-----------|-------|--------|--------|----|--------|------|--------|----------|------------|--------|--------------|-------------|--------|---|
| -      | 1 2022-08-07 21:21:01.607187         | 192.0.2.100        | 198.51.100.100      | ICMP           | 106       | 0x4   | 111f ( | 16671) |    | 64     | Echo | (ping) | request  | id=0x0037  | , seq= | 1/256, t     | tl=64 (     | no res |   |
|        | 2 2022-08-07 21:21:02.609418         | 192.0.2.100        | 198.51.100.100      | ICMP           | 106       | 0x4   | 13a (  | 16698) | )  | 64     | Echo | (ping) | request  | id=0x0037  | , seq= | 2/512, t     | tl=64 (     | no res |   |
|        | 3 2022-08-07 21:21:03.610671         | 192.0.2.100        | 198.51.100.100      | ICMP           | 106       | 0x4   | 121a ( | 16922) |    | 64     | Echo | (ping) | request  | id=0x0037  | , seq= | 3/768, t     | tl=64 (     | no res |   |
|        | 4 2022-08-07 21:21:04.609160         | 192.0.2.100        | 198.51.100.100      | ICMP           | 106       | 0x4   | 126c ( | 17004) |    | 64     | Echo | (ping) | request  | id=0x0037  | , seq= | 4/1024,      | ttl=64      | (no re |   |
|        | 5 2022-08-07 21:21:05.609409         | 192.0.2.100        | 198.51.100.100      | ICMP           | 106       | 0x4   | 1310 ( | 17168) |    | 64     | Echo | (ping) | request  | id=0x0037  | , seq= | 5/1280,      | ttl=64      | (no re |   |
|        | 6 2022-08-07 21:21:06.611847         | 192.0.2.100        | 198.51.100.100      | ICMP           | 106       | 0x4   | 13df ( | 17375) | 1  | 64     | Echo | (ping) | request  | id=0x0037  | , seq= | 6/1536,      | ttl=64      | (no re |   |
|        | 7 2022-08-07 21:21:07.616688         | 192.0.2.100        | 198.51.100.100      | ICMP           | 106       | 0x4   | 14d3 ( | 17619) |    | 64     | Echo | (ping) | request  | id=0x0037  | , seq= | 7/1792,      | ttl=64      | (no re |   |
|        | 8 2022-08-07 21:21:08.618023         | 192.0.2.100        | 198.51.100.100      | ICMP           | 106       | 0x4   | 1518 ( | 17688) |    | 64     | Echo | (ping) | request  | id=0x0037  | , seq= | 8/2048,      | ttl=64      | (no re |   |
|        | 9 2022-08-07 21:21:09.619326         | 192.0.2.100        | 198.51.100.100      | ICMP           | 106       | 0x4   | 153d ( | 17725) |    | 64     | Echo | (ping) | request  | id=0x0037  | , seq= | 9/2304,      | ttl=64      | (no re |   |
|        | 10 2022-08-07 21:21:10.616696        | 192.0.2.100        | 198.51.100.100      | ICMP           | 106       | 0x4   | 162b ( | 17963) |    | 64     | Echo | (ping) | request  | id=0x0037  | , seq= | 10/2560,     | ttl=64      | (no r  |   |
|        | 11 2022-08-07 21:21:11.621629        | 192.0.2.100        | 198.51.100.100      | ICMP           | 106       | 0x4   | 1707 ( | 18183) |    | 64     | Echo | (ping) | request  | id=0x0037  | , seq= | 11/2816,     | ttl=64      | (no r  |   |
|        | 12 2022-08-07 21:21:12.619309        | 192.0.2.100        | 198.51.100.100      | ICMP           | 106       | 0x4   | 174b ( | 18251) |    | 64     | Echo | (ping) | request  | id=0x0037  | , seq= | 12/3072,     | ttl=64      | (no r  |   |
|        | 13 2022-08-07 21:21:13.620168        | 192.0.2.100        | 198.51.100.100      | ICMP           | 106       | 0x4   | 1781 ( | 18305) |    | 64     | Echo | (ping) | request  | id=0x0037  | , seq= | 13/3328,     | ttl=64      | (no r  |   |
|        | 14 2022-08-07 21:21:14.623169        | 192.0.2.100        | 198.51.100.100      | ICMP           | 106       | 0x4   | 1858 ( | 18520) |    | 64     | Echo | (ping) | request  | id=0x0037  | , seq= | 14/3584,     | ttl=64      | (no r  |   |
|        | 15 2022-08-07 21:21:15.622497        | 192.0.2.100        | 198.51.100.100      | ICMP           | 106       | 0x4   | 1909 ( | 18697) |    | 64     | Echo | (ping) | request  | id=0x0037  | , seq= | 15/3840,     | ttl=64      | (no r  |   |
|        | 16 2022-08-07 21:21:16.626226        | 192.0.2.100        | 198.51.100.100      | ICMP           | 106       | 0x4   | 190b ( | 18699) |    | 64     | Echo | (ping) | request  | id=0x0037  | , seq= | 16/4096,     | ttl=64      | (no r  |   |
|        | 17 2022-08-07 21:21:17.629363        | 192.0.2.100        | 198.51.100.100      | ICMP           | 106       | 0x4   | 1932 ( | 18738) |    | 64     | Echo | (ping) | request  | id=0x0037  | , seq= | 17/4352,     | ttl=64      | (no r  |   |
|        | 18 2022-08-07 21:21:18.626651        | 192.0.2.100        | 198.51.100.100      | ICMP           | 106       | 0x4   | 1a05 ( | 18949) |    | 64     | Echo | (ping) | request  | id=0x0037  | , seq= | 18/4608,     | ttl=64      | (no r  | ~ |
| <      |                                      |                    |                     |                |           |       |        |        |    |        |      |        |          |            |        |              |             | >      |   |
| >      | Frame 1: 106 bytes on wire (848 bits | ), 106 bytes capt  | ured (848 bits)     |                |           |       | 0000   | bc e7  | 12 | 34 98  | 14 6 | 0 50   | 56 9d e8 | be 81 00 0 | 0 cd   | 4            | P V · · · · |        |   |
| >      | Ethernet II, Src: VMware 9d:e8:be (@ | 0:50:56:9d:e8:be)  | , Dst: Cisco 34:9a: | 14 (bc:e7:12:3 | 34:9a:14) | 1     | 0010   | 08 00  | 45 | 00 00  | 54 4 | 1 1f   | 40 00 40 | 01 0c 8e d | 0 00   | · · E · · T/ | A- @.@      |        |   |
| $\sim$ | 802.10 Virtual LAN, PRI: 0, DEI: 0,  | ID: 205            | -                   |                |           |       | 0020   | 02 64  | c6 | 33 64  | 64 6 | 8 00   | 06 67 00 | 37 00 01 b | @ 2c   | ·d·3dd       | ·· ·g·7·    | ···,   |   |
|        | 000 B                                | est Effort (defaul | lt) (0)             |                |           |       | 0030   | fØ 62  | 00 | 00 00  | 00 8 | e fe   | 03 00 00 | 00 00 00 1 | 0 11   | ·b····       |             | • • •  |   |
|        | 0 = DEI: Inelig                      | ible               |                     |                |           |       | 0040   | 12 13  | 14 | 15 16  | 17 1 | 8 19   | 1a 1b 1c | 1d 1e 1f 2 | 0 21   |              |             | - 1    |   |
|        | 0000 1100 1101 = ID: 205             |                    |                     |                | -         |       | 0050   | 22 23  | 24 | 25 26  | 27 2 | 8 29   | 2a 2b 2c | 2d 2e 2f 3 | 0 31   | "#\$%&`(     | () "+,      | /01    |   |
|        | Type: IPv4 (0x0800)                  |                    |                     |                | 2         |       | 0000   | 32 33  | 34 | 35 36  | 37 5 | 5 55   | 55 55    |            |        | 2345670      | 00 00       |        |   |
|        | Trailer: 5555555                     |                    |                     |                |           |       |        |        |    |        |      |        |          |            |        |              |             |        |   |
| >      | Internet Protocol Version 4, Src: 19 | 2.0.2.100, Dst: 1  | 98.51.100.100       |                |           |       |        |        |    |        |      |        |          |            |        |              |             |        |   |
| >      | Internet Control Message Protocol    |                    |                     |                |           |       |        |        |    |        |      |        |          |            |        |              |             |        |   |
|        | 0                                    |                    |                     |                |           | - 11  |        |        |    |        |      |        |          |            |        |              |             |        |   |

## Explanation

The switch captures are configured on subinterfaces Ethernet1/1.205 or Portchannel1.205 with a filter that matches outer VLAN 205.

This table summarizes the task:

| Task                                                                        | Capture<br>point | Internal<br>filter | Direction        | Captured traffic                                                      |
|-----------------------------------------------------------------------------|------------------|--------------------|------------------|-----------------------------------------------------------------------|
| Configure and verify a packet<br>capture on subinterface<br>Ethernet1/1.205 | Ethernet1/1      | Outer<br>VLAN 205  | Ingress<br>only* | ICMP echo requests from host<br>192.0.2.100 to host<br>198.51.100.100 |

| Configure and verify a packet<br>capture on subinterface<br>Portchannel1.205 with member<br>interfaces Ethernet1/3 and<br>Ethernet1/4 | Ethernet1/3<br>Ethernet1/4 | Outer<br>VLAN 205 | Ingress<br>only* | ICMP echo requests from host<br>192.0.2.100 to host<br>198.51.100.100 |
|----------------------------------------------------------------------------------------------------|----------------------------|-------------------|------------------|-----------------------------------------------------------------------|
|----------------------------------------------------------------------------------------------------|----------------------------|-------------------|------------------|-----------------------------------------------------------------------|

\* Unlike 3100, the Secure Firewall 4200 supports **bidirectional** (ingress and egress) captures.

## **Packet Capture on Internal Interfaces**

The Secure Firewall 3100 has 2 internal interfaces:

- in\_data\_uplink1 connects the application to the internal switch.
- **in\_mgmt\_uplink1** provides a dedicated packet path for management connections, such as SSH to the management interface, or the management connection, also known as the sftunnel, between the FMC and the FTD.

The Secure Firewall 4200 has up to 4 internal interfaces:

- in\_data\_uplink1 and in\_data\_uplink2 (4245 only) these interfaces connect the application to the internal switch. In the case of 4245, the packets are load balance across the 2 uplink interfaces.
- **in\_mgmt\_uplink1** and **in\_mgmt\_uplink2** these interfaces provide a dedicated packet path for management connections, such as SSH to the management interface, or the management connection, also known as the sftunnel, between the FMC and the FTD. The Secure Firewall 4200 supports 2 managemet interfaces.

## Task 1

Use the FTD or ASA CLI to configure and verify a packet capture on the uplink interface in\_data\_uplink1.

## Topology, packet flow, and the capture points

Secure Firewall 3100:

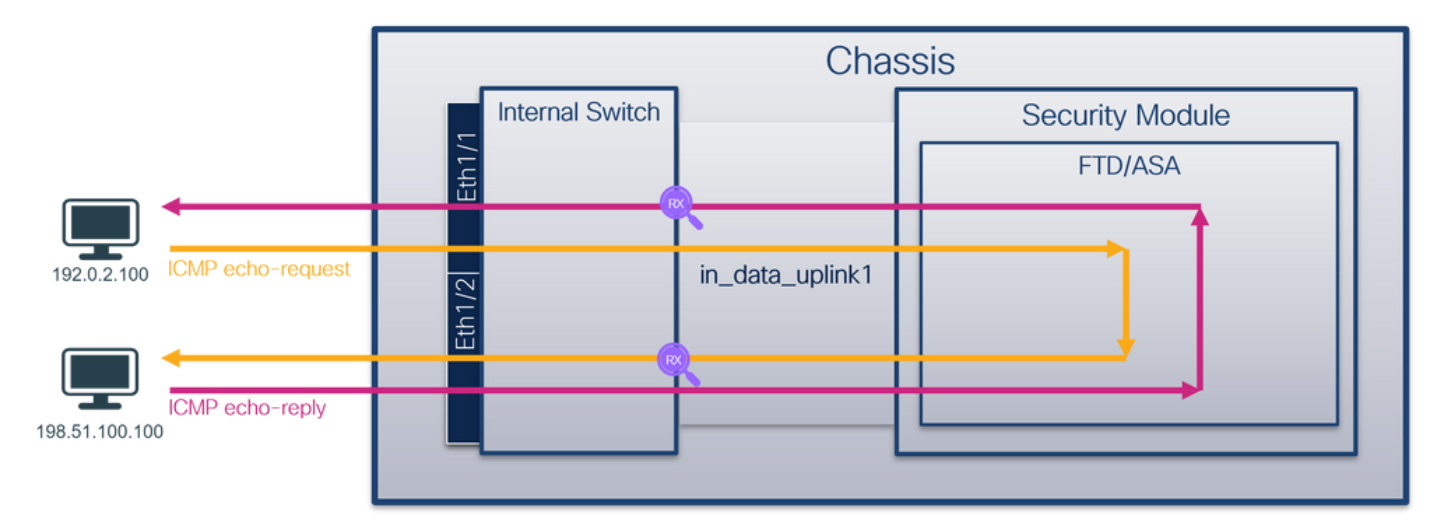

Secure Firewall 4200:

|                              | Chassis         |                 |  |  |  |  |  |  |
|------------------------------|-----------------|-----------------|--|--|--|--|--|--|
|                              | Internal Switch | Security Module |  |  |  |  |  |  |
|                              | E               | FTD/ASA         |  |  |  |  |  |  |
|                              |                 |                 |  |  |  |  |  |  |
| 192.0.2.100 ICMP echo-reques | t آn_data_upl   | link1           |  |  |  |  |  |  |
|                              |                 |                 |  |  |  |  |  |  |
| 198.51.100.100               |                 |                 |  |  |  |  |  |  |

## Configuration

Perform these steps on ASA or FTD CLI to configure a packet capture on interface in\_data\_uplink1:

1. Create a capture session:

<#root>

>

capture capsw switch interface in\_data\_uplink1

The Secure Firewall 4200 supports capture directionality:

<#root>

```
> capture capsw switch interface in_data_uplink1 direction ?
```

both To capture switch bi-directional traffic egress To capture switch egressing traffic ingress To capture switch ingressing traffic

> capture capsw switch interface in\_data\_uplink1 direction both

2.Enable the capture session:

<#root>

> no capture capsw switch stop

## Verification

Verify the capture session name, administrative and operational state, interface slot, and identifier. Ensure the **Pcapsize** value in bytes increases and the number of captured packets is non-zero:

<#root>

> show capture capsw detail Packet Capture info Name: capsw Session: 1 Admin State: enabled Oper State: up Oper State Reason: Active Config Success: yes Config Fail Reason: Append Flag: overwrite Session Mem Usage: 256 Session Pcap Snap Len: 1518 Error Code: 0 Drop Count: 0 Total Physical ports involved in Packet Capture: 1 Physical port: Slot Id: 1 Port Id: 18 Pcapfile: /mnt/disk0/packet-capture/sess-1-capsw-data-uplink1.pcap Pcapsize: 7704 Filter: capsw-1-18 Packet Capture Filter Info Name: capsw-1-18 Protocol: 0 Ivlan: 0 Ovlan: 0 Src Ip: 0.0.0.0 Dest Ip: 0.0.0.0 Src Ipv6: :: Dest Ipv6: :: 00:00:00:00:00:00 Src MAC: Dest MAC: 00:00:00:00:00:00 Src Port: 0 Dest Port: 0 Ethertype: 0

Total Physical breakout ports involved in Packet Capture: 0

66 packets captured on disk using switch capture

Reading of capture file from disk is not supported

In this case, a capture is created on the interface with an internal ID **18** which is the in\_data\_uplink1 interface on the Secure Firewall 3130. The **show portmanager switch status** command in the FXOS **local-mgmt** command shell shows the interface IDs:

<#root>

>

...

connect fxos

firewall#

connect local-mgmt

firewall(local-mgmt)#

show portmanager switch status

| Dev/Port | Mode       | Link   | Speed  | Duplex   | Loopback Mode | Port Manager  |
|----------|------------|--------|--------|----------|---------------|---------------|
| 0/1      | SGMII      | <br>Up | <br>1G | <br>Full | None          | Link-Up       |
| 0/2      | SGMII      | Up     | 1G     | Full     | None          | Link-Up       |
| 0/3      | SGMII      | Up     | 1G     | Full     | None          | Link-Up       |
| 0/4      | SGMII      | Up     | 1G     | Full     | None          | Link-Up       |
| 0/5      | SGMII      | Down   | 1G     | Half     | None          | Mac-Link-Down |
| 0/6      | SGMII      | Down   | 1G     | Half     | None          | Mac-Link-Down |
| 0/7      | SGMII      | Down   | 1G     | Half     | None          | Mac-Link-Down |
| 0/8      | SGMII      | Down   | 1G     | Half     | None          | Mac-Link-Down |
| 0/9      | 1000_BaseX | Down   | 1G     | Full     | None          | Link-Down     |
| 0/10     | 1000_BaseX | Down   | 1G     | Full     | None          | Link-Down     |
| 0/11     | 1000_BaseX | Down   | 1G     | Full     | None          | Link-Down     |
| 0/12     | 1000_BaseX | Down   | 1G     | Full     | None          | Link-Down     |
| 0/13     | 1000_BaseX | Down   | 1G     | Full     | None          | Link-Down     |
| 0/14     | 1000_BaseX | Down   | 1G     | Full     | None          | Link-Down     |
| 0/15     | 1000_BaseX | Down   | 1G     | Full     | None          | Link-Down     |
| 0/16     | 1000_BaseX | Down   | 1G     | Full     | None          | Link-Down     |
| 0/17     | 1000_BaseX | Up     | 1G     | Full     | None          | Link-Up       |
| 0/18     | KR2        | Up     | 50G    | Full     | None          | Link-Up       |
| 0/19     | KR         | Up     | 25G    | Full     | None          | Link-Up       |
| 0/20     | KR         | Up     | 25G    | Full     | None          | Link-Up       |
| 0/21     | KR4        | Down   | 40G    | Full     | None          | Link-Down     |
| 0/22     | n/a        | Down   | n/a    | Full     | N/A           | Reset         |
| 0/23     | n/a        | Down   | n/a    | Full     | N/A           | Reset         |
| 0/24     | n/a        | Down   | n/a    | Full     | N/A           | Reset         |
| 0/25     | 1000_BaseX | Down   | 1G     | Full     | None          | Link-Down     |

| 0/26 | n/a        | Down | n/a | Full | N/A  | Reset     |
|------|------------|------|-----|------|------|-----------|
| 0/27 | n/a        | Down | n/a | Full | N/A  | Reset     |
| 0/28 | n/a        | Down | n/a | Full | N/A  | Reset     |
| 0/29 | 1000_BaseX | Down | 1G  | Full | None | Link-Down |
| 0/30 | n/a        | Down | n/a | Full | N/A  | Reset     |
| 0/31 | n/a        | Down | n/a | Full | N/A  | Reset     |
| 0/32 | n/a        | Down | n/a | Full | N/A  | Reset     |
| 0/33 | 1000_BaseX | Down | 1G  | Full | None | Link-Down |
| 0/34 | n/a        | Down | n/a | Full | N/A  | Reset     |
| 0/35 | n/a        | Down | n/a | Full | N/A  | Reset     |
| 0/36 | n/a        | Down | n/a | Full | N/A  | Reset     |

To access the FXOS on ASA, run the **connect fxos admin** command. In the case of multi-context, run this command in the admin context.

## **Collect capture files**

Perform the steps in the section Collect Secure Firewall Internal Switch Capture Files.

## Capture file analysis

Use a packet capture file reader application to open the capture files for interface in\_data\_uplink1. In this example, the packets capture on the Secure Firewall 3100 are analyzed.

Check the key point - in this case, ICMP echo request and echo reply packets are captured. These are the packets sent from the application to the internal switch.

| No. | Time              |                    | 4   | Source            | Destination        | Protocol       | Length   | IP ID  |       | _     | IP TTU | Info    |        |          |             |        |              |           |       | ^ |
|-----|-------------------|--------------------|-----|-------------------|--------------------|----------------|----------|--------|-------|-------|--------|---------|--------|----------|-------------|--------|--------------|-----------|-------|---|
|     | 1 2022-08-07      | 22:40:06.685606    | 1   | 192.0.2.100       | 198.51.100.100     | ICMP           | 102      | 0x4d93 | (1985 | 9)    | 64     | 1 Echo  | (ping) | request  | id=0x003a,  | seq=33 | /8448,       | ttl=64    | (repl |   |
| 4   | 2 2022-08-07      | 22:40:06.685615    |     | 198.51.100.100    | 192.0.2.100        | ICMP           | 102      | 0x6cdc | (2786 | (8)   | 64     | 1 Echo  | (ping) | reply    | id=0x003a,  | seq=33 | /8448,       | ttl=64    | (requ |   |
|     | 3 2022-08-07      | 22:40:07.684219    |     | 192.0.2.100       | 198.51.100.100     | ICMP           | 102      | Øx4de8 | (1994 | 4)    | 64     | 1 Echo  | (ping) | request  | id=0x003a,  | seq=34 | /8704,       | ttl=64    | (repl |   |
|     | 4 2022-08-07      | 22:40:07.689300    |     | 198.51.100.100    | 192.0.2.100        | ICMP           | 102      | 0x6db2 | (2808 | (2)   | 64     | 1 Echo  | (ping) | reply    | id=0x003a,  | seq=34 | /8704,       | ttl=64    | (requ |   |
|     | 5 2022-08-07      | 22:40:08.685736    |     | 192.0.2.100       | 198.51.100.100     | ICMP           | 102      | 0x4edc | (2018 | (8)   | 64     | 4 Echo  | (ping) | request  | id=0x003a,  | seq=35 | /8960,       | ttl=64    | (repl |   |
|     | 6 2022-08-07      | 22:40:08.690806    |     | 198.51.100.100    | 192.0.2.100        | ICMP           | 102      | 0x6dbf | (2809 | 5)    | 64     | 4 Echo  | (ping) | reply    | id=0x003a,  | seq=35 | /8960,       | ttl=64    | (requ |   |
|     | 7 2022-08-07      | 22:40:09.690737    |     | 192.0.2.100       | 198.51.100.100     | ICMP           | 102      | 0x4f2d | (2026 | i9)   | 64     | 1 Echo  | (ping) | request  | id=0x003a,  | seq=36 | /9216,       | ttl=64    | (repl |   |
|     | 8 2022-08-07      | 22:40:09.690744    |     | 198.51.100.100    | 192.0.2.100        | ICMP           | 102      | 0x6e80 | (2828 | (8)   | 64     | 1 Echo  | (ping) | reply    | id=0x003a,  | seq=36 | /9216,       | ttl=64    | (requ |   |
|     | 9 2022-08-07      | 22:40:10.692266    |     | 192.0.2.100       | 198.51.100.100     | ICMP           | 102      | 0x4fb1 | (2040 | )1)   | 64     | 1 Echo  | (ping) | request  | id=0x003a,  | seq=37 | /9472,       | ttl=64    | (repl |   |
|     | 10 2022-08-07     | 22:40:10.692272    |     | 198.51.100.100    | 192.0.2.100        | ICMP           | 102      | 0x6ed5 | (2837 | 3)    | 64     | 4 Echo  | (ping) | reply    | id=0x003a,  | seq=37 | /9472,       | ttl=64    | (requ |   |
|     | 11 2022-08-07     | 22:40:11.691159    |     | 192.0.2.100       | 198.51.100.100     | ICMP           | 102      | 0x5008 | (2048 | (8)   | 64     | 4 Echo  | (ping) | request  | id=0x003a,  | seq=38 | /9728,       | ttl=64    | (repl |   |
|     | 12 2022-08-07     | 22:40:11.691166    |     | 198.51.100.100    | 192.0.2.100        | ICMP           | 102      | 0x6f3b | (2847 | 5)    | 64     | 1 Echo  | (ping) | reply    | id=0x003a,  | seq=38 | /9728,       | ttl=64    | (requ |   |
|     | 13 2022-08-07     | 22:40:12.692135    |     | 192.0.2.100       | 198.51.100.100     | ICMP           | 102      | 0x50b8 | (2066 | i4)   | 64     | 1 Echo  | (ping) | request  | id=0x003a,  | seq=39 | /9984,       | ttl=64    | (repl |   |
|     | 14 2022-08-07     | 22:40:12.697209    |     | 198.51.100.100    | 192.0.2.100        | ICMP           | 102      | 0x6fd7 | (2863 | 1)    | 64     | 1 Echo  | (ping) | reply    | id=0x003a,  | seq=39 | /9984,       | ttl=64    | (requ |   |
|     | 15 2022-08-07     | 22:40:13.697320    |     | 192.0.2.100       | 198.51.100.100     | ICMP           | 102      | 0x5184 | (2086 | (8)   | 64     | 4 Echo  | (ping) | request  | id=0x003a,  | seq=40 | /10240,      | ttl=64    | (rep  |   |
|     | 16 2022-08-07     | 22:40:13.697327    |     | 198.51.100.100    | 192.0.2.100        | ICMP           | 102      | 0x703e | (2873 | (4)   | 64     | 4 Echo  | (ping) | reply    | id=0x003a,  | seq=40 | /10240,      | ttl=64    | (rec  |   |
|     | 17 2022-08-07     | 22:40:14.698512    |     | 192.0.2.100       | 198.51.100.100     | ICMP           | 102      | 0x51d8 | (2095 | 2)    | 64     | 4 Echo  | (ping) | request  | id=0x003a,  | seq=41 | /10496,      | ttl=64    | (rep  |   |
|     | 18 2022-08-07     | 22:40:14.698518    |     | 198.51.100.100    | 192.0.2.100        | ICMP           | 102      | 0x70dd | (2889 | 3)    | 64     | 1 Echo  | (ping) | reply    | id=0x003a,  | seq=41 | /10496,      | ttl=64    | (rec  | ~ |
| <   |                   |                    |     |                   |                    |                |          |        |       |       |        |         |        |          |             |        |              |           | >     |   |
| >   | Frame 1: 102 byte | s on wire (816 bit | ts) | , 102 bytes captu | ured (816 bits)    |                |          | 000    | 00    | 50 56 | 9d (   | 7 50    | oc e7  | 12 34 9a | 15 08 00 4  | 600    | PV · · P ·   | 4         | • E • |   |
| >   | Ethernet II, Src: | Cisco 34:9a:15 (   | bc: | e7:12:34:9a:15),  | Dst: VMware 9d:e7: | 50 (00:50:56:9 | d:e7:50) | 001    | 00    | 54 4d | 93 4   | 00 00   | 40 01  | 00 1a c0 | 00 02 64 c  | 33     | - TM - @ - @ |           | d-3   |   |
| >   | Internet Protocol | Version 4, Src:    | 192 | .0.2.100, Dst: 19 | 98.51.100.100      |                |          | 002    | 9 64  | 64 08 | 00 7   | f 15    | 00 3a  | 00 21 39 | 3f f0 62 0  | ) 00 ( | d · · · · bt | · 19? · 1 | b     |   |
| >   | Internet Control  | Message Protocol   |     |                   |                    |                |          | 003    | 90    | 00 8b | 1a (   | 95 00   | 00 00  | 00 00 10 | 11 12 13 14 | 15     |              |           |       |   |
|     |                   |                    |     |                   |                    |                |          | 004    | 16    | 17 18 | 19 1   | la 1b   | 1c 1d  | 1e 1f 20 | 21 22 23 24 | 25     |              | · · · 174 | #\$%  |   |
|     |                   |                    |     |                   |                    |                |          | 005    | 26    | 27 28 | 29 2   | 2a 2b : | 2C 2d  | 2e 2† 30 | 31 32 33 34 | 35 8   | x () *+,     | /012      | 345   |   |
|     |                   |                    |     |                   |                    |                |          | 006    | 36    | 37 55 | 55 3   | 5 55    |        |          |             |        | 370000       |           |       |   |
|     |                   |                    |     |                   |                    |                |          |        |       |       |        |         |        |          |             |        |              |           |       |   |

### Explanation

When a switch capture on the uplink interface is configured, only packets sent from the application to the internal switch are captured. Packets sent to the application are not captured.

This table summarizes the task:

| Task                          | Capture point   | Internal<br>filter | Direction | Captured traffic             |
|-------------------------------|-----------------|--------------------|-----------|------------------------------|
| Configure and verify a packet | in_data_uplink1 | None               | Ingress   | ICMP echo requests from host |

| capture on the uplink interface in_data_uplink1 |  | only* | 192.0.2.100 to host<br>198.51.100.100                                |
|-------------------------------------------------|--|-------|----------------------------------------------------------------------|
|                                                 |  |       | ICMP echo replies from host<br>198.51.100.100 to host<br>192.0.2.100 |

\* Unlike 3100, the Secure Firewall 4200 supports **bidirectional** (ingress and egress) captures.

## Task 2

Use the FTD or ASA CLI to configure and verify a packet capture on the uplink interface **in\_mgmt\_uplink1.** Only the packets of management plane connections are captured.

## Topology, packet flow, and the capture points

Secure Firewall 3100:

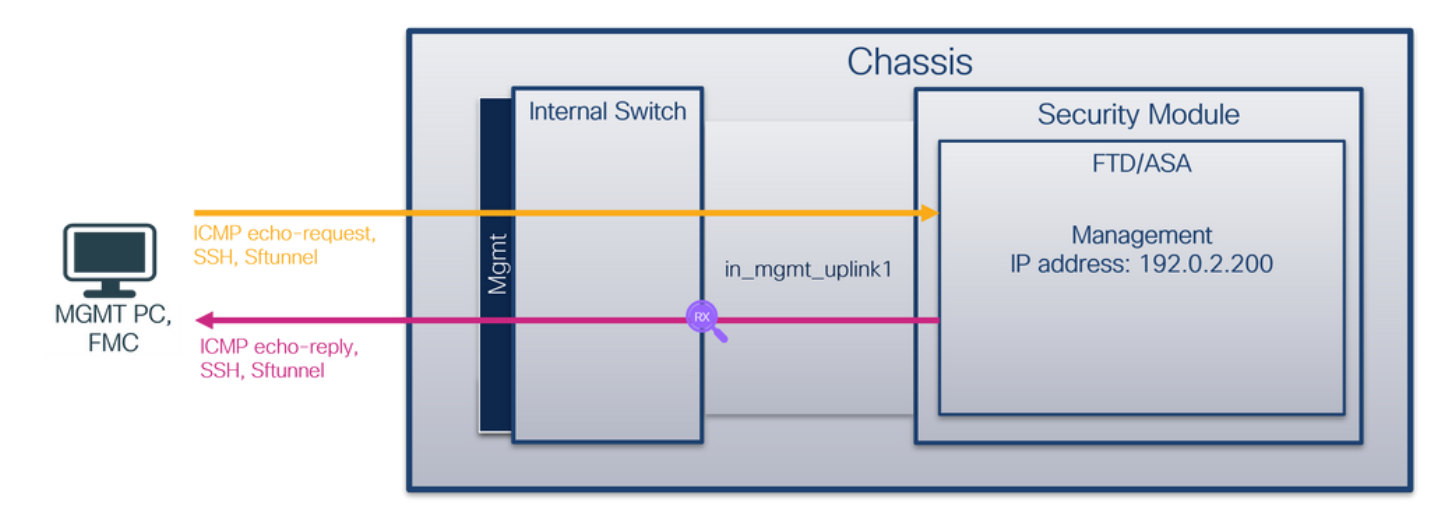

Secure Firewall 4200:

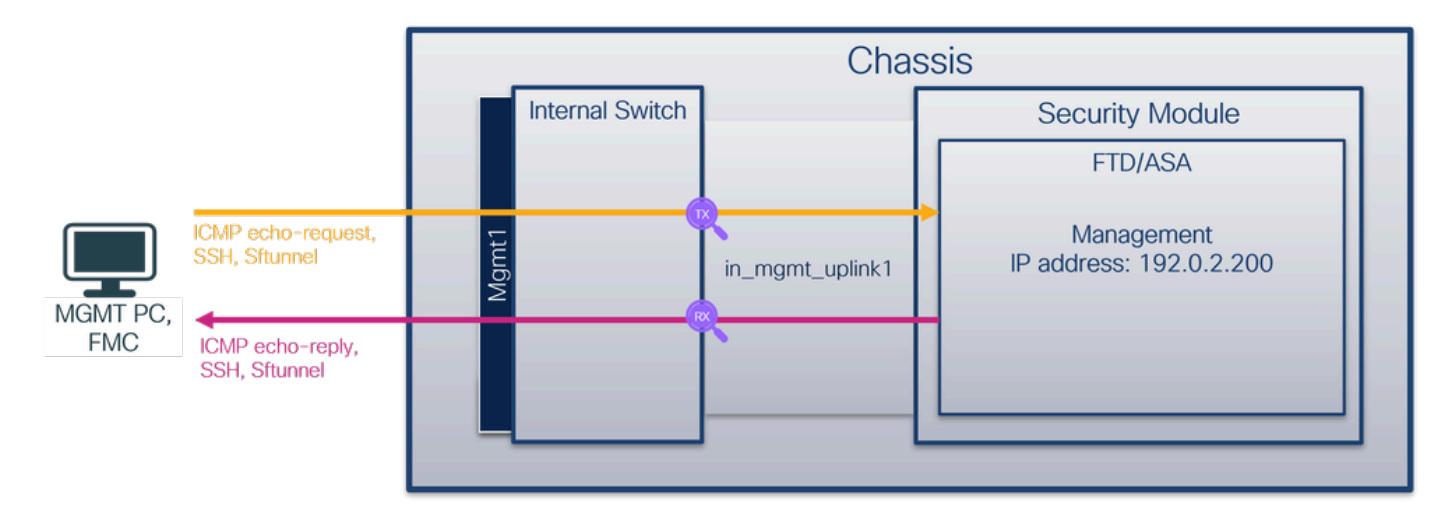

## Configuration

Perform these steps on ASA or FTD CLI to configure a packet capture on interface in\_mgmt\_uplink1:

1. Create a capture session:

<#root>

>

capture capsw switch interface in\_mgmt\_uplink1

The Secure Firewall 4200 supports capture directionality:

<#root>

> capture capsw switch interface in\_mgmt\_uplink1 direction ?

both To capture switch bi-directional traffic egress To capture switch egressing traffic ingress To capture switch ingressing traffic

> capture capsw switch interface in\_mgmt\_uplink1 direction both

2. Enable the capture session:

<#root>

```
> no capture capsw switch stop
```

#### Verification

Verify the capture session name, administrative and operational state, interface slot, and identifier. Ensure the **Pcapsize** value in bytes increases and the number of captured packets is non-zero:

<#root>
> show capture capsw detail
Packet Capture info
Name: capsw
Session: 1
Admin State: enabled
Oper State: up
Oper State Reason: Active
Config Success: yes

| Config Fail Reason   | :                                                        |
|----------------------|----------------------------------------------------------|
| Append Flag:         | overwrite                                                |
| Session Mem Usage:   | 256                                                      |
| Session Pcan Snap    | len: 1518                                                |
| Error Code:          | 0                                                        |
| Drop Count:          | 0                                                        |
| Drop Count.          | 0                                                        |
| Total Physical ports | involved in Packet Capture: 1                            |
| Physical port:       |                                                          |
| Slot Id:             | 1                                                        |
| Port Id:             | 19                                                       |
|                      |                                                          |
| Pcapfile:            | /mnt/disk0/packet-capture/sess-1-capsw-mgmt-uplink1.pcap |
| Pcapsize: 1          | 37248                                                    |
| Filter:              | capsw-1-19                                               |
| Packet Capture Filte | r Info                                                   |
| Name:                | capsw-1-19                                               |
| Protocol:            | 0                                                        |
| Ivlan:               | 0                                                        |
| Ovlan:               | 0                                                        |
| Src Ip:              | 0.0.0                                                    |
| Dest Ip:             | 0.0.0                                                    |
| Src Ipv6:            | ::                                                       |
| Dest Ipv6:           | ::                                                       |
| Src MAC:             | 00:00:00:00:00:00                                        |
| Dest MAC:            | 00:00:00:00:00:00                                        |
| Src Port:            | 0                                                        |
| Dest Port:           | 0                                                        |
| Ethertype:           | 0                                                        |
| Total Physical break | out ports involved in Packet Capture: O                  |
| 281 packets captured | on disk using switch capture                             |
| Reading of capture f | ile from disk is not supported                           |

In this case, a capture is created on the interface with an internal ID 19 which is the **in\_mgmt\_uplink1** interface on the Secure Firewall 3130. The **show portmanager switch status** command in the FXOS **local-mgmt** command shell shows the interface IDs:

<#root>

>

connect fxos

#### firewall#

...

#### connect local-mgmt

#### firewall(local-mgmt)#

show portmanager switch status

| Dev/Port | Mode       | Link   | Speed  | Duplex   | Loopback Mode | Port Manager  |
|----------|------------|--------|--------|----------|---------------|---------------|
| 0/1      | SGMII      | <br>Up | <br>1G | <br>Full | None          | Link-Up       |
| 0/2      | SGMII      | Up     | 1G     | Full     | None          | Link-Up       |
| 0/3      | SGMII      | Up     | 1G     | Full     | None          | Link-Up       |
| 0/4      | SGMII      | Up     | 1G     | Full     | None          | Link-Up       |
| 0/5      | SGMII      | Down   | 1G     | Half     | None          | Mac-Link-Down |
| 0/6      | SGMII      | Down   | 1G     | Half     | None          | Mac-Link-Down |
| 0/7      | SGMII      | Down   | 1G     | Half     | None          | Mac-Link-Down |
| 0/8      | SGMII      | Down   | 1G     | Half     | None          | Mac-Link-Down |
| 0/9      | 1000_BaseX | Down   | 1G     | Full     | None          | Link-Down     |
| 0/10     | 1000_BaseX | Down   | 1G     | Full     | None          | Link-Down     |
| 0/11     | 1000_BaseX | Down   | 1G     | Full     | None          | Link-Down     |
| 0/12     | 1000_BaseX | Down   | 1G     | Full     | None          | Link-Down     |
| 0/13     | 1000_BaseX | Down   | 1G     | Full     | None          | Link-Down     |
| 0/14     | 1000_BaseX | Down   | 1G     | Full     | None          | Link-Down     |
| 0/15     | 1000_BaseX | Down   | 1G     | Full     | None          | Link-Down     |
| 0/16     | 1000_BaseX | Down   | 1G     | Full     | None          | Link-Down     |
| 0/17     | 1000_BaseX | Up     | 1G     | Full     | None          | Link-Up       |
| 0/18     | KR2        | Up     | 50G    | Full     | None          | Link-Up       |
| 0/19     | KR         | Up     | 25G    | Full     | None          | Link-Up       |
| 0/20     | KR         | Un     | 256    | Full     | None          | link-Un       |
| 0/21     | KR4        | Down   | 40G    | Full     | None          | Link-Down     |
| 0/22     | n/a        | Down   | n/a    | Full     | N/A           | Reset         |
| 0/23     | n/a        | Down   | n/a    | Full     | N/A           | Reset         |
| 0/24     | n/a        | Down   | n/a    | Full     | N/A           | Reset         |
| 0/25     | 1000 BaseX | Down   | 1G     | Full     | None          | link-Down     |
| 0/26     | n/a        | Down   | n/a    | Full     | N/A           | Reset         |
| 0/27     | n/a        | Down   | n/a    | Full     | N/A           | Reset         |
| 0/28     | n/a        | Down   | n/a    | Full     | N/A           | Reset         |
| 0/29     | 1000 BaseX | Down   | 1G     | Full     | None          | Link-Down     |
| 0/30     | n/a        | Down   | n/a    | Full     | N/A           | Reset         |
| 0/31     | n/a        | Down   | n/a    | Full     | N/A           | Reset         |
| 0/32     | n/a        | Down   | n/a    | Full     | N/A           | Reset         |
| 0/33     | 1000_BaseX | Down   | 1G     | Full     | None          | Link-Down     |
| 0/34     | n/a        | Down   | n/a    | Full     | N/A           | Reset         |
| 0/35     | n/a        | Down   | n/a    | Full     | N/A           | Reset         |
| 0/36     | n/a        | Down   | n/a    | Full     | N/A           | Reset         |

To access the FXOS on ASA, run the **connect fxos admin** command. In the case of multi-context, run this command in the admin context.

## **Collect capture files**

Perform the steps in the section Collect Secure Firewall Internal Switch Capture Files.

## **Capture file analysis**

Use a packet capture file reader application to open the capture files for interface **in\_mgmt\_uplink1**. In this example, the packets capture on the Secure Firewall 3100 are analyzed.

Check the key point - in this case only the packets from the management IP address 192.0.2.200 are shown. Examples are SSH, Sftunnel or ICMP echo reply packets. These are the packets sent from the application management interface to the network through the internal switch.

| No. Time                                | Source             | Destination     | Protocol            | Length  | IP ID     | IP          | TTL Info                                                     | ^ |
|-----------------------------------------|--------------------|-----------------|---------------------|---------|-----------|-------------|--------------------------------------------------------------|---|
| 196 2022-08-07 23:21:45.133362          | 192.0.2.200        | 192.0.2.101     | TCP                 | 1518    | 0xb7d0 (4 | 7056)       | 64 39181 → 8305 [ACK] Seq=61372 Ack=875 Win=1384 Len=1448 TS |   |
| 197 2022-08-07 23:21:45.133385          | 192.0.2.200        | 192.0.2.101     | TCP                 | 1518    | 0xb7d1 (4 | 7057)       | 64 39181 → 8305 [ACK] Seq=62820 Ack=875 Win=1384 Len=1448 TS |   |
| 198 2022-08-07 23:21:45.133388          | 192.0.2.200        | 192.0.2.101     | TLSv1.2             | 990     | Øxb7d2 (4 | 7058)       | 64 Application Data                                          |   |
| 199 2022-08-07 23:21:45.928772          | 192.0.2.200        | 192.0.2.100     | ICMP                | 78      | 0xbd48 (4 | 8456)       | 64 Echo (ping) reply id=0x0001, seq=4539/47889, ttl=64       |   |
| 200 2022-08-07 23:21:45.949024          | 192.0.2.200        | 192.0.2.101     | TLSv1.2             | 128     | 0x4a97 (1 | 9095)       | 64 Application Data                                          |   |
| 201 2022-08-07 23:21:45.949027          | 192.0.2.200        | 192.0.2.101     | TCP                 | 70      | 0x4a98 (1 | 9096)       | 64 8305 → 58885 [ACK] Seq=21997 Ack=26244 Win=4116 Len=0 TSv |   |
| 202 2022-08-07 23:21:46.019895          | 192.0.2.200        | 192.0.2.101     | TLSv1.2             | 100     | 0x4a99 (1 | 9097)       | 64 Application Data                                          |   |
| 203 2022-08-07 23:21:46.019899          | 192.0.2.200        | 192.0.2.101     | TLSv1.2             | 96      | 0x4a9a (1 | 9098)       | 64 Application Data                                          |   |
| 204 2022-08-07 23:21:46.019903          | 192.0.2.200        | 192.0.2.101     | TCP                 | 70      | 0x4a9b (1 | 9099)       | 64 8305 → 58885 [ACK] Seq=22053 Ack=26274 Win=4116 Len=0 TSv |   |
| 205 2022-08-07 23:21:46.019906          | 192.0.2.200        | 192.0.2.101     | TCP                 | 70      | 0x4a9c (1 | 9100)       | 64 8305 → 58885 [ACK] Seq=22053 Ack=26300 Win=4116 Len=0 TSv |   |
| 206 2022-08-07 23:21:46.136415          | 192.0.2.200        | 192.0.2.101     | TCP                 | 70      | 0xb7d3 (4 | 7059)       | 64 39181 → 8305 [ACK] Seq=65188 Ack=921 Win=1384 Len=0 TSval |   |
| 207 2022-08-07 23:21:46.958148          | 192.0.2.200        | 192.0.2.100     | ICMP                | 78      | Øxbd9e (4 | 8542)       | 64 Echo (ping) reply id=0x0001, seq=4540/48145, ttl=64       |   |
| 208 2022-08-07 23:21:47.980409          | 192.0.2.200        | 192.0.2.100     | ICMP                | 78      | Øxbdf2 (4 | 8626)       | 64 Echo (ping) reply id=0x0001, seq=4541/48401, ttl=64       |   |
| 209 2022-08-07 23:21:48.406312          | 192.0.2.200        | 192.0.2.101     | TCP                 | 70      | 0x4a9d (1 | 9101)       | 64 8305 → 58885 [ACK] Seq=22053 Ack=26366 Win=4116 Len=0 TSv |   |
| 210 2022-08-07 23:21:48.903236          | 192.0.2.200        | 192.0.2.101     | TLSv1.2             | 747     | 0x4a9e (1 | 9102)       | 64 Application Data                                          |   |
| 211 2022-08-07 23:21:48.994386          | 192.0.2.200        | 192.0.2.100     | ICMP                | 78      | 0xbe48 (4 | 8712)       | 64 Echo (ping) reply id=0x0001, seq=4542/48657, ttl=64       |   |
| 212 2022-08-07 23:21:50.008576          | 192.0.2.200        | 192.0.2.100     | ICMP                | 78      | Øxbea6 (4 | 8806)       | 64 Echo (ping) reply id=0x0001, seq=4543/48913, ttl=64       |   |
| 213 2022-08-07 23:21:50.140167          | 192.0.2.200        | 192.0.2.101     | TCP                 | 1518    | 0xb7d4 (4 | 7060)       | 64 39181 → 8305 [ACK] Seq=65188 Ack=921 Win=1384 Len=1448 TS |   |
| 214 2022-08-07 23:21:50.140171          | 192.0.2.200        | 192.0.2.101     | TCP                 | 1518    | 0xb7d5 (4 | 7061)       | 64 39181 → 8305 [ACK] Seq=66636 Ack=921 Win=1384 Len=1448 TS |   |
| 215 2022-08-07 23:21:50.140175          | 192.0.2.200        | 192.0.2.101     | TLSv1.2             | 990     | 0xb7d6 (4 | 7062)       | 64 Application Data                                          |   |
| 216 2022-08-07 23:21:51.015884          | 192.0.2.200        | 192.0.2.100     | ICMP                | 78      | Øxbec1 (4 | 8833)       | 64 Echo (ping) reply id=0x0001, seq=4544/49169, ttl=64       |   |
| 217 2022-08-07 23:21:51.142842          | 192.0.2.200        | 192.0.2.101     | TCP                 | 70      | 0xb7d7 (4 | 7063)       | 64 39181 → 8305 [ACK] Seq=69004 Ack=967 Win=1384 Len=0 TSval |   |
| 218 2022-08-07 23:21:52.030118          | 192.0.2.200        | 192.0.2.100     | ICMP                | 78      | 0xbf02 (4 | 8898)       | 64 Echo (ping) reply id=0x0001, seq=4545/49425, ttl=64       |   |
| 219 2022-08-07 23:21:53.042744          | 192.0.2.200        | 192.0.2.100     | ICMP                | 78      | 0xbf59 (4 | 8985)       | 64 Echo (ping) reply id=0x0001, seq=4546/49681, ttl=64       |   |
| 220 2022-08-07 23:21:53.073144          | 192.0.2.200        | 192.0.2.100     | SSH                 | 170     | 0xad34 (4 | 4340)       | 64 Server: Encrypted packet (len=112)                        |   |
| 221 2022-08-07 23:21:53.194906          | 192.0.2.200        | 192.0.2.100     | TCP                 | 64      | 0xad35 (4 | 4341)       | 64 22 → 53249 [ACK] Seq=1025 Ack=881 Win=946 Len=0           |   |
| 222 2022-08-07 23:21:53.905480          | 192.0.2.200        | 192.0.2.101     | TLSv1.2             | 747     | 0x4a9f (1 | 9103)       | 64 Application Data                                          |   |
| 223 2022-08-07 23:21:54.102899          | 192.0.2.200        | 192.0.2.100     | ICMP                | 78      | 0xbf63 (4 | 8995)       | 64 Echo (ping) reply id=0x0001, seq=4547/49937, ttl=64       |   |
| 224 2022-08-07 23:21:54.903675          | 192.0.2.200        | 192.0.2.101     | TCP                 | 70      | 0x4aa0 (1 | 9104)       | 64 8305 → 58885 [ACK] Seq=23407 Ack=26424 Win=4116 Len=0 TSv |   |
| 105 1011 00 07 12:11:55 126700          | 103 0 3 300        | 103 0 3 100     | TCMD                | 70      | avhfc1 (A | 0000)       | 64 Echo (ning) conly id-avagat con-4640/60102 ++1-64         | ř |
|                                         |                    |                 |                     |         |           |             |                                                              |   |
| > Frame 1: 747 bytes on wire (5976 bits | s), 747 bytes capt | ured (5976 bit  | (5)                 |         | 0000      | a4 53 0e 11 | 1 38 2a bc e7 12 34 9a 00 08 00 45 00 ·S··8*···4····E·       | î |
| > Ethernet II, Src: Cisco_34:9a:00 (bc  | :e7:12:34:9a:00),  | Dst: Cisco_11:  | :38:2a (a4:53:0e:11 | :38:2a) | 0010      | 02 09 48 30 | 1 40 00 40 05 58 54 C0 00 02 C8 C0 00 ···J=@·@· n·····       |   |
| > Internet Protocol Version 4, Src: 19  | 2.0.2.200, Dst: 19 | 2.0.2.101       |                     |         | 0020      | 10 14 27 6  | 00 00 01 01 02 03 00 05 00 04 00 18 ··· e q.·.g. ····k···    |   |
| > Transmission Control Protocol, Src Po | ort: 8305, Dst Por | rt: 58885, Seq: | : 1, Ack: 1, Len: 6 | 77      | 0040      | 3d 41 17 0  | 3 03 02 a0 22 6a 01 e0 ff cc 98 f9 af =A" j                  |   |
| > Transport Layer Security              |                    |                 |                     |         | 0050      | 07 40 75 19 | a4 d5 df 64 d8 fe 66 8e 9b cc 8d 2f @udf/                    |   |
|                                         |                    |                 |                     |         | 0060      | 92 b2 1a 64 | e7 20 36 03 8e 48 02 5a 7c 85 30 d4 ····d· 6· ·H·Z 0·        |   |
|                                         |                    |                 |                     |         | 0070      | fa c0 a8 56 | 5 b8 ad a7 7e 19 3a c1 9c 4b 57 0e e0 ····V···~ ·:··KW··     |   |
|                                         |                    |                 |                     |         | 0080      | be ef 95 22 | 2 84 c1 c1 9d 9f 24 78 b4 15 1c 44 0e ····"···· ·\$x···D·    |   |
|                                         |                    |                 |                     |         | 0090      | ea cb 43 90 | e 1f fd a7 70 75 e5 6b a4 f8 2b ee 47 ···C····p u·k··+·G     |   |
|                                         |                    |                 |                     |         | 00a0      | 21 86 73 81 | b1 e1 b5 c6 57 e3 a8 46 0e cb 26 b7 /·s···· W··F··&·         |   |
|                                         |                    |                 |                     |         | 0050      | 50 c7 e3 09 | 9 54 13 C1 11 26 d9 87 ea 51 3d 20 08 [T&Q= .                |   |
|                                         |                    |                 |                     |         | 0000      | 10 TO CD TS | 9 4T 91 98 56 80 15 1/ 55 68 6T 50 840                       | ~ |
|                                         |                    |                 |                     |         |           |             |                                                              | _ |

## Explanation

When a switch capture on the management uplink interface is configured, only ingress packets sent from the application management interface are captured. Packets destined for the application management interface are not captured.

This table summarizes the task:

| Task                                                                                 | Capture point   | Internal<br>filter | Direction                                                                                               | Captured traffic                                                                                                    |
|--------------------------------------------------------------------------------------|-----------------|--------------------|----------------------------------------------------------------------------------------------------|----------------------------------------------------------------------------------------------------|
| Configure and<br>verify a packet<br>capture on the<br>management<br>uplink interface | in_mgmt_uplink1 | None               | Ingress only*<br>(from the<br>management<br>interface to the<br>network through the<br>internal switch) | ICMP echo replies from FTD<br>management IP address<br>192.0.2.200 to host 192.0.2.100<br>Sftunnel from FTD management IP<br>address 192.0.2.200 to FMC IP<br>address 192.0.2.101<br>SSH from FTD management IP<br>address 192.0.2.200 to host<br>192.0.2.100 |

\* Unlike 3100, the Secure Firewall 4200 supports bidirectional (ingress and egress) captures.

## **Packet Capture Filters**

Internal switch packet capture filters are configured the same way as the data plane captures. Use the **ethernet-type** and **match** options to configure filters.

## Configuration

Perform these steps on ASA or FTD CLI to configure a packet capture with a filter that matches ARP frames or ICMP packets from host 198.51.100.100 on interface Ethernet1/1:

1. Verify the nameif:

| <#root>       |            |          |
|---------------|------------|----------|
| >             |            |          |
| show nameif   |            |          |
|               |            |          |
| Interface     | Name       | Security |
| Ethernet1/1   | inside     | 0        |
|               |            |          |
| Ethernet1/2   | outside    | 0        |
| Management1/1 | diagnostic | 0        |

#### 2. Create a capture session for ARP or ICMP:

```
<#root>
```

>

capture capsw switch interface inside ethernet-type arp

<#root>

> capture capsw switch interface inside match icmp 198.51.100.100

## Verification

Verify the capture session name and the filter. The Ethertype value is **2054** in decimal and **0x0806** in hexadecimal:

<#root>

>

show capture capsw detail

Packet Capture info Name: capsw Session: 1 disabled Admin State: Oper State: down Oper State Reason: Session\_Admin\_Shut Config Success: yes Config Fail Reason: Append Flag: overwrite Session Mem Usage: 256 Session Pcap Snap Len: 1518 Error Code: 0 Drop Count: 0 Total Physical ports involved in Packet Capture: 1 Physical port: Slot Id: 1 Port Id: 1 Pcapfile: /mnt/disk0/packet-capture/sess-1-capsw-ethernet-1-1-0.pcap Pcapsize: 0 Filter: capsw-1-1

Packet Capture Filter Info

| Name:      | capsw-1-1         |
|------------|-------------------|
|            |                   |
| Protocol:  | 0                 |
| Ivlan:     | 0                 |
| Ovlan:     | 0                 |
| Src Ip:    | 0.0.0             |
| Dest Ip:   | 0.0.0             |
| Src Ipv6:  | ::                |
| Dest Ipv6: | ::                |
| Src MAC:   | 00:00:00:00:00:00 |
| Dest MAC:  | 00:00:00:00:00:00 |
| Src Port:  | 0                 |
| Dest Port: | 0                 |
|            |                   |

Ethertype: 2054

Total Physical breakout ports involved in Packet Capture: 0 O packet captured on disk using switch capture Reading of capture file from disk is not supported

This is the verification of the filter for ICMP. IP protocol 1 is the ICMP:

<#root>

> show capture capsw detail Packet Capture info Name: capsw Session: 1 Admin State: disabled Oper State: down Oper State Reason: Session\_Admin\_Shut Config Success: yes Config Fail Reason: Append Flag: overwrite Session Mem Usage: 256 Session Pcap Snap Len: 1518 Error Code: 0 Drop Count: 0 Total Physical ports involved in Packet Capture: 1 Physical port: Slot Id: 1 Port Id: 1 Pcapfile: /mnt/disk0/packet-capture/sess-1-capsw-ethernet-1-1-0.pcap Pcapsize: 0 Filter: capsw-1-1 Packet Capture Filter Info Name: capsw-1-1 Protocol: 1 Ivlan: 0 Ovlan: 0 Src Ip: 198.51.100.100 Dest Ip: 0.0.0.0 Src Ipv6: :: Dest Ipv6: :: 00:00:00:00:00:00 Src MAC: Dest MAC: 00:00:00:00:00:00 Src Port: 0 Dest Port: 0 0 Ethertype:

Total Physical breakout ports involved in Packet Capture: 0 O packets captured on disk using switch capture Reading of capture file from disk is not supported

## **Collect Secure Firewall Internal Switch Capture Files**

Use ASA or FTD CLI to collect internal switch capture files. On FTD, the capture file can also be exported via the CLI **copy** command to destinations reachable via the data or diagnostic interfaces.

Alternatively, the file can be copied to **/ngfw/var/common** in expert mode and downloaded from FMC via the **File Download** option.

In the case of port-channel interfaces ensure to collect packet capture files from all member interfaces.

### ASA

Perform these steps on to collect internal switch capture files on ASA CLI:

1. Stop the capture:

<#root>

asa#

capture capsw switch stop

2. Verify the capture session is stopped and note the capture file name.

<#root>

asa#

show capture capsw detail

Packet Capture info

| Name:    | capsw |
|----------|-------|
|          |       |
| Session: | 1     |

Admin State: disabled

Oper State: down

Config Success: yes Config Fail Reason: Append Flag: overwrite Session Mem Usage: 256 Session Pcap Snap Len: 1518 Error Code: 0 Drop Count: 0 Total Physical ports involved in Packet Capture: 1 Physical port: Slot Id: 1 Port Id: 1 Pcapfile: /mnt/disk0/packet-capture/ sess-1-capsw-ethernet-1-1-0.pcap Pcapsize: 139826 Filter: capsw-1-1 Packet Capture Filter Info Name: capsw-1-1 Protocol: 0 0 Ivlan: Ovlan: 0 Src Ip: 0.0.0.0 0.0.0.0 Dest Ip: Src Ipv6: :: Dest Ipv6: :: 00:00:00:00:00:00 Src MAC: 00:00:00:00:00:00 Dest MAC: Src Port: 0 Dest Port: 0 0 Ethertype: Total Physical breakout ports involved in Packet Capture: 0 886 packets captured on disk using switch capture Reading of capture file from disk is not supported

3. Use the CLI copy command to export the file to remote destinations:

<#root>

asa#

copy flash:/packet-capture/sess-1-capsw-ethernet-1-1-0.pcap ?

| cluster:       | Copy to cluster: file system                     |
|----------------|--------------------------------------------------|
| disk0:         | Copy to disk0: file system                       |
| disk1:         | Copy to disk1: file system                       |
| flash:         | Copy to flash: file system                       |
| ftp:           | Copy to ftp: file system                         |
| running-config | Update (merge with) current system configuration |

|                                                                                                    | scp:<br>smb:<br>startup-config<br>system:<br>tftp: | Copy to scp: file system<br>Copy to smb: file system<br>Copy to startup configuration<br>Copy to system: file system<br>Copy to tftp: file system |  |  |  |  |  |  |  |
|----------------------------------------------------------------------------------------------------|----------------------------------------------------|----------------------------------------------------------------------------------------------------|--|--|--|--|--|--|--|
| a                                                                                                    | sa#                                                |                                                                                                    |  |  |  |  |  |  |  |
| copy flash:/packet-capture/sess-1-capsw-ethernet-1-1-0.pcap tftp://198.51.100.10/                                                                    |                                                    |                                                                                                    |  |  |  |  |  |  |  |
| Source filename [/packet-capture/sess-1-capsw-ethernet-1-1-0.pcap]?<br>Destination filename [sess-1-capsw-ethernet-1-1-0.pcap]?<br>Copy in progressC |                                                    |                                                                                                    |  |  |  |  |  |  |  |
| 139826 bytes copied in 0.532 secs                                                                                                    |                                                    |                                                                                                    |  |  |  |  |  |  |  |

## FTD

Perform these steps to collect internal switch capture files on FTD CLI and copy them to servers reachable via data or diagnostic interfaces:

1. Go to diagnostic CLI:

<#root>

>

system support diagnostic-cli

Attaching to Diagnostic CLI ... Click 'Ctrl+a then d' to detach. Type help or '?' for a list of available commands.

firepower>

enable

Password:

<-- Enter

firepower#

2. Stop the capture:

<#root>

firepower#

capture capi switch stop

3. Verify the capture session is stopped and note the capture file name:

<#root>

firepower#

show capture capsw detail

Packet Capture info

Name: capsw

Session: 1

Admin State: disabled

Oper State: down

Oper State Reason: Session\_Admin\_Shut Config Success: yes Config Fail Reason: Append Flag: overwrite Session Mem Usage: 256 Session Pcap Snap Len: 1518 Error Code: 0 Drop Count: 0 Total Physical ports involved in Packet Capture: 1 Physical port: Slot Id: 1 Port Id: 1 Pcapfile: /mnt/disk0/packet-capture/ sess-1-capsw-ethernet-1-1-0.pcap Pcapsize: 139826 Filter: capsw-1-1 Packet Capture Filter Info Name: capsw-1-1

Protocol: 0 Ivlan: 0 Ovlan: 0 Src Ip: 0.0.0.0 Dest Ip: 0.0.0.0 Src Ipv6: :: Dest Ipv6: :: 00:00:00:00:00:00 Src MAC: Dest MAC: 00:00:00:00:00:00 Src Port: 0 0 Dest Port: Ethertype: 0

Total Physical breakout ports involved in Packet Capture: 0

886 packets captured on disk using switch capture

Reading of capture file from disk is not supported

4. Use the CLI copy command to export the file to remote destinations.

#### <#root>

firepower#

copy flash:/packet-capture/sess-1-capsw-ethernet-1-1-0.pcap ?

| cluster:       | Copy to cluster: file system                     |
|----------------|--------------------------------------------------|
| disk0:         | Copy to disk0: file system                       |
| disk1:         | Copy to disk1: file system                       |
| flash:         | Copy to flash: file system                       |
| ftp:           | Copy to ftp: file system                         |
| running-config | Update (merge with) current system configuration |
| scp:           | Copy to scp: file system                         |
| smb:           | Copy to smb: file system                         |
| startup-config | Copy to startup configuration                    |
| system:        | Copy to system: file system                      |
| tftp:          | Copy to tftp: file system                        |

firepower#

copy flash:/packet-capture/sess-1-capsw-ethernet-1-1-0.pcap tftp://198.51.100.10/

```
Source filename [/packet-capture/sess-1-capsw-ethernet-1-1-0.pcap]?
Destination filename [sess-1-capsw-ethernet-1-1-0.pcap]?
Copy in progress...C
```

139826 bytes copied in 0.532 secs

Perform these steps on to collect capture files from FMC via the File Download option:

1. Stop the capture:

<#root>

>

capture capsw switch stop

2. Verify the capture session is stopped and note the file name and full capture file path:

<#root>

>

show capture capsw detail

### Packet Capture info

| Name:                                             | capsw                                                      |  |  |  |  |  |  |
|---------------------------------------------------|------------------------------------------------------------|--|--|--|--|--|--|
|                                                   |                                                            |  |  |  |  |  |  |
| Session:                                          | 1                                                          |  |  |  |  |  |  |
| 56551011.                                         | 1                                                          |  |  |  |  |  |  |
|                                                   |                                                            |  |  |  |  |  |  |
| Admin State:                                      | disabled                                                   |  |  |  |  |  |  |
|                                                   |                                                            |  |  |  |  |  |  |
|                                                   |                                                            |  |  |  |  |  |  |
| Oper State:                                       | down                                                       |  |  |  |  |  |  |
|                                                   |                                                            |  |  |  |  |  |  |
|                                                   |                                                            |  |  |  |  |  |  |
| Oper State Reason                                 | : Session Admin Shut                                       |  |  |  |  |  |  |
|                                                   | ·····                                                      |  |  |  |  |  |  |
|                                                   |                                                            |  |  |  |  |  |  |
| Config Success:                                   | yes                                                        |  |  |  |  |  |  |
| Config Fail Reaso                                 | on:                                                        |  |  |  |  |  |  |
| Append Flag:                                      | overwrite                                                  |  |  |  |  |  |  |
| Session Mem Usage: 256                            |                                                            |  |  |  |  |  |  |
| Session Pcap Snap                                 | ) Len: 1518                                                |  |  |  |  |  |  |
| Error Code: 0                                     |                                                            |  |  |  |  |  |  |
| Drop Count:                                       | 0                                                          |  |  |  |  |  |  |
| Total Physical port                               | s involved in Packet Canture: 1                            |  |  |  |  |  |  |
| focul injoicul port                               |                                                            |  |  |  |  |  |  |
| Physical port:                                    |                                                            |  |  |  |  |  |  |
| Slot Id:                                          | 1                                                          |  |  |  |  |  |  |
| Port Id:                                          | 1                                                          |  |  |  |  |  |  |
| Baanfilo                                          | (mpt/digk0/pagkot_gapturo/gagg_1_gapgu_atherpot_1_1_0_pgap |  |  |  |  |  |  |
| rcapille.                                         | /mic/disk0/packet-capture/sess-i-capsw-ethernet-i-i-v.pcap |  |  |  |  |  |  |
|                                                   |                                                            |  |  |  |  |  |  |
| Pcapsize:                                         | 139826                                                     |  |  |  |  |  |  |
| Filter:                                           | capsw-1-1                                                  |  |  |  |  |  |  |
| Packet Canture Filt                               | ar Info                                                    |  |  |  |  |  |  |
| Name:                                             | capsw-1-1                                                  |  |  |  |  |  |  |
| Protocol:                                         | 0                                                          |  |  |  |  |  |  |
| Tvlan:                                            | 0                                                          |  |  |  |  |  |  |
| Ovlan:                                            | 0                                                          |  |  |  |  |  |  |
| Src Ip:                                           | 0.0.0.0                                                    |  |  |  |  |  |  |
| Dest Ip:                                          | 0.0.0.0                                                    |  |  |  |  |  |  |
| Src Ipv6:                                         | ::                                                         |  |  |  |  |  |  |
| Dest Ipv6:                                        |                                                            |  |  |  |  |  |  |
| Src MAC:                                          | 00:00:00:00:00                                             |  |  |  |  |  |  |
| Dest MAC:                                         | 00:00:00:00:00                                             |  |  |  |  |  |  |
| Src Port:                                         | 0                                                          |  |  |  |  |  |  |
| Dest Port:                                        | 0                                                          |  |  |  |  |  |  |
| Ethertype:                                        | 0                                                          |  |  |  |  |  |  |
|                                                   |                                                            |  |  |  |  |  |  |
| Total Physical brea                               | akout ports involved in Packet Capture: 0                  |  |  |  |  |  |  |
| 386 packets captured on disk using switch capture |                                                            |  |  |  |  |  |  |

Reading of capture file from disk is not supported

3. Go to expert mode and switch to root mode:

>

#### expert

admin@firepower:~\$

sudo su

```
root@firepower:/home/admin
```

### 4. Copy the capture file to /ngfw/var/common/:

#### <#root>

```
root@KSEC-FPR3100-1:/home/admin
cp /mnt/disk0/packet-capture/sess-1-capsw-ethernet-1-1-0.pcap /ngfw/var/common/
root@KSEC-FPR3100-1:/home/admin
ls -1 /ngfw/var/common/sess*
-rwxr-xr-x 1 root admin 139826 Aug 7 20:14
/ngfw/var/common/sess-1-capsw-ethernet-1-1-0.pcap
```

-rwxr-xr-x 1 root admin 24 Aug 6 21:58 /ngfw/var/common/sess-1-capsw-ethernet-1-3-0.pcap

5. On FMC choose **Devices > File Download**:

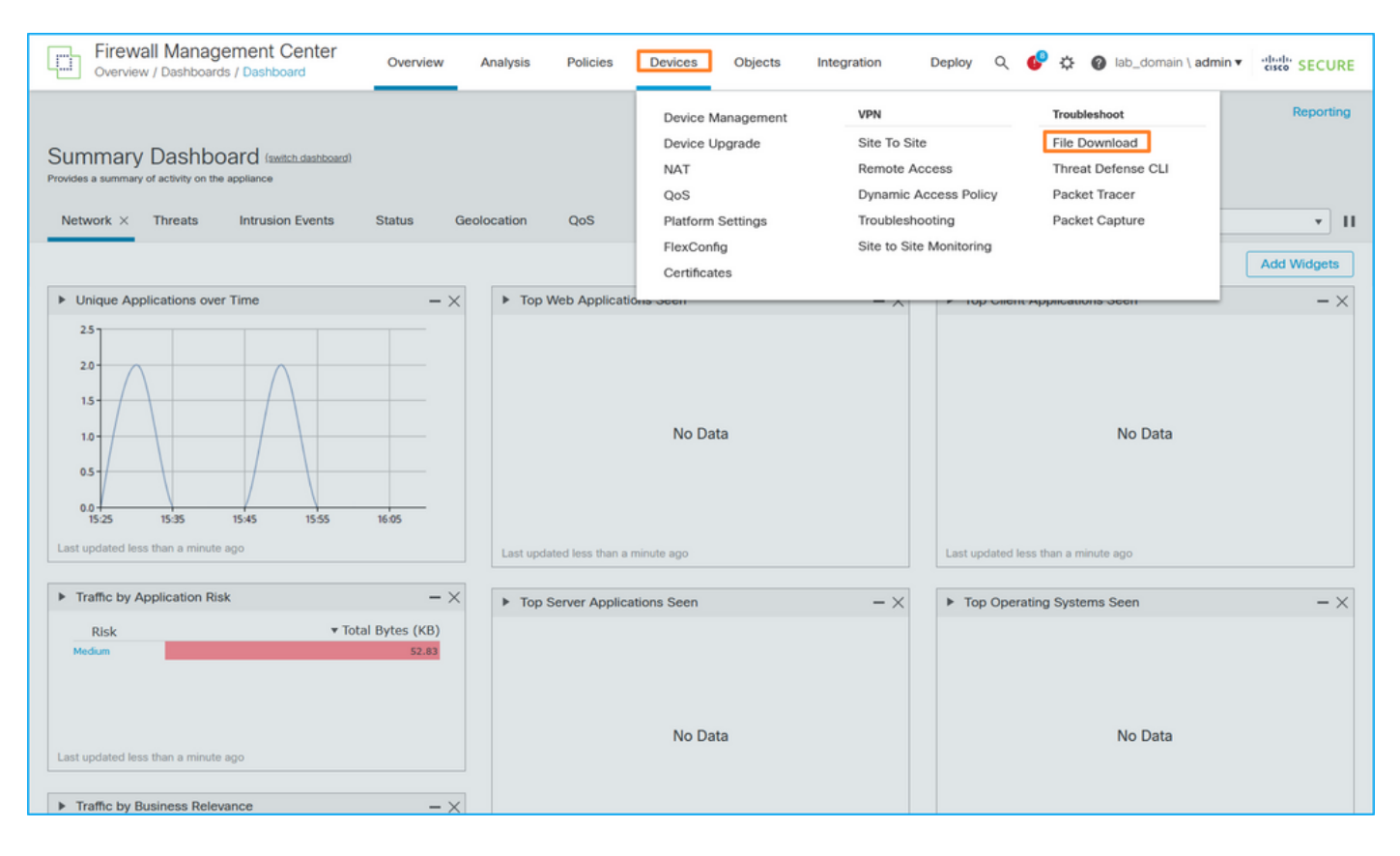

6. Choose the FTD, provide the capture file name, and click **Download**:

| Firewall Management Center<br>Devices / Troubleshoot / File Download | Overview | Analysis                   | Policies     | Devices     | Objects | Integration | Depl | loy | ۹     | ¢       | ¢ (    | ) la | ab_domain \ <b>admin ▼</b> | cisco SECU    | RE |
|----------------------------------------------------------------------|----------|----------------------------|--------------|-------------|---------|-------------|------|-----|-------|---------|--------|------|----------------------------|---------------|----|
|                                                                      |          |                            |              |             |         |             |      |     | Threa | at Defe | nse Cl | . I  | Packet Capture             | Packet Tracer |    |
|                                                                      |          | Device<br>FPR3100-<br>File | 1            | Ť           |         |             |      |     |       |         |        |      |                            |               |    |
|                                                                      |          | sess-1-ca                  | psw-ethernet | -1-1-0.pcap |         |             |      |     |       |         |        |      |                            |               |    |
|                                                                      |          | Back Download              |              |             |         |             |      |     |       |         |        |      |                            |               |    |
|                                                                      |          |                            |              |             |         |             |      |     |       |         |        |      |                            |               |    |
|                                                                      |          |                            |              |             |         |             |      |     |       |         |        |      |                            |               |    |

## Guidelines, Limitations, and Best Practices for Internal Switch Packet Capture

Guidelines and limitations:

- Multiple switch capture configuration sessions are supported, but only 1 switch capture session can be active at a time. An attempt to enable 2 or more capture sessions results in an error "ERROR: Failed to enable session, as limit of maximum 1 active packet capture sessions reached".
- An active switch capture cannot be deleted.
- Switch captures cannot be read on the application. The user must export the files.
- Certain data plane capture options such as **dump**, **decode**, **packet-number**, **trace**, and others are not supported for switch captures.
- In the case of multi-context ASA, the switch captures on data interfaces are configured in user contexts. The switch captures on interfaces in\_data\_uplink1, and in\_mgmt\_uplink1 are supported only in the admin context.

This is the list of best practices based on the usage of packet capture in TAC cases:

- Be aware of guidelines and limitations.
- Use capture filters.
- Consider the impact of NAT on packet IP addresses when a capture filter is configured.
- Increase or decrease the **packet-length** that specifies frame size, in case it differs from the default value of 1518 bytes. Shorter size results in an increased number of captured packets and vice versa.
- Adjust the **buffer** size as needed.
- Be aware of the **Drop Count** in the output of the **show cap <cap\_name> detail** command. Once the buffer size limit is reached, the drop count counter increases.

# **Related Information**

- <u>Firepower 4100/9300 Chassis Manager and FXOS CLI Configuration Guides</u>
- <u>Cisco Secure Firewall 3100 Getting Started Guide</u>
- <u>Cisco Firepower 4100/9300 FXOS Command Reference</u>